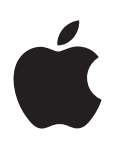

# iPad Podręcznik użytkownika

Dotyczy oprogramowania iOS 6.1

# Spis treści

## 7 Rozdział 1: iPad — przegląd

- 7 iPad przegląd
- 8 Akcesoria
- 9 Przyciski
- 11 Tacka karty SIM
- 12 Ikony statusu

## 13 Rozdział 2: Pierwsze kroki

- 13 Co będzie potrzebne?
- 13 Konfigurowanie iPada
- 13 Apple ID
- 14 Konfigurowanie konta pocztowego i innych
- 14 Zarządzanie zawartością iPada
- 15 Korzystanie z iCloud
- 16 Podłączanie iPada do komputera
- 16 Synchronizowanie z iTunes
- 17 Wyświetlanie tego podręcznika na iPadzie

## 18 Rozdział 3: Podstawy

- 18 Korzystanie z programów
- 21 Personalizowanie iPada
- 23 Pisanie
- 27 Dyktowanie
- 28 Wyszukiwanie
- 29 Powiadomienia
- 30 Udostępnianie
- 31 Podłączanie iPada do telewizora lub innego urządzenia
- 32 Drukowanie przy użyciu technologii AirPrint
- 33 Urządzenia Bluetooth
- 34 Udostępnianie plików
- 34 Funkcje zabezpieczeń
- 35 Bateria

## 37 Rozdział 4: Siri

- 37 Co to jest Siri?
- 37 Korzystanie z Siri
- 40 Restauracje
- 41 Kina
- 41 Sport
- 41 Dyktowanie
- 42 Poprawianie Siri

## 43 Rozdział 5: Safari

## 46 Rozdział 6: Mail

- 46 Czytanie poczty
- 47 Wysyłanie poczty
- 48 Porządkowanie poczty
- 49 Drukowanie wiadomości i załączników
- 49 Konta i ustawienia programu Mail

## 51 Rozdział 7: Wiadomości

- 51 Wysyłanie i odbieranie wiadomości
- 52 Zarządzanie rozmowami
- 52 Wysyłanie zdjęć, wideo i innych rzeczy
- 53 Ustawienia Wiadomości

## 54 Rozdział 8: FaceTime

- 56 Rozdział 9: Aparat
- 56 Przegląd
- 57 Wyświetlanie, udostępnianie i drukowanie
- 58 Edytowanie zdjęć i przycinanie wideo

## 59 Rozdział 10: Zdjęcia

- 59 Wyświetlanie zdjęć i wideo
- 60 Porządkowanie zdjęć i wideo
- 60 Strumień zdjęć
- 62 Udostępnianie zdjęć i wideo
- 62 Drukowanie zdjęć
- 62 Ramka obrazka
- 63 Importowanie zdjęć i wideo

## 64 Rozdział 11: Photo Booth

- 64 Robienie zdjęć
- 65 Zarządzanie zdjęciami
- 66 Rozdział 12: Wideo
- 68 Rozdział 13: Kalendarz
- 68 Przegląd
- 69 Praca z wieloma kalendarzami
- 70 Udostępnianie kalendarzy iCloud
- 70 Ustawienia Kalendarza

## 71 Rozdział 14: Kontakty

- 71 Przegląd
- 72 Dodawanie kontaktów
- 73 Ustawienia Kontaktów

- 74 Rozdział 15: Notatki
- 76 Rozdział 16: Przypomnienia
- 78 Rozdział 17: Zegar
- 79 Rozdział 18: Mapy
- 79 Znajdowanie miejsc
- 80 Uzyskiwanie wskazówek dojazdu
- 81 3D i Flyover
- 81 Ustawienia programu Mapy

#### 82 Rozdział 19: Muzyka

- 82 Pobieranie muzyki
- 82 Odtwarzanie muzyki
- 83 Podcasty i książki audio
- 84 Listy utworów
- 84 Genius
- 85 Siri
- 85 iTunes Match
- 86 Kolekcja domowa
- 86 Ustawienia Muzyki

## 88 Rozdział 20: iTunes Store

## 90 Rozdział 21: App Store

- 90 Przegląd
- 91 Usuwanie programów
- 92 Rozdział 22: Kiosk

## 93 Rozdział 23: iBooks

- 93 Przegląd
- 94 Czytanie książek
- 95 Interakcja z multimediami
- 95 Fiszki i listy słów
- 96 Porządkowanie półki z książkami
- 97 Synchronizowanie książek i plików PDF
- 97 Drukowanie dokumentu PDF lub wysyłanie go w wiadomości email
- 97 Ustawienia iBooks

## 98 Rozdział 24: Podcasty

## 100 Rozdział 25: Game Center

- 100 Przegląd
- 101 Granie ze znajomymi
- 101 Ustawienia Game Center

## 102 Rozdział 26: Dostępność

- 102 Funkcje dostępności
- **102** VoiceOver
- 111 Siri

- 112 Trzykrotne naciśnięcie przycisku Początek
- **112** Zoom (przybliżanie ekranu)
- 113 Duża czcionka
- 113 Odwracanie kolorów
- 113 Wybieranie głosowe
- 113 Czytaj tekst automatyczny
- 113 Dźwięk mono
- 113 Przypisywanie dźwięków
- 114 Dostęp nadzorowany
- 114 AssistiveTouch
- 115 Klawiatury na szerokim ekranie
- 115 Napisy dla niesłyszących
- 115 Dostępność w systemie OS X

### 116 Rozdział 27: Ustawienia

- 116 Tryb Samolot
- 116 Wi-Fi
- 117 VPN
- 117 Hotspot osobisty
- 118 Bluetooth
- **118** Dane sieci komórkowej
- 119 Nie przeszkadzać i Powiadomienia
- 120 Ogólne
- 125 Dźwięki
- 125 Jasność i tapeta
- 126 Ramka obrazka
- 126 Prywatność

## 127 Dodatek A: iPad w biznesie

- 127 iPad w korporacji
- 127 Korzystanie z profili konfiguracyjnych
- 127 Konfigurowanie kont Microsoft Exchange
- 128 Dostęp przez VPN
- 128 Konta LDAP i CardDAV

#### 129 Dodatek B: Klawiatury narodowe

- 129 Korzystanie z klawiatur narodowych
- 130 Specjalne metody wprowadzania znaków

## 132 Dodatek C: Bezpieczeństwo, obsługa i wsparcie

- 132 Ważne informacje dotyczące bezpieczeństwa
- 134 Ważne informacje o obsłudze
- 135 Wsparcie iPada
- 135 Na ekranie widoczna jest ikona rozładowanej baterii lub komunikat "Ładowanie nie odbywa się"
- 136 iPad nie odpowiada
- 136 Ponowne uruchamianie iPada oraz wymuszanie jego ponownego uruchomienia
- 136 Pojawia się komunikat "Zły kod" lub "iPad jest zablokowany"
- 136 Pojawia się komunikat "iPad nie obsługuje tego akcesorium"
- 137 Program nie obejmuje całego ekranu
- 137 Klawiatura ekranowa nie pojawia się
- 137 Tworzenie kopii zapasowej danych iPada

- 139 Uaktualnianie i odtwarzanie oprogramowania iPada
- 139 Wysyłanie, odbieranie i przeglądanie wiadomości email
- 141 Dźwięk, muzyka, wideo
- 142 iTunes Store i App Store
- 142 Więcej informacji, serwis i wsparcie
- 143 Informacje o recyklingu i pozbywaniu się sprzętu
- 144 Apple a środowisko naturalne

# iPad — przegląd

W tym rozdziale omówione są funkcje iPada, sposób jego obsługi itp.

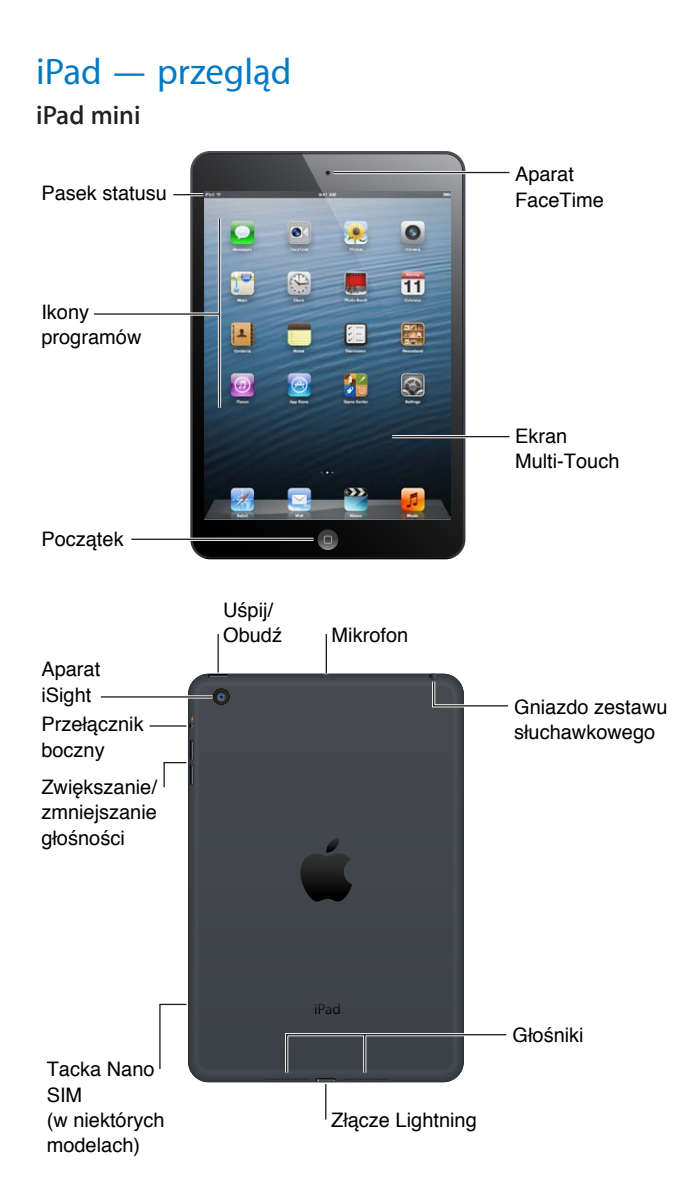

#### iPad

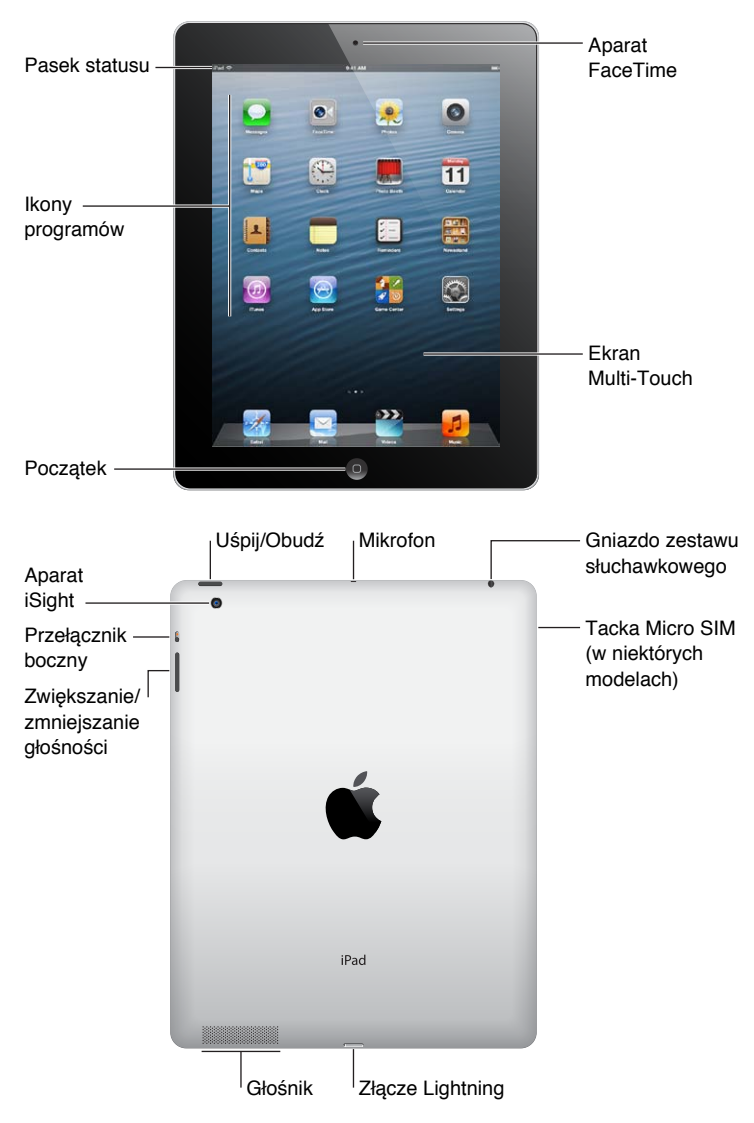

Twój egzemplarz iPada oraz ekran początkowy mogą wyglądać inaczej, w zależności od posiadanego modelu iPada.

## Akcesoria

Do iPada dołączane są następujące akcesoria:

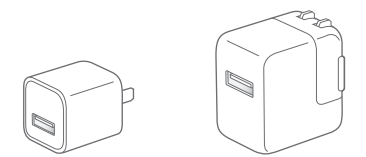

**Ładowarka USB:** Dołączona ładowarka pozwala podłączać zasilanie do iPada i ładować jego baterię.

Uwaga: Ładowarka dołączona do iPada może się różnić w zależności od modelu i regionu.

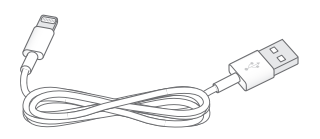

Kabel Lightning-USB: Kabel ten służy do podłączania iPada 4. generacji i iPada mini do ładowarki USB w celu ładowania baterii lub do komputera w celu wykonania synchronizacji.

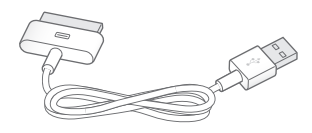

Kabel łączący złącze 30-stykowe z gniazdem USB: Kabel ten służy do podłączania iPada 2 lub iPada 3. generacji do ładowarki USB w celu ładowania baterii lub do komputera w celu wykonania synchronizacji. Kabel ten można podłączać zarówno do opcjonalnej stacji dokującej dla iPada, jak i bezpośrednio do iPada.

## Przyciski

Kilka przycisków znajdujących się na obudowie iPada pozwala łatwo go blokować oraz zmieniać głośność.

## Przycisk Uśpij/Obudź

Gdy nie używasz iPada, możesz go zablokować i uśpić. Gdy iPad jest zablokowany, nic się nie dzieje po dotknięciu ekranu, można jednak nadal słuchać muzyki i regulować głośność.

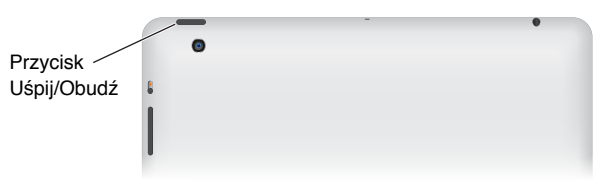

Blokowanie iPada: Naciśnij przycisk Uśpij/Obudź.

**Odblokowywanie iPada:** Naciśnij przycisk Początek 🗆 lub naciśnij przycisk Uśpij/Obudź, a następnie przeciągnij suwak.

Wyłączanie iPada: Przytrzymaj naciśnięty przycisk Uśpij/Obudź przez kilka sekund, aż na ekranie pojawi się czerwony suwak. Następnie przeciągnij ten suwak.

Włączanie iPada: Przytrzymaj przycisk Uśpij/Obudź, aż na ekranie pojawi się logo Apple.

Jeśli nie dotkniesz ekranu przez minutę lub dwie, iPad zostanie automatycznie zablokowany. Możesz zmienić czas, po jakim urządzenie jest blokowane, lub ustawić kod potrzebny do odblokowywania iPada.

**Ustawianie czasu automatycznej blokady:** Przejdź do Ustawień i stuknij w Ogólne > Autoblokada.

Ustawianie kodu blokady: Przejdź do Ustawień i stuknij w Ogólne > Kod blokady.

Nakładki iPad Smart Cover i iPad Smart Case (sprzedawane osobno) umożliwiają automatyczne blokowanie i odblokowywanie iPada 2 lub nowszego.

Korzystanie z nakładki iPad Smart Cover lub iPad Smart Case: Przejdź do Ustawień i stuknij w Ogólne > iPad Smart Cover blokuje.

## Przycisk Początek

Przycisk Początek 🗋 umożliwia przechodzenie do ekranu początkowego w dowolnej chwili. Udostępnia również inne przydatne skróty.

#### Przechodzenie do ekranu początkowego: Naciśnij przycisk Początek O.

Na ekranie początkowym stuknij w program, aby go otworzyć. Zobacz Otwieranie i przełączanie programów na stronie 18.

**Wyświetlanie ostatnio używanych programów:** Gdy iPad jest odblokowany, naciśnij dwukrotnie przycisk Początek 
. Na dole ekranu wyświetlony zostanie panel wyboru programów, pokazujący ostatnio używane programy. Przesuń palcem w lewo na pasku, aby zobaczyć więcej programów.

#### Wyświetlanie narzędzi do odtwarzania audio:

Korzystanie z Siri (iPad 3. generacji lub nowszy): Naciśnij i przytrzymaj przycisk Początek 🗋. Zobacz Rozdział 4, Siri, na stronie 37.

## Przycisk głośności i przełącznik boczny

Za pomocą przełącznika bocznego można wyłączać dźwięki alarmów i powiadomień. Można także używać go do blokowania obracania ekranu, zapobiegając automatycznej zmianie przez iPada orientacji ekranu na pionową lub poziomą.

**Regulowanie głośności:** Naciśnij przycisk zwiększania lub zmniejszania głośności, aby zwiększyć lub zmniejszyć poziom głośności.

- Wyciszanie dźwięku: Naciśnij i przytrzymaj dolną część przycisku głośności.
- Ustawianie limitu głośności: Przejdź do Ustawień i stuknij w Muzyka > Limit głośności.

Wyciszanie powiadomień, alarmów i efektów dźwiękowych: Przesuń przełącznik boczny w dół.

Przełącznik boczny nie wycisza dźwięku odtwarzanych materiałów audio, np. muzyki, podcastów, filmów i programów telewizyjnych. Zobacz Przełącznik boczny na stronie 123.

**Blokowanie obracania ekranu:** Przejdź do Ustawień i stuknij w Ogólne > Przełącznik boczny, a następnie stuknij w Zablokuj obrót.

Za pomocą przycisku głośności można zmieniać głośność utworów i innych odtwarzanych materiałów audio, a także komunikatów i efektów dźwiękowych.

| Przełącznik<br>boczny ———                   | • | - | • |  |
|---------------------------------------------|---|---|---|--|
| Zwiększanie/ –<br>zmniejszanie<br>głośności |   |   |   |  |

**OSTRZEŻENIE:** Aby uzyskać ważne informacje o zapobieganiu utracie słuchu, zobacz Ważne informacje dotyczące bezpieczeństwa na stronie 132.

Połączenia, alarmy i powiadomienia FaceTime można również wyciszać przy użyciu ustawienia Nie przeszkadzać.

Włączanie trybu Nie przeszkadzać w iPadzie: Przejdź do Ustawień i włącz Nie przeszkadzać. Funkcja Nie przeszkadzać umożliwia wyłączenie dźwięków i wyświetlacza dla alarmów i powiadomień, gdy ekran jest zablokowany. Dźwięki alarmów nadal są jednak emitowane, a jeśli ekran jest odblokowany, funkcja Nie przeszkadzać jest ignorowana.

Aby zaplanować okresy ciszy, pozwolić określonym osobom na dzwonienie lub włączyć dzwonek dla powtarzanych połączeń FaceTime, przejdź do Ustawień i stuknij w Powiadomienia > Nie przeszkadzać. Zobacz Nie przeszkadzać i Powiadomienia na stronie 119.

## Tacka karty SIM

Dane komórkowe są w iPadzie (modele Wi-Fi + Cellular) obsługiwane przy użyciu karty SIM. Jeśli karta SIM nie jest dołączona do iPada lub gdy zmieniasz operatora komórkowego, konieczne może okazać się włożenie lub wymiana tej karty.

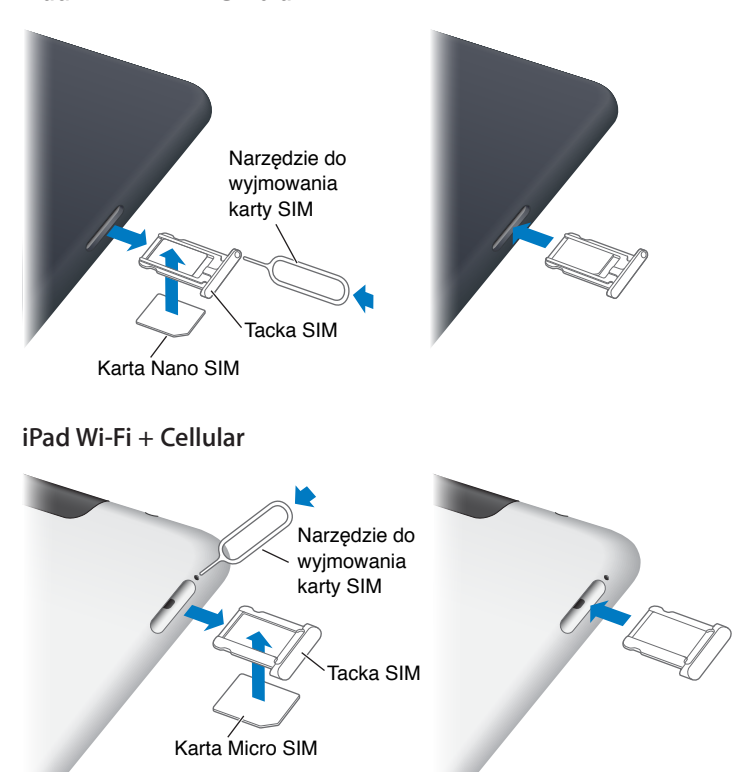

iPad mini Wi-Fi + Cellular

**Otwieranie tacki SIM:** Włóż końcówkę narzędzia do wyjmowania karty SIM w otwór znajdujący się w tacce SIM. Naciśnij zdecydowanie, aby wysunąć tackę. Wysuń tackę SIM, aby włożyć lub wymienić kartę SIM. Jeśli nie masz narzędzia do wyjmowania karty SIM, możesz użyć rozprostowanego spinacza.

Aby uzyskać więcej informacji, zobacz Dane sieci komórkowej na stronie 118.

## Ikony statusu

Ikony na pasku statusu w górnej części ekranu zawierają informacje o iPadzie:

| lkona<br>statusu |                              | Znaczenie                                                                                                    |
|------------------|------------------------------|----------------------------------------------------------------------------------------------------|
| <b>≁</b>         | Tryb Samolot                 | Wskazuje, że włączony jest tryb pracy w samolocie. Nie można wówczas<br>łączyć się z Internetem ani korzystać z urządzeń Bluetooth <sup>®</sup> . Dostępne są<br>tylko funkcje nie wymagające połączeń bezprzewodowych. Zobacz Tryb<br>Samolot na stronie 116. |
| LTE              | LTE                          | Pokazuje, że iPad (modele Wi-Fi + Cellular) jest podłączony do Internetu przez sieć 4G LTE.                                                                                                    |
| 4G               | 4G                           | Pokazuje, że iPad (modele Wi-Fi + Cellular) jest podłączony do Internetu przez sieć 4G.                                                                                                    |
| 3G               | 3G                           | Pokazuje, że iPad (modele Wi-Fi + Cellular) jest podłączony do Internetu przez sieć 3G.                                                                                                    |
| E                | EDGE                         | Pokazuje, że iPad (modele Wi-Fi + Cellular) jest podłączony do Internetu przez sieć EDGE.                                                                                                    |
| 0                | GPRS                         | Pokazuje, że iPad (modele Wi-Fi + Cellular) jest podłączony do Internetu przez sieć GPRS.                                                                                                    |
| (;               | Wi-Fi                        | Oznacza, że iPad połączony jest z siecią Wi-Fi. Im więcej pasków, tym silniejsze połączenie. Zobacz Łączenie z siecią Wi-Fi na stronie 116.                                                                                                    |
| L                | Nie przeszkadzać             | Pokazuje, że włączona jest funkcja Nie przeszkadzać. Zobacz Nie przeszkadzać i Powiadomienia na stronie 119.                                                                                                    |
| ଡ                | Hotspot osobisty             | Wskazuje, że iPad dostarcza Hotspot osobisty do innego iPada, iPhone'a<br>lub iPoda touch. Zobacz Hotspot osobisty na stronie 117.                                                                                                    |
| Ð                | Synchronizowanie             | Wskazuje, że iPad synchronizuje się z iTunes. Zobacz Synchronizowanie z iTunes na stronie 16.                                                                                                    |
| 2 <u>15</u>      | Aktywność                    | Pokazuje aktywność sieciową i inną. Niektóre programy innych<br>producentów używają tej ikony do wskazywania trwającego procesu.                                                                                                    |
| VPN              | VPN                          | Wskazuje połączenie z siecią za pomocą VPN. Zobacz VPN na stronie 117.                                                                                                    |
|                  | Blokada                      | Wskazuje, że iPad jest zablokowany. Zobacz Przycisk Uśpij/Obudź na stronie 9.                                                                                                    |
| 0                | Alarm                        | Informuje, że jest ustawiony alarm. Zobacz Rozdział 17, Zegar, na stronie 78.                                                                                                    |
| e                | Blokada<br>orientacji ekranu | Oznacza, że orientacja ekranu jest zablokowana. Zobacz Orientacja pionowa i pozioma na stronie 20.                                                                                                    |
| 1                | Usługi lokalizacji           | Pokazuje, że jakiś program używa usług lokalizacji. Zobacz<br>Prywatność na stronie 126.                                                                                                    |
| •                | Odtwarzanie                  | Informuje, że trwa odtwarzanie utworu, książki audio lub podcastu.<br>Zobacz Odtwarzanie muzyki na stronie 82.                                                                                                    |
| *                | Bluetooth                    | <i>Biała ikona:</i> Bluetooth jest włączony i połączono w parę z urządzeniem (np. z zestawem słuchawkowym czy klawiaturą).                                                                                                    |
|                  |                              | <i>lkona szara:</i> Bluetooth jest włączony i połączono w parę z innym<br>urządzeniem, ale urządzenie to jest wyłączone lub znajduje się poza<br>zasięgiem.                                                                                                    |
|                  |                              | Brak ikony: Urządzenie nie jest połączone w parę przez Bluetooth z innym.                                                                                                    |
|                  |                              | Zobacz Urządzenia Bluetooth na stronie 33.                                                                                                    |
|                  | Bateria Bluetooth            | Wskazuje poziom naładowania baterii obsługiwanego i połączonego<br>w parę urządzenia Bluetooth.                                                                                                    |
| 5                | Bateria                      | Pokazuje poziom naładowania baterii lub stan ładowania. Zobacz<br>Bateria na stronie 35.                                                                                                    |

# Pierwsze kroki

Z tego rozdziału dowiesz się, jak skonfigurować iPada i konta pocztowe, jak korzystać z iCloud itd.

## Co będzie potrzebne?

/ŀ\

**OSTRZEŻENIE:** Aby uniknąć obrażeń, przed rozpoczęciem korzystania z iPada przeczytaj Ważne informacje dotyczące bezpieczeństwa na stronie 132.

Do korzystania z iPada wymagane są:

- połączenie z Internetem (zalecane łącze szerokopasmowe)
- Apple ID (niezbędny do korzystania z niektórych funkcji, takich jak iCloud, App Store, iTunes Store i zakupy przez Internet); Apple ID można utworzyć w trakcie konfiguracji.

Do współpracy iPada z komputerem wymagane są:

- Mac z portem USB 2.0 lub 3.0 lub komputer PC z portem USB 2.0 i jednym z następujących systemów operacyjnych:
  - Mac OS X 10.6.8 lub nowszy
  - Windows 7, Windows Vista, Windows XP Home lub Professional z dodatkiem Service Pack 2 lub nowszym
- iTunes, dostępny na stronie www.itunes.com/pl/download

## Konfigurowanie iPada

Aby skonfigurować iPada, włącz go i postępuj zgodnie z instrukcjami Asystenta ustawień. Asystent ustawień przeprowadza użytkownika przez proces konfiguracji, w tym:

- łączenie z siecią Wi-Fi,
- · logowanie się lub tworzenie bezpłatnego Apple ID,
- konfigurowanie iCloud,
- włączanie zalecanych funkcji, np. usług lokalizacji czy Znajdź mój iPad.

Podczas konfigurowania można skopiować programy, ustawienia i materiały z innego iPada, odtwarzając archiwum z iCloud lub z iTunes. Zobacz Tworzenie kopii zapasowej danych iPada na stronie 137.

## Apple ID

Apple ID jest nazwą użytkownika bezpłatnego konta, umożliwiającego uzyskiwanie dostępu do usług Apple, np. iTunes Store, App Store czy iCloud. Do wszystkich działań z wykorzystaniem produktów Apple wymagany jest tylko jeden Apple ID. Wykorzystywane, kupowane lub wypożyczane produkty i usługi mogą podlegać opłatom. Jeśli masz Apple ID, użyj go, gdy iPad jest konfigurowany po raz pierwszy lub za każdym razem, gdy konieczne jest zalogowanie się do usługi Apple. Jeśli nie masz jeszcze Apple ID, możesz go utworzyć teraz lub później, gdy wymagane będzie zalogowanie się.

**Tworzenie Apple ID:** Przejdź do Ustawień i stuknij w iTunes Store i App Store > Zaloguj się. (Jeśli użytkownik jest już zalogowany i chce utworzyć kolejny Apple ID, najpierw należy stuknąć w swój Apple ID, a następnie w Wyloguj się).

Aby uzyskać więcej informacji, zobacz support.apple.com/kb/he37?viewlocale=pl\_PL.

## Konfigurowanie konta pocztowego i innych

iPad współpracuje z MobileMe, Microsoft Exchange oraz wieloma innymi popularnymi usługami internetowymi, pozwalającymi na korzystanie z poczty, kontaktów i kalendarzy.

Jeśli nie masz jeszcze konta pocztowego, możesz skonfigurować bezpłatne konto iCloud podczas konfigurowania iPada lub w późniejszym czasie, wybierając Ustawienia > iCloud. Zobacz Korzystanie z iCloud na stronie 15.

Konfigurowanie konta iCloud: Przejdź do Ustawień i stuknij w iCloud.

Konfigurowanie innego konta: Przejdź do Ustawień i stuknij w Poczta, kontakty, inne.

Jeśli Twoja firma lub organizacja obsługuje taką funkcję, możesz dodawać kontakty za pomocą konta LDAP lub CardDAV. Zobacz Dodawanie kontaktów na stronie 72.

Jeśli chcesz dowiedzieć się więcej o konfigurowaniu konta Microsoft Exchange w środowisku korporacyjnym, zobacz Konfigurowanie kont Microsoft Exchange na stronie 127.

## Zarządzanie zawartością iPada

Przesyłanie danych i plików między iPadem, Twoimi pozostałymi urządzeniami z systemem iOS i komputerami możliwe jest przy użyciu usługi iCloud lub programu iTunes.

- iCloud przechowuje różne materiały (muzykę, zdjęcia, kalendarze, kontakty, dokumenty i inne), a także przesyła je bezprzewodowo metodą "push" do Twoich urządzeń z systemem iOS i komputerów, dzięki czemu dane te są automatycznie uaktualniane. Zobacz Korzystanie z iCloud poniżej.
- *iTunes* umożliwia synchronizowanie muzyki, wideo, zdjęć i innych rzeczy między komputerem a iPadem. Zmiany wprowadzone na jednym urządzeniu są podczas synchronizacji kopiowane do innych urządzeń. Można także użyć iTunes w celu skopiowania pliku do iPada i użycia go w określonym programie lub w celu skopiowania dokumentu utworzonego na iPadzie do komputera. Zobacz Synchronizowanie z iTunes na stronie 16.

W zależności od potrzeb można korzystać z iCloud, z iTunes lub z obu tych funkcji. Na przykład, Strumienia zdjęć w iCloud można używać do automatycznego pobierania zrobionych iPadem zdjęć do innych urządzeń, a iTunes — do synchronizowania albumów ze zdjęciami na komputerze z iPadem.

*Uwaga:* Nie synchronizuj rzeczy w panelu informacji iTunes (np. kontaktów, kalendarzy czy notatek), jeśli jednocześnie uaktualniasz urządzenia przy użyciu iCloud. W przeciwnym przypadku na iPadzie mogą zostać powielone dane.

## Korzystanie z iCloud

iCloud przechowuje Twoje materiały — muzykę, zdjęcia, kontakty, kalendarze i obsługiwane dokumenty. Materiały przechowywane w iCloud są przesyłane bezprzewodowo do innych Twoich urządzeń z systemem iOS i komputerów, na których skonfigurowane jest to samo konto iCloud.

iCloud dostępny jest na urządzeniach z systemem iOS 5 lub nowszym, na komputerach Mac z systemem OS X Lion 10.7.2 lub nowszym, a także na komputerach PC z zainstalowanym panelem sterowania iCloud dla Windows (wymagany jest Windows Vista Service Pack 2 lub Windows 7).

Funkcje iCloud:

- *iTunes w chmurze* pobieranie na iPada za darmo i w dowolnym momencie kupionej wcześniej muzyki i programów telewizyjnych.
- *Programy i książki* pobieranie za darmo i w dowolnym momencie zakupów dokonanych w App Store i iBookstore.
- Strumień zdjęć zdjęcia wykonane przy użyciu jednego urządzenia pojawiają się automatycznie na pozostałych Twoich urządzeniach. Zobacz Strumień zdjęć na stronie 60.
- *Dokumenty w chmurze* programy obsługujące iCloud mogą mieć zawsze dostęp do aktualnych dokumentów i danych na wszystkich Twoich urządzeniach.
- *Poczta, kontakty, inne* dostęp do aktualnych wiadomości, kontaktów, kalendarzy, notatek i przypomnień na wszystkich Twoich urządzeniach.
- Archiwum automatyczne tworzenie kopii zapasowych iPada na iCloud, gdy jest on podłączony do zasilania i do sieci Wi-Fi. Zobacz Archiwizowanie przy użyciu iCloud na stronie 137.
- Znajdź mój iPad pozwala lokalizować iPada na mapie, wyświetlać wiadomości, odtwarzać dźwięk, blokować ekran i zdalnie wymazywać dane. Zobacz Znajdź mój iPad na stronie 35.
- *Znajdź moich znajomych* pozwala lokalizować rodzinę i znajomych (gdy aktywne jest połączenie z siecią Wi-Fi lub siecią komórkową) przy użyciu programu Znajdź moich znajomych. Pobierz ten darmowy program z App Store.
- *iTunes Match* subskrypcja iTunes Match pozwala na pobieranie i odtwarzanie muzyki (w tym także muzyki zaimportowanej z płyt CD lub kupionej poza iTunes) na wszystkich Twoich urządzeniach. Zobacz iTunes Match na stronie 85.
- Karty iCloud wyświetlanie stron internetowych otwartych na innych urządzeniach iOS lub komputerach z systemem OS X Mountain Lion lub nowszym. Zobacz Rozdział 5, Safari, na stronie 43.

Z iCloud otrzymujesz bezpłatne konto pocztowe i 5 GB miejsca dyskowego na pocztę, dokumenty i archiwa. Kupiona muzyka, programy, programy TV i książki, jak również Strumień zdjęć, nie są odliczane z puli wolnego miejsca.

*Uwaga:* Usługa iCloud nie jest dostępna we wszystkich regionach, a funkcje iCloud mogą się różnić w zależności od regionu. Więcej informacji znajdziesz na www.apple.com/pl/icloud.

Logowanie się do konta iCloud lub tworzenie konta: Przejdź do Ustawień i stuknij w iCloud.

Zarządzanie iCloud: Przejdź do Ustawień i stuknij w iCloud.

- *Włączanie lub wyłączanie usług:* Przejdź do Ustawień i stuknij w iCloud, a następnie włącz usługi, np. Strumień zdjęć czy Dokumenty i dane.
- *Włączanie archiwizacji iCloud:* Przejdź do Ustawień i stuknij w iCloud > Dysk i archiwum.
- Kupowanie dodatkowego miejsca dyskowego w iCloud: Przejdź do Ustawień i stuknij w iCloud > Dysk i archiwa > Zarządzaj dyskiem > Zmień pakiet dyskowy, a następnie wybierz pakiet.

Aby uzyskać informacje o kupowaniu miejsca dyskowego w iCloud, zobacz help.apple.com/icloud.

Włączanie automatycznego pobierania muzyki, programów lub książek: Przejdź do Ustawień i stuknij w Store.

#### Wyświetlanie i pobieranie poprzednich zakupów:

- Zakupy z iTunes Store: Przejdź do iTunes, a następnie stuknij w Purchased (Kupione) ③.
- Zakupy z App Store: Przejdź do App Store, a następnie stuknij w Purchased (Kupione) ③.
- Zakupy z iBookstore: Przejdź do iBooks, stuknij w Store (Sklep), a następnie stuknij w Purchased (Kupione) ③.

**Znajdowanie iPada:** Przejdź do strony www.icloud.com, zaloguj się przy użyciu swojego Apple ID, a następnie wybierz Znajdź mój iPad.

*Ważne*: Aby można było znaleźć iPada, w iPadzie musi zostać włączona funkcja Znajdź mój iPad (Ustawienia > iCloud).

Aby uzyskać więcej informacji o iCloud, zobacz www.apple.com/pl/icloud. Aby uzyskać informacje o wsparciu, zobacz www.apple.com/pl/support/icloud.

## Podłączanie iPada do komputera

Do podłączenia iPada do komputera należy używać dołączonego kabla USB. Podłączenie iPada do komputera umożliwia synchronizowanie danych, muzyki i innych materiałów z biblioteką iTunes. Synchronizowanie z iTunes możliwe jest również drogą bezprzewodową. Zobacz Synchronizowanie z iTunes na stronie 16.

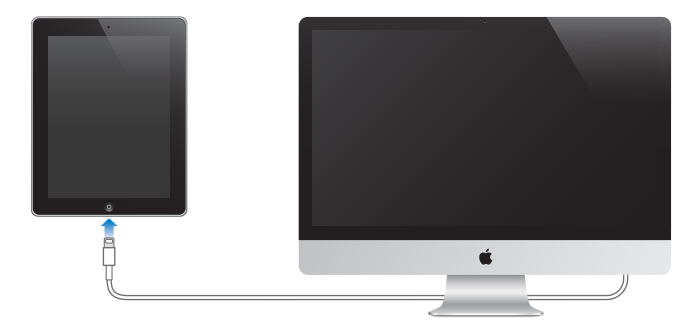

iPada można odłączyć od komputera w dowolnej chwili, pod warunkiem, że nie trwa właśnie synchronizowanie danych. Odłączenie iPada podczas synchronizowania może spowodować, że niektóre dane nie zostaną zsynchronizowane do momentu ponownego podłączenia urządzenia do komputera.

## Synchronizowanie z iTunes

Synchronizowanie z iTunes powoduje skopiowanie informacji z komputera do iPada i odwrotnie. Synchronizacji można dokonywać, podłączając iPada do komputera za pomocą dołączonego kabla USB. Można też skonfigurować synchronizację bezprzewodową przez sieć Wi-Fi. W iTunes można ustawić synchronizację muzyki, zdjęć, wideo, podcastów, programów i innych rzeczy. Aby uzyskać informacje o synchronizowaniu iPada, otwórz iTunes na komputerze, a następnie w menu Pomoc wybierz Pomoc iTunes.

Konfigurowanie synchronizacji bezprzewodowej w iTunes: Podłącz iPada do komputera, używając dołączonego kabla USB. W iTunes na komputerze wybierz iPada, kliknij w Podsumowanie, a następnie włącz Synchronizuj z tym iPadem przez Wi-Fi.

Po włączeniu synchronizowania przez Wi-Fi iPad jest codziennie automatycznie synchronizowany. iPad musi być podłączony do źródła zasilania, zarówno komputer, jak i iPad muszą być podłączone do tej samej sieci bezprzewodowej, a na komputerze musi być włączony program iTunes. Aby uzyskać więcej informacji, zobacz Synchronizowanie z iTunes przez Wi-Fi na stronie 121.

#### Porady dotyczące synchronizowania z iTunes

- Jeśli do przechowywania kontaktów, kalendarzy, zakładek i notatek używana jest usługa iCloud, nie należy ich synchronizować z iPadem przy użyciu iTunes.
- Zakupy dokonane w iTunes Store lub App Store za pomocą iPada są synchronizowane z biblioteką iTunes. Możesz również kupować lub pobierać materiały i programy z iTunes Store na komputerze, a następnie synchronizować je z iPadem.
- W panelu Podsumowanie urządzenia można włączyć automatyczne synchronizowanie iPada przez iTunes po podłączeniu go do komputera. Aby tymczasowo ominąć to ustawienie, naciśnij i przytrzymaj klawisze Command i Option (Mac) lub Shift i Control (PC), aż iPad pojawi się w oknie iTunes.
- Podczas synchronizowania kont pocztowych w panelu Informacje urządzenia tylko ustawienia są przenoszone z komputera na iPada. Zmiany ustawień konta dokonywane na iPadzie nie mają wpływu na to konto na komputerze.
- Kliknij w Zaawansowane w panelu Informacje, aby wybrać opcje umożliwiające *zastąpienie* danych na iPadzie danymi z komputera przy następnej synchronizacji.
- Miejsce, w którym przerwiesz słuchanie podcastu lub książki audio jest zapamiętywane i synchronizowane z iTunes. Oznacza to, że jeśli np. zaczniesz słuchać podcastu za pomocą iPada, możesz przerwać i kontynuować słuchanie go w iTunes na komputerze — lub odwrotnie.
- W panelu urządzenia Zdjęcia można synchronizować zdjęcia i wideo z katalogu na komputerze.

## Wyświetlanie tego podręcznika na iPadzie

*Podręcznik użytkownika iPada* można wyświetlać na iPadzie w Safari i w bezpłatnym programie iBooks.

**Wyświetlanie podręcznika w Safari:** Otwórz Safari, stuknij w A, a następnie stuknij w zakładkę Podręcznik użytkownika iPada. Możesz także otworzyć stronę help.apple.com/ipad.

Dodawanie ikony podręcznika do ekranu początkowego: Stuknij w 🗟, a następnie w Dodaj jako ikonę.

Wyświetlanie podręcznika w iBooks: Jeśli nie masz zainstalowanego programu iBooks, otwórz App Store, wyszukaj "iBooks" i zainstaluj program. Otwórz iBooks i stuknij w Sklep. Wyszukaj "iPad podręcznik", a następnie zaznacz i pobierz podręcznik.

Aby uzyskać więcej informacji o iBooks, zobacz Rozdział 23, iBooks, na stronie 93.

## Podstawy

## Korzystanie z programów

Interakcja z iPadem odbywa się przez stukanie, dwukrotne stukanie, przesuwanie, zsuwanie i rozsuwanie palców na ekranie dotykowym.

## Otwieranie i przełączanie programów

Aby przejść do ekranu początkowego, naciśnij przycisk Początek 🔾.

Otwieranie programu: Stuknij w program.

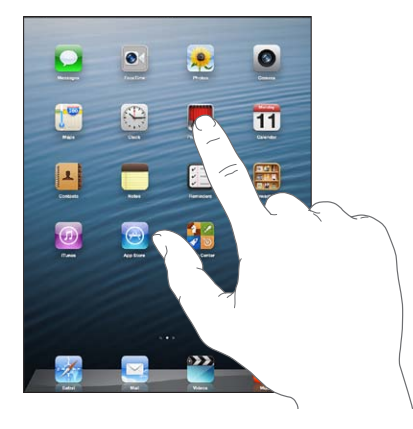

Aby powrócić do ekranu początkowego, naciśnij ponownie przycisk Początek 🔾.

**Wyświetlanie ostatnio używanych programów:** Naciśnij dwukrotnie przycisk Początek 🗅, aby wyświetlić panel wyboru programów.

Stuknij w program, aby użyć go ponownie. Przesuń palcem w lewo, aby zobaczyć więcej programów.

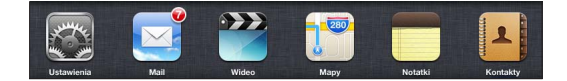

Jeśli masz wiele programów, możesz je znajdować i otwierać przy użyciu wyszukiwarki Spotlight. Zobacz Wyszukiwanie na stronie 28.

## Przewijanie

Przewijanie polega na przeciąganiu w górę lub w dół. W niektórych sytuacjach (np. podczas przeglądania stron internetowych) można również przewijać zawartość na boki. Przeciąganie palcem w celu przewijania nie powoduje wybierania ani aktywowania czegokolwiek na ekranie.

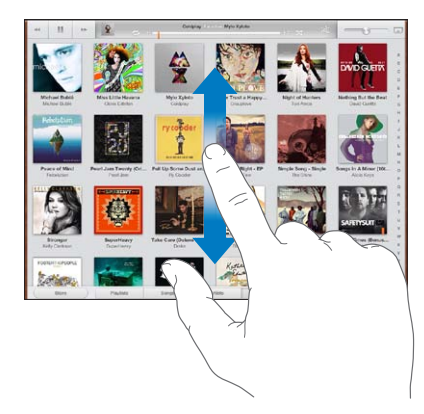

Jeśli chcesz przewijać szybciej, przesuń energicznie palec po ekranie.

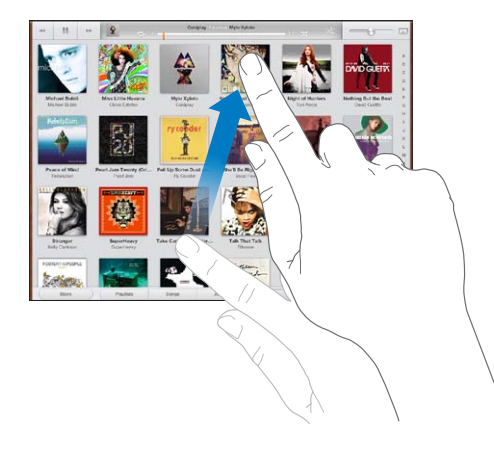

Możesz zaczekać, aż przewijanie się zakończy lub dotknąć ekranu w dowolnym miejscu, aby zatrzymać je natychmiast.

Aby szybko przejść do góry strony, stuknij w pasek statusu w górnej części ekranu.

## Listy

Wybranie pozycji na liście może powodować różne efekty, zależnie od listy. Na przykład, może otworzyć kolejną listę, włączyć odtwarzanie utworu, otworzyć wiadomość email lub pokazać informacje kontaktowe danej osoby.

Wybieranie pozycji na liście: Stuknij w program.

Niektóre listy zawierają pasek indeksu, widoczny wzdłuż pionowej krawędzi. Pozwala on na szybkie poruszanie się po liście.

Znajdowanie pozycji na liście z indeksem: Stuknij w literę, aby przejść do rzeczy, których nazwy zaczynają się od tej litery. Możesz też przeciągnąć palcem wzdłuż indeksu, aby szybko przewinąć listę.

**Powracanie do poprzedniej listy lub ekranu:** Stuknij w przycisk powrotu, widoczny w lewym górnym rogu.

### Powiększanie i pomniejszanie

W niektórych programach można powiększać i pomniejszać obrazki na ekranie. Na przykład, podczas przeglądania zdjęć, stron www, poczty lub map zsuń dwa palce, aby pomniejszyć obraz, lub rozsuń je, aby powiększyć obraz. W przypadku zdjęć i stron www możesz również stuknąć dwukrotnie, aby powiększyć, a następnie stuknąć dwukrotnie ponownie, aby pomniejszyć. Mapy można powiększać dwukrotnym stuknięciem. Aby zmniejszyć mapę, wystarczy stuknąć w nią raz jednocześnie dwoma palcami.

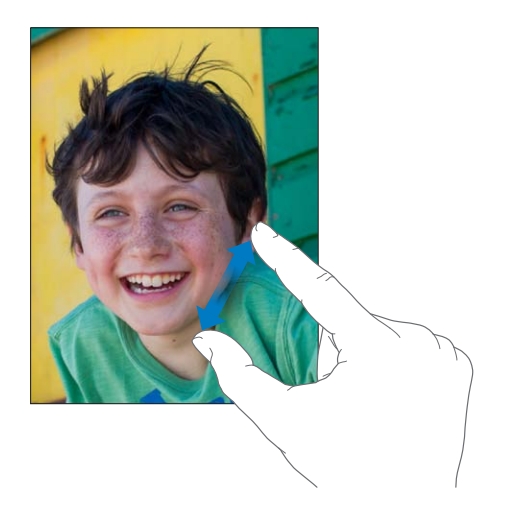

Zoom to dodatkowa funkcja ułatwień dostępu, pozwalająca przybliżyć cały ekran w dowolnym programie, co pozwala łatwiej zauważyć poszczególne elementy. Zobacz Zoom (przybliżanie ekranu) na stronie 112.

## Gesty wyboru programów

Gesty wyboru programów pozwalają na powracanie do ekranu początkowego iPada, wyświetlanie paska wielozadaniowości oraz przełączanie programów.

Powracanie do ekranu początkowego: Zsuń cztery lub pięć palców.

Wyświetlanie paska wielozadaniowości: Przesuń w górę czterema lub pięcioma palcami.

Przełączanie programów: Przesuń w lewo lub w prawo czterema lub pięcioma palcami.

Włączanie lub wyłączanie gestów wyboru programów: Przejdź do Ustawień i stuknij w Ogólne > Gesty wyboru programów.

#### Orientacja pionowa i pozioma

Wiele programów dołączonych do iPada może działać zarówno w trybie poziomym, jak i pionowym. Wystarczy obrócić iPada, a obraz na ekranie również się obróci, dostosowując się do nowego położenia.

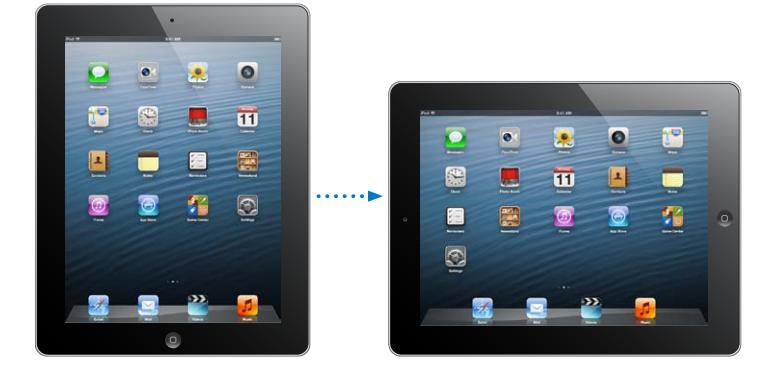

Rozdział 3 Podstawy

**Blokowanie orientacji ekranu:** Naciśnij dwukrotnie przycisk Początek 
, przesuń panel wyboru programów w prawo, a następnie stuknij w 
.

Gdy orientacja pionowa ekranu jest zablokowana, na pasku statusu widoczna jest ikona blokady 🕑.

Dla przełącznika bocznego można również wybrać blokowanie orientacji ekranu zamiast wyciszania efektów dźwiękowych i powiadomień. Przejdź do Ustawień, stuknij w Ogólne i dla opcji Przełącznik boczny stuknij w Zablokuj obrót. Zobacz Przełącznik boczny na stronie 123.

## Regulowanie jasności ekranu

Jasność ekranu można regulować ręcznie lub automatycznie. W tym drugim przypadku iPad używa wbudowanego czujnika natężenia światła w otoczeniu w celu automatycznej regulacji jasności).

Zmiana jasności ekranu: Naciśnij dwukrotnie przycisk Początek 🔾, przesuń pasek wielozadaniowości w prawo, a następnie przeciągnij suwak jasności.

Jasność

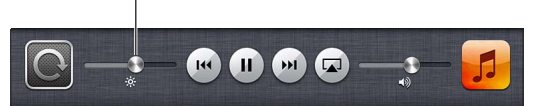

Włączanie i wyłączanie automatycznej regulacji jasności: Przejdź do Ustawień i stuknij w Jasność i tapeta.

Zobacz Jasność i tapeta na stronie 125.

## Personalizowanie iPada

Na ekranie początkowym można zmieniać układ programów, porządkować programy w katalogach i zmieniać tapetę.

## Rozmieszczanie programów

Ekran początkowy można dostosowywać, zmieniając ułożenie programów, przenosząc programy do Docka na dole ekranu i tworząc dodatkowe ekrany początkowe.

**Rozmieszczanie programów:** Dotknij ikony dowolnego programu na ekranie początkowym i przytrzymaj ją, aż zacznie drżeć. Następnie możesz przesuwać programy, przeciągając je. Naciśnij przycisk Początek (), aby zachować nowy układ ikon.

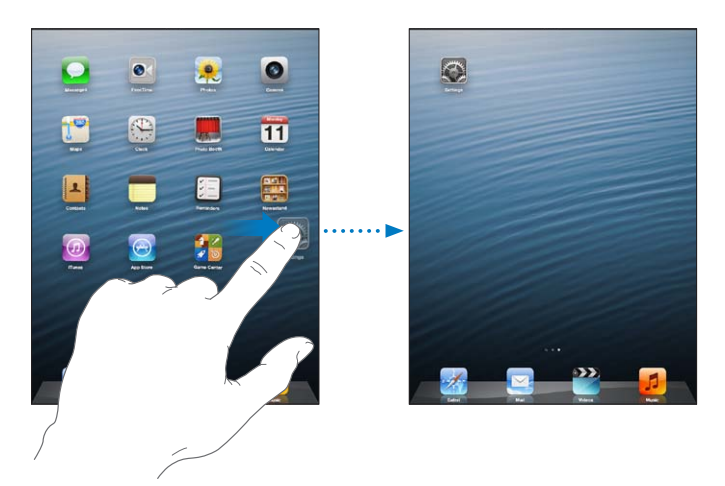

**Tworzenie nowego ekranu początkowego:** Podczas rozmieszczania programów przeciągnij program do prawej krawędzi ostatniego ekranu po prawej stronie i przytrzymaj ją tam, aż pojawi się kolejny ekran.

Można utworzyć maksymalnie 11 ekranów początkowych. Liczba kropek nad Dockiem pokazuje liczbę istniejących ekranów początkowych oraz informuje, który z nich jest aktualnie widoczny.

- Przełączanie między ekranami początkowymi: Przesuń palcem w lewo lub w prawo.
- Powracanie do pierwszego ekranu początkowego: Naciśnij przycisk Początek 🔾.

Przenoszenie programu na inny ekran: Przeciągnij drżący program do krawędzi ekranu.

**Dostosowywanie ekranu początkowego za pomocą iTunes:** Podłącz iPada do komputera. W iTunes na komputerze wybierz iPada, a następnie kliknij w kartę Programy, aby wyświetlić obraz ekranu początkowego iPada.

**Przywracanie oryginalnego układu ekranu początkowego:** Przejdź do Ustawień i stuknij w Ogólne > Wyzeruj, a następnie stuknij w Wyzeruj ekran początkowy. Wyzerowanie ekranu początkowego powoduje usunięcie wszystkich utworzonych katalogów oraz przywrócenie domyślnej tapety ekranu początkowego.

## Porządkowanie z użyciem katalogów

Programy na ekranie początkowym można umieszczać w katalogach. Katalogi można rozmieszczać tak samo, jak programy: można je przeciągać na ekranach początkowych i do Docka.

**Tworzenie katalogu:** Dotknij programu i przytrzymaj go, aż ikony na ekranie początkowym zaczną drżeć. Następnie przeciągnij ten program na inny program.

iPad utworzy nowy katalog zawierający te dwa programy i nada mu nazwę na podstawie ich typu. Aby wprowadzić inną nazwę, stuknij w pole nazwy.

**Otwieranie katalogu:** Stuknij w katalog. Aby zamknąć katalog, stuknij w dowolnym miejscu poza katalogiem lub naciśnij przycisk Początek .

Porządkowanie z użyciem katalogów: Podczas rozmieszczania programów (gdy ikony drżą):

- Dodawanie programu do katalogu: Przeciągnij program na katalog.
- Usuwanie programu z katalogu: Otwórz katalog, a następnie wyciągnij z niego program.
- *Usuwanie katalogu:* Przeciągnij wszystkie programy poza katalog. Katalog zostanie automatycznie usunięty.
- Zmiana nazwy katalogu: Stuknij w katalog, aby go otworzyć. Następnie stuknij w nazwę i wpisz nową.

Po zakończeniu naciśnij przycisk Początek 🔾.

#### Zmiana tapety

Ekran blokady i ekran początkowy można dostosowywać, wybierając obrazek lub zdjęcie, które będzie pełnić funkcję tapety. Wybierz jeden z dostarczonych obrazków lub zdjęcie z Rolki z aparatu (lub z innego albumu na iPadzie).

Zmiana tapety: Przejdź do Ustawień i stuknij w Jasność i tapeta.

## Pisanie

Za każdym razem, gdy pojawia się potrzeba wpisania tekstu, można to zrobić za pomocą klawiatury ekranowej.

## Wprowadzanie tekstu

Za pomocą klawiatury ekranowej można wprowadzać tekst, np. dane kontaktowe, adresy email oraz adresy stron internetowych. W zależności od programu i używanego języka klawiatura może poprawiać błędy, przewidywać wpisywany tekst, a nawet uczyć się w miarę, jak z niej korzystasz.

Do pisania można także używać klawiatury bezprzewodowej Apple. Zobacz Klawiatura bezprzewodowa Apple na stronie 26. Aby zamiast wpisywania korzystać z funkcji dyktowania, zobacz Dyktowanie na stronie 27.

Wprowadzanie tekstu: Stuknij w pole tekstowe, aby wywołać klawiaturę, a następnie stukaj w klawisze klawiatury.

Gdy piszesz, każda litera pojawia się nad Twoim palcem. Jeśli dotkniesz złego klawisza, możesz przesunąć palec na prawidłowy klawisz. Litera jest wprowadzana dopiero po oderwaniu palca od ekranu.

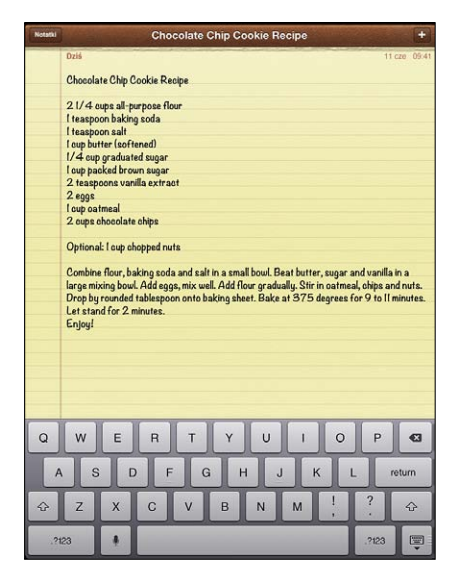

- Wpisywanie wielkich liter: Przed stuknięciem w literę stuknij w klawisz Shift A. Możesz także dotknąć i przytrzymać klawisz Shift, a następnie przesunąć palec do litery, nie odrywając go od ekranu.
- Szybkie wpisywanie kropki i spacji: Stuknij dwukrotnie w klawisz spacji.
- *Włączanie blokady wielkich liter:* Stuknij dwukrotnie w klawisz Shift 슈. Aby wyłączyć blokadę wielkich liter, stuknij w klawisz Shift.
- Wpisywanie cyfr, znaków interpunkcyjnych i symboli: Stuknij w klawisz liczb 223. Aby wyświetlić dodatkowe znaki interpunkcyjne i symbole, stuknij w klawisz symboli 256.
- Wprowadzanie liter akcentowanych i znaków alternatywnych: Dotknij i przytrzymaj klawisz, a następnie przesuń palec, aby wybrać jedną z opcji.

Ukrywanie klawiatury ekranowej: Stuknij w klawisz klawiatury 🖳

Ustawianie opcji wpisywania: Przejdź do Ustawień i stuknij w Ogólne > Klawiatura.

## **Edytowanie tekstu**

Jeśli wymagana jest edycja tekstu, ekranowe szkło powiększające pozwala precyzyjnie ustawić kursor we właściwym miejscu. Możesz także zaznaczać, wycinać, kopiować i wklejać tekst. W niektórych programach można także wycinać, kopiować i wklejać zdjęcia i wideo.

**Ustawianie kursora:** Dotknij ekranu i przytrzymaj na nim palec, aż pojawi się szkło powiększające. Następnie przeciągnij palec, aby umieścić kursor w odpowiednim miejscu.

Zaznaczanie tekstu: Stuknij w kursor, aby wyświetlić przyciski zaznaczenia. Stuknij w Zaznacz, aby zaznaczyć sąsiednie słowo. Gdy stukniesz w Zaznacz wszystko, zaznaczony zostanie cały tekst.

Możesz także zaznaczyć całe słowo, stukając w nie dwukrotnie. Przeciągnij uchwyty, jeśli chcesz zaznaczyć więcej lub mniej tekstu. W dokumentach przeznaczonych tylko do odczytu (np. strony internetowe) wystarczy dotknąć słowa i przytrzymać je, aby je zaznaczyć.

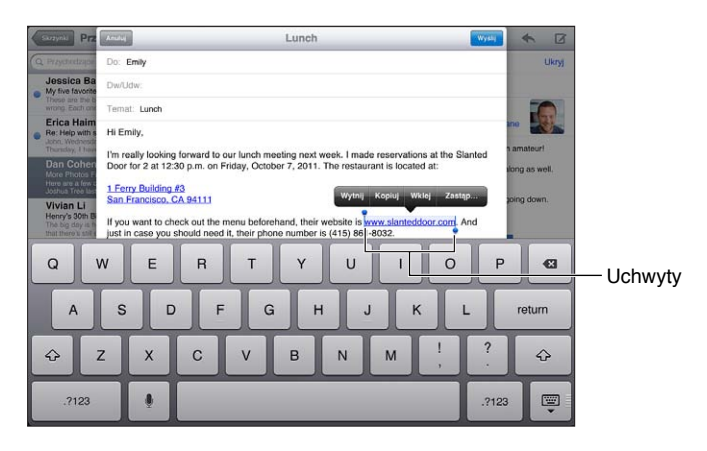

Wycinanie i kopiowanie tekstu: Zaznacz tekst, a następnie stuknij w Wytnij lub Kopiuj.

Wklejanie tekstu: Stuknij w kursor, a następnie stuknij we Wklej, aby wstawić w tym miejscu ostatnio wycięty lub skopiowany tekst. Aby zastąpić tekst, zaznacz go przed stuknięciem we Wklej.

Cofanie ostatnich zmian: Potrząśnij iPadem, a następnie stuknij w Cofnij.

**Pogrubianie, pochylanie i podkreślanie tekstu:** Zaznacz tekst, stuknij w ▶, a następnie stuknij w B/I/U (nie zawsze dostępne).

Sprawdzanie definicji słowa: Zaznacz słowo, a następnie stuknij w Zdefiniuj (opcja nie zawsze dostępna).

Uzyskiwanie alternatywnych słów: Zaznacz słowo, a następnie stuknij w Podpowiedz (opcja nie zawsze dostępna).

Justowanie tekstu: Zaznacz tekst, a następnie stuknij w strzałkę w lewo lub prawo (nie zawsze dostępne).

## Autokorekta i sprawdzanie pisowni

W przypadku wielu języków iPad korzysta z aktywnego słownika w celu poprawiania błędów i podawania podpowiedzi podczas pisania. Gdy iPad podpowiada wyraz, można tę podpowiedź zaakceptować bez przerywania pisania. Listę obsługiwanych języków można znaleźć pod adresem www.apple.com/pl/ipad/specs.

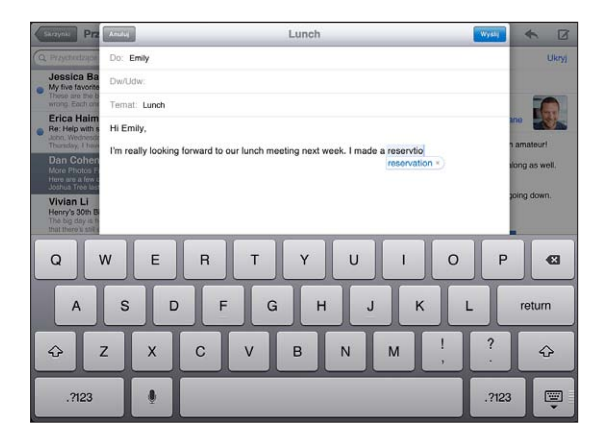

**Akceptowanie podpowiedzi:** Wpisz spację (odstęp) lub znak interpunkcyjny. Możesz także stuknąć w przycisk przejścia do nowego wiersza.

**Odrzucanie podpowiedzi:** Stuknij w "x" obok podpowiedzi.

Każde kolejne odrzucenie tego samego słowa spowoduje zwiększenie szansy, że iPad zaakceptuje Twoją wersję następnym razem.

iPad może również podkreślać błędnie wpisywane wyrazy.

Zastępowanie błędnie wpisanego wyrazu: Stuknij w podkreślone słowo, a następnie stuknij w słowo z prawidłową pisownią. Jeśli żądany wyraz nie jest wyświetlany, wpisz go ponownie.

Włączanie i wyłączanie autokorekty lub sprawdzania pisowni: Przejdź do Ustawień i stuknij w Ogólne > Klawiatura.

## Skróty i słownik osobisty

Skróty umożliwiają wpisywanie tylko kilku znaków zamiast dłuższego słowa czy frazy. Za każdym razem, gdy wpisany zostanie skrót, wyświetlona będzie pełna wersja tekstu. Na przykład skrót "mz" może być rozwijany do postaci "moim zdaniem".

**Tworzenie skrótu:** Przejdź do Ustawień i stuknij w Ogólne > Klawiatura, a następnie stuknij w Dodaj nowy skrót.

Uniemożliwianie poprawiania słowa lub frazy przez iPada: Utwórz skrót, ale pole Skrót pozostaw puste.

**Edytowanie skrótu:** Przejdź do Ustawień i stuknij w Ogólne > Klawiatura, a następnie stuknij w skrót.

Używanie iCloud do uaktualniania słownika osobistego na innych urządzeniach z systemem iOS: Przejdź do Ustawień i stuknij w iCloud, a następnie włącz Dokumenty i dane.

## Układy klawiatur

iPad pozwala na pisanie przy użyciu podzielonej klawiatury, mogącej znajdować się na dole ekranu lub w innej jego części.

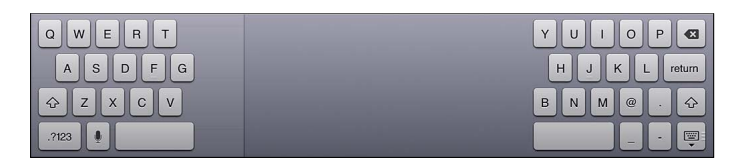

**Dostosowywanie klawiatury:** Dotknij i przytrzymaj 🐺, a następnie:

- *Korzystanie z podzielonej klawiatury:* Przesuń palec na pozycję Podziel, a następnie oderwij palec od ekranu.
- Przenoszenie klawiatury na środek ekranu: Przesuń palec na pozycję Oddokuj, a następnie oderwij palec od ekranu.
- *Przywracanie pełnej klawiatury:* Przesuń palec na pozycję Zadokuj i złącz, a następnie oderwij palec od ekranu.
- Przywracanie pełnej klawiatury na dole ekranu: Przesuń palec na pozycję Zadokuj, a następnie oderwij palec od ekranu.

Włączanie lub wyłączanie możliwości dzielenia klawiatury: Przejdź do Ustawień i stuknij w Ogólne > Klawiatura > Podzielona klawiatura.

W Ustawieniach można wybrać układ klawiatury ekranowej lub klawiatury bezprzewodowej Apple używanej z iPadem. Dostępne są różne układy, zależnie od języka klawiatury. Zobacz Klawiatura bezprzewodowa Apple poniżej oraz Dodatek B, Klawiatury narodowe, na stronie 129.

Wybieranie układu klawiatury: Przejdź do Ustawień i stuknij w Ogólne > Narodowe > Klawiatury, a następnie wybierz układ.

## Klawiatura bezprzewodowa Apple

Do pisania na iPadzie można używać klawiatury bezprzewodowej Apple (dostępna osobno). Klawiatura bezprzewodowa Apple łączy się przez Bluetooth, więc najpierw należy połączyć ją z iPadem w parę. Zobacz Łączenie urządzeń Bluetooth w parę na stronie 33.

Po połączeniu klawiatury w parę z iPadem, urządzenia łączą się ze sobą za każdym razem, gdy znajdują się w zasięgu (do 10 metrów od siebie). Gdy podłączona jest klawiatura bezprzewodowa, po stuknięciu w pole tekstowe klawiatura ekranowa nie jest wyświetlana. Aby zaoszczędzić energię baterii, klawiaturę należy wyłączyć na okres nieużywania.

Przełączanie języka podczas korzystania z klawiatury sprzętowej: Naciśnij klawisze Command-Spacja, aby wyświetlić listę dostępnych języków. Naciśnij spację ponownie, aby wybrać język.

Wyłączanie klawiatury bezprzewodowej: Naciśnij wyłącznik na klawiaturze i przytrzymaj go, aż zgaśnie zielona lampka.

iPad odłącza klawiaturę, gdy ta zostanie wyłączona lub znajdzie się poza zasięgiem.

Rozłączanie pary z klawiaturą bezprzewodową: Przejdź do Ustawień i stuknij w Bluetooth, stuknij w 🔊 obok nazwy klawiatury, a następnie stuknij w Zapomnij to urządzenie.

## Dyktowanie

W iPadzie, w którym funkcja ta jest obsługiwana, można zamiast wpisywania dyktować tekst. Aby można było korzystać z dyktowania, funkcja Siri musi być włączona, a iPad musi być połączony z Internetem. Można stosować interpunkcję i wydawać polecenia dotyczące formatowania tekstu.

*Uwaga:* Dyktowanie może nie być dostępne we wszystkich językach lub regionach, a obsługiwane funkcje mogą się różnić. Naliczane mogą być również dodatkowe opłaty za transmisję danych przez sieć komórkową.

Włączanie dyktowania: Przejdź do Ustawień, stuknij w Ogólne > Siri i włącz Siri.

**Dyktowanie tekstu:** Na klawiaturze ekranowej stuknij w 9, a następnie zacznij mówić. Gdy skończysz, stuknij w 9.

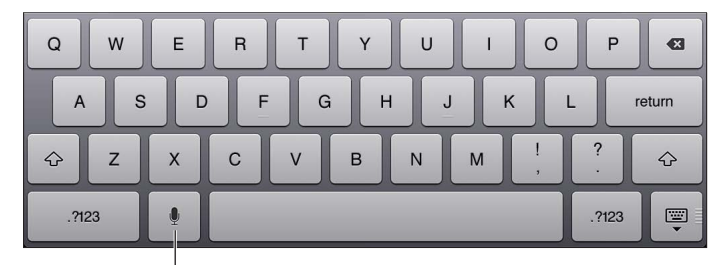

Stuknij, aby rozpocząć dyktowanie.

Jeśli chcesz dodać tekst, stuknij ponownie w 9 i kontynuuj dyktowanie. Aby wstawić tekst, najpierw stuknij w celu ustawienia punktu wstawiania. Dyktowanie umożliwia również zastępowanie zaznaczonego tekstu.

**Dodawanie interpunkcji lub formatowanie tekstu:** Wypowiedz polecenie dotyczące interpunkcji lub formatowania.

Na przykład: gdy powiesz "Dear Mary comma the check is in the mail exclamation mark", pojawi się tekst "Dear Mary, the check is in the mail!".

Dostępne są następujące polecenia dotyczące interpunkcji:

- "quote ... end quote" (otwieranie i zamykanie cudzysłowu)
- "new paragraph" (nowy akapit)
- "cap" (rozpoczynanie następnego wyrazu wielką literą)
- "caps on ... caps off" (rozpoczynanie każdego kolejnego wyrazu wielką literą)
- "all caps" (zapisanie całego następnego wyrazu wielkimi literami)
- "all caps on … all caps off" (pisanie wszystkich słów między poleceniami w całości wielkimi literami)
- "no caps on … no caps off" (pisanie wszystkich słów między poleceniami w całości małymi literami)
- "no space on ... no space off" (pisanie serii wyrazów bez spacji)
- "smiley" (wstawianie ":-)")
- "frowny" (wstawianie ":-(")
- "winky" (wstawianie ";-)")

## Wyszukiwanie

Możesz przeszukiwać programy na iPadzie, jak również serwis Wikipedia i sieć www. Dzięki wyszukiwarce Spotlight przeszukiwać można nie tylko zawartość wybranego programu, ale również wszystkich programów naraz. Spotlight znajduje także nazwy wszystkich programów na iPadzie — jeśli więc używasz wielu programów, możesz jej użyć do szybkiego ich uruchamiania.

|           | CI LE                                                         | ©                                                            |
|-----------|---------------------------------------------------------------|--------------------------------------------------------------|
| 1         | Michele Free                                                  | mobile: (336) 555-9899                                       |
| -         | Don't Let It Break Your Heart                                 | 3.54                                                         |
|           | I Won't Let You Down<br>The Lateness of the Hour — Alex Clare | 4.09                                                         |
|           | Chocolate Chip Cookie Recipe<br>2 1/4 cups al-purpose flour   | 6/11/12                                                      |
|           | Andrew Erpelding<br>Let's go suring this weekend!             | 7/10/12                                                      |
| 1         | Szukaj w Internecie                                           |                                                              |
| Contra la | Szukaj w Wikipedii                                            |                                                              |
|           |                                                               |                                                              |
|           |                                                               |                                                              |
| Q         | WERTYU                                                        | I 0 P 63                                                     |
| Q         | WERTYU<br>SDFGH                                               | I O P 43<br>J K L return                                     |
| QA        | W E R T Y U<br>S D F G H<br>Z X C V B N                       | I O P G<br>J K L return<br>M <sup>1</sup> . <sup>?</sup> . ↔ |

Wyszukiwanie jednego programu: Wpisz tekst w polu wyszukiwania.

**Wyszukiwanie na iPadzie przy użyciu Spotlight:** Przesuń palcem w prawo, gdy wyświetlany jest pierwszy ekran początkowy, lub naciśnij przycisk Początek (), gdy wyświetlany jest dowolny ekran początkowy. Wpisz tekst w polu wyszukiwania.

Wyniki będą pojawiały się podczas pisania. Aby schować klawiaturę i zobaczyć więcej wyników, stuknij w Szukaj. Stuknij w pozycję na liście, aby ją otworzyć. Ikony wskazują, z których programów pochodzą wyniki.

iPad może na podstawie poprzednich wyszukiwań wyświetlać najbardziej pasujące dopasowania.

Spotlight przeszukuje następujące programy:

- Kontakty cała zawartość
- Programy tytuły
- Muzyka tytuły utworów i albumów, nazwy wykonawców) oraz tytuły podcastów i wideo
- Podcasty tytuły
- Wideo tytuły
- Książki audio tytuły
- Notatki treść notatek
- Kalendarz (Wydarzenia) tytuły wydarzeń, zaproszeni, miejsca i notatki
- Mail pola Od, Do i Temat we wszystkich kontach. Treść wiadomości nie jest przeszukiwana.
- Przypomnienia tytuły
- Wiadomości imiona nadawców i odbiorców oraz treść wiadomości

Wyszukiwanie w sieci www lub Wikipedii za pomocą Spotlight: Przewiń wyniki wyszukiwania w dół i stuknij w Szukaj w Internecie lub Szukaj w Wikipedii.

Otwieranie programu z wyszukiwarki: Wpisz całą nazwę programu lub jej fragment, a następnie stuknij w znaleziony program.

**Określanie rzeczy do przeszukiwania oraz kolejności, w jakiej są przeszukiwane:** Przejdź do Ustawień i stuknij w Ogólne > Wyszukiwanie Spotlight.

## Powiadomienia

Wiele programów iPada udostępnia alarmy, pozwalające nie przegapić ważnych wydarzeń. Alarm może być przez krótki czas wyświetlany jako pasek na górze ekranu i znikać w przypadku braku reakcji użytkownika lub jako powiadomienie na środku ekranu, pozostające tam do momentu zaakceptowania przez użytkownika. Niektóre programy mogą również wyświetlać na swoich ikonach na ekranie początkowym plakietki pokazujące liczbę oczekujących rzeczy (np. liczbę nowych wiadomości email). W przypadku wystąpienia problemu (np. gdy nie można wysłać wiadomości) na plakietce wyświetlany jest wykrzyknik (). Plakietka z liczbą na katalogu pokazuje całkowitą liczbę alarmów dla wszystkich programów w katalogu.

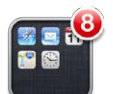

Alarmy mogą być wyświetlane również na ekranie blokady.

Reagowanie na alarm, gdy iPad jest zablokowany: Przesuń z lewej w prawo.

W centrum powiadomień wyświetlane są wszystkie powiadomienia. Jeśli więc użytkownik nie mógł zareagować na alarm od razu, może zrobić to w dowolnej chwili w centrum powiadomień. Alarmy mogą powiadamiać o:

- nieodebranych połączeniach FaceTime,
- nowych wiadomościach email,
- nowych wiadomościach tekstowych,
- przypomnieniach,
- wydarzeniach z kalendarza,
- zaproszeniach znajomych (Game Center).

Po zalogowaniu się do konta w serwisie Twitter lub Facebook możesz wysyłać posty i tweety z centrum powiadomień.

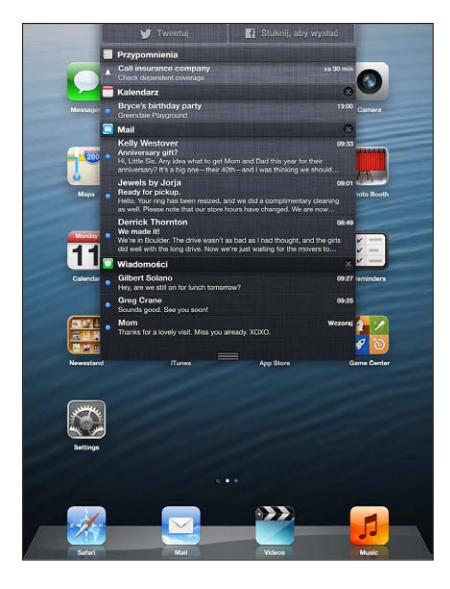

Rozdział 3 Podstawy

Wyświetlanie centrum powiadomień: Przesuń palec z góry ekranu w dół.

- Odpowiadanie na alarm: Stuknij w program.
- Usuwanie alarmu: Stuknij w (20), a następnie w Wyczyść.

Zarządzanie alarmami programów: Przejdź do Ustawień i stuknij w Powiadomienia. Zobacz Nie przeszkadzać i Powiadomienia na stronie 119.

Wybieranie dźwięków alarmów, ustawianie głośności alarmów i włączanie/wyłączanie wibracji: Przejdź do Ustawień i stuknij w Dźwięki.

## Udostępnianie

iPad umożliwia wiele sposobów udostępniania materiałów innym osobom.

## Udostępnianie w programach

W wielu programach stuknięcie w 🖻 powoduje wyświetlenie opcji udostępniania, drukowania, kopiowania itd. Opcje te różnią się w zależności od używanego programu.

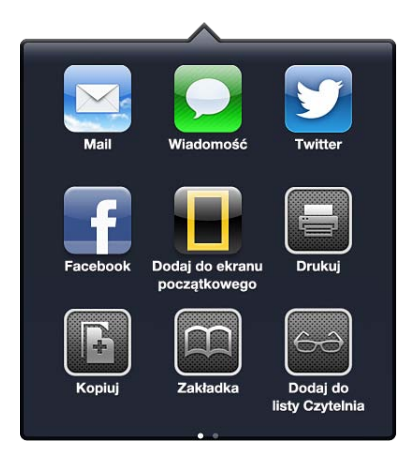

## Facebook

Zaloguj się do konta w serwisie Facebook (lub utwórz nowe konto) w Ustawieniach, aby włączyć publikowanie bezpośrednio z wielu programów iPada.

Logowanie się lub tworzenie konta Facebook: Przejdź do Ustawień i stuknij w Facebook.

**Publikowanie z centrum powiadomień:** Stuknij w Stuknij, aby wysłać. Aby włączyć tę funkcję, wybierz Ustawienia > Powiadomienia > Udostępnij widget.

Publikowanie przy pomocy Siri: Powiedz "Post to Facebook...".

Publikowanie rzeczy z programu: Stuknij w 📾 (w większości programów). W programie Mapy stuknij w 🔊, stuknij w Wyślij położenie, a następnie stuknij w Facebook.

Ustawianie opcji dla Facebooka: Przejdź do Ustawień i stuknij w Facebook, aby:

- · uaktualnić kontakty na iPadzie kontaktami i zdjęciami z Facebooka;
- pozwolić programom (Kalendarz i Kontakty) korzystać z Twojego konta.

Instalowanie programu Facebook: Przejdź do Ustawień i stuknij w Facebook, a następnie stuknij w Instaluj.

#### **Twitter**

Zaloguj się do konta w serwisie Twitter (lub utwórz nowe konto) w Ustawieniach, aby włączyć wysyłanie tweetów z załącznikami z wielu programów iPada.

Logowanie się do konta (lub tworzenie konta) Twitter: Przejdź do Ustawień i stuknij w Twitter.

**Tweetowanie z centrum powiadomień:** Stuknij w Stuknij, aby wysłać tweeta. Aby włączyć tę funkcję, wybierz Ustawienia > Powiadomienia > Udostępnij widget.

Tweetowanie przy pomocy Siri: Powiedz "Tweet ...."

**Wysyłanie tweeta z rzeczami z programu:** Wyświetl rzecz, stuknij w 🕋, a następnie stuknij w Twitter. Jeśli 🕋 nie jest wyświetlany, stuknij w ekran. Aby dołączyć swoje miejsce, stuknij w Dodaj miejsce.

Wysyłanie tweeta z miejscem na mapie: Stuknij w pinezkę miejsca, stuknij w 🔊, stuknij w Wyślij położenie, a następnie stuknij w Twitter.

Podczas redagowania tweeta liczba w prawym dolnym rogu ekranu wskazuje liczbę pozostałych znaków, które można wprowadzić. Załączniki zajmują część puli 140 znaków dozwolonej dla tweeta.

Dodawanie nazw i zdjęć użytkowników Twittera do kontaktów: Przejdź do Ustawień i stuknij w Twitter, a następnie stuknij w Uaktualnij kontakty.

Ustawianie opcji dla Twittera: Przejdź do Ustawień i stuknij w Twitter.

Instalowanie programu Twitter: Przejdź do Ustawień i stuknij w Twitter, a następnie stuknij w Instaluj.

## Podłączanie iPada do telewizora lub innego urządzenia

AirPlay i Apple TV umożliwiają przesyłanie strumieniowe materiałów do telewizora HDTV, a także podłączanie iPada do telewizora za pomocą kabli.

## **AirPlay**

AirPlay umożliwia bezprzewodowe przesyłanie strumieniowe muzyki, zdjęć i wideo do Apple TV i innych urządzeń obsługujących technologię AirPlay. Narzędzia AirPlay pojawiają się, gdy w sieci Wi-Fi, do której jest podłączony iPad, dostępne jest urządzenie obsługujące technologię AirPlay. Można również klonować zawartość ekranu iPada na telewizorze.

Przesyłanie strumieniowe materiałów do urządzenia AirPlay: Stuknij w 🗔 i wybierz urządzenie.

Uzyskiwanie dostępu do narzędzi AirPlay i narzędzi głośności podczas korzystania z dowolnego programu: Gdy ekran jest włączony, naciśnij dwukrotnie przycisk Początek 🗋 i przewiń do lewego końca panelu wyboru programów.

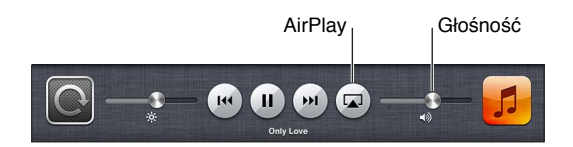

Przełączanie odtwarzania ponownie do iPada: Stuknij w 🗔 i wybierz iPada.

Klonowanie ekranu iPada na telewizorze: Stuknij w 🗔 z lewej strony paska wielozadaniowości, wybierz Apple TV i stuknij w Klonowanie. Po włączeniu klonowania AirPlay na górze ekranu iPada wyświetlany jest niebieski pasek. Cała zawartość ekranu iPada jest wyświetlana na telewizorze.

## Podłączanie iPada do telewizora za pomocą kabla

Kable i adaptery Apple (dostępne osobno) umożliwiają podłączanie iPada do telewizora, projektora lub innego zewnętrznego urządzenia wyświetlającego. Aby dowiedzieć się więcej, zobacz support.apple.com/kb/HT4108?viewlocale=pl\_PL.

## Drukowanie przy użyciu technologii AirPrint

Technologia AirPrint pozwala na bezprzewodowe drukowanie materiałów na obsługujących ją drukarkach z następujących programów iOS:

- Mail wiadomości email i możliwe do wyświetlenia załączniki
- Zdjęcia i Aparat zdjęcia
- Safari strony internetowe, pliki PDF oraz możliwe do wyświetlenia załączniki
- iBooks dokumenty PDF
- Mapy fragment mapy wyświetlany na ekranie
- Notatki aktualnie wyświetlana notatka

Drukowanie może być również obsługiwane przez inne programy z App Store.

iPad i drukarka muszą znajdować się w tej samej sieci Wi-Fi. Aby dowiedzieć się więcej, zobacz support.apple.com/kb/HT4356?viewlocale=pl\_PL.

**Drukowanie dokumentu:** Stuknij w **4** lub **2** (zależnie od używanego programu), a następnie stuknij w Drukuj.

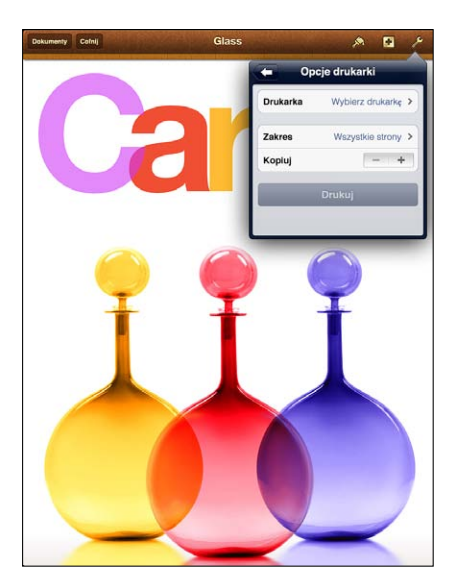

**Sprawdzanie statusu zadania drukowania:** Stuknij dwukrotnie w przycisk Początek , a następnie stuknij w Drukowanie na panelu wyboru programów. Etykieta widoczna na ikonie tego programu wskazuje liczbę dokumentów gotowych do wydrukowania (w tym dokumentu drukowanego w danej chwili).

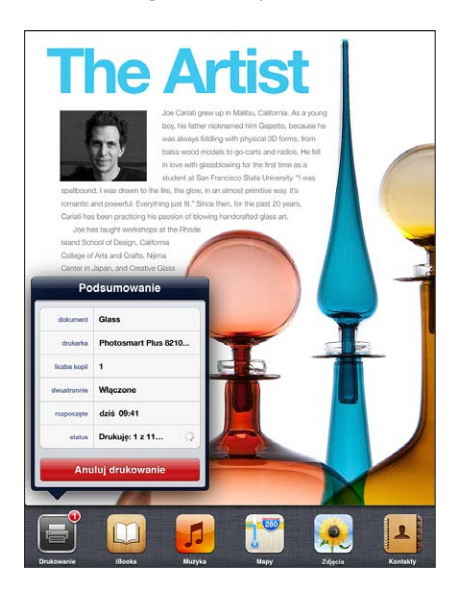

Anulowanie zadania drukowania: Jeśli to konieczne, w sekcji Drukowanie wybierz zadanie drukowania, a następnie stuknij w Anuluj.

## Urządzenia Bluetooth

iPad współpracuje z bezprzewodową klawiaturą Apple i innymi urządzeniami Bluetooth (np. z zestawem słuchawkowym). Aby uzyskać informacje o obsługiwanych profilach Bluetooth, zobacz support.apple.com/kb/HT3647?viewlocale=pl\_PL.

## Łączenie urządzeń Bluetooth w parę

Zanim będzie można używać urządzenia Bluetooth z iPadem, najpierw należy połączyć je w parę z tym iPadem.

#### Łączenie urządzenia Bluetooth w parę z iPadem:

1 Ustaw w urządzeniu możliwość wykrywania.

Więcej informacji można znaleźć w instrukcji obsługi urządzenia Bluetooth. W przypadku klawiatury bezprzewodowej Apple — naciśnij wyłącznik.

- 2 Przejdź do Ustawień, stuknij w Bluetooth i włącz Bluetooth.
- 3 Zaznacz urządzenie na liście. Gdy pojawi się prośba o wprowadzenie kodu lub numeru PIN, zrób to. Jeśli nie wiesz, jaki kod lub PIN należy wpisać, zajrzyj do instrukcji obsługi urządzenia.

Aby uzyskać informacje o korzystaniu z klawiatury bezprzewodowej Apple, zobacz Klawiatura bezprzewodowa Apple na stronie 26.

Informacje o używaniu zestawu słuchawkowego Bluetooth z iPadem można znaleźć w dokumentacji dołączonej do urządzenia.

Przełączanie wyjścia dźwięku ponownie do iPada, gdy podłączony jest zestaw słuchawkowy Bluetooth: Wyłącz urządzenie lub rozłącz parę. Możesz też wyłączyć funkcję Bluetooth (Ustawienia > Bluetooth). Jeśli urządzenie znajdzie się poza zasięgiem, wyjście dźwięku zostanie przełączone do iPada. Wyjście audio można też przełączyć do iPada za pomocą AirPlay . Zobacz AirPlay na stronie 31.

### Status Bluetooth

Po połączeniu urządzenia w parę z iPadem na pasku statusu u góry ekranu wyświetlana będzie ikona Bluetooth:

- \$ (biała): Bluetooth jest włączony i połączony w parę z innym urządzeniem.
- \* (*szara*): Bluetooth jest włączony i połączony w parę z innym urządzeniem, ale urządzenie to jest wyłączone lub znajduje się poza zasięgiem.
- Brak ikony Bluetooth: Bluetooth nie jest połączony w parę z innym urządzeniem.

#### Rozłączanie pary iPada z urządzeniem Bluetooth

Jeśli nie chcesz już używać danego urządzenia Bluetooth z iPadem, możesz odwołać połączenie tych urządzeń w parę.

**Rozłączanie pary z urządzeniem Bluetooth:** Przejdź do Ustawień, stuknij w Bluetooth i włącz Bluetooth. Stuknij w 📀 obok nazwy urządzenia, a następnie stuknij w Zapomnij to urządzenie.

## Udostępnianie plików

iTunes umożliwia przenoszenie plików między iPadem a komputerem. Na iPadzie można również przeglądać pliki odebrane w postaci załączników do wiadomości email. Zobacz Czytanie poczty na stronie 46. Jeśli masz na wielu urządzeniach te same programy działające z iCloud, to iCloud może automatycznie uaktualniać dokumenty na wszystkich urządzeniach. Zobacz Korzystanie z iCloud na stronie 15.

Przenoszenie plików przy użyciu iTunes: Podłącz iPada do komputera, używając dołączonego kabla. W programie iTunes na komputerze wybierz iPada, a następnie kliknij w Programy. Sekcja Udostępnianie plików umożliwia przenoszenie dokumentów między iPadem a komputerem. Na liście udostępniania plików w iTunes wyświetlane są nazwy programów obsługujących udostępnianie plików. Aby usunąć plik, wybierz plik na liście Pliki, a następnie naciśnij klawisz Delete.

## Funkcje zabezpieczeń

Funkcje zabezpieczeń pomagają chronić dane na iPadzie przed dostępem innych osób.

#### Kody i ochrona danych

Możesz ustawić kod, który będzie należało podać po każdym włączeniu lub obudzeniu iPada oraz przy każdej próbie uzyskania dostępu do ustawień kodu blokady.

Ustawienie kodu blokady powoduje również włączenie ochrony danych. Polega ona na szyfrowaniu wiadomości pocztowych i ich załączników przechowywanych w iPadzie przy użyciu podanego kodu jako klucza. (Niektóre programy dostępne w App Store również mogą korzystać z ochrony danych). Gdy włączona jest ochrona danych, na dole ekranu kodu blokady (w Ustawieniach) wyświetlany jest odpowiedni komunikat.

**Ustawianie kodu blokady:** Przejdź do Ustawień i stuknij w Ogólne > Kod blokady, stuknij we Włącz kod, a następnie wpisz 4-cyfrowy kod.

**Korzystanie z bezpieczniejszego kodu blokady:** W celu zwiększenia bezpieczeństwa możesz wyłączyć prosty kod i użyć dłuższego kodu, składającego się z liczb, liter, znaków interpunkcyjnych i znaków specjalnych.

Aby odblokować iPada, gdy jest zabezpieczony kombinowanym kodem blokady, kod wprowadza się za pomocą klawiatury. Jeśli wolisz odblokowywać iPada przy użyciu klawiatury numerycznej, możesz ustawić dłuższy kod blokady złożony z samych cyfr.

Zobacz Blokada z kodem zabezpieczającym na stronie 122.

## Znajdź mój iPad

Funkcja Znajdź mój iPad może pomóc znaleźć i zabezpieczyć zgubionego iPada przy użyciu darmowego programu Znajdź mój iPhone na innym iPadzie, iPhonie lub iPodzie touch. Można w tym celu użyć także przeglądarki Internetu na Macu lub na komputerze PC po zalogowaniu na www.icloud.com.

Znajdź mój iPad zawiera:

- Odtwarzanie dźwięku: Odtwarza dźwięk przez dwie minuty.
- *Tryb zgubienia:* Zgubionego iPada możesz natychmiast zablokować hasłem i wysłać do niego komunikat z numerem kontaktowym. iPad również śledzi i zgłasza swoje położenie, dzięki czemu można je sprawdzić za pomocą programu Znajdź mój iPhone.
- *Wymazywanie iPada:* Pozwala zdalnie wymazać wszystkie dane z iPada i przywrócić ustawienia fabryczne iPada.

*Ważne:* Aby można było użyć tych funkcji, w ustawieniach iCloud na iPadzie musi zostać włączona usługa Znajdź mój iPad, a iPad musi być połączony z Internetem.

Włączanie funkcji Znajdź mój iPad: Przejdź do Ustawień i stuknij w iCloud, a następnie włącz Znajdź mój iPad.

## Bateria

iPad ma wbudowaną ładowalną baterię litowo-jonową. Więcej informacji o baterii (w tym – porady dotyczące maksymalizowania żywotności baterii) można znaleźć pod adresem www.apple.com/pl/batteries.

**OSTRZEŻENIE:** Aby uzyskać ważne informacje o baterii i ładowaniu iPada, zobacz Ważne informacje dotyczące bezpieczeństwa na stronie 132.

Ładowanie baterii: Najlepszym sposobem ładowania baterii iPada jest podłączenie iPada do gniazda elektrycznego za pomocą dołączonego kabla i ładowarki.

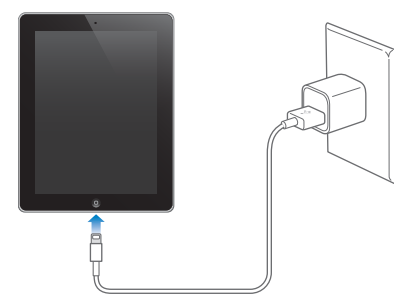

iPad może również ładować się powoli, gdy zostanie podłączony do komputera przez port USB 2.0. Jeśli Mac lub PC nie zapewnia zasilania wystarczającego do ładowania baterii iPada, na pasku stanu widoczny jest napis "Ładowanie nie odbywa się".

*Ważne:* Jeśli iPad zostanie podłączony do koncentratora USB, gniazda USB w klawiaturze lub komputera będącego w stanie uśpienia lub wyłączonego, bateria iPada może się rozładowywać, zamiast ładować.

Ikona baterii w górnym prawym rogu ekranu pokazuje poziom jej ładowania.

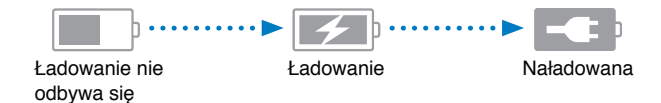

Wyświetlanie procentowego wskaźnika naładowania baterii: Przejdź do Ustawień i stuknij w Ogólne > Użycie, a następnie włącz Użycie baterii

*Ważne:* Jeśli poziom naładowania baterii iPada jest bardzo niski, na ekranie urządzenia może pojawić się jeden z poniższych obrazków. Wskazują one, że iPad wymaga ładowania przez około dwadzieścia minut przed jego użyciem. Jeśli bateria iPada jest prawie zupełnie rozładowana, ekran może pozostawać pusty przez około dwie minuty, zanim pojawi się jeden z obrazków sygnalizujących niski poziom naładowania baterii.

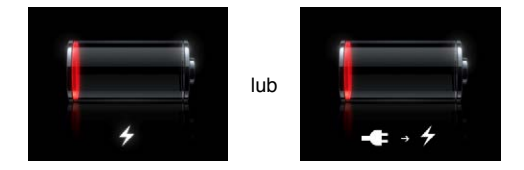

Baterie mają ograniczoną liczbę cykli ładowania i po pewnym czasie mogą wymagać wymiany.

**Wymiana baterii:** Użytkownik nie ma dostępu do baterii. Bateria może być wymieniona tylko w autoryzowanym serwisie Apple. Zobacz www.apple.com/pl/batteries/replacements.html.
# Siri

## Co to jest Siri?

Siri to inteligentny asystent osobisty, pomagający wykonywać określone czynności przez rozmowę. Siri rozumie naturalną mowę, nie musisz więc uczyć się poleceń ani pamiętać słów kluczowych. Polecenia możesz wydawać w różny sposób. Na przykład, możesz powiedzieć "Set the alarm for 6:30 a.m." lub "Wake me at 6:30 in the morning". Siri zrozumie oba zdania.

**OSTRZEŻENIE:** Aby uzyskać ważne informacje o unikaniu rozpraszania podczas jazdy, zobacz Ważne informacje dotyczące bezpieczeństwa na stronie 132.

Siri umożliwia pisanie i wysyłanie wiadomości, planowanie spotkań, wykonywanie połączeń FaceTime, uzyskiwanie wskazówek dojazdu, ustawianie przypomnień, wyszukiwanie w Internecie... i wiele, wiele więcej — przy użyciu naturalnego głosu. Jeśli Siri potrzebuje wyjaśnienia lub dodatkowych informacji, zada pytanie. Siri korzysta także z informacji znajdujących się na Twojej liście kontaktów, w bibliotece muzycznej, kalendarzach, przypomnieniach itd., dzięki czemu wie, o czym mówisz.

Siri działa bezproblemowo z większością programów wbudowanych w iPada, a w razie potrzeby używa funkcji wyszukiwania i usług lokalizacji. Możesz również zlecić Siri otworzenie programu.

Istnieje bardzo wiele rzeczy, które możesz mówić do Siri – oto kilka przykładów na początek:

- "FaceTime Joe"
- "Set the timer for 30 minutes"
- "Directions to the nearest Apple Store"
- "Is it going to rain tomorrow?"
- "Post to Facebook"
- "Tweet"

*Uwaga:* Funkcja Siri jest dostępna tylko na iPadzie 3. generacji lub nowszym i wymaga dostępu do Internetu. Siri może nie być dostępna we wszystkich językach lub regionach, a obsługiwane funkcje mogą się różnić w zależności od regionu. Naliczane mogą być również dodatkowe opłaty za transmisję danych przez sieć komórkową.

## Korzystanie z Siri

#### Uruchamianie Siri

Siri zaczyna działać po naciśnięciu przycisku.

**Uruchamianie Siri:** Naciśnij przycisk Początek 🗋 i trzymaj go, aż pojawi się Siri. Jeśli nie włączono Siri podczas konfigurowania iPada, przejdź do Ustawień i stuknij w Ogólne > Siri.

Usłyszysz dwa szybkie sygnały dźwiękowe, a na ekranie pojawi się napis "What can I help you with?".

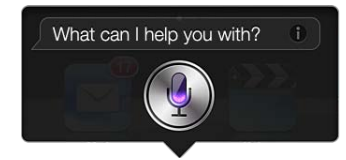

Po prostu zacznij mówić. Ikona mikrofonu zaświeci się, wskazując w ten sposób, że Siri słucha. Po rozpoczęciu dialogu z Siri możesz stuknąć w ikonę mikrofonu, aby mówić dalej.

Siri czeka, aż skończysz mówić, ale możesz również zasygnalizować koniec wypowiedzi, stukając w przycisk mikrofonu. Może być to przydatne, gdy wokoło jest dużo innych dźwięków. Pozwala również na przyspieszenie rozmowy, ponieważ Siri nie będzie czekać, aż przerwiesz.

Gdy skończysz mówić, Siri wyświetla usłyszany tekst i udziela odpowiedzi. Odpowiedź Siri zawiera często powiązane informacje, które mogą być użyteczne. Jeśli informacje te dotyczą jakiegoś programu (np. jest to redagowana wiadomość tekstowa lub miejsce, o które pytasz), możesz stuknąć w ekran, aby otworzyć dany program i zobaczyć szczegóły lub wykonać dalsze czynności.

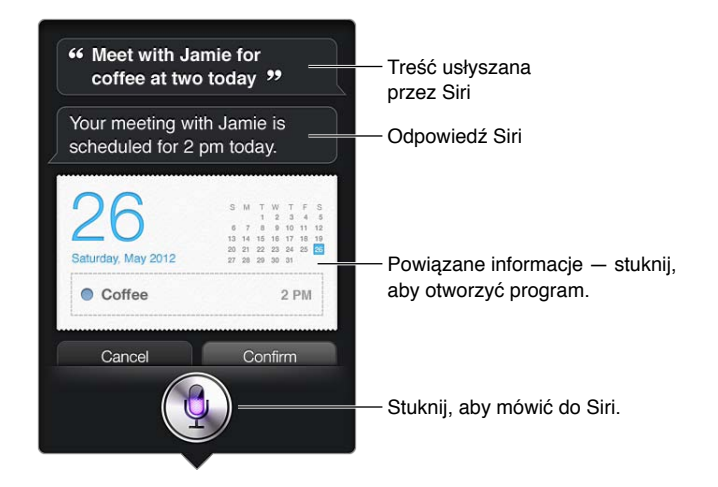

Siri może poprosić o dodatkowe informacje, potrzebne do wykonania polecenia. Na przykład, gdy powiesz "Remind me to call mom", Siri może zapytać "What time would you like me to remind you?".

Anulowanie polecenia: Powiedz "cancel", stuknij w 🎙 lub naciśnij przycisk Początek 🔾.

#### Informowanie Siri o sobie

Im więcej Siri wie o Tobie, tym lepiej może Ci pomagać, wykorzystując te informacje. Siri uzyskuje informacje o Tobie z Twojej wizytówki w programie Kontakty.

**Informowanie Siri, kim jesteś:** Przejdź do Ustawień i stuknij w Ogólne > Siri > Moje informacje, a następnie stuknij w swoje imię.

Wprowadź swój adres domowy i adres pracy, aby można było mówić np. "Tell me how to get home".

Siri potrzebuje także informacji o ważnych osobach w Twoim życiu, wprowadź je więc na swojej wizytówce (Siri może Ci w tym pomóc). Na przykład, jeśli poprosisz Siri o wysłanie wiadomości do swojej siostry, Siri zapyta, kim jest Twoja siostra (jeśli informacje te nie zostały wprowadzone na wizytówce). Następnie Siri doda to powiązanie do Twojej wizytówki, dzięki czemu nie będzie pytać ponownie następnym razem.

Utwórz w programie Kontakty wizytówki wszystkich ważnych osób w Twoim życiu i dodaj ich numery telefonów, adresy email, adresy domowe, adresy pracy oraz pseudonimy, których używasz.

#### Przewodnik ekranowy

Siri wyświetla na ekranie przykłady rzeczy, które możesz powiedzieć. Zapytaj "what can you do" lub stuknij w 🕢, gdy Siri pojawi się po raz pierwszy. Siri wyświetla listę obsługiwanych programów wraz z przykładowym zadaniem. Aby uzyskać więcej przykładów, stuknij w rzecz na liście.

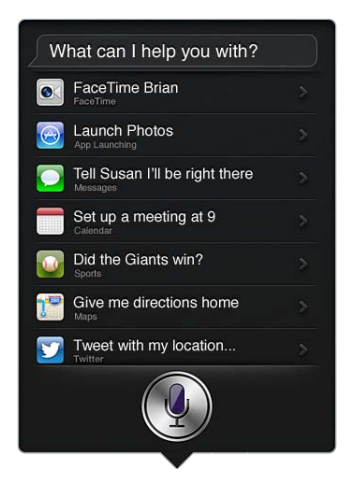

#### Korzystanie z Siri bez użycia rąk

Możesz korzystać z Siri przy użyciu zgodnego zestawu słuchawkowego, np. Apple EarPods z pilotem i mikrofonem (dostępne osobno) czy innego zestawu słuchawkowego (przewodowego lub Bluetooth).

Mówienie do Siri przy użyciu zestawu słuchawkowego: Naciśnij i przytrzymaj środkowy przycisk w zestawie słuchawkowym (lub przycisk połączenia w zestawie słuchawkowym Bluetooth).

Aby kontynuować rozmowę z Siri, naciśnij i przytrzymaj przycisk za każdym razem, gdy chcesz coś powiedzieć.

Gdy używasz zestawu słuchawkowego, Siri mówi swoje odpowiedzi. Siri czyta podyktowane wiadomości tekstowe i wiadomości email przed ich wysłaniem. Pozwala to na dokonanie ewentualnych zmian w treści wiadomości. Siri czyta również tytuły przypomnień przed ich utworzeniem.

#### Usługi lokalizacji

Siri rozumie takie określenia dotyczące położenia, jak "current", "home" i "work" (jeśli Twój model iPada Wi-Fi + Cellular obsługuje tę funkcję), może więc przypominać Ci o określonych zadaniach, gdy opuszczasz dane miejsce lub gdy przybywasz do niego. Powiedz Siri "Remind me to call my daughter when I leave the office", a Siri dokładnie to zrobi.

Dane dotyczące lokalizacji nie są śledzone ani przechowywane poza iPadem. Gdy wyłączysz usługi lokalizacji, możesz nadal używać Siri, ale Siri nie może wykonywać niczego, co wymaga informacji dotyczących położenia.

Wyłączanie usług lokalizacji dla Siri: Przejdź do Ustawień i stuknij w Prywatność > Usługi lokalizacji.

#### Dostępność

Osoby niewidome oraz mające problemy ze wzrokiem mogą korzystać z Siri przy użyciu VoiceOver, czytnika ekranu wbudowanego do systemu iOS. VoiceOver opisuje na głos, co znajduje się na ekranie, czyta też tekst odpowiedzi Siri. Pozwala to na używanie iPada bez widzenia go.

Włączanie VoiceOver: Przejdź do Ustawień i stuknij w Ogólne > Dostępność.

Włączenie VoiceOver powoduje czytanie nawet powiadomień. Aby uzyskać więcej informacji, zobacz VoiceOver na stronie 102.

#### Ustawianie opcji Siri

Włączanie lub wyłączanie Siri: Przejdź do Ustawień i stuknij w Ogólne > Siri.

*Uwaga:* Wyłączenie Siri powoduje wyzerowanie ustawień. Siri zapomina wówczas wszystko, co wie o Twoim głosie.

Ustawianie opcji Siri: Przejdź do Ustawień i stuknij w Ogólne > Siri.

- Język: Wybierz język, w którym chcesz rozmawiać z Siri.
- *Odpowiedzi głosowe:* Domyślnie Siri mówi swoje odpowiedzi tylko wtedy, gdy używasz zestawu słuchawkowego. Jeśli Siri ma zawsze odpowiadać, wybierz Zawsze.
- *Moje informacje:* Wskaż Siri, która z wizytówek w Kontaktach zawiera Twoje dane. Zobacz Informowanie Siri o sobie na stronie 38.

**Dopuszczanie lub uniemożliwianie dostępu do Siri, gdy iPad jest zablokowany kodem:** Przejdź do Ustawień i stuknij w Ogólne > Kod blokady.

Możesz także wyłączyć Siri przez włączenie ograniczeń. Zobacz Ograniczenia na stronie 122.

#### Restauracje

Siri używa serwisów Yelp, OpenTable i innych, aby podawać informacje o restauracjach i pomagać składać rezerwacje. Możesz zlecać Siri znajdowanie restauracji według kuchni, ceny, lokalizacji, stolików na zewnątrz czy kombinacji tych opcji. Siri może pokazywać dostępne zdjęcia, oceny Yelp, zakres cen i recenzje. Programy Yelp i OpenTable pozwalają uzyskać więcej informacji — jeśli jeszcze nie zostały zainstalowane, iPad zaproponuje ich pobranie.

Wyświetlanie szczegółowych informacji o restauracji: Stuknij w restaurację sugerowaną przez Siri.

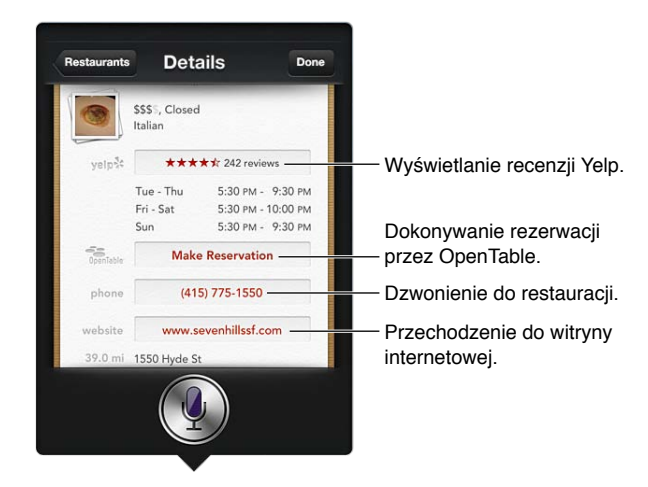

#### Kina

Możesz pytać Siri o repertuar lub o kina, w których można obejrzeć określony film. Możesz uzyskiwać informacje o premierze, reżyserze i nagrodach zdobytych przez film. Siri podaje lokalizacje kin, godziny seansów i recenzje serwisu Rotten Tomato.

Dzięki współpracy z serwisem Fandango Siri pomaga kupować bilety do kina (jeśli obsługuje ono ten serwis). Możesz pytać Siri o godziny seansów lub poprosić o kupienie biletów. Gdy stukniesz w Kup bilety, otwarty zostanie program Fandango (jeśli jest zainstalowany) lub wyświetlony zostanie komunikat z prośbą o pobranie go z App Store.

Wyświetlanie szczegółowych informacji o filmie: Stuknij w film sugerowany przez Siri.

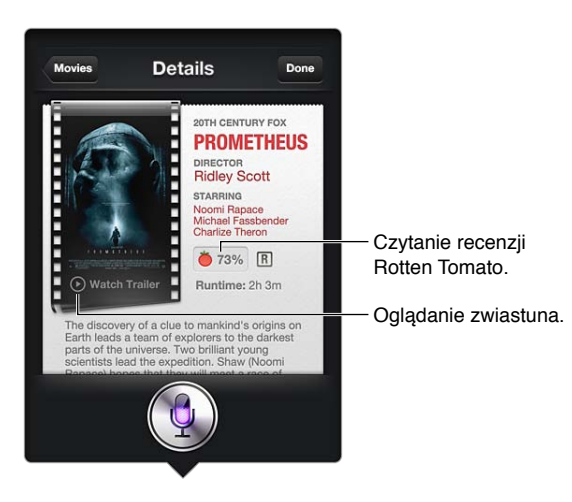

## Sport

Siri wie wiele o sporcie, w tym o baseballu, koszykówce, footballu amerykańskim, piłce nożnej i hokeju. Możesz pytać Siri o terminy meczów, wyniki w bieżącym sezonie lub aktualne wyniki meczów rozgrywanych w danej chwili. Siri może także podawać i porównywać dane statystyczne zawodników. Siri obserwuje również wyniki drużyn. Przykładowe pytania, które możesz zadawać:

- "What was the score of the last Giants game?"
- "What are the National League standings?"
- "When is the Chicago Cubs first game of the season?"

## Dyktowanie

Po włączeniu Siri możesz również dyktować tekst. Zobacz Dyktowanie na stronie 27.

Redagowanie wiadomości email, wiadomości tekstowych i innego tekstu jest możliwe przez mówienie bezpośrednio do Siri, ale dyktowanie może okazać się wygodniejsze. Dyktowanie pozwala na edycję wiadomości zamiast zastępowania całego tekstu. Dyktowanie daje również więcej czasu do namysłu podczas redagowania. Gdy przestajesz mówić, Siri interpretuje to jako zakończenie i wykorzystuje ten czas na swoją odpowiedź. Pozwala to na prowadzenie naturalnej rozmowy z Siri, ale powoduje również, że Siri może Ci przerwać, gdy zbyt długo nic nie mówisz. Podczas dyktowania możesz przerywać tak często, jak chcesz, a następnie kontynuować.

Możesz rozpocząć redagowanie wiadomości przy pomocy Siri, a następnie kontynuować dyktując. Na przykład, możesz utworzyć wiadomość email przy pomocy Siri, a później stuknąć w utworzony szkic wiadomości, aby otworzyć ją w programie Mail. Następnie, już w programie Mail, możesz dokończyć wiadomość lub przeprowadzić jej edycję i dokonać innych zmian, np. dodać lub usunąć odbiorców, a także zmienić temat lub konto, z którego wiadomość ma zostać wysłana.

## Poprawianie Siri

#### Gdy Siri ma trudności ze zrozumieniem

Siri może czasami mieć trudności ze zrozumieniem Twojej mowy, np. w hałaśliwym otoczeniu. Jeśli mówisz z obcym akcentem, Siri może przez pewien czas przyzwyczajać się do Twojego głosu. Jeśli Siri nie rozpoznaje prawidłowo tego, co mówisz, możesz dokonywać poprawek.

Siri pokazuje usłyszane słowa i wyświetla swoją odpowiedź.

Korygowanie wypowiedzi usłyszanych przez Siri: Stuknij w dymek zawierający tekst usłyszany przez Siri. Dokonaj edycji polecenia, wpisując je lub stukając w 9 na klawiaturze, aby je podyktować.

Jeśli chcesz uzyskać informacje o dyktowaniu, zobacz Dyktowanie na stronie 27.

Jeśli część tekstu podkreślona jest na niebiesko, stuknij w niego, a Siri zaproponuje inne wersje. Możesz stuknąć w jedną z propozycji, jak również zastąpić wybrany tekst, wpisując lub dyktując nowy.

**Poprawianie Siri głosem:** Stuknij w , a następnie powtórz lub uściślij swoje polecenie. Na przykład, "I meant Boston".

Gdy poprawiasz Siri, nie mów czego nie chcesz. Powiedz Siri, czego chcesz.

**Poprawianie wiadomości email lub tekstowej:** Gdy Siri zapyta Cię, czy chcesz wysłać wiadomość, powiedz np.:

- "Change it to: Call me tomorrow".
- "Add: See you there question mark".
- "No, send it to Bob".
- "No" (aby zachować wiadomość bez jej wysyłania).
- "Cancel".

Jeśli chcesz, aby Siri przeczytała zredagowaną wiadomość, powiedz "Read it back to me" lub "Read me the message". Jeśli wiadomość jest prawidłowa, możesz powiedzieć np. "Yes, send it".

#### Głośne otoczenie

Jeśli znajdujesz się w głośnym pomieszczeniu, trzymaj iPada blisko ust, ale nie mów bezpośrednio do dolnej krawędzi. Mów czysto i naturalnie. Gdy skończysz mówić, stuknij w 9.

#### Połączenie z siecią

Siri może powiedzieć, że ma kłopoty z połączeniem się z siecią. Rozpoznawanie mowy przez Siri oraz działanie innych usług wymaga połączenia z serwerami Apple, potrzebujesz więc dobrego połączenia z Internetem przez sieć komórkową (3G, 4G lub LTE) lub Wi-Fi.

# Safari

5

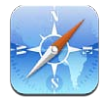

Funkcje Safari:

- Reader wyświetlanie artykułów bez reklam i zbędnych elementów
- Lista Czytelnia zachowywanie artykułów do przeczytania później
- Tryb pełnoekranowy w przypadku wyświetlania stron w orientacji poziomej

Używanie iCloud do wyświetlania stron otwartych na innych urządzeniach i do uaktualniania zakładek i listy Czytelnia na urządzeniach z systemem iOS:

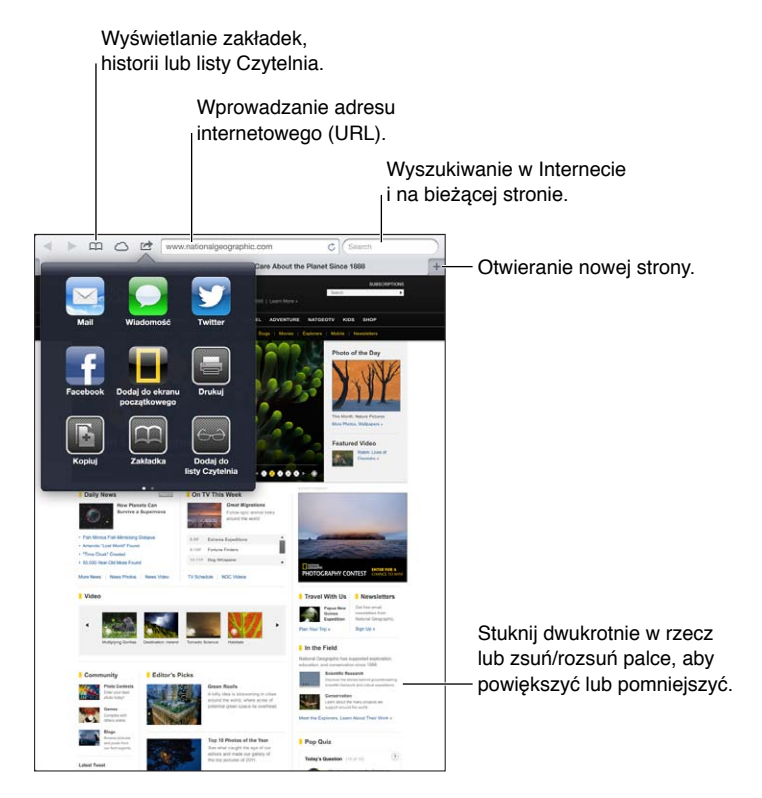

Wyświetlanie strony internetowej: Stuknij w pole adresu (na pasku tytułowym), wpisz adres URL i stuknij w Idź.

- Przewijanie strony: Przeciągnij w górę, w dół lub na boki.
- Przewijanie w ramce: Przeciągaj dwoma palcami wewnątrz ramki.
- Ponowne wczytywanie strony: Stuknij w 🖒 w polu adresu.

Zamykanie strony: Stuknij w 🗙 na karcie strony.

Wyświetlanie innej otwartej strony: Stuknij w kartę u góry strony.

**Ponowne otwieranie ostatnio zamkniętej strony:** Dotknij i przytrzymaj +, a następnie stuknij w rzecz na liście.

**Wyświetlanie otwartych stron na innych urządzeniach:** Stuknij w . Aby udostępniać strony otwarte na iPadzie innym urządzeniom przy użyciu funkcji Karty iCloud, przejdź do Ustawień i stuknij w iCloud, a następnie włącz Safari.

Przechodzenie na stronę wskazywaną przez łącze: Stuknij w łącze.

- Sprawdzanie miejsca docelowego łącza: Dotknij i przytrzymaj łącze.
- *Otwieranie łącza w nowej karcie:* Dotknij łącza i przytrzymaj je, a następnie wybierz Otwórz w nowej karcie.

Wykrywane dane, np. numery telefonów i adresy email, mogą również występować jako łącza na stronach internetowych. Dotknij łącza i przytrzymaj je w celu wyświetlenia dostępnych opcji.

Wyświetlanie artykułu w Readerze: Jeśli w polu adresu wyświetlony zostanie przycisk Reader, stuknij w niego.

- Ustawianie wielkości czcionki: Stuknij w  $_{\rm A}$ A.
- Udostępnianie artykułu: Stuknij w 🖾.

*Uwaga:* W przypadku wysyłania w wiadomości email artykułu z widoku Reader, oprócz łącza przesyłany jest również pełny tekst artykułu.

• Powracanie do widoku normalnego: Stuknij w Reader.

#### Zachowywanie strony do późniejszego przeczytania za pomocą listy Czytelnia:

- Dodawanie bieżącej strony: Stuknij w 
   , a następnie stuknij w Dodaj do listy Czytelnia.
   W przypadku iPada 2 lub nowszego wraz z łączem zachowywana jest strona, dzięki czemu można ją czytać nawet bez połączenia z Internetem.
- *Dodawanie miejsca docelowego łącza:* Dotknij łącza i przytrzymaj je, a następnie stuknij w Dodaj do listy Czytelnia.
- ・ Wyświetlanie listy Czytelnia: Stuknij w 印, a następnie stuknij w ↔.
- Usuwanie rzeczy z listy Czytelnia: Przesuń palcem po rzeczy, a następnie stuknij w Usuń.

Wypełnianie formularza: Stuknij w pole tekstowe, aby wyświetlić klawiaturę ekranową.

- *Przechodzenie do innego pola tekstowego:* Stuknij w pole tekstowe lub stuknij w Poprzednie lub Następne.
- *Wysyłanie formularza:* Stuknij w ldź lub Szukaj albo w łącze na stronie www w celu wysłania formularza.
- Włączanie autowypełniania: Przejdź do Ustawień i stuknij w Safari > Wypełnianie.

Przeszukiwanie Internetu, bieżącej strony www lub dokumentu PDF: Wpisz tekst w polu wyszukiwania.

- Przeszukiwanie Internetu: Stuknij w jedną z wyświetlonych propozycji lub stuknij w Szukaj.
- Znajdowanie wyszukiwanego tekstu na bieżącej stronie www lub w dokumencie PDF: Przewiń na dół ekranu i stuknij we wpis poniżej Na tej stronie.

Pierwsze wystąpienie jest wyróżnione. Aby znaleźć kolejne wystąpienia, stuknij w .

#### Zachowywanie zakładki dla bieżącej strony www: Stuknij w 🖄, a następnie stuknij w Zakładka.

Podczas zachowywania zakładki można zmienić jej tytuł. Domyślnie zakładki zachowywane są w głównym katalogu zakładek. Aby wybrać inny katalog, stuknij w Zakładki.

Wyświetlanie paska zakładek: Stuknij w pole adresu. Jeśli chcesz, aby pasek zakładek był widoczny zawsze, przejdź do Ustawień, stuknij w Safari i włącz jego wyświetlanie (pod etykietą Ogólne).

**Tworzenie ikony na ekranie początkowym:** Stuknij w 🖻, a następnie w Dodaj jako ikonę. Safari doda ikonę bieżącej strony www do ekranu początkowego. Jeśli strona nie ma własnej ikony, obrazek ten jest również używany jako ikona wycinka ze strony internetowej na ekranie początkowym. Wycinki stron są archiwizowane przez iCloud i przez iTunes, ale nie są przesyłane do innych urządzeń przez iCloud ani synchronizowane przez iTunes.

Używanie iCloud do uaktualniania zakładek i listy Czytelnia na urządzeniach z systemem iOS: Przejdź do Ustawień i stuknij w iCloud, a następnie włącz Safari. Zobacz Korzystanie z iCloud na stronie 15.

Ustawianie opcji Safari: Przejdź do Ustawień i stuknij w Safari. Dostępne opcje:

- Wyszukiwarka
- Autowypełnianie formularzy
- Otwieranie łączy na nowej stronie lub w tle
- Przeglądanie prywatne, umożliwiające ochronę danych prywatnych i blokowanie śledzenia swoich akcji przez niektóre witryny internetowe
- Wymazywanie historii, plików cookie i danych
- · Korzystanie z danych komórkowych na potrzeby listy Czytelnia
- Ostrzeżenie o fałszywych witrynach

# Mail

# 6

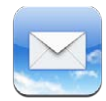

# Czytanie poczty

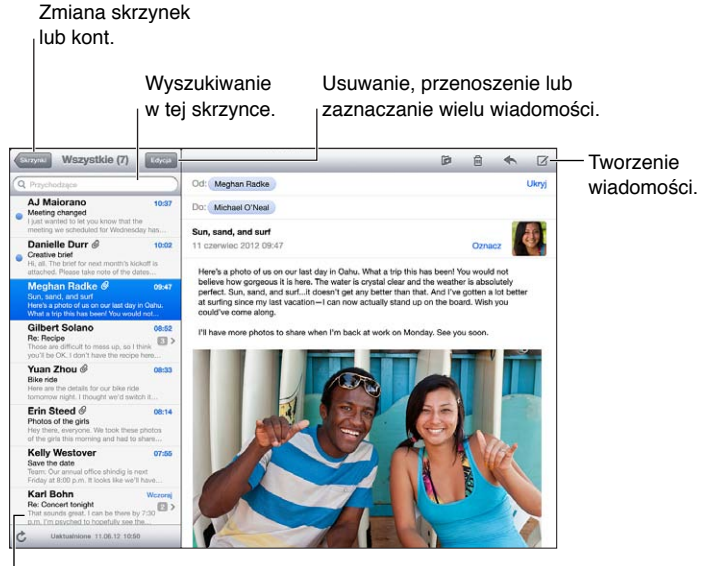

Zmiana długości podglądu:

Ustawienia > Poczta, kontakty, inne.

**Flagowanie wiadomości i oznaczanie wiadomości jako nieprzeczytanych:** Stuknij w **P**. Aby oznaczyć wiele wiadomości naraz, stuknij w Edycja w widoku listy wiadomości.

**Identyfikowanie wiadomości kierowanych bezpośrednio do użytkownika:** Przejdź do Ustawień i stuknij w Poczta, kontakty, inne, a następnie włącz lub wyłącz Pokaż etykietę Do/Dw. Wiadomości z Twoim adresem w polu Do lub Dw będą oznaczane na liście wiadomości ikoną.

Wyświetlanie wszystkich odbiorców wiadomości: Stuknij w słowo Szczegóły w polu Od. Stuknij w nazwę lub adres email odbiorcy, aby wyświetlić dane kontaktowe odbiorcy lub dodać odbiorcę kontaktów lub listy VIP.

**Uniemożliwianie pobierania obrazków zdalnych:** Przejdź do Ustawień i stuknij w Poczta, kontakty, inne, a następnie włącz lub wyłącz Pobieraj obrazy zdalne.

**Otwieranie łącza:** Stuknięcie w łącze spowoduje wykonanie czynności domyślnej. Można je również dotknąć i przytrzymać, aby zobaczyć listę innych możliwych do wykonania czynności. Na przykład, w przypadku adresu można pokazać jego lokalizację w programie Mapy lub dodać go w programie Kontakty. Łącza www można dodawać do listy Czytelnia.

**Otwieranie zaproszenia na spotkanie lub załącznika:** Stuknij w wybraną rzecz. Jeśli załącznik może być używany przez wiele programów, dotknij go i przytrzymaj, aby wybrać program do pracy z plikiem.

Zachowywanie załączonego zdjęcia lub wideo: Dotknij zdjęcia lub wideo i przytrzymaj je, a następnie stuknij w Zachowaj obrazek lub wideo. Rzecz zostanie zachowana w albumie Rolka z aparatu w programie Zdjęcia.

Wczytywanie nowych wiadomości: Przeciągnij listę wiadomości lub listę skrzynek pocztowych w dół, aby odświeżyć tę listę.

 Określanie liczby pobieranych starszych wiadomości: Przejdź do Ustawień i stuknij w Poczta, kontakty, inne > Pokaż.

**Wyłączanie powiadomień o nowych wiadomościach dla danego konta:** Przejdź do Ustawień i stuknij w Powiadomienia > Poczta > *nazwa konta*, a następnie wyłącz Centrum powiadomień.

Zmiana dźwięków odtwarzanych w programie Mail: Przejdź do Ustawień i stuknij w Dźwięki.

- Zmiana dźwięku odtwarzanego dla nowej poczty dla każdego konta: Przejdź do Ustawień i stuknij w Powiadomienia > Poczta > nazwa konta > Dźwięk wiadomości.
- Zmiana dźwięku odtwarzanego dla nowej poczty od kontaktów VIP: Przejdź do Ustawień i stuknij w Powiadomienia > Mail > VIP > Dźwięk wiadomości.

## Wysyłanie poczty

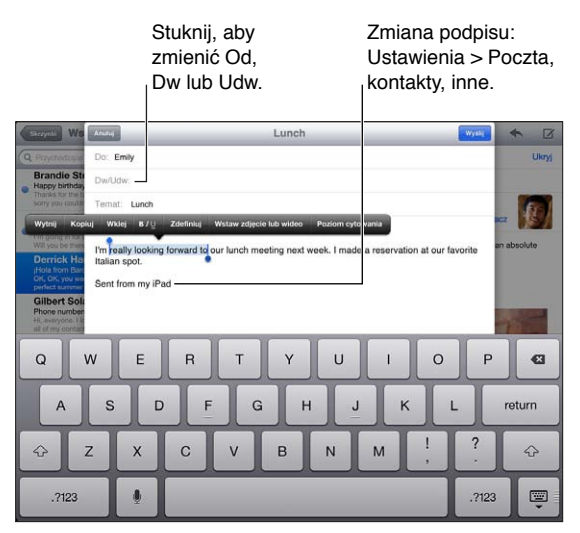

**Tworzenie wiadomości:** Stuknij w 🗹, a następnie wpisz nazwę lub adres email. Po wpisaniu odbiorców możesz przeciągać ich między polami, np. z pola Do do pola Dw. Jeśli masz wiele kont pocztowych, stuknij w Od, aby zmienić konto, z którego wysyłasz wiadomość.

Aby automatycznie dodawać Udw do siebie w wiadomościach wychodzących: Przejdź do Ustawień i stuknij w Poczta, kontakty, inne > Zawsze Udw do mnie.

Zachowywanie kopii roboczej wiadomości: Stuknij w Anuluj, a następnie stuknij w Zachowaj wersję roboczą. Dotknij i przytrzymaj 🗹, aby szybko wyświetlić zachowane kopie robocze.

**Odpowiadanie na wiadomość:** Stuknij w **4**, a następnie stuknij w Odpowiedz. Pliki lub obrazy dołączone do oryginalnej wiadomości nie są przesyłane wraz z odpowiedzią. Aby dodać załączniki, zamiast odpowiadać prześlij wiadomość dalej.

**Przesyłanie wiadomości dalej:** Otwórz wiadomość i stuknij w **4**, a następnie stuknij w Prześlij dalej. Wraz z wiadomością przesyłane są dołączone do niej załączniki.

**Cytowanie części wiadomości, na którą odpowiadasz lub którą przesyłasz dalej:** Dotknij i przytrzymaj, aby zaznaczyć tekst. Przeciągnij uchwyty, aby zaznaczyć tekst, który ma zostać zacytowany w odpowiedzi, a następnie stuknij w **4**.

- Zmiana poziomu cytatu: Zaznacz tekst do wcięcia, a następnie stuknij w Poziom cytatu
- Automatyczne zwiększanie poziomu cytatu w odpowiedziach: Przejdź do Ustawień, stuknij w Poczta, kontakty, inne i włącz Zwiększ poziom cytatu.

Wysyłanie zdjęcia lub wideo w wiadomości: Stuknij w punkt wstawiania, aby wyświetlić przyciski wyboru, a następnie stuknij we Wstaw zdjęcie lub wideo i wybierz zdjęcie lub wideo z albumu. Możesz również wysyłać wiele zdjęć, korzystając z programu Zdjęcia. Zobacz Udostępnianie zdjęć i wideo na stronie 62.

**Zmiana podpisu email:** Przejdź do Ustawień i stuknij w Poczta, kontakty, inne > Podpis. Jeśli masz więcej niż jedno konto pocztowe, stuknij w Osobne, aby określić inne podpisy dla każdego konta.

#### Porządkowanie poczty

Wyświetlanie wiadomości od kontaktów VIP: Przejdź do listy skrzynek pocztowych (stuknij w Skrzynki), a następnie stuknij w VIP.

 Dodawanie osoby do listy VIP: Stuknij w nazwę lub adres danej osoby w polu Od, Do lub Dw/ Udw, a następnie stuknij w Dodaj do listy VIP.

Grupowanie powiązanych wiadomości: Przejdź do Ustawień i stuknij w Poczta, kontakty, inne, a następnie włącz lub wyłącz przełącznik Używaj wątków.

**Przeszukiwanie wiadomości:** Otwórz skrzynkę, a następnie wpisz tekst w polu wyszukiwania. Możesz przeszukiwać pola Od, Do lub Temat w aktualnie otwartej skrzynce. W przypadku kont pocztowych obsługujących przeszukiwanie wiadomości na serwerze stuknij we Wszystko, aby przeszukiwać pola Od, Do, Temat oraz treść wiadomości.

Usuwanie wiadomości: Jeśli wiadomość jest otwarta, stuknij w 🛍.

- Usuwanie wiadomości bez jej otwierania: Przesuń palcem po tytule wiadomości, a następnie stuknij w Usuń.
- Usuwanie wielu wiadomości: W widoku listy wiadomości stuknij w Edycja.
- Wyłączanie potwierdzania usuwania: Przejdź do Ustawień i stuknij w Poczta, kontakty, inne > Potwierdzaj usuwanie.

Odzyskiwanie wiadomości: Przejdź do skrzynki Kosz danego konta, otwórz wiadomość, stuknij w 🛱, a następnie przenieś wiadomość do skrzynki Przychodzące lub do innego katalogu.

 Ustawianie czasu przechowywania wiadomości w skrzynce Kosz, zanim zostaną trwale usunięte: Przejdź do Ustawień i stuknij w Poczta, kontakty, inne > nazwa konta > Konto > Zaawansowane.

Włączanie i wyłączanie archiwizacji: Przejdź do Ustawień i stuknij w Poczta, kontakty, inne > *nazwa konta* > Konto > Zaawansowane. Nie wszystkie konta pocztowe obsługują archiwizację. Archiwizowane wiadomości są przenoszone do skrzynki Wszystkie. Aby nie archiwizować wiadomości, tylko ją usunąć, dotknij i przytrzymaj Archiwizuj, a potem stuknij w Usuń. **Przenoszenie wiadomości do innej skrzynki:** Podczas wyświetlania wiadomości stuknij w **P**, a następnie wybierz miejsce docelowe. Aby przenieść wiele wiadomości naraz, stuknij w Edycja w widoku listy wiadomości.

**Dodawanie, zmiana nazwy lub usuwanie skrzynki pocztowej:** Na liście skrzynek pocztowych stuknij w Edycja. Niektórych skrzynek nie można zmieniać ani usuwać.

### Drukowanie wiadomości i załączników

Drukowanie wiadomości: Stuknij w 🖾, a następnie stuknij w Drukuj.

**Drukowanie obrazka z treści wiadomości:** Dotknij zdjęcia i przytrzymaj je, a następnie stuknij w Zachowaj obrazek. Przejdź do programu Zdjęcia i wydrukuj obrazek z albumu Rolka z aparatu.

Drukowanie załącznika: Stuknij w załącznik, aby go otworzyć w szybkim podglądzie, a następnie stuknij w 🖆 i w Drukuj.

Aby uzyskać więcej informacji, zobacz Drukowanie przy użyciu technologii AirPrint na stronie 32.

#### Konta i ustawienia programu Mail

Zmiana ustawień programu Mail i konta pocztowego: Przejdź do Ustawień i stuknij w Poczta, kontakty, inne. Możesz konfigurować:

- iCloud
- Microsoft Exchange i Outlook
- Google
- Yahoo!
- AOL
- Microsoft Hotmail
- Inne konta POP i IMAP

Ustawienia różnią się w zależności od typu konfigurowanego konta. Wymagane informacje możesz uzyskać u dostawcy Internetu lub administratora sieci.

**Tymczasowe przestawanie korzystania z konta:** Przejdź do Ustawień i stuknij w Poczta, kontakty, inne, wybierz konto, a następnie wyłącz usługę pocztową dla tego konta. Gdy usługa jest wyłączona, iPad nie wyświetla ani nie synchronizuje danych, dopóki nie zostanie włączona ponownie. Jest to, na przykład, dobry sposób na niepobieranie służbowych wiadomości email w czasie wakacji.

**Usuwanie konta:** Przejdź do Ustawień i stuknij w Poczta, kontakty, inne, wybierz konto, a następnie przewiń w dół i stuknij w Usuń konto. Wszystkie dane synchronizowane z tym kontem, np. zakładki, poczta czy notatki, zostaną usunięte.

Konfigurowanie ustawień Push: Przejdź do Ustawień i stuknij w Poczta, kontakty, inne > Pobieraj nowe dane. Funkcja Push dostarcza nowe informacje wtedy, gdy pojawiają się na serwerze i istnieje połączenie z Internetem (mogą występować opóźnienia). Gdy funkcja Push jest wyłączona, za pomocą opcji Pobieraj nowe dane można określić, jak często wysyłane będzie zapytanie o dostępność nowych danych. Ustawienie w tej sekcji jest nadrzędne wobec ustawień dla poszczególnych kont. Nie należy wybierać zbyt częstego sprawdzania, aby zapewnić optymalny czas pracy na baterii. Nie wszystkie konta obsługują funkcję Push. Wysyłanie podpisanych i szyfrowanych wiadomości: Przejdź do Ustawień i stuknij w Poczta, kontakty, inne, wybierz konto, a następnie stuknij w Zaawansowane. Włącz S/MIME, a następnie wybierz certyfikaty na potrzeby podpisywania i szyfrowania wiadomości wychodzących. Aby zainstalować certyfikaty, możesz uzyskać profil konfiguracji od administratora systemu, pobierać certyfikaty z witryny internetowej wystawcy przy użyciu Safari lub odebrać je jako załączniki poczty.

**Ustawianie opcji zaawansowanych:** Przejdź do Ustawień i stuknij w Poczta, kontakty, inne > *nazwa konta* > Konto > Zaawansowane. Opcje różnią się w zależności od konta i mogą obejmować:

- przechowywanie kopii roboczych, wysłanych wiadomości i usuniętych wiadomości na iPadzie;
- ustawianie czasu przechowywania usuniętych wiadomości, zanim zostaną trwale usunięte;
- konfigurowanie ustawień serwera poczty;
- konfigurowanie ustawień SSL i hasła.

Jeśli nie wiesz, które ustawienia są odpowiednie dla Twojego konta, spytaj dostawcę Internetu lub administratora systemu.

# Wiadomości

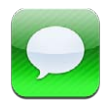

# Wysyłanie i odbieranie wiadomości

OSTRZEŻENIE: Aby uzyskać ważne informacje o unikaniu rozpraszania podczas jazdy, zobacz Ważne informacje dotyczące bezpieczeństwa na stronie 132.

Program Wiadomości i wbudowana usługa i Message umożliwiają wysyłanie nieograniczonej liczby wiadomości przez Wi-Fi lub połączenia komórkowe do innych użytkowników systemu iOS i OS X Mountain Lion. Wiadomości mogą zawierać zdjęcia, wideo i inne dane. Można sprawdzać, kiedy inne osoby piszą i powiadamiać je o przeczytaniu ich wiadomości. Wiadomości iMessage są wyświetlane na wszystkich urządzeniach z systemem iOS zalogowanych do tego samego konta, a więc można rozpocząć rozmowę na jednym urządzeniu i kontynuować ją na innym. Wiadomości iMessage są szyfrowane ze względu na bezpieczeństwo.

Uwaga: Naliczane mogą być również dodatkowe opłaty za transmisję danych przez sieć komórkową.

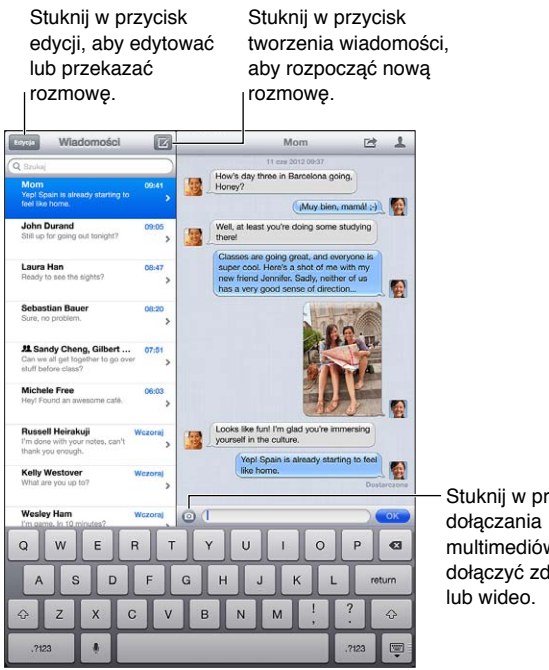

Stuknij w przycisk multimediów, aby dołączyć zdjęcie

**Rozpoczynanie rozmowy tekstowej:** Stuknij w 🗹, a następnie stuknij w 🕞 i wybierz kontakt, przeszukaj kontakty, wprowadzając nazwę, albo wpisz ręcznie numer telefonu lub adres email. Wpisz treść wiadomości, a następnie stuknij w OK.

*Uwaga:* Jeśli nie można wysłać wiadomości, wyświetlony zostanie alarm (). Stuknij w alarm, aby uzyskać więcej informacji lub aby spróbować wysłać wiadomość ponownie.

Wznawianie rozmowy: Stuknij w rozmowę na liście wiadomości.

Ukrywanie klawiatury: Stuknij w 🐺 w prawym dolnym rogu.

Używanie znaków obrazkowych: Przejdź do Ustawień i stuknij

w Ogólne > Klawiatura > Klawiatury > Dodaj klawiaturę, a następnie stuknij w Emoji, aby udostępnić tę klawiaturę. Następnie podczas wpisywania wiadomości stuknij w 
w w celu wywołania klawiatury emoji. Zobacz Specjalne metody wprowadzania znaków na stronie 130.

**Wyświetlanie danych kontaktowych osób:** Stuknij w **L**. Przewiń w dół panelu Informacje, aby wyświetlić czynności możliwe do wykonania (np. nawiązanie połączenia FaceTime).

Wyświetlanie poprzednich wiadomości w rozmowie: Przewiń do góry (stuknij w pasek statusu). W razie potrzeby stuknij we Wczytaj starsze wiadomości.

Wysyłanie wiadomości do grupy: Stuknij w 🗹, a następnie wprowadź wielu odbiorców.

#### Zarządzanie rozmowami

Rozmowy są zachowywane na liście wiadomości. Niebieska kropka 🔵 wskazuje nieprzeczytane wiadomości. Stuknij w rozmowę, aby ją wyświetlić lub kontynuować.

**Przekazywanie rozmowy:** Wybierz rozmowę, stuknij w 🗟, zaznacz fragmenty rozmowy, które chcesz uwzględnić, a następnie stuknij w Przekaż.

**Edycja rozmowy:** Wybierz rozmowę, stuknij w 🕋, zaznacz fragmenty rozmowy, które chcesz uwzględnić, a następnie stuknij w Usuń. Aby wymazać wszystkie teksty i załączniki bez usuwania rozmowy, stuknij w Wymaż.

Usuwanie rozmowy: Na liście wiadomości przeciągnij palcem na rozmowie, a następnie stuknij w Usuń.

**Przeszukiwanie rozmowy:** Przewiń do góry listy wiadomości, aby wyświetlić pole wyszukiwania, a następnie wprowadź w nim tekst do wyszukania. Rozmowy można przeszukiwać także z ekranu początkowego. Zobacz Wyszukiwanie na stronie 28.

**Dodawanie osoby do listy kontaktów lub udostępnianie jej danych kontaktowych:** Stuknij w numer telefonu lub adres email na liście wiadomości, a następnie stuknij w **L**.

#### Wysyłanie zdjęć, wideo i innych rzeczy

Możesz wysyłać zdjęcia, wideo, miejsca i dane kontaktowe. Maksymalna wielkość załączników jest określana przez dostawcę usług. W razie potrzeby iPad może kompresować załączane zdjęcia i wideo.

Wysyłanie zdjęcia lub wideo: Stuknij w 💿.

Wysyłanie położenia: Przejdź do programu Mapy, stuknij w 🕖 na etykiecie danego miejsca, następnie stuknij w Wyślij położenie, a następnie stuknij w Wiadomość.

Wysyłanie danych kontaktowych: Przejdź do programu Kontakty, wybierz kontakt, stuknij w Wyślij kontakt (poniżej etykiety Notatki), a następnie stuknij w Wiadomość.

Zachowywanie odebranych zdjęć lub wideo w albumie Rolka z aparatu: Stuknij w zdjęcie lub wideo, stuknij w 🖻, a następnie stuknij w Zachowaj obrazek.

Kopiowanie zdjęcia lub wideo: Dotknij i przytrzymaj załącznik, a następnie stuknij w Kopiuj.

Zachowywanie odebranych danych kontaktowych: Stuknij w dymek kontaktu, a następnie w Utwórz nowy kontakt lub Dodaj do istniejącego.

**Dodawanie osób do kontaktów z listy wiadomości:** Stuknij w numer telefonu lub adres email, a następnie stuknij w Dodaj do kontaktów.

### Ustawienia Wiadomości

Przejdź do Ustawień i stuknij w Wiadomości, aby ustawić opcje dla Wiadomości, w tym dotyczące:

- włączania lub wyłączania iMessage;
- powiadamiania innych o przeczytaniu ich wiadomości;
- określania numeru telefonu, Apple ID lub adresu email, który ma być używany z programem Wiadomości;
- wyświetlania pola Temat.

Zarządzanie powiadomieniami dotyczącymi wiadomości: Zobacz Nie przeszkadzać i Powiadomienia na stronie 119.

Ustawianie dźwięku alarmu dla przychodzących wiadomości tekstowych: Zobacz Dźwięki na stronie 125.

# FaceTime

8

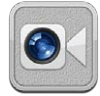

W przypadku iPada 2 lub nowszego można przy użyciu FaceTime wykonywać połączenia wideo do innych urządzeń z systemem iOS lub komputerów obsługujących FaceTime. Aparat FaceTime umożliwia prowadzenie rozmowy "twarzą w twarz"; aby pokazać otoczenie, przełącz na tylny aparat iSight.

*Uwaga:* FaceTime może nie być dostępny we wszystkich regionach. W modelach iPada Wi-Fi + Cellular połączenia FaceTime można wykonywać z użyciem sieci komórkowej. Naliczane mogą być również dodatkowe opłaty za transmisję danych przez sieć komórkową.

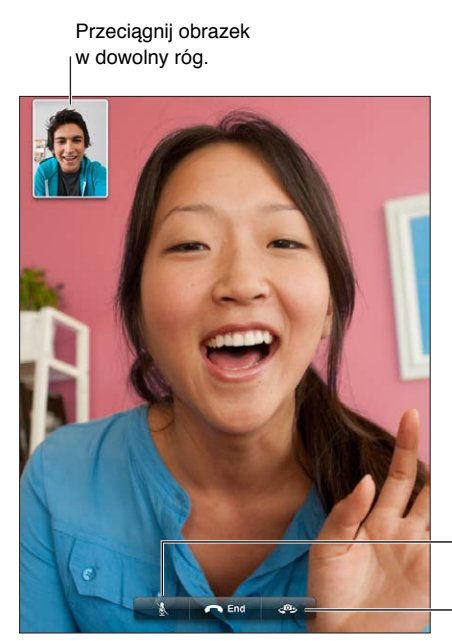

Wyciszenie (użytkownik słyszy i widzi; rozmówca - widzi, ale nie słyszy).

Przełączanie aparatów.

Do korzystania z FaceTime niezbędny jest Apple ID oraz połączenie z siecią Wi-Fi zapewniającą dostęp do Internetu. Po otworzeniu FaceTime użytkownik może zostać poproszony o zalogowanie się przy użyciu Apple ID lub o utworzenie nowego konta.

Wykonywanie połączenia FaceTime: Stuknij w Kontakty, wybierz osobę, a następnie stuknij w numer telefonu lub adres email używany przez rozmówcę na potrzeby FaceTime.

Połączenia FaceTime można również nawiązywać z programu Kontakty.

Obracając iPada, z FaceTime można korzystać zarówno w pionie, jak i w poziomie. Możesz zablokować orientację ekranu w pionie, aby uniknąć jej przypadkowej zmiany podczas poruszania iPadem. Zobacz Orientacja pionowa i pozioma na stronie 20.

Ponowne nawiązywanie ostatniego połączenia: Stuknij w Ostatnie, a następnie wybierz osobę lub jej numer.

Korzystanie z ulubionych: Stuknij w Ulubione.

- Dodawanie ulubionych: Stuknij w + i wybierz kontakt.
- Dzwonienie do osoby z listy ulubionych: Stuknij w nazwę na liście.

**Dodawanie kontaktu:** Stuknij w Kontakty, stuknij w **+**, a następnie wprowadź imię i nazwisko danej osoby oraz jej adres email lub numer, którego używają na potrzeby połączeń FaceTime. Pamiętaj, aby w przypadku kontaktów spoza Twojego regionu wprowadzać pełny numer, zawierający numer międzynarodowy i numer kierunkowy.

**Korzystanie z innego programu podczas połączenia:** Naciśnij przycisk Początek 🔾, a następnie stuknij w ikonę programu. Możesz nadal rozmawiać z rozmówcą, ale nie będziecie się widzieć. Aby powrócić do połączenia wideo, wystarczy stuknąć w zielony pasek widoczny u góry ekranu.

Ustawianie opcji FaceTime: Przejdź do Ustawień i stuknij w FaceTime.

Opcje obejmują określanie numeru telefonu, Apple ID lub adresu email, który ma być używany z programem FaceTime.

# Aparat

# 9

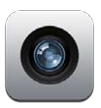

# Przegląd

iPad 2 lub nowszy umożliwia zarówno robienie zdjęć, jak i nagrywanie wideo. Oprócz aparatu iSight umieszczonego z tyłu, z przodu znajduje się aparat FaceTime, przeznaczony do używania podczas połączeń FaceTime i wykonywania autoportretów.

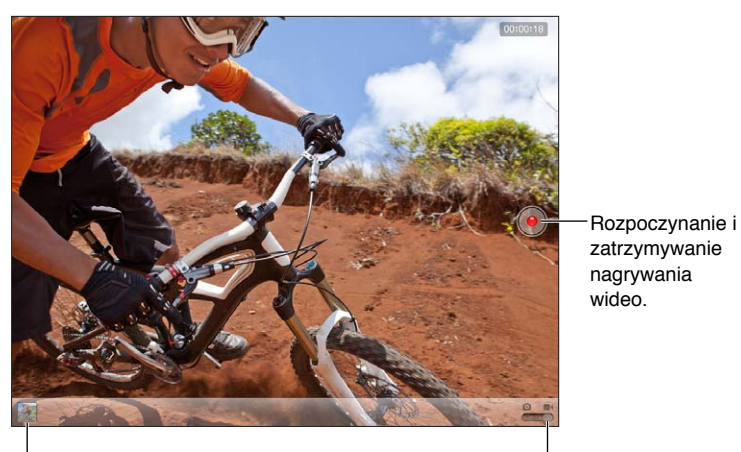

Wyświetlanie zrobionych zdjęć i nagrań wideo.

Przełącznik Aparat/Wideo

Podczas ustawiania ostrości i parametrów ekspozycji na ekranie przez chwilę wyświetlany jest prostokąt. Podczas fotografowania osób iPad (3. generacji lub nowszy) korzysta z funkcji wykrywania twarzy, aby automatycznie zogniskować ostrość i rozłożyć ekspozycję na maksymalnie 10 twarzy. Każda wykryta twarz ujmowana jest w prostokąt.

Robienie zdjęć: Stuknij w 🖸 lub naciśnij dowolny przycisk głośności. Aby wyświetlić siatkę na ekranie, stuknij w Opcje.

• Przybliżanie lub oddalanie strony: Zsuń palce na ekranie (tylko aparat iSight).

Nagrywanie wideo: Przełącz na 🛋, a następnie stuknij w 🔴 lub naciśnij dowolny przycisk głośności w celu rozpoczęcia lub zakończenia nagrywania.

Wykonanie zdjęcia lub rozpoczęcie nagrywania wideo sygnalizowane jest przez iPada dźwiękiem migawki. Poziom głośności można ustawiać za pomocą przycisków regulacji głośności oraz przełącznika bocznego.

Uwaga: W niektórych krajach wyciszenie iPada nie powoduje wyciszenia dźwięku migawki.

Jeśli włączone są usługi lokalizacji, zdjęcia i wideo są oznaczane danymi położenia, które mogą być używane przez inne programy i internetowe serwisy umożliwiające udostępnianie zdjęć. Zobacz Prywatność na stronie 126.

#### Ustawianie ostrości i ekspozycji:

- *Ustawianie ostrości i ekspozycji na potrzeby następnego zdjęcia:* Stuknij w obiekt na ekranie. Wykrywanie twarzy zostanie tymczasowo wyłączone.
- Blokowanie ostrości i ekspozycji: Dotknij ekranu i przytrzymaj, aż prostokąt zacznie pulsować. Na dole ekranu wyświetlony zostanie napis "Blokada AE/AF". Ostrość i ekspozycja pozostaną zablokowane do momentu ponownego stuknięcia w ekran.

**Robienie zrzutu ekranu:** Naciśnij i zwolnij przycisk Uśpij/Obudź oraz przycisk Początek . Zrzut ekranu zostanie dodany do albumu Rolka z aparatu.

Uwaga: Na iPadzie bez wbudowanego aparatu zrzuty ekranu dodawane są do albumu Zachowane.

### Wyświetlanie, udostępnianie i drukowanie

Zdjęcia i wideo zrobione za pomocą aparatu są zachowywane w albumie Rolka z aparatu. Jeśli włączony jest Strumień zdjęć (Ustawienia > iCloud), nowe zdjęcia będą wyświetlane również w albumie Strumień zdjęć i są przesyłane strumieniowo do Twoich urządzeń z systemem iOS i komputerów. Zobacz Korzystanie z iCloud na stronie 15 i Strumień zdjęć na stronie 60.

Wyświetlanie albumu Rolka z aparatu: Przesuń palcem w prawo lub stuknij w miniaturkę. Album Rolka z aparatu można przeglądać także w programie Zdjęcia.

- Pokazywanie i ukrywanie narzędzi podczas wyświetlania zdjęć lub wideo: Stuknij w ekran.
- *Udostępnianie zdjęcia lub wideo*: Stuknij w 🗟. Aby wysłać wiele zdjęć lub wideo, podczas przeglądania miniaturek stuknij w 🗟, zaznacz rzeczy, a następnie stuknij w Wyślij.
- Drukowanie zdjęcia: Stuknij w 🗟. Zobacz Drukowanie przy użyciu technologii AirPrint na stronie 32.
- Usuwanie zdjęcia lub wideo: Stuknij w 🛍.

Powracanie do aparatu: Stuknij w Gotowe.

Przesyłanie zdjęć i wideo do komputera: Podłącz iPada do komputera.

- Mac: Zaznacz zdjęcia i wideo do przesłania, a następnie kliknij w przycisk Importuj lub Pobierz w iPhoto lub w innym obsługiwanym programie na komputerze.
- Komputer PC: Postępuj zgodnie z instrukcjami dostarczonymi z programem do obsługi zdjęć.

Usunięcie zdjęć lub wideo z iPada po ich przesłaniu do komputera oznacza usunięcie ich z albumu Rolka z aparatu. Panel ustawień Zdjęcia w iTunes umożliwia synchronizowanie zdjęć i wideo (wideo można synchronizować tylko na Macu) z programem Zdjęcia na iPadzie. Zobacz Synchronizowanie z iTunes na stronie 16.

# Edytowanie zdjęć i przycinanie wideo

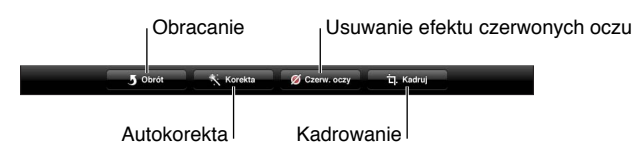

**Edytowanie zdjęcia:** Gdy zdjęcie wyświetlone jest na pełnym ekranie, stuknij w Edycja, a następnie stuknij w narzędzie.

- *Autokorekta:* Poprawiać można ogólną jasność zdjęcia, nasycenie kolorów i inne elementy. Jeśli nie akceptujesz korekty, stuknij ponownie w narzędzie (nawet jeśli zmiany zostały już zachowane).
- Usuwanie efektu czerwonych oczu: Stuknij w każde oko, dla którego wymagana jest korekta.
- *Kadrowanie:* Przeciągnij narożniki siatki, przeciągnij zdjęcie w celu zmiany jego położenia, a następnie stuknij w Kadruj. Aby ustawić określone proporcje, stuknij w Proporcje.

**Przycinanie wideo:** Stuknij w ekran podczas wyświetlania wideo, aby pokazać narzędzia. Przeciągnij dowolny koniec podglądu klatek na dole wideo, a następnie stuknij w Przytnij.

*Ważne:* Jeśli wybierzesz przycięcie oryginału, odrzucone klatki zostaną trwale usunięte z nagrania wideo. Jeśli wybierzesz zachowanie jako nowego klipu, w albumie Rolka z aparatu utworzony zostanie nowy (przycięty) klip wideo, natomiast oryginalny materiał pozostanie niezmieniony.

# Zdjęcia

# 10

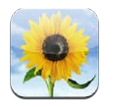

## Wyświetlanie zdjęć i wideo

Program Zdjęcia umożliwia wyświetlanie zdjęć i wideo na iPadzie:

- w albumie Rolka z aparatu (zdjęcia i nagrania wideo zrobione na iPadzie lub zachowane z wiadomości email, wiadomości tekstowej, z witryny internetowej lub ze zrzutu ekranu)
- w albumach Strumień zdjęć (zdjęcia z albumu Mój strumień zdjęć i udostępniane strumienie zdjęć; zobacz Strumień zdjęć na stronie 60)
- w albumie Ostatni import (zdjęcia i wideo zaimportowane z aparatu cyfrowego, innego urządzenia z systemem iOS lub karty pamięci SD) — zobacz Importowanie zdjęć i wideo na stronie 63
- w Bibliotece zdjęć i innych albumach zsynchronizowanych z komputera (zobacz Synchronizowanie z iTunes na stronie 16)

Uwaga: Na iPadzie bez aparatu zamiast albumu Rolka z aparatu używany jest album Zachowane.

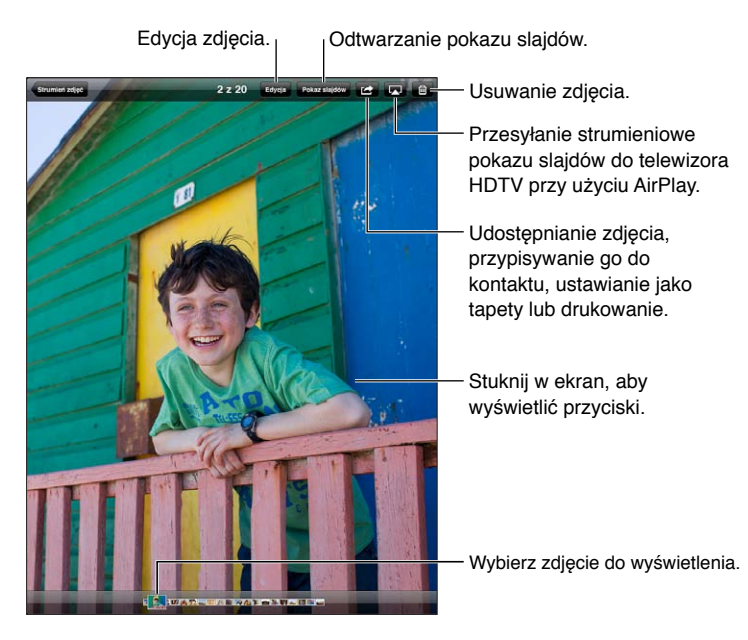

**Przeglądanie zdjęć i wideo:** Stuknij w jeden z przycisków znajdujących się na górze ekranu. Na przykład, jeśli chcesz zobaczyć miniaturki zdjęć z danego albumu, stuknij w Album, a następnie stuknij w ten album. Stuknij w miniaturkę, aby wyświetlić zdjęcie lub wideo na pełnym ekranie.

- *Wyświetlanie następnego lub poprzedniego zdjęcia lub wideo:* Przesuń palcem w lewo lub w prawo.
- Przybliżanie lub oddalanie strony: Stuknij dwukrotnie lub zsuń/rozsuń palce.

- Przesuwanie zdjęcia: Przeciągnij zdjęcie.
- Odtwarzanie wideo: Stuknij w ► na środku ekranu.

Innym sposobem otwierania i zamykania albumów, wyświetlania zdjęć i wideo na pełnym ekranie oraz powracania do widoku miniaturek jest zsuwanie i rozsuwanie palców.

Albumy synchronizowane z iPhoto 8.0 (iLife '09) lub nowszym, lub z Aperture 3.0.2 lub nowszym, można wyświetlać według wydarzeń lub twarzy. Jeśli zdjęcia były robione za pomocą aparatu obsługującego zachowywanie informacji geograficznych, można je wyświetlać także według miejsca.

**Wyświetlanie pokazu slajdów:** Stuknij w Pokaz slajdów. Wybierz opcje pokazu slajdów i stuknij w Uruchom pokaz slajdów. Aby zatrzymać pokaz slajdów, stuknij w ekran. Aby ustawić inne opcje, przejdź do Ustawień i stuknij w Zdjęcia i aparat.

**Przesyłanie strumieniowe wideo lub pokazu slajdów do telewizora:** Zobacz AirPlay na stronie 31.

## Porządkowanie zdjęć i wideo

**Tworzenie albumu:** Stuknij w Albumy, stuknij w +, wpisz nazwę, a następnie stuknij w Zachowaj. Zaznacz rzeczy, które mają zostać dodane do nowego albumu, a następnie stuknij w Gotowe.

Uwaga: Albumy utworzone na iPadzie nie są synchronizowane z komputerem.

**Dodawanie rzeczy do albumu:** Na ekranie miniaturek stuknij w 🖻, zaznacz rzeczy, a następnie stuknij w Gotowe.

Zarządzanie albumami: Stuknij w Edycja.

- Zmiana nazwy albumu: Stuknij w nazwę albumu, a następnie wprowadź nową nazwę.
- Rozmieszczanie albumów: Przeciągnij album.
- Usuwanie albumu: Stuknij w 😣.

Zmiana nazwy i usuwanie są możliwe tylko w przypadku albumów utworzonych na iPadzie.

#### Strumień zdjęć

Strumień zdjęć, funkcja usługi iCloud (zobacz Korzystanie z iCloud na stronie 15), pozwala automatycznie wyświetlać zdjęcia robione iPadem na innych urządzeniach skonfigurowanych ze Strumieniem zdjęć, w tym na Macu lub komputerze PC. Strumień zdjęć pozwala również udostępniać wybrane zdjęcia znajomym i rodzinie — bezpośrednio na ich urządzeniach lub w Internecie.

#### Omówienie funkcji Strumień zdjęć

Gdy Strumień zdjęć jest włączony, zdjęcia robione iPadem (jak również inne zdjęcia dodane do albumu Rolka z aparatu) zostaną przesłane do Twojego strumienia zdjęć po zamknięciu programu Aparat i podłączeniu iPada do Internetu przez sieć Wi-Fi. Zdjęcia te są wyświetlane w albumie Mój strumień zdjęć na iPadzie i na innych urządzeniach skonfigurowanych do obsługi funkcji Strumień zdjęć.

Włączanie Strumienia zdjęć: Przejdź do Ustawień i stuknij w iCloud > Strumień zdjęć.

Zdjęcia dodawane do strumienia zdjęć z innych urządzeń iCloud również są wyświetlane w albumie Mój strumień zdjęć. iPad i inne urządzenia iOS mogą w albumie Mój strumień zdjęć przechowywać do 1000 ostatnich zdjęć. Na komputerach mogą być trwale przechowywane wszystkie zdjęcia ze Strumienia zdjęć.

*Uwaga:* Miejsce zajmowane przez zdjęcia Strumienia zdjęć nie pomniejsza ilości miejsca dostępnej w iCloud.

Zarządzanie zawartością strumienia zdjęć: W albumie Strumień zdjęć stuknij w Edycja.

- Zachowywanie zdjęć na iPadzie: Zaznacz zdjęcia, a następnie stuknij w Zachowaj.
- Udostępnianie, drukowanie, kopiowanie lub zachowywanie zdjęć do albumu Rolka z aparatu: Zaznacz zdjęcia, a następnie stuknij w Udostępnij.
- Usuwanie zdjęć: Zaznacz zdjęcia, a następnie stuknij w Usuń.

*Uwaga:* Usunięte zdjęcia są usuwane ze strumieni zdjęć na Twoich urządzeniach, ale zdjęcia oryginalne pozostają w albumie Rolka z aparatu w urządzeniu, z którego pochodzą. Zdjęcia na urządzeniu lub komputerze zachowane ze strumienia zdjęć również nie są usuwane. Usuwanie zdjęć ze Strumienia zdjęć wymaga iPada z systemem iOS 5.1 lub nowszym. Na innych urządzeniach z systemem iOS musi być również zainstalowana wersja 5.1 lub nowsza. Zobacz support.apple.com/kb/HT4486?viewlocale=pl\_PL.

#### Udostępniane strumienie zdjęć

Udostępniane strumienie zdjęć pozwalają udostępniać wybrane zdjęcia tylko określonym osobom. Użytkownicy systemu iOS 6 i OS X Mountain Lion mogą subskrybować Twoje udostępniane strumienie zdjęć, oglądać Twoje ostatnio dodane zdjęcia, oceniać poszczególne zdjęcia jako "lubiane" i pozostawiać komentarze — bezpośrednio ze swoich urządzeń. Możesz również utworzyć publiczną stronę www z udostępnianym strumieniem zdjęć i udostępniać swoje zdjęcia innym osobom przez Internet.

*Uwaga:* Udostępniane strumienie zdjęć działają zarówno przez sieć Wi-Fi, jak i sieci komórkowe (iPad Wi-Fi + Cellular). Naliczane mogą być również dodatkowe opłaty za transmisję danych przez sieć komórkową.

Włączanie funkcji Udostępniane strumienie: Przejdź do Ustawień i stuknij w iCloud > Strumień zdjęć.

**Tworzenie udostępnianego strumienia zdjęć:** Stuknij w Strumień zdjęć, a następnie stuknij w **+**. Aby zaprosić innych użytkowników systemu iOS 6 lub OS X Mountain Lion do subskrybowania udostępnianego strumienia zdjęć, wpisz ich adresy email. Aby opublikować strumień zdjęć na icloud.com, włącz opcję Witryna publiczna. Nadaj nazwę albumowi, a następnie stuknij w Utwórz.

**Dodawanie zdjęć do udostępnianego strumienia zdjęć:** Wybierz zdjęcie, stuknij w 🖻, stuknij w Strumień zdjęć, a następnie wybierz udostępniany strumień zdjęć. Aby dodać kilka zdjęć z albumu, stuknij w Edycja, zaznacz zdjęcia, a następnie stuknij w Wyślij.

Usuwanie zdjęć z udostępnianego strumienia zdjęć: Stuknij w udostępniany strumień zdjęć, stuknij w Edycja, zaznacz zdjęcia, a następnie stuknij w Usuń.

**Edytowanie udostępnianego strumienia zdjęć:** Stuknij w Strumień zdjęć, stuknij w Edycja, a następnie stuknij w udostępniany strumień zdjęć. Możesz:

- zmienić nazwę strumienia zdjęć,
- · dodawać lub usuwać subskrybentów i ponownie wysyłać zaproszenia,
- tworzyć witrynę publiczną i udostępniać łącze do niej,
- usuwać strumień zdjęć.

## Udostępnianie zdjęć i wideo

Możesz udostępniać zdjęcia w wiadomościach email, wiadomościach tekstowych, strumieniach zdjęć oraz w postach Twitter i Facebook. Klipy wideo mogą być udostępniane w wiadomościach email i wiadomościach tekstowych oraz w serwisie YouTube.

Udostępnianie i kopiowanie zdjęć lub wideo: Wybierz zdjęcie lub wideo, a następnie stuknij w 🗟. Jeśli nie widać 🗟, stuknij w ekran, aby pokazać narzędzia.

Maksymalna wielkość załączników jest określana przez dostawcę usług. W razie potrzeby iPad może kompresować załączane zdjęcia i wideo.

Możesz również kopiować zdjęcia i wideo, a następnie wklejać je w wiadomościach email lub wiadomościach tekstowych.

Udostępnianie lub kopiowanie wielu zdjęć i wideo: Przeglądając miniaturki, stuknij w Edycja, zaznacz zdjęcia lub wideo, a następnie stuknij w Wyślij.

Zachowywanie zdjęcia lub wideo:

- *Z wiadomości email:* W razie potrzeby stuknij, aby pobrać rzecz, następnie stuknij w zdjęcie lub dotknij wideo i przytrzymaj je, a następnie stuknij w Zachowaj.
- Z wiadomości tekstowej: Stuknij w rzecz w rozmowie, stuknij w 
  kategorie stuknij w Zachowaj.
- Ze strony www (tylko zdjęcie): Dotknij i przytrzymaj zdjęcie, a następnie stuknij w Zachowaj obrazek.

Zdjęcia i wideo, które odbierasz lub zachowujesz z witryn internetowych, są zachowywane w albumie Rolka z aparatu (w przypadku iPada bez wbudowanego aparatu jest to album Zachowane).

## Drukowanie zdjęć

#### Drukowanie na drukarkach obsługujących AirPrint:

- Drukowanie jednego zdjęcia: Stuknij w 🖻, a następnie stuknij w Drukuj.
- *Drukowanie wielu zdjęć:* Na ekranie albumu ze zdjęciami stuknij w Edycja, zaznacz zdjęcia, stuknij w Wyślij, a następnie stuknij w Drukuj.

Zobacz Drukowanie przy użyciu technologii AirPrint na stronie 32.

#### Ramka obrazka

Gdy iPad jest zablokowany, na jego ekranie może być wyświetlany pokaz slajdów ze wszystkich zdjęć lub wybranych albumów.

Włączenie trybu ramki cyfrowej: Naciśnij przycisk Uśpij/Obudź, aby zablokować iPada. Następnie ponownie naciśnij ten przycisk, aby włączyć ekran, a następnie stuknij w 😰.

- Wstrzymywanie pokazu slajdów: Stuknij w ekran.
- Zatrzymywanie pokazu slajdów: Stuknij w pokaz slajdów, a następnie stuknij w 😰.

Wybieranie albumów do wyświetlania: Przejdź do Ustawień i stuknij w Ramka obrazka.

Określanie opcji dla ramki obrazka: Przejdź do Ustawień i stuknij w Ramka obrazka.

Wyłączanie ramki obrazka: Przejdź do Ustawień i stuknij w Ogólne > Kod blokady.

#### Importowanie zdjęć i wideo

Możesz importować zdjęcia bezpośrednio z aparatu cyfrowego, innego urządzenia z systemem iOS wyposażonego w aparat lub z karty pamięci SD. W przypadku iPada 4. generacji lub iPada mini użyj przejściówki ze złącza Lightning na czytnik kart SD lub przejściówki ze złącza Lightning na złącze USB aparatu (obie sprzedawane osobno). W przypadku wcześniejszych modeli iPada użyj zestawu do podłączania aparatu fotograficznego do iPada (sprzedawany osobno), który zawiera zarówno czytnik kart SD, jak i przejściówkę do aparatu.

#### Importowanie zdjęć:

- 1 Podłącz czytnik kart SD lub kabel aparatu do złącza Lightning lub złącza 30-stykowego iPada.
  - *Korzystanie z karty pamięci SD:* Włóż kartę do szczeliny w czytniku kart SD. Nie używaj siły podczas wkładania karty. Jeśli karta nie pasuje, być może wkładasz ją odwrotnie.
  - Podłączanie aparatu lub urządzenia z systemem iOS: Użyj kabla USB dołączonego do aparatu lub urządzenia z systemem iOS. Podłącz ten kabel do gniazda USB w przejściówce. Jeśli podłączasz urządzenie z systemem iOS, upewnij się, że jest ono włączone i odblokowane. Jeśli podłączasz aparat, upewnij się, że jest on włączony i pracuje w trybie przesyłania zdjęć. Dodatkowych informacji poszukaj w instrukcji obsługi aparatu.
- 2 Odblokuj iPada.
- 3 Program Zdjęcia zostanie otwarty automatycznie, wyświetlając zdjęcia i nagrania wideo dostępne do zaimportowania.
- 4 Zaznacz zdjęcia i nagrania wideo, które chcesz zaimportować.
  - Importowanie wszystkich rzeczy: Stuknij w Importuj wszystko.
  - Importowanie tylko niektórych rzeczy: Stuknij w rzeczy przeznaczone do zaimportowania (na każdym z nich pojawi się symbol oznaczenia), stuknij w Import, a następnie stuknij w Importuj zaznaczone.
- 5 Po zakończeniu importowania możesz usunąć zaimportowane rzeczy z karty, aparatu lub urządzenia z systemem iOS.
- 6 Odłącz czytnik kart SD lub przejściówkę USB.

W albumie Ostatni import utworzone zostało nowe wydarzenie, które zawiera zaimportowane właśnie zdjęcia.

Jeśli chcesz przenieść zdjęcia do komputera, podłącz do niego iPada i zaimportuj zdjęcia za pomocą programu do zarządzania zdjęciami, takiego jak iPhoto lub Adobe Elements.

# Photo Booth

# 11

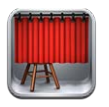

## Robienie zdjęć

Jeśli masz iPada 2 lub nowszego, możesz łatwo robić zdjęcia i dodawać do nich efekty, używając do tego celu programu Photo Booth.

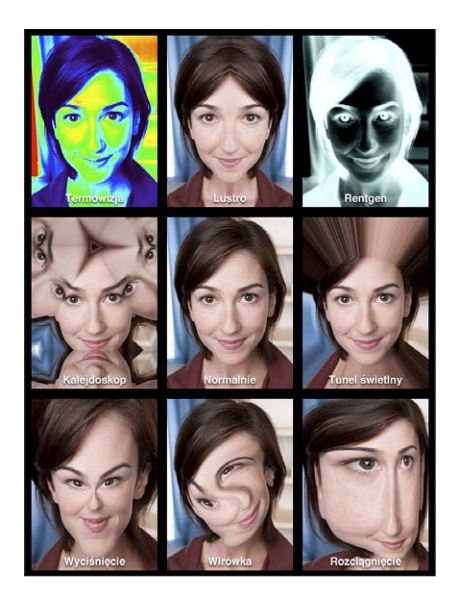

Podczas wykonywania zdjęcia iPad wydaje dźwięk migawki. Głośność tego dźwięku można zmieniać za pomocą przycisków znajdujących się z boku iPada. Jeśli przełącznik boczny ustawiony jest na pozycję wyciszenia, dźwięku migawki nie słychać. Zobacz Przyciski na stronie 9.

*Uwaga:* W niektórych krajach efekty dźwiękowe odtwarzane są niezależnie od pozycji przełącznika bocznego.

Robienie zdjęć: Ustaw iPada i stuknij w 🙆.

Wybór efektu: Stuknij w 🛛, a następnie wybierz żądany widok.

- Zmiana efektu zniekształcenia: Przeciągnij palec po ekranie.
- Zmiana zniekształcenia: Zsuń lub rozsuń palce, przeciągnij palcami lub obróć zdjęcie.

**Wyświetlanie wykonanego zdjęcia:** Stuknij w miniaturkę ostatnio wykonanego zdjęcia. Aby ponownie wyświetlić narzędzia, stuknij w ekran.

Przełączanie między aparatem przednim i tylnym: Stuknij w 🕮 na dole ekranu.

## Zarządzanie zdjęciami

Zdjęcia wykonane za pomocą programu Photo Booth na iPadzie zachowywane są w albumie Rolka z aparatu, dostępnym w programie Zdjęcia.

Usuwanie zdjęcia: Zaznacz miniaturkę, a następnie stuknij w 🕲.

Usuwanie wielu zdjęć: Stuknij w 📾, stuknij w jedną lub więcej miniaturek, a następnie stuknij w Usuń.

Wysyłanie zdjęć w wiadomości email lub kopiowanie zdjęć: Stuknij w 📾, stuknij w jedną lub więcej miniaturek, a następnie stuknij w Wiadomość email lub Kopiuj.

**Przeglądanie zdjęć z albumu Rolka z aparatu:** W programie Zdjęcia stuknij w album, a następnie stuknij w miniaturkę. Aby wyświetlić następne lub poprzednie zdjęcie, przesuń palcem w lewo lub w prawo. Zobacz Wyświetlanie zdjęć i wideo na stronie 59.

Przesyłanie zdjęć do komputera: Podłącz iPada do komputera, używając kabla Lightning-USB.

- Mac: Zaznacz zdjęcia do przesłania, a następnie kliknij w przycisk Importuj lub Pobierz w iPhoto lub w innym obsługiwanym programie na komputerze.
- Komputer PC: Postępuj zgodnie z instrukcjami dostarczonymi z programem do obsługi zdjęć.

Usunięcie zdjęć z iPada po ich przesłaniu do komputera oznacza usunięcie ich z albumu Rolka z aparatu. Następnie można użyć ustawień w panelu Zdjęcia w iTunes, aby zsynchronizować te zdjęcia z programem Zdjęcia na iPadzie.

# Wideo

# 12

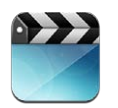

Program Wideo pozwala oglądać filmy, programy TV i teledyski. Aby oglądać podcasty wideo, pobierz i zainstaluj program Podcasty z App Store. Zobacz Rozdział 24, Podcasty, na stronie 98. Aby oglądać wideo nagrane przy użyciu aparatu iPada, otwórz program Zdjęcia.

#### Pobieranie wideo:

- Kupowanie lub wypożyczanie wideo w iTunes Store (nie dostępne we wszystkich regionach): Otwórz program iTunes na iPadzie i stuknij w Videos (Wideo). Zobacz Rozdział 20, iTunes Store, na stronie 88.
- Przesyłanie wideo z komputera: Podłącz iPada, a następnie zsynchronizuj wideo w iTunes na komputerze. Zobacz Synchronizowanie z iTunes na stronie 16.
- Przesyłanie strumieniowe wideo z komputera: W programie iTunes na komputerze włącz Kolekcję domową. Następnie na iPadzie przejdź do Ustawień, stuknij w Wideo i podaj Apple ID i hasło, które zostały użyte do skonfigurowania Kolekcji domowej na komputerze. Na iPadzie otwórz Wideo i stuknij w Udostępniane na górze listy wideo.

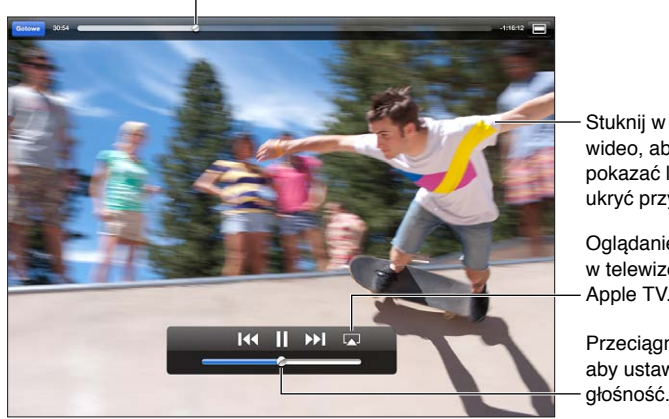

Przeciągnij, aby przeskoczyć do przodu lub do tyłu.

wideo, aby pokazać lub ukryć przyciski. Oglądanie wideo w telewizorze z Apple TV.

Przeciągnij, aby ustawić głośność.

OSTRZEŻENIE: Aby uzyskać ważne informacje o zapobieganiu utracie słuchu, zobacz Ważne informacje dotyczące bezpieczeństwa na stronie 132.

**Oglądanie wideo:** Stuknij w Filmy lub Programy TV, a następnie stuknij w wideo, które chcesz oglądać.

- Zmiana skali wideo, aby wypełnić ekran lub dopasować obraz do ekranu: Stuknij w 
  lub 
  .
   Możesz również stuknąć dwukrotnie w ekran, aby zmienić skalę bez pokazywania narzędzi.
- *Ponowne rozpoczynanie odtwarzania:* Jeśli wideo zawiera rozdziały, przeciągnij głowicę na pasku do samego końca w lewo. Jeśli wideo nie zawiera rozdziałów, stuknij w I44.
- Przechodzenie do następnego lub poprzedniego rozdziału (jeśli jest dostępny): Stuknij w ▶I lub I◀. Możesz również nacisnąć środkowy przycisk w zestawie słuchawkowym (lub jego odpowiednik) dwa razy (przejście do następnego) lub trzy razy (przejście do poprzedniego).
- Przewijanie do tyłu lub do przodu: Dotknij i przytrzymaj I∢ lub ▶.
- Wybieranie innego języka audio (jeśli jest dostępny): Stuknij w 🖗, a następnie wybierz język z listy Audio.
- Pokazywanie lub ukrywanie napisów (jeśli są dostępne): Stuknij w 🤀, a następnie z listy Napisy wybierz język lub Wył.
- Pokazywanie lub ukrywanie napisów dla niesłyszących (jeśli są dostępne): Przejdź do Ustawień i stuknij w Wideo.
- *Oglądanie wideo na ekranie telewizora:* Zobacz Podłączanie iPada do telewizora lub innego urządzenia na stronie 31.

**Usuwanie wideo:** W Bibliotece, stuknij w wideo i przytrzymaj je przez chwilę, aż pojawi się przycisk usuwania. Następnie stuknij w **③**. Jeśli chcesz usunąć wiele wideo, stuknij w Edycja.

*Ważne:* Gdy usuniesz z iPada film lub program TV wypożyczony z iTunes Store, zostanie on usunięty na stałe i nie będzie można go już przenieść z komputera.

Usunięcie wideo z iPada nie powoduje jego usunięcia z biblioteki iTunes (wyjątkiem są filmy wypożyczone z iTunes Store). Po ponownej synchronizacji iPada wideo może pojawić się na nim ponownie. Jeśli nie chcesz synchronizować tego wideo z iPada, wyłącz jego synchronizację w iTunes. Zobacz Synchronizowanie z iTunes na stronie 16.

# Kalendarz

# 13

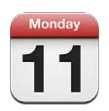

## Przegląd

iPad ułatwia pamiętanie o ważnych terminach. Za jego pomocą można przeglądać pojedyncze kalendarze lub kilka kalendarzy jednocześnie,

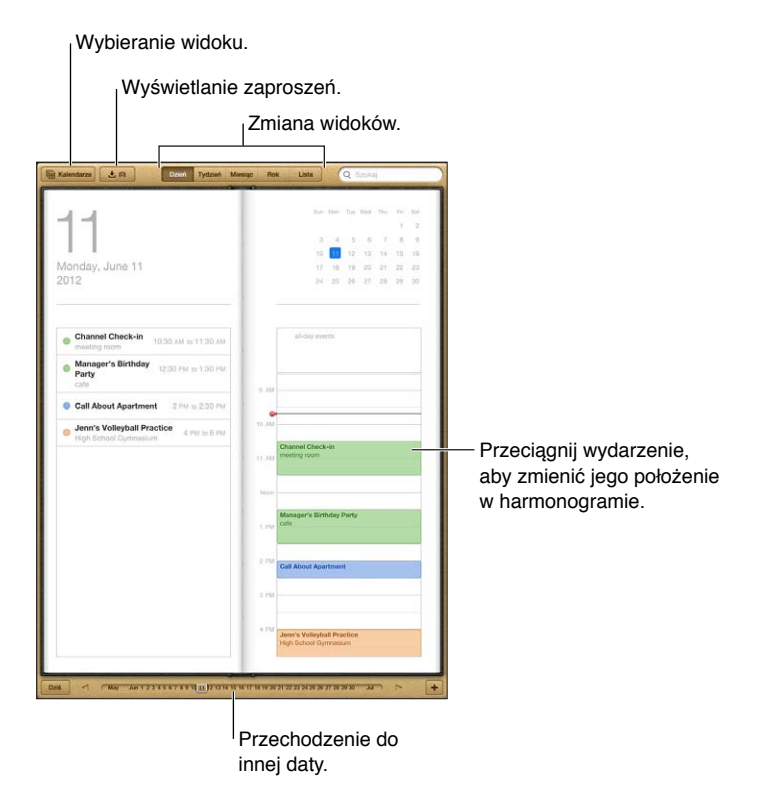

Wyświetlanie i edytowanie wydarzenia: Stuknij w wydarzenie. Możesz:

- · ustawiać alarm podstawowy i dodatkowy;
- zmieniać datę, godzinę i czas trwania wydarzenia;
- przenosić wydarzenie do innego kalendarza;
- zapraszać inne osoby do uczestnictwa w wydarzeniach kalendarzy iCloud, Microsoft Exchange i CalDAV;
- usuwać wydarzenie.

Możesz również przenosić wydarzenie, przytrzymując je i przeciągając na nową godzinę lub zmieniając położenie uchwytów.

**Dodawanie wydarzenia:** Stuknij w + i wprowadź informacje o wydarzeniu, a następnie stuknij w Gotowe.

- Ustawianie domyślnego kalendarza dla nowych wydarzeń: Przejdź do Ustawień i stuknij w Poczta, kontakty, inne > Kalendarz domyślny.
- Ustawianie domyślnych czasów alarmów dla urodzin i wydarzeń: Przejdź do Ustawień i stuknij w Poczta, kontakty, inne > Domyślne czasy przyp.

**Szukanie wydarzeń:** Wpisz tekst w polu wyszukiwania. Przeszukane zostaną tytuły, zaproszeni, miejsca i notatki w przeglądanych kalendarzach. Wydarzenia kalendarza można wyszukiwać także z ekranu początkowego. Zobacz Wyszukiwanie na stronie 28.

**Ustawianie dźwięku alarmu kalendarza:** Przejdź do Ustawień i stuknij w Dźwięki > Alarmy kalendarza.

Importowanie wydarzeń z pliku kalendarza: Jeśli otrzymasz plik kalendarza .ics w programie Mail, otwórz wiadomość i stuknij w plik kalendarza, aby zaimportować wszystkie wydarzenia, które zawiera. Można również importować pliki .ics opublikowane w Internecie — w tym celu należy stuknąć w łącze do pliku. Niektóre pliki .ics nie dodają wydarzeń do kalendarza użytkownika, ale powodują zasubskrybowanie kalendarza przez tego użytkownika. Zobacz Praca z wieloma kalendarzami poniżej.

Jeśli masz konto iCloud, Microsoft Exchange lub obsługiwane konto CalDAV, możesz wysyłać i odbierać zaproszenia na spotkania.

Zapraszanie innych osób do wydarzenia: Stuknij w wydarzenie, stuknij w Edycja, a następnie stuknij w Zaproszeni, aby wybrać osoby z Kontaktów.

**Odpowiadanie na zaproszenie:** Stuknij w wydarzenie w kalendarzu. Stuknij w 🛃, aby wyświetlić ekran Wydarzenie, a następnie stuknij w zaproszenie. Możesz wyświetlić informacje o organizatorze i innych zaproszonych. Jeśli dodasz komentarze (mogą nie być dostępne we wszystkich kalendarzach), będą one widoczne dla organizatora, ale nie dla zaproszonych.

Akceptowanie wydarzenia bez oznaczania czasu jako zarezerwowanego: Stuknij w wydarzenie, a następnie stuknij w Dostępność i wybierz "wolny". Wydarzenie pozostanie w Twoim kalendarzu, ale dla innych osób wysyłających do Ciebie zaproszenia nie jest wyświetlane jako "zajęty".

#### Praca z wieloma kalendarzami

Możesz przeglądać pojedyncze kalendarze lub kilka kalendarzy jednocześnie. Istnieje możliwość subskrybowania kalendarzy iCloud, Google, Yahoo! i iCalendar, a także wydarzeń i urodzin z Facebooka.

Włączanie kalendarzy iCloud, Google, Exchange lub Yahoo!: Przejdź do Ustawień i stuknij w Poczta, kontakty, inne, stuknij w konto, a następnie włącz Kalendarz.

**Dodawanie konta CalDAV:** Przejdź do Ustawień i stuknij w Poczta, kontakty, inne, stuknij w Dodaj konto, a następnie stuknij w Inne. W sekcji Kalendarze stuknij w Dodaj konto CalDAV.

Wyświetlanie wydarzeń z Facebooka: Przejdź do Ustawień i stuknij w Facebook, a następnie stuknij w konto Facebook i włącz dostęp do kalendarza.

**Wybieranie kalendarzy do wyświetlenia:** Stuknij w Kalendarze, a następnie zaznacz kalendarze, które chcesz przeglądać. Wydarzenia ze wszystkich zaznaczonych kalendarzy są wyświetlane w jednym widoku.

Wyświetlanie kalendarza urodzin: Stuknij w Kalendarze, a następnie stuknij w Urodziny, aby w wydarzeniach uwzględnić urodziny z listy Kontakty. Jeśli skonfigurowane zostało konto Facebook, możesz również dołączyć urodziny znajomych z Facebooka.

Kalendarze można subskrybować w formacie iCalendar (.ics). Obsługiwane są takie usługi kalendarzowe, jak iCloud, Yahoo!, Google oraz program Kalendarz dołączony do systemu OS X. Wydarzenia z subskrybowanych kalendarzy na iPadzie można czytać, ale nie można ich edytować ani tworzyć nowych.

Subskrybowanie kalendarza: Przejdź do Ustawień i stuknij w Poczta, kontakty, inne, a następnie stuknij w Dodaj konto. Wybierz Inne, a następnie stuknij w Dodaj subskrybowany. Podaj serwer i nazwę pliku .ics, który chcesz zasubskrybować. Stukając w łącze kalendarza, możesz również zasubskrybować opublikowany w Internecie kalendarz iCalendar (lub inny kalendarz .ics).

### Udostępnianie kalendarzy iCloud

Kalendarz iCloud można udostępniać innym użytkownikom iCloud. Po udostępnieniu kalendarza inne osoby mogą go wyświetlać. Możesz także pozwolić im dodawać i modyfikować wydarzenia. Możesz również udostępnić wersję "tylko do odczytu", dostępną do przeglądania przez dowolne osoby.

Tworzenie kalendarza iCloud: Stuknij w Kalendarze, stuknij w Edycja, a następnie stuknij w Dodaj kalendarz.

**Udostępnianie kalendarza iCloud:** Stuknij w Kalendarze, stuknij w Edycja, a następnie stuknij w kalendarz iCloud, który chcesz udostępnić. Stuknij w Dodaj osobę, a następnie wybierz osobę z Kontaktów. Osoba ta otrzyma wiadomość email z zaproszeniem do kalendarza. Aby móc je przyjąć, musi mieć Apple ID i konto iCloud.

Wyłączanie powiadomień dla kalendarzy udostępnianych: Przejdź do Ustawień, stuknij w Poczta, kontakty, inne i wyłącz Alarmy kalend. udost.

Zmiana poziomu dostępu osoby do udostępnianego kalendarza: Stuknij w Kalendarze, stuknij w Edycja, stuknij w kalendarz udostępniany, a następnie stuknij w osobę, której udostępniasz kalendarz. Możesz w przypadku takiej osoby wyłączyć możliwość przeglądania kalendarza, wysłać ponownie zaproszenie do kalendarza lub przestać udostępniać kalendarz.

Udostępnianie kalendarza "tylko do odczytu" dowolnym osobom: Stuknij w Kalendarze, stuknij w Edycja, a następnie stuknij w kalendarz iCloud, który chcesz udostępnić. Włącz Kalendarz publiczny, a następnie stuknij w Udostępnij łącze, aby skopiować lub wysłać adres URL do kalendarza. Każda osoba może użyć tego adresu URL do zasubskrybowania kalendarza za pomocą zgodnego programu, np. Kalendarz dla systemu iOS lub OS X.

## Ustawienia Kalendarza

Po kliknięciu w Ustawienia > Poczta, kontakty, inne dostępnych jest kilka ustawień mających wpływ na kalendarz i konta kalendarza. Obejmują one:

- synchronizowanie przeszłych wydarzeń (przyszłe wydarzenia są zawsze zsynchronizowane),
- · odtwarzanie dźwięku alarmu dla nowych zaproszeń na spotkania,
- obsługę stref czasowych Kalendarza, umożliwiającą wyświetlanie dat i godzin w innej strefie czasowej.

# Kontakty

# 14

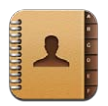

## Przegląd

iPad pozwala na uzyskiwanie dostępu do list kontaktów i edytowanie ich z kont osobistych, służbowych i firmowych.

| Kontakty           |                                                 |               |
|--------------------|-------------------------------------------------|---------------|
| Q Szukaj           | n                                               |               |
| м                  | Matella Maria                                   |               |
| Ashley Ma          | Natalia Maric                                   |               |
| AJ Maiorano        | dom (847) 555,7636                              |               |
| Kully Mandon       | komórka (847) 555-0418                          |               |
| Michael Manning    |                                                 |               |
| Natalia Maric      | dom natalmar3@me.com                            |               |
| Christopher Martin |                                                 |               |
| David Martinez     | adres 908 Middlefield Road<br>Evanston IL 60208 | Wvświetlar    |
| Mary Ellen Mason   | United States                                   | w program     |
| Luci Meinerth      | urodziny June 11, 1978                          | Many          |
| Scott Miller       | Facebook Natalia Maric                          | iviapy.       |
| 0                  |                                                 |               |
| Fritz Ogden        | notatki                                         |               |
| Michael O'Neal     | ų.                                              | Dodawanie     |
| ¢ +                | Educia Polaczone                                | 12 Jub zmiana |

**Ustawianie karty Moje informacje:** Przejdź do Ustawień i stuknij w Poczta, kontakty, inne, a następnie stuknij w Moje informacje i wybierz wizytówkę ze swoim nazwiskiem i informacjami. Karta Moje informacje jest używana przez Siri i inne programy. Pola osób powiązanych umożliwiają określenie relacji na potrzeby Siri, aby można było mówić np."find my sister" ("znajdź siostrę").

**Szukanie kontaktów:** Stuknij w pole wyszukiwania znajdujące się u góry listy kontaktów, a następnie wpisz to, czego szukasz. Kontakty można wyszukiwać także z ekranu początkowego. Zobacz Wyszukiwanie na stronie 28.

**Udostępnianie kontaktu:** Stuknij w kontakt, a następnie stuknij w Wyślij kontakt. Dane kontaktowe można wysyłać w wiadomości email lub w wiadomości tekstowej.

**Dodawanie kontaktu:** Stuknij w **+**. Nie możesz dodawać kontaktów do książki, którą tylko przeglądasz, np. do globalnej listy adresów Microsoft Exchange.

**Dodawanie kontaktu do listy Ulubione:** Wybierz kontakt, a następnie przewiń w dół i stuknij w Do ulubionych. Lista ulubionych jest używana przez funkcję Nie przeszkadzać. Zobacz Nie przeszkadzać i Powiadomienia na stronie 119. Listę ulubionych można przeglądać i edytować w programie FaceTime.

Usuwanie kontaktu: Wybierz kontakt i stuknij w Edycja. Przewiń w dół i stuknij w Usuń kontakt.

Edytowanie kontaktu: Wybierz kontakt i stuknij w Edycja. Czynności możliwe do wykonania:

- Dodawanie nowego pola: Stuknij w 🕕, a następnie wybierz lub wpisz etykietę dla pola.
- *Zmiana etykiety pola:* Stuknij w etykietę i wybierz inną. Aby dodać nowe pole, stuknij w Dodaj własną etykietę.
- Zmiana dzwonka lub dźwięku SMS-a/MMS-a dla kontaktu: Stuknij w pole dzwonka lub dźwięku SMS-a/MMS-a, a następnie wybierz nowy dźwięk. Aby zmienić domyślny dźwięk dla kontaktu, przejdź do Ustawień i stuknij w Dźwięki.
- Przypisywanie zdjęcia do kontaktu: Stuknij w Dodaj zdjęcie. Możesz zrobić zdjęcie aparatem lub użyć istniejącego zdjęcia.
- Uaktualnianie danych kontaktowych za pomocą Twittera: Przejdź do Ustawień i stuknij w Twitter > Uaktualnij kontakty. Kontakty zostaną dopasowane na podstawie adresów email. Wizytówki znajomych, których obserwujesz, zostaną uaktualnione ich nazwą w serwisie Twitter i zdjęciem.
- Uaktualnianie danych kontaktowych za pomocą Facebooka: Przejdź do Ustawień i stuknij w Facebook > Uaktualnij kontakty. Kontakty zostaną dopasowane na podstawie adresów email. Wizytówki kontaktów na liście znajomych zostaną uaktualnione ich nazwą w serwisie Facebook i zdjęciem.

#### Dodawanie kontaktów

Czynności możliwe do wykonania oprócz wprowadzania kontaktów:

- *Używanie kontaktów w iCloud:* Przejdź do Ustawień i stuknij w iCloud, a następnie włącz Kontakty.
- *Importowanie znajomych z Facebooka:* Przejdź do Ustawień i stuknij w Facebook, a następnie włącz Kontakty na liście Pozwalaj tym programom używać swojego konta. Spowoduje to utworzenie grupy Facebook w Kontaktach.
- *Uzyskiwanie dostępu do globalnej listy adresów Microsoft Exchange:* Przejdź do Ustawień i stuknij w Poczta, kontakty, inne, a następnie stuknij w konto Exchange i włącz Kontakty.
- Konfigurowanie konta LDAP lub CardDAV, aby można było uzyskiwać dostęp do kontaktów służbowych lub szkolnej kartoteki: Przejdź do Ustawień i stuknij w Poczta, kontakty, inne > Dodaj konto > Inne. Następnie stuknij w Dodaj konto LDAP lub Dodaj konto CardDAV i wprowadź informacje o koncie.
- Synchronizowanie kontaktów z komputera, Yahoo! lub Google: W programie iTunes na komputerze włącz synchronizację kontaktów w panelu informacji o urządzeniu. Aby uzyskać informacje na ten temat, zobacz Pomoc iTunes.
- *Importowanie kontaktów z wizytówki vCard:* Stuknij w załącznik .vcf dołączony do wiadomości email lub wiadomości tekstowej, lub na stronie internetowej.

Wyszukiwanie na serwerze GAL, CardDAV lub LDAP: Stuknij w Grupy, stuknij w katalog, który chcesz przeszukać, a następnie wpisz tekst do wyszukania.

Zachowywanie informacji o kontaktach z serwera GAL, LDAP lub CardDAV: Wyszukaj kontakt, który chcesz dodać, a następnie stuknij w Dodaj kontakt.

**Pokazywanie i ukrywanie grupy:** Stuknij w Grupy, a następnie zaznacz grupy, które mają być wyświetlane. Ten przycisk jest wyświetlany tylko wtedy, gdy istnieje więcej niż jedno źródło kontaktów.
Gdy istnieje wiele źródeł kontaktów może istnieć kilka wpisów dla jednej osoby. Aby uniknąć wyświetlania zbędnych pozycji na liście wszystkich kontaktów, z pochodzących z różnych źródeł kontaktów o tych samych imionach i nazwiskach można utworzyć *połączony kontakt*. Po otworzeniu takiego kontaktu u góry ekranu widoczny jest napis Połączone informacje.

**Łączenie kontaktu:** Dokonaj edycji kontaktu, stuknij w Edycja, a następnie stuknij w Połącz kontakt i wybierz kontakt.

Połączone kontakty nie są ze sobą trwale złączane. W takiej sytuacji zmiany te zostaną skopiowane do każdego konta źródłowego, na którym istnieją zmieniane dane.

Jeśli połączysz kontakty z różnymi imionami lub nazwiskami, nie spowoduje to zmiany tych danych w poszczególnych wizytówkach, ale na połączonej wizytówce widoczne będzie tylko jedno imię lub nazwisko. Aby wybrać imię lub nazwisko, które ma być widoczne, stuknij w **1**, stuknij w połączoną wizytówkę zawierającą dane przeznaczone do wyświetlania, a następnie stuknij w Użyj tej nazwy dla nowej wizytówki.

Wyświetlanie danych kontaktowych z konta źródłowego: Stuknij w dowolne konto źródłowe.

Rozłączanie kontaktu: Stuknij w Edycja, w 🔔, a następnie stuknij w Rozłącz.

### Ustawienia Kontaktów

Aby zmienić ustawienia Kontaktów, przejdź do Ustawień i stuknij w Poczta, kontakty, inne. Dostępne opcje umożliwiają:

- zmianę sposobu sortowania kontaktów,
- · wyświetlanie kontaktów według imienia lub nazwiska,
- · ustawianie domyślnego konta dla nowych kontaktów,
- ustawianie karty Moje informacje.

# Notatki

# 15

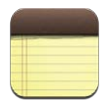

Duży ekran iPada i klawiatura ekranowa ułatwiają pisanie notatek, a iCloud sprawia, że notatki wykonane na iPadzie dostępne są także na innych urządzeniach.

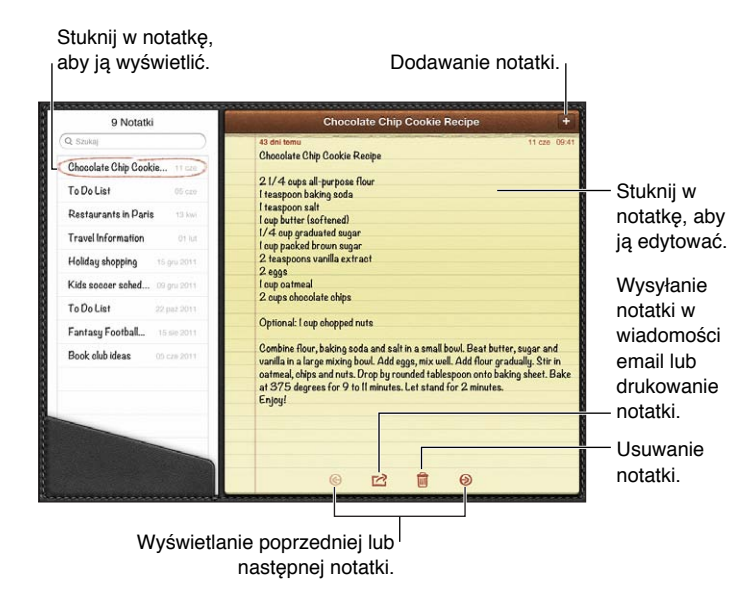

Używanie iCloud do uaktualniania notatek na urządzeniach z systemem iOS i komputerach Mac:

- Jeśli w iCloud używasz adresu email z domeny icloud.com, me.com lub mac.com: Przejdź do Ustawień i stuknij w iCloud, a następnie włącz Notatki.
- Jeśli w iCloud używasz konta Gmail lub innego konta IMAP: Przejdź do Ustawień, stuknij w Poczta, kontakty, inne i włącz Notatki dla danego konta.

Wybór domyślnego konta dla nowych notatek: Przejdź do Ustawień i stuknij w Notatki.

Tworzenie notatki na określonym koncie: Stuknij w Konta, wybierz konto, a następnie stuknij w + w celu utworzenia notatki. Jeśli nie widać przycisku Konta, najpierw stuknij w przycisk Notatki.

Wyświetlanie tylko notatek na określonym koncie: Stuknij w Konta i wybierz konto. Jeśli nie widać przycisku Konta, najpierw stuknij w Notatki.

Usuwanie notatki podczas przeglądania listy notatek: Przeciągnij palec w lewo lub w prawo po notatce na liście.

**Szukanie notatek:** Przewiń listę notatek w górę, aby pokazać pole wyszukiwania. Stuknij w pole wyszukiwania, a następnie wprowadź tekst, którego szukasz. Notatki można wyszukiwać także z ekranu początkowego. Zobacz Wyszukiwanie na stronie 28.

**Drukowanie notatki lub wysyłanie jej w wiadomości email:** Podczas czytania notatki stuknij w 🖆. Aby wysłać notatkę w wiadomości email, iPad musi być skonfigurowany do obsługi poczty email. Zobacz Konfigurowanie konta pocztowego i innych na stronie 14.

Zmiana czcionki: Przejdź do Ustawień i stuknij w Notatki.

# Przypomnienia

# 16

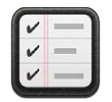

Przypomnienia pozwalają organizować wszystkie rzeczy do wykonania.

|                                                                                                    | Dodawanie rzeczy.                                      |                                         |
|----------------------------------------------------------------------------------------------------|--------------------------------------------------------|-----------------------------------------|
| Edycla gr                                                                                                    | oceries Edycia +                                       |                                         |
| Wykonane<br>Dzłś<br>Przypomnienia                                                                                                    | Mik & Eggs<br>Butter<br>Bread<br>Veoetables            | — Oznaczanie rzeczy<br>jako wykonanych. |
| Groceries<br>Work<br>Home                                                                                                    | Napkins<br>Shampoo & Conditioner<br>Paper Towels       | Przełączanie list.                      |
| groceries<br>Nowa lista<br>Nowa lista 2<br>提醒事项                                                                                                    | Peanut Butter<br>Chicken<br>Chips & Salea<br>Olive Oli |                                         |
| Nova lista 3<br>Utwórz novą listę<br>■ June ►<br>20 25 29 30 31 1 2 =                                                                                                    |                                                        | — Wyświetlanie rzeczy                   |
| 3         4         5         6         7         8         9           10         11         12         13         14         15         16           17         18         19         20         21         22         23           24         25         26         27         28         29         30           1         2         3         4         5         6         7 |                                                        | przypadających w<br>danym dniu.         |

Wyświetlanie szczegółów przypomnień: Stuknij w przypomnienie. Możesz:

- · zmienić lub usunąć przypomnienie,
- ustawić termin,
- ustawić priorytet,
- dodać notatki,
- przenieść przypomnienie na inną listę.

W przypadku niektórych modelów iPada Wi-Fi + Cellular program Przypomnienia może wyświetlać alarmy po przybyciu na dane miejsce lub po opuszczeniu tego miejsca.

**Dodawanie alarmów dla miejsc:** Podczas wprowadzania przypomnienia stuknij w  $\mathfrak{O}$ , a następnie włącz Przypomnij w miejscu.

Aby użyć innego miejsca, stuknij w swoje bieżące położenie. Miejsca na liście zawierają adresy z wizytówki użytkownika w programie Kontakty, np. dodane adresy domowe i służbowe. Aby użyć innego adresu, stuknij w Podaj adres.

*Uwaga:* Przypomnienia oparte na miejscu są dostępne tylko w nowych modelach iPada Wi-Fi + Cellular. Nie można ustawiać miejsc dla przypomnień na kontach Microsoft Exchange i Outlook.

**Wyszukiwanie przypomnień:** W polu wyszukiwania wprowadź słowo lub wyrażenie. Przypomnienia są wyszukiwane według nazwy Przypomnienia można także znajdować i dodawać przy pomocy Siri.

**Wyłączanie powiadomień o przypomnieniach:** Przejdź do Ustawień i stuknij w Powiadomienia. Informacje na ten temat można znaleźć w sekcji Nie przeszkadzać i Powiadomienia na stronie 119.

Ustawianie dźwięku odtwarzanego dla powiadomień: Przejdź do Ustawień i stuknij w Dźwięki.

**Uaktualnianie przypomnień na innych urządzeniach:** Przejdź do Ustawień i stuknij w iCloud, a następnie włącz Przypomnienia. Aby uaktualniać program Przypomnienia w systemie OS X Mountain Lion, włącz także iCloud na swoim Macu. Przypomnienia są obsługiwane również przez niektóre inne typy kont, np. Exchange. Przejdź do Ustawień i stuknij w Poczta, kontakty, inne, a następnie włącz przypomnienia dla kont, których chcesz używać.

Ustawianie domyślnej listy dla nowych przypomnień: Przejdź do Ustawień i stuknij w Poczta, kontakty, inne, a następnie pod nagłówkiem Przypomnienia stuknij w Lista domyślna.

# Zegar

# 17

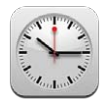

W tym programie można dodać wiele zegarów, pokazujących czas w głównych miastach i strefach czasowych całego świata.

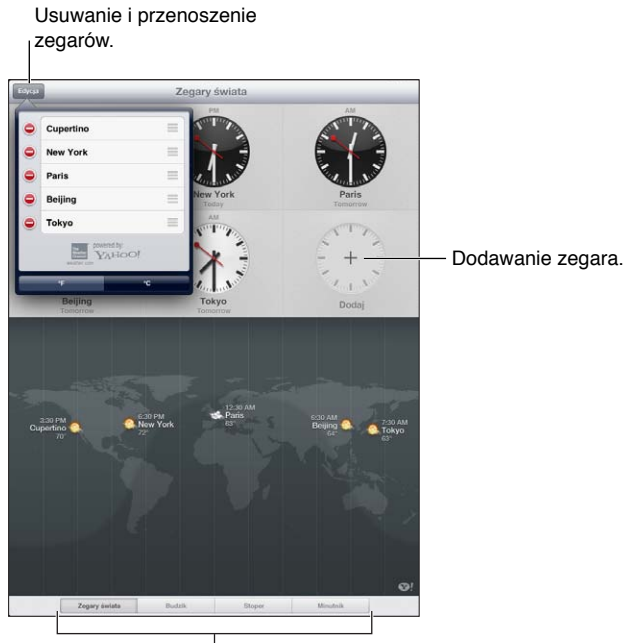

Wyświetlanie zegarów, ustawianie budzika, mierzenie czasu wydarzenia i ustawianie minutnika.

**Dodawanie zegara:** Stuknij w Dodaj, a następnie wpisz nazwę miasta lub wybierz miasto z listy. Jeśli nie możesz znaleźć poszukiwanego miasta, wpisz nazwę innego dużego miasta z tej samej strefy czasowej.

Wyświetlanie zegara na pełnym ekranie: Stuknij w zegar, aby wyświetlić go na pełnym ekranie. Stuknij w Zegary świata, aby wyświetlić wszystkie swoje zegary.

**Rozmieszczanie zegarów:** Stuknij w Edycja, a następnie przeciągnij  $\equiv$  w celu przeniesienia lub stuknij w  $\bigcirc$  w celu usunięcia.

Ustawianie alarmu: Stuknij w Budzik, a następnie stuknij w +.

**Zmiana alarmu:** Stuknij w Edycja, a następnie stuknij > w celu zmiany ustawień lub stuknij w w celu usunięcia.

Usypianie po odliczeniu: Stuknij w Minutnik, określ czas, stuknij w Dźwięki, wybierz Wyłącz muzykę, stuknij w Ustaw, a następnie stuknij w Start.

## Мару

# 18

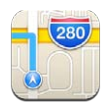

## Znajdowanie miejsc

OSTRZEŻENIE: Aby uzyskać ważne informacje o bezpiecznej nawigacji i unikaniu rozpraszania podczas jazdy, zobacz Ważne informacje dotyczące bezpieczeństwa na stronie 132.

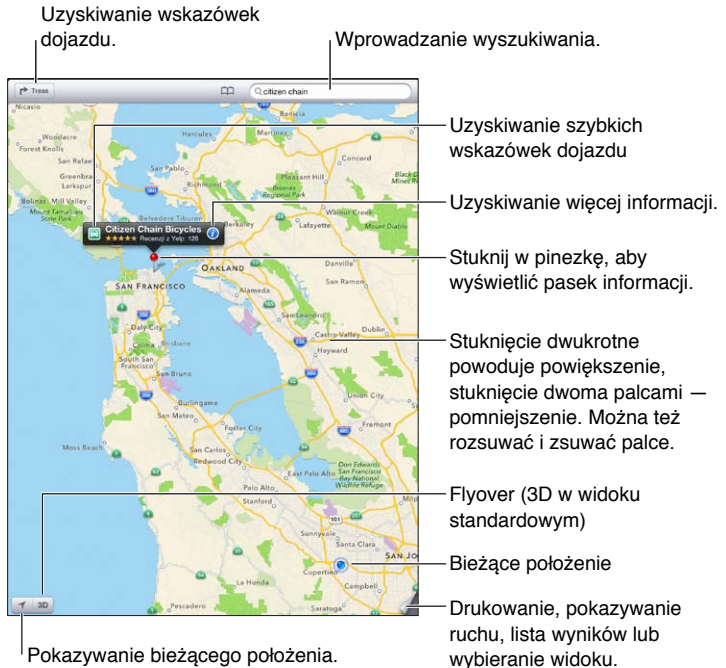

Pokazywanie bieżącego położenia.

Ważne: Działanie mapy, wskazówek dojazdu, 3D, Flyover oraz programów uwzględniających bieżące położenie zależy od usług dostępu do danych. Usługi te mogą ulec zmianie oraz mogą nie być dostępne we wszystkich regionach, więc mapy, wskazówki, 3D, Flyover lub informacje związane z położeniem mogą być niedostępne, niedokładne lub niekompletne. Porównaj informacje podane na iPadzie z otoczeniem i w razie niezgodności kieruj się rozstawionymi znakami. Dla niektórych funkcji Map wymagane są usługi lokalizacji. Zobacz Prywatność na stronie 126.

Znajdowanie miejsca: Stuknij w pole wyszukiwania, a następnie wpisz adres lub inne informacje, np.:

- skrzyżowanie ("8th and market")
- obszar ("greenwich village")
- punkt orientacyjny ("guggenheim")
- kod pocztowy

• typ lub nazwa organizacji ("movies", "restaurants san francisco ca", "apple inc new york")

Możesz również stuknąć w jedną z sugestii na liście poniżej pola wyszukiwania.

#### Nawigowanie po mapach:

- Przesuwanie w górę, w dół, w lewo lub w prawo: Przeciągnij ekran.
- *Obracanie mapy:* Obróć dwoma palcami na ekranie. W prawym górnym rogu wyświetlany jest kompas wskazujący orientację mapy.
- Powracanie do orientowania mapy na północ: Stuknij w 🖲.

Znajdowanie lokalizacji kontaktu lub miejsca z zakładki lub ostatnio wyszukiwanego: Stuknij w 🎮.

**Uzyskiwanie i udostępnianie informacji o położeniu:** Stuknij w pinezkę, aby wyświetlić pasek informacji, a następnie stuknij w **O**. Jeśli są dostępne, możesz pobierać recenzje i zdjęcia z serwisu Yelp. Możesz również uzyskiwać wskazówki dojazdu, kontaktować się z firmą, odwiedzać stronę domową, dodawać firmę do kontaktów, a także udostępniać miejsce lub oznaczać je zakładką.

- *Czytanie recenzji:* Stuknij w Recenzje. Aby korzystać z innych funkcji Yelp, stukaj w przyciski pod recenzjami.
- Wyświetlanie zdjęć: Stuknij w Zdjęcia.
- Wysyłanie miejsca w wiadomości email, w wiadomości tekstowej, w tweecie lub publikowanie na Facebooku: Stuknij w Wyślij położenie. Aby wysłać tweeta lub umieścić posta na Facebooku, musisz zalogować się do swojego konta. Zobacz Udostępnianie na stronie 30.

**Upuszczanie pinezki w celu oznaczenia miejsca:** Dotknij mapy i przytrzymaj, aż pojawi się pinezka.

Wybieranie widoku standardowego, hybrydowego lub satelitarnego: Stuknij w prawym dolnym rogu.

Zgłaszanie problemu: Stuknij w prawym dolnym rogu.

### Uzyskiwanie wskazówek dojazdu

Uzyskiwanie wskazówek dojazdu: Stuknij w r, stuknij w a, wprowadź miejsce początkowe i końcowe, a następnie stuknij w Trasa. Możesz też wybrać miejsce lub trasę z listy (jeśli są dostępne). Jeśli wyświetlonych zostanie wiele tras, stuknij w tę, z której chcesz skorzystać.

• Słuchanie wskazówek "krok po kroku" (iPad Wi-Fi + Cellular): Stuknij w Początek.

Program Mapy monitoruje trasę i podaje wskazówki "krok po kroku" do celu. Aby pokazać lub ukryć narzędzia, stuknij w ekran.

Jeśli w iPadzie włączy się autoblokada, program Mapy pozostanie na ekranie, a instrukcje będą nadal podawane. Wskazówki "krok po kroku" możesz otrzymywać również po otworzeniu innego programu. Aby powrócić do programu Mapy, stuknij w pasek na górze ekranu.

- Wyświetlanie wskazówek "krok po kroku" (iPad Wi-Fi): Stuknij w Początek, a następnie przesuń palcem w lewo, aby wyświetlić następną instrukcję.
- Powracanie do widoku trasy: Stuknij w Przegląd.

- Wyświetlanie wskazówek dojazdu na liście: Stuknij w 🚞 na ekranie Przegląd.
- Zatrzymywanie wskazówek "krok po kroku": Stuknij w Koniec.

Uzyskiwanie szybkich wskazówek dojazdu z bieżącego miejsca: Stuknij w 🖾 na pasku celu, a następnie stuknij w Trasa do tego miejsca.

Uzyskiwanie wskazówek przejścia pieszo: Stuknij w r→, stuknij w \*, wprowadź miejsce początkowe i końcowe, a następnie stuknij w Start. Możesz też wybrać miejsce lub trasę z listy (jeśli są dostępne). Stuknij w Początek, a następnie przesuń palcem w lewo, aby wyświetlić następną instrukcję.

Uzyskiwanie wskazówek przejazdu środkami transportu publicznego: Stuknij w ➡, wprowadź miejsce początkowe i końcowe, stuknij w ➡, a następnie stuknij w Start. Możesz też wybrać miejsce lub trasę z listy (jeśli są dostępne). Pobierz i otwórz programy z trasami dla usług transportu publicznego, z których chcesz skorzystać.

**Pokazywanie informacji o ruchu drogowym:** Stuknij w prawym dolnym rogu ekranu, a następnie stuknij w Pokaż ruch. Pomarańczowe kropki pokazują miejsca, w których występuje zwolnienie ruchu, a czerwone kropki — brak płynności ruchu. Aby wyświetlić raport o zdarzeniu drogowym, stuknij w znacznik.

### 3D i Flyover

W iPadzie 3. generacji lub nowszym można korzystać z 3D (widok standardowy) lub Flyover (widok satelitarny lub standardowy) w celu uzyskania trójwymiarowych widoków wielu miast na świecie. Możesz nawigować w normalny sposób i wyświetlać zbliżenia budynków. Można również zmieniać kąt kamery:

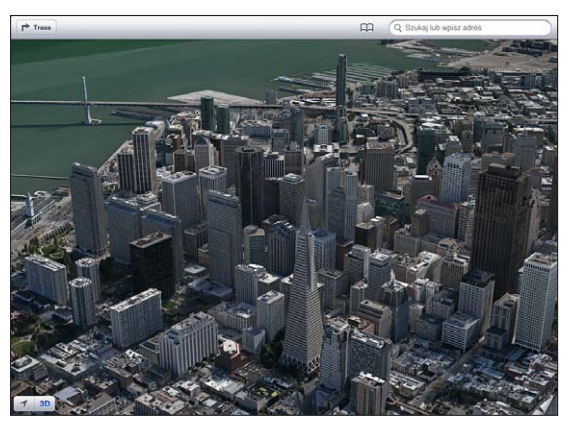

Budynek Transamerica Pyramid jest zarejestrowanym znakiem usługi Transamerica Corporation.

**Korzystanie z funkcji 3D i Flyover:** Powiększaj do momentu aktywacji przycisku **3D** lub **4**, a następnie stuknij w ten przycisk. Możesz też przeciągnąć dwa palce w górę. Między widokami 3D i Flyover można się przełączać, stukając w prawym dolnym rogu.

Regulowanie kąta kamery: Przeciągnij dwoma palcami w górę lub w dół.

## Ustawienia programu Mapy

Ustawianie opcji programu Mapy: Przejdź do Ustawień i stuknij w Mapy. Ustawienia obejmują:

- Głośność głosu nawigacji (iPad Wi-Fi + Cellular)
- Podawanie odległości w milach lub kilometrach
- Język i rozmiar etykiet

# Muzyka

# 19

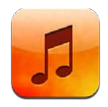

## Pobieranie muzyki

### Pobieranie muzyki i innych materiałów audio na iPada:

- *Kupowanie i pobieranie w iTunes Store:* W programie Muzyka stuknij w Sklep. Zobacz Rozdział 20, iTunes Store, na stronie 88.
- Automatyczne pobieranie muzyki kupionej przy użyciu innych urządzeń z systemem iOS *i komputerów:* Zobacz Korzystanie z iCloud na stronie 15.
- *Synchronizowanie zawartości z iTunes na komputerze:* Zobacz Synchronizowanie z iTunes na stronie 16.
- Używanie iTunes Match do przechowywania biblioteki muzycznej w iCloud: Zobacz iTunes Match na stronie 85.

## Odtwarzanie muzyki

**OSTRZEŻENIE:** Aby uzyskać ważne informacje o zapobieganiu utracie słuchu, zobacz Ważne informacje dotyczące bezpieczeństwa na stronie 132.

Materiały dźwiękowe można odtwarzać przy użyciu wbudowanego głośnika, słuchawek podłączonych do gniazda słuchawek lub bezprzewodowych słuchawek Bluetooth, połączonych w parę z iPadem. Gdy słuchawki są podłączone (lub połączone w parę), dźwięk nie jest odtwarzany przez wbudowany głośnik.

Odtwarzanie ścieżki: Przeglądaj według listy utworów, utworu, wykonawcy lub innej kategorii, a następnie stuknij w ścieżkę. Na górze ekranu wyświetlone zostaną narzędzia do odtwarzania.

- Wyświetlanie dodatkowych przycisków przeglądania: Stuknij w Więcej.
- *Przechodzenie do innego miejsca w utworze:* Przeciągnij głowicę odtwarzania wzdłuż paska przewijania. Aby zmniejszyć szybkość przewijania, przesuń palec w dół.

Wyświetlanie ekranu Odtwarzane: Stuknij w miniaturkę okładki albumu na górze ekranu.

- Narzędzia do wyświetlania: Stuknij w ekran.
- *Przeglądanie utworów przy użyciu okładek:* Przesuń palcem w lewo lub w prawo. Odtwarzanie utworów rozpoczyna się automatycznie.
- *Przydzielanie ocen do utworów:* W widoku listy ścieżek stuknij w rząd kropek nad listą, aby określić liczbę gwiazdek. Tworząc inteligentne listy odtwarzania w iTunes, można korzystać z ocen.

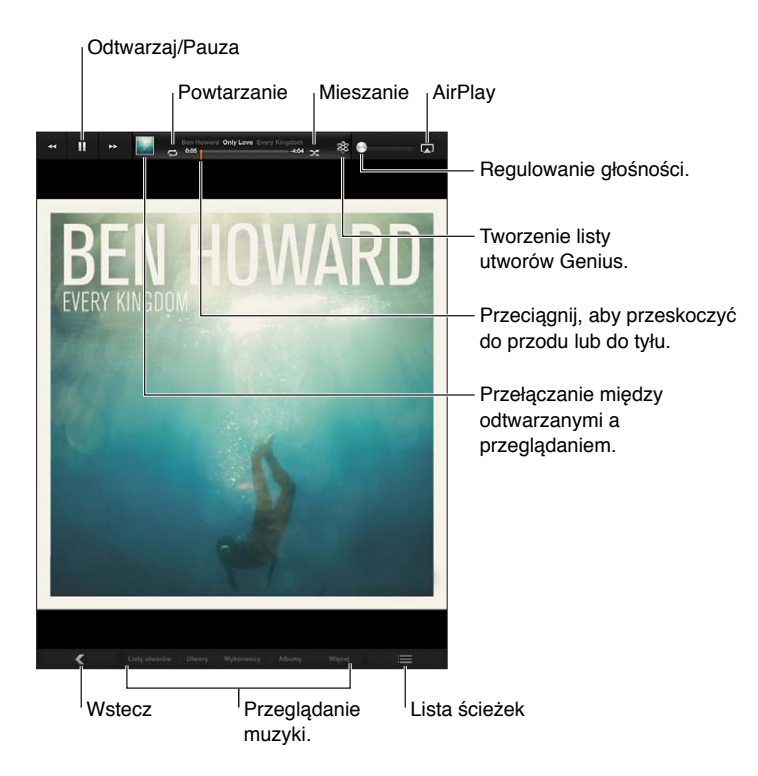

**Wyszukiwanie muzyki (tytułów, wykonawców, albumów i kompozytorów):** Podczas przeglądania utworów wpisz tekst w polu wyszukiwania, znajdującym się w prawym dolnym rogu ekranu. Materiały audio można wyszukiwać także z ekranu początkowego. Zobacz Wyszukiwanie na stronie 28.

**Wyświetlanie narzędzi audio podczas korzystania z innego programu:** Naciśnij dwukrotnie przycisk Początek 🔾, a następnie przesuń palcem na dole ekranu w prawo.

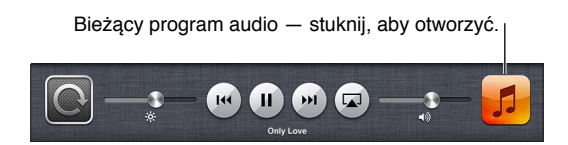

**Wyświetlanie narzędzi audio, gdy ekran jest zablokowany:** Naciśnij dwukrotnie przycisk Początek 🖸.

Odtwarzanie muzyki przez głośniki AirPlay lub Apple TV: Stuknij w 🗔. Zobacz AirPlay na stronie 31.

### Podcasty i książki audio

Po rozpoczęciu odtwarzania na ekranie Odtwarzane pojawiają się narzędzia do obsługi podcastów i książek audio.

*Uwaga:* Program Podcasty jest dostępny za darmo w sklepie App Store. Zobacz Rozdział 24, Podcasty, na stronie 98. Jeśli zainstalowany zostanie program Podcasty, materiały i narzędzia podcastów zostaną usunięte z programu Muzyka. Ustawianie szybkości odtwarzania podcastu: Stuknij w 🗵. Stuknij ponownie, aby zmienić szybkość.

- **EX** = odtwarzanie z podwójną szybkością.
- 📨 = odtwarzanie szybkością o połowę mniejszą.
- 1X = odtwarzanie ze zwykłą szybkością.

Powtarzanie ostatnich 15 sekund podcastu: Stuknij w 🐌.

Pobieranie kolejnych odcinków podcastu: Stuknij w Podcasty (jeśli nie widać ikony Podcasty, stuknij w Więcej), a następnie stuknij w podcast, aby zobaczyć dostępne odcinki.

### Listy utworów

**Tworzenie listy utworów:** Wyświetl Listy utworów, stuknij w Nowa na górze ekranu, a następnie podaj i zachowaj nazwę. Zaznacz utwory i wideo do dołączenia, a następnie stuknij w Gotowe.

Edycja listy utworów: Wyświetl Listy utworów, zaznacz listę, a następnie stuknij w Edycja.

- Dodawanie więcej utworów: Stuknij w Dodaj utwory.
- Usuwanie utworu: Stuknij w 🖲. Usunięcie utworu z listy nie powoduje jego usunięcia z iPada.
- Zmiana kolejności utworów: Przeciągnij =.

Nowe i zmodyfikowane listy utworów zostaną skopiowane do biblioteki iTunes podczas następnej synchronizacji iPada z komputerem lub przez iCloud (jeśli używasz funkcji iTunes Match).

Usuwanie listy utworów: Przejdź do list utworów, dotknij i przytrzymaj listę, a następnie stuknij w (3).

Usuwanie utworu z iPada: W Utworach przesuń palcem po danym utworze, a następnie stuknij w Usuń.

Utwór zostanie usunięty z iPada, ale nie z biblioteki iTunes na Macu lub komputerze PC ani z iCloud.

### Genius

Lista utworów Genius to zestaw utworów z Twojej biblioteki, które do siebie pasują. Genius jest usługą darmową, wymaga jednak posiadania Apple ID.

Miks Genius to wybór utworów muzycznych podobnego typu, tworzony ponownie w bibliotece przy każdym odtwarzaniu.

Korzystanie z funkcji Genius na iPadzie: Włącz funkcję Genius w programie iTunes na komputerze, a następnie zsynchronizuj iPada z iTunes. Miksy Genius synchronizowane są automatycznie, chyba że włączone jest ręczne zarządzanie muzyką. Możesz również synchronizować listy utworów Genius.

Odtwarzanie miksu Genius: Stuknij w Listy utworów, a następnie stuknij w jeden z miksów Genius na górze list.

**Tworzenie listy utworów Genius:** Włącz odtwarzanie utworu, a następnie stuknij w **%** u góry ekranu.

Lista utworów Genius dodawana jest do pozostałych list utworów i umieszczana za miksami Genius.

Odtwarzanie listy Genius: Stuknij w listę utworów.

- Odświeżanie listy utworów: Stuknij w Odśwież.
- *Zachowywanie listy utworów*: Stuknij w Zachowaj. Lista utworów zostanie zachowana z tytułem wybranego utworu i oznaczona symbolem 総.

Zastępowanie listy Genius przy użyciu innego utworu: Włącz odtwarzanie utworu, a następnie stuknij w <sup>(2)</sup>.

Edytowanie zachowanej listy utworów Genius: Stuknij w listę utworów, a następnie stuknij w Edycja.

- Zmiana kolejności utworów: Przeciągnij =.

Usuwanie zachowanej listy utworów Genius: Dotknij i przytrzymaj listę, a następnie stuknij w 🛞.

Listy utworów Genius utworzone na iPadzie są kopiowane na komputer podczas synchronizacji z iTunes.

*Uwaga:* Po zsynchronizowaniu listy utworów Genius z iTunes nie można usunąć jej bezpośrednio z iPada. Do usunięcia, zmiany nazwy lub wyłączenia synchronizacji takiej listy należy użyć iTunes.

### Siri

W iPadzie 3. generacji lub nowszym można obsługiwać odtwarzanie muzyki przy użyciu Siri. Zobacz Rozdział 4, Siri, na stronie 37.

Używanie Siri do odtwarzania muzyki: Naciśnij i przytrzymaj przycisk Początek 🔾.

- Rozpoczynanie i wstrzymywanie odtwarzania muzyki: Powiedz "play" lub "play music". Aby wstrzymać odtwarzanie, powiedz "pause", "pause music" lub "stop". Możesz także powiedzieć "next song" lub "previous song".
- Rozpoczynanie odtwarzania albumu, wykonawcy lub listy utworów: Powiedz "play", następnie "album", "artist" lub "playlist", a następnie nazwę albumu, wykonawcy lub listy.
- Mieszanie bieżącej listy utworów: Powiedz "shuffle".
- *Uzyskiwanie dodatkowych informacji o bieżącym utworze:* Powiedz "what's playing", "who sings this song" lub "who is this song by".
- Używanie funkcji Genius do odtwarzania podobnych utworów: Powiedz "genius" lub "play more songs like this".

### iTunes Match

iTunes Match przechowuje Twoją bibliotekę muzyczną w iCloud (w tym utwory zaimportowane z płyt CD) i pozwala cieszyć się zbiorami przy użyciu iPada i innych urządzeń z systemem iOS oraz komputerów. Usługa iTunes Match jest oferowana na zasadzie płatnej subskrypcji. Listę regionów, w których jest dostępna, zawiera strona support.apple.com/kb/HT5085?viewlocale=pl\_PL.

Subskrybowanie iTunes Match: W iTunes na komputerze wybierz Sklep > Włącz iTunes Match, a następnie kliknij w Subskrybuj.

Po rozpoczęciu subskrypcji iTunes dodaje do iCloud Twoją muzykę, listy utworów i miksy Genius. Twoje utwory, które odpowiadają muzyce znajdującej się w iTunes Store, zostają automatycznie udostępnione w iCloud. Inne utwory zostaną przesłane. Dopasowane utwory można pobrać i odtwarzać z maksymalną jakością iTunes Plus (256 kb/s AAC, bez DRM), nawet jeśli jakość Twoich utworów była niższa. Aby uzyskać więcej informacji, przejdź do witryny www.apple.com/pl/icloud/features.

Włączanie iTunes Match: Przejdź do Ustawień i stuknij w Muzyka.

Włączenie funkcji iTunes Match powoduje usunięcie zsynchronizowanej muzyki z iPada oraz wyłączenie miksów Genius i list utworów Genius.

*Uwaga:* Jeśli opcja Używaj sieci kom. dla iTunes na ekranie Ustawienia > Ogólne > Sieć komórkowa jest włączona, naliczane mogą być opłaty za przesyłanie danych w sieci komórkowej.

Utwory są pobierane na iPada podczas odtwarzania. Możesz również pobierać utwory i albumy ręcznie.

Pobieranie utworu lub albumu na iPada: Podczas przeglądania stuknij w .

*Uwaga*: Gdy usługa iTunes Match jest włączona, pobierana muzyka jest automatycznie usuwana z iPada, jeśli brakuje na nim wolnego miejsca. Jako pierwsze usuwane są najstarsze i najrzadziej słuchane utwory. Na usuniętych utworach i albumach pojawiają się ikony iCloud (), co oznacza, że nie ma ich już w iPadzie, ale są nadal dostępne do pobrania z iCloud.

**Ręczne usuwanie utworu lub albumu:** Przesuń palcem w bok po utworze lub albumie, a następnie stuknij w Usuń.

Pokazywanie tylko muzyki pobranej z iCloud: Przejdź do Ustawień i stuknij w Muzyka, a następnie wyłącz Pokaż całą muzykę (opcja dostępna tylko wtedy, gdy włączona jest usługa iTunes Match).

Zarządzanie urządzeniami przy użyciu usługi iTunes Match lub Pobieranie automatyczne: W programie iTunes na komputerze wybierz Sklep > Pokaż mój Apple ID. Zaloguj się, a następnie kliknij w Zarządzaj urządzeniami w sekcji iTunes w chmurze.

### Kolekcja domowa

Kolekcja domowa umożliwia odtwarzanie muzyki, filmów i programów telewizyjnych z biblioteki iTunes na Macu lub komputerze PC. iPad i komputer muszą znajdować się w tej samej sieci Wi-Fi.

*Uwaga:* Dla Kolekcji domowej wymagany jest iTunes 10.2 lub nowszy, dostępny pod adresem www.itunes.com/pl/download. Udostępnianie materiałów dodatkowych z iTunes Store (np. cyfrowych wkładek do płyt oraz materiałów iTunes Extras) nie jest możliwe.

#### Odtwarzanie muzyki z biblioteki iTunes na iPadzie:

- 1 W programie iTunes na komputerze wybierz Plik > Kolekcja domowa > Włącz Kolekcję domową. Zaloguj się, następnie kliknij w Włącz Kolekcję domową.
- 2 Na iPadzie przejdź do Ustawień i stuknij w Muzyka, a następnie zaloguj się do kolekcji domowej przy użyciu tego samego Apple ID i hasła.
- 3 W programie Muzyka stuknij w Więcej, następnie stuknij w Udostępniane i wybierz swoją bibliotekę na komputerze.

Powracanie do materiałów na iPadzie: Stuknij w Udostępniane i wybierz Mój iPad.

### Ustawienia Muzyki

Przejdź do Ustawień i stuknij w Muzyka, aby ustawić opcje dla programu Muzyka, w tym:

- Wyrównanie dźwięku (w celu znormalizowania poziomu głośności dla materiałów audio)
- Korekcja dźwięku

*Uwaga:* Korekcja dźwięku dotyczy wszystkich wyjść audio, w tym gniazda słuchawkowego i AirPlay. Ustawienia korekcji dźwięku dotyczą tylko muzyki odtwarzanej w programie Muzyka.

Ustawienie Tryb nocny dotyczy wszystkich wyjść audio — zarówno dla wideo, jak i dla muzyki Tryb nocny kompresuje zakres dynamiki wyjścia audio, zmniejszając poziom głośności sekcji głośnych i zwiększając poziom głośności sekcji cichych. Ustawienie to może być przydatne podczas słuchania muzyki w samolocie lub w innym otoczeniu o wyższym poziomie hałasu.

- Grupowanie według wykonawcy albumu
- iTunes Match
- Kolekcja domowa

**Ustawianie limitu głośności:** Przejdź do Ustawień i stuknij w Muzyka > Limit głośności, a następnie ustaw suwak głośności.

**Ograniczanie zmian limitu głośności:** Przejdź do Ustawień i stuknij w Ogólne > Ograniczenia > Limit głośności, a następnie stuknij w Nie zezwalaj na zmiany.

# **iTunes Store**

# 20

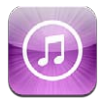

iTunes Store umożliwia dodawanie programów muzycznych, programów TV, muzyki i podcastów do iPada.

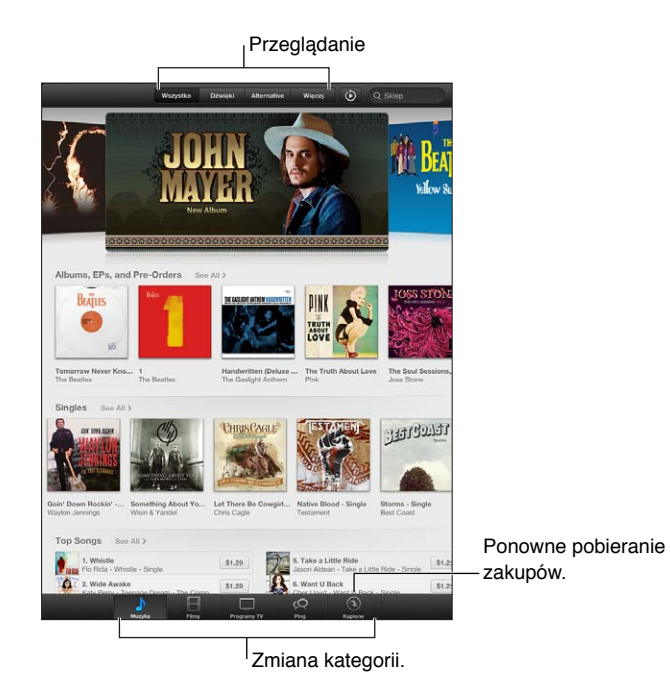

iTunes Store umożliwia:

- wyszukiwanie i przeglądanie muzyki, programów TV, filmów, dźwięków i innych rzeczy;
- pobieranie wcześniejszych zakupów.

Uwaga: Do korzystania z iTunes Store potrzebne jest połączenie internetowe i Apple ID.

**Przeglądanie zawartości:** Stuknij w jedną z kategorii. Stuknij w Genres (Gatunki), aby zawęzić wyniki. Aby zobaczyć więcej informacji o danej rzeczy, stuknij w nią.

**Szukanie materiałów:** Stuknij w Search (Szukaj), stuknij w pole wyszukiwania, wpisz jedno lub kilka słów, a następnie stuknij w Szukaj.

Wyświetlanie podglądu rzeczy: Stuknij w utwór lub wideo, aby odtworzyć próbkę.

**Kupowanie rzeczy:** Stuknij w cenę rzeczy lub w napis Free (Darmowy); stuknij ponownie, aby kupić. Jeśli rzecz została kupiona wcześniej, zamiast ceny widoczny jest przycisk Download (Pobierz) i za pobranie nie jest naliczana ponowna opłata. Aby zobaczyć postęp pobierania rzeczy, stuknij w Pobieranie u dołu ekranu.

**Wypożyczanie filmu:** W niektórych regionach istnieje możliwość wypożyczania wybranych filmów. Masz 30 dni na rozpoczęcie oglądania wypożyczonego filmu. Po rozpoczęciu odtwarzania możesz oglądać film dowolną liczbę razy w ciągu 24 godzin. Po upłynięciu tych terminów film jest usuwany automatycznie.

**Pobieranie wcześniejszych zakupów:** Stuknij w Purchased (Kupione). Aby automatycznie pobierać zakupy dokonane na innych urządzeniach, przejdź do Ustawień i stuknij w iTunes Store i App Store.

**Realizowanie karty upominkowej lub kodu:** Stuknij w dowolną kategorię (np. muzyka), przewiń w dół, a następnie stuknij w Redeem (Realizuj).

Wysyłanie podarunku W czasie przeglądania rzeczy, którą chcesz podarować, stuknij w 📾, a potem w Podaruj.

**Wyświetlanie i edytowanie konta:** Przejdź do Ustawień, stuknij w iTunes Store i App Store, stuknij w Apple ID, a następnie stuknij w Pokaż Apple ID. Aby edytować element, stuknij w niego. Jeśli chcesz zmienić hasło dostępu do swojego konta, stuknij w pole Apple ID.

Włączanie lub wyłączanie iTunes Match: Przejdź do Ustawień i stuknij w iTunes Store i App Store. iTunes Match to usługa subskrypcji, dzięki której możesz przechowywać swoją muzykę w iCloud i uzyskiwać do niej dostęp gdziekolwiek jesteś.

Logowanie się przy użyciu innego Apple ID: Przejdź do Ustawień, stuknij w iTunes Store i App Store, stuknij w nazwę konta, a następnie stuknij w Wyloguj. Pobierając program następnym razem, możesz podać inny Apple ID.

Pobieranie zakupów przy użyciu sieci komórkowej (modele Wi-Fi + Cellular): Przejdź do Ustawień i stuknij w iTunes Store i App Store > Używaj sieci kom. Powoduje to również włączenie odtwarzania utworów z iTunes Match. Pobieranie programów i korzystanie z iTunes Match przez sieć komórkową może podlegać opłatom u operatora.

# **App Store**

# 21

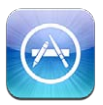

## Przegląd

App Store pozwala na instalowanie nowych programów na iPadzie. Można przeglądać, kupować i pobierać programy zaprojektowane dla iPada, a także te przeznaczone dla iPhone'a i iPoda touch.

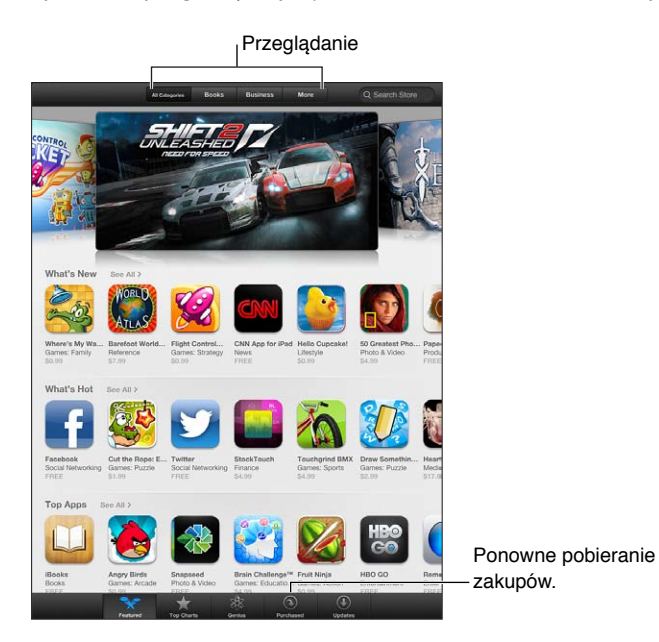

App Store umożliwia:

- wyszukiwanie i przeglądanie darmowych i płatnych programów,
- pobieranie uaktualnień i wcześniejszych zakupów,
- · realizowanie kart upominkowych i kodów pobierania,
- polecanie programów znajomym,
- zarządzanie kontem App Store.

Uwaga: Do korzystania z App Store potrzebne jest połączenie internetowe i Apple ID.

**Kupowanie programu:** Stuknij w cenę programu lub w napis Free (Darmowy), a następnie stuknij w Buy now (Kup teraz). Jeśli program został kupiony wcześniej, zamiast ceny widoczny jest przycisk Install (Zainstaluj). Za ponowne pobranie programu nie zostanie naliczona opłata. Podczas pobierania programu na ekranie początkowym wyświetlana jest jego ikona wraz ze wskaźnikiem postępu. **Pobieranie wcześniejszych zakupów:** Stuknij w Purchased (Kupione). Aby automatycznie pobierać nowe zakupy dokonane na innych urządzeniach, przejdź do Ustawień i stuknij w iTunes Store i App Store.

**Pobieranie uaktualnionych programów:** Stuknij w Updates (Uaktualnienia). Możesz przeczytać informacje o nowej wersji, a następnie stuknąć w Update (Uaktualnij), aby go pobrać. Możesz też stuknąć w Update All (Uaktualnij wszystko), aby pobrać wszystkie programy znajdujące się na liście.

**Realizowanie karty upominkowej lub kodu pobierania:** Stuknij w Featured (Wybrane), przewiń w dół, a następnie stuknij w Redeem (Realizuj).

Powiadamianie znajomych o programach: Znajdź program, a następnie stuknij w 🖻 i określ sposób udostępnienia.

Wyświetlanie i edytowanie konta: Przejdź do Ustawień, stuknij w iTunes Store i App Store, stuknij w Apple ID, a następnie stuknij w Pokaż Apple ID. Możesz subskrybować biuletyny iTunes i wyświetlać zasady ochrony prywatności Apple. Jeśli chcesz zmienić hasło dostępu do swojego konta, stuknij w pole Apple ID.

Logowanie się przy użyciu innego Apple ID: Przejdź do Ustawień, stuknij w iTunes Store i App Store, stuknij w nazwę konta, a następnie stuknij w Wyloguj. Pobierając program następnym razem, możesz podać inny Apple ID.

Tworzenie nowego Apple ID: Przejdź do Ustawień i stuknij w iTunes Store i App Store, a następnie stuknij w Utwórz nowy Apple ID i postępuj zgodnie z instrukcjami wyświetlanymi na ekranie.

Pobieranie zakupów przy użyciu sieci komórkowej (modele Wi-Fi + Cellular): Przejdź do Ustawień i stuknij w iTunes Store i App Store > Używaj sieci kom. Pobieranie programów przez sieć komórkową może podlegać opłatom u operatora. Programy Kiosku są uaktualniane tylko przez sieć Wi-Fi.

### Usuwanie programów

**Usuwanie programów pochodzących z App Store:** Dotknij ikony programu na ekranie początkowym i przytrzymaj ją, aż zacznie drżeć, a następnie stuknij w **O**. Programów wbudowanych nie można usuwać. Po zakończeniu naciśnij przycisk Początek **O**.

Usunięcie programu powoduje również usunięcie wszystkich jego danych. Każdy program kupiony w App Store można w dowolnym momencie pobrać ponownie bez dodatkowych opłat.

Aby uzyskać informacje o wymazywaniu wszystkich programów, danych i ustawień, zobacz Wyzeruj na stronie 125.

# **Kiosk**

# 22

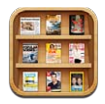

Kiosk pozwala porządkować subskrypcje programów z gazetami i czasopismami oraz powiadamia o dostępności nowych wydań.

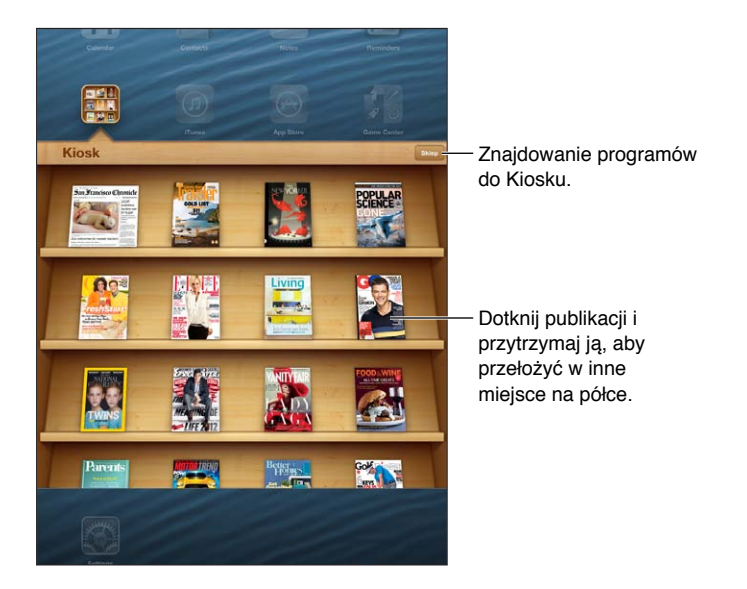

Kiosk pozwala porządkować programy czasopism i gazet na łatwo dostępnych półkach.

**Znajdowanie programów do Kiosku:** Stuknij w Kiosk, aby pokazać półkę, a następnie stuknij w Sklep. Kupiony program do Kiosku jest automatycznie dodawany na półkę. Po pobraniu programu otwórz go, aby wyświetlić wydania i opcje subskrypcji. Subskrypcje kupuje się w programie, a opłaty są dodawane do konta Apple ID.

Wyłączanie automatycznego pobierania nowych wydań: Przejdź do Ustawień i stuknij w Kiosk. Jeśli dany program obsługuje tę funkcję i aktywne jest połączenie Wi-Fi, Kiosk automatycznie pobiera nowe wydania.

# iBooks

# 23

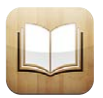

## Przegląd

Program iBooks to doskonały sposób czytania i kupowania książek. Wystarczy pobrać darmowy program iBooks z App Store, aby uzyskać dostęp do sklepu z klasyką i bestsellerami.

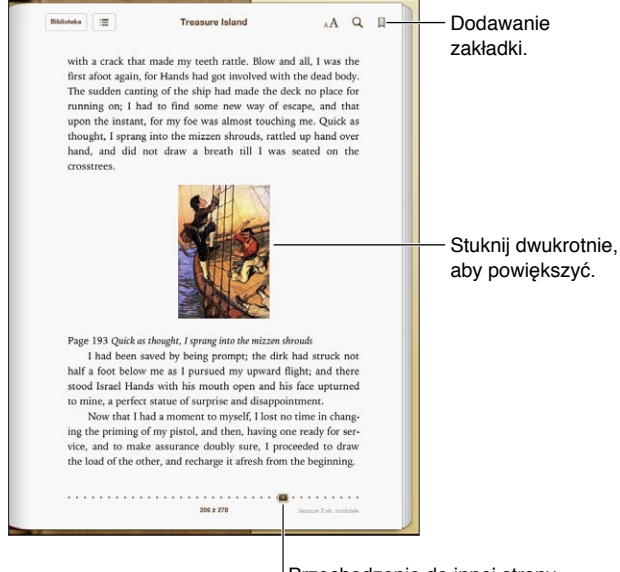

Przechodzenie do innej strony.

Do pobrania programu iBooks i korzystania z iBookstore niezbędne jest połączenie z Internetem oraz Apple ID.

Odwiedzanie sklepu iBookstore: W iBooks stuknij w Store, gdzie możesz:

- wyszukiwać i przeglądać książki;
- pobierać próbki książek w celu sprawdzenia, czy będą Ci się podobać;
- czytać i pisać recenzje, a także przeglądać bieżące bestsellery;
- powiadamiać znajomych o książkach przy użyciu Facebooka, Twittera, iMessage lub wiadomości email.

Kupowanie książki: Znajdź książkę, stuknij w jej cenę, a następnie stuknij jeszcze raz, aby ją pobrać.

Uzyskiwanie informacji o książce: Możesz wyświetlić informacje o książce, przeczytać jej recenzje, a także przeczytać próbkę przed zakupem. Po kupieniu książki możesz napisać jej recenzję.

**Pobieranie wcześniejszych zakupów:** Pobranie uprzednio kupionej książki nie powoduje ponownego naliczenia opłaty. Aby automatycznie pobierać rzeczy kupione na innych urządzeniach, przejdź do Ustawień i stuknij w iTunes Store i App Store. Aby uzyskać informacje o kupionych książkach i iCloud, zobacz Porządkowanie półki z książkami na stronie 96.

**Uaktualnianie książki:** Jeśli dostępne jest uaktualnienie pobranej książki, nowa wersja jest sygnalizowana plakietką. Aby wyświetlić i pobrać uaktualnioną książkę, stuknij w Kupione, a następnie w Uaktualnienia.

### Czytanie książek

Każda książka ma określony zestaw cech, zależny od jej zawartości i formatu. W książce, którą czytasz, niektóre opisane poniżej funkcje mogą być niedostępne.

**Otwieranie książki:** Stuknij w książkę, którą chcesz czytać. Jeśli jej nie widzisz, przesuń palcem na półce w lewo lub w prawo, aby zobaczyć inne kolekcje.

- Pokazywanie narzędzi: Stuknij w pobliżu środka ekranu.
- Powiększanie ilustracji: Stuknij dwukrotnie w ilustrację. W przypadku niektórych książek możesz dotknąć i przytrzymać ekran w celu wyświetlenia lupy, której można używać do oglądania ilustracji.
- Przechodzenie do określonej strony: Użyj narzędzi nawigacji, znajdujących się na dole ekranu. Możesz także stuknąć w Q, wprowadzić numer strony, a następnie stuknąć w numer strony w wynikach wyszukiwania.
- *Sprawdzanie słowa:* Stuknij dwukrotnie w słowo, a następnie w wyświetlonym menu stuknij w Zdefiniuj. Definicje słów nie są dostępne we wszystkich językach.
- Wyświetlanie spisu treści: Stuknij w 🚍 Niektóre książki wyświetlają również spis treści po zsunięciu palców.
- Dodawanie i usuwanie zakładki: Stuknij w . Stuknij ponownie, aby usunąć zakładkę. Nie musisz dodawać zakładki gdy zamykasz książkę, ponieważ iBooks pamięta miejsce przerwania lektury i powróci do niego automatycznie, gdy ponownie otworzysz książkę. Możesz mieć wiele zakładek — aby wyświetlić je wszystkie, stuknij w : , a następnie stuknij w Zakładki.

Dodawanie notatek w książce: W książce możesz dodawać notatki i wyróżnienia.

- *Dodawanie wyróżnienia*: Stuknij dwukrotnie w słowo, dostosuj zaznaczenie przy użyciu punktów uchwytu, a następnie stuknij w Wyróżnienie i wybierz styl.
- Udostępnianie wyróżnionego tekstu: Stuknij w wyróżniony tekst, a następnie stuknij w i lub w Wyślij. Jeśli czytana książka pochodzi z iBookstore, dołączone jest łącze do tej książki.
- Usuwanie wyróżnienia: Stuknij w wyróżniony tekst, a następnie stuknij w N.
- Dodawanie notatek: Stuknij dwukrotnie w słowo, a następnie stuknij w Notatka.
- Usuwanie notatki: Usuń tekst notatki. Aby usunąć notatkę i jej wyróżnienie, stuknij w wyróżniony tekst, a następnie w S.
- Wyświetlanie wszystkich notatek: Stuknij w środek ekranu, aby wyświetlić narzędzia, stuknij w =, a następnie stuknij w Notatki.
- Usuwanie notatek: Stuknij w środek ekranu, aby wyświetlić narzędzia, stuknij w ≔, a następnie stuknij w Notatki. Stuknij w r, a następnie w Edycja notatek. Zaznacz notatki, które chcesz usunąć, a następnie stuknij w Usuń.

- Udostępnianie notatek: Stuknij w środek ekranu, aby wyświetlić narzędzia, stuknij w =, a następnie stuknij w Notatki. Stuknij w , a następnie w Edycja notatek. Zaznacz notatki, które chcesz udostępnić, a następnie stuknij w Udostępnij.
- Udostępnianie łącza do książki: Stuknij w środek ekranu, aby wyświetlić narzędzia, a następnie stuknij w ≡. Stuknij w mtextif a następnie w Udostępnij książkę.

Zmiana wyglądu książki: Wiele książek pozwala na zmianę kroju lub rozmiaru czcionki oraz koloru strony.

- Zmiana kroju lub rozmiaru czcionki: Stuknij w środek ekranu, aby wyświetlić narzędzia, a następnie stuknij w AA. Niektóre książki umożliwiają zmianę rozmiaru czcionki tylko wtedy, gdy iPad ustawiony jest pionowo.
- Zmiana koloru strony i tekstu: Stuknij w środek ekranu, aby wyświetlić narzędzia, stuknij w AA, a następnie stuknij w Motywy i wybierz Biały, Sepia lub Noc. To ustawienie dotyczy wszystkich obsługujących je książek.
- Zmiana sposobu wyświetlania stron: Stuknij w środek ekranu, aby wyświetlić narzędzia, stuknij w AA, a następnie stuknij w Motywy i wybierz Książka, Pełny ekran lub Przewijanie.
- *Zmiana jasności:* Stuknij w środek ekranu, aby wyświetlić narzędzia, a następnie stuknij w ☆. Jeśli nie widzisz ☆, stuknij najpierw w <sub>A</sub>**A**.
- Włączanie i wyłączanie wyrównywania tekstu i przenoszenia wyrazów: Przejdź do Ustawień i stuknij w iBooks. Dokumenty PDF oraz niektóre książki nie pozwalają na justowanie oraz przenoszenie wyrazów.

### Interakcja z multimediami

Niektóre książki zawierają interaktywne elementy, np. filmy, diagramy, prezentacje, galerie, obiekty trójwymiarowe czy omówienia rozdziałów. Aby uaktywnić obiekt multimedialny, stuknij w niego, przesuń po nim palcami lub zsuń/rozsuń na nim palce. Na przykład, w przypadku prezentacji możesz stuknąć w , aby ją uruchomić, a następnie stukać, aby wyświetlać kolejne ekrany. Aby wyświetlić element na pełnym ekranie, rozsuń dwa palce. Po zakończeniu zsuń palce, aby zamknąć ten element.

### Fiszki i listy słów

W przypadku książek obsługujących tę funkcję możesz korzystać z widoku notatek do przeglądania wszystkich swoich wyróżnień i notatek w postaci fiszek.

Przeglądanie notatek: Stuknij w 📃. Można również:

- Przeglądanie notatek według rozdziału: Stuknij w rozdział, aby zobaczyć jego notatki. Plakietki
  na liście rozdziałów wskazują liczbę notatek i wyróżnień dodanych do każdego rozdziału. Jeśli
  nie widać listy rozdziałów, stuknij w Rozdział.
- Przeszukiwanie wszystkich notatek: W polu wyszukiwania wprowadź słowo lub wyrażenie. Jeśli nie widać pola wyszukiwania, stuknij w Rozdziały. Stuknij w rozdział, aby zobaczyć jego notatki.
- Przeglądanie notatek i słów jako fiszek: Stuknij w Fiszki. Przesuwaj palcem, aby poruszać się między fiszkami. Jeśli fiszka zawiera notatki, co jest wskazywane przez 45, stuknij w fiszkę, aby ją odwrócić. Stuknij w 4, aby wybrać wyróżnienia do wyświetlenia lub aby pomieszać fiszki. Jeśli rozdział zawiera listę słówek, również można dołączyć go do fiszek.
- Wysyłanie notatek w wiadomości email: Stuknij w 🖻. Wybierz notatki, które chcesz udostępnić, a następnie stuknij w Wyślij email.
- Usuwanie notatek: Stuknij w 🖾. Wybierz notatki, które chcesz usunąć, a następnie stuknij w Usuń.

### Porządkowanie półki z książkami

Półka z książkami pozwala na porządkowanie i przeglądanie książek oraz dokumentów PDF. Można je również gromadzić w zbiorach.

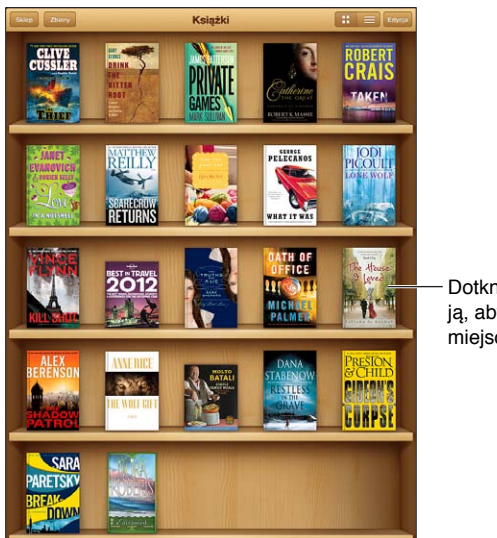

Dotknij książki i przytrzymaj ją, aby przełożyć w inne miejsce na półce.

Dostępne w iBookstore. Dostępność tytułów może ulec zmianie.

**Przenoszenie książki lub dokumentu PDF do zbioru:** Przejdź do półki z książkami i stuknij w Edycja. Wybierz rzeczy do przeniesienia, a następnie stuknij w Przenieś i wybierz zbiór.

Wyświetlanie zbiorów i zarządzanie zbiorami: Stuknij w Zbiory. Jeśli chcesz zmienić nazwę zbioru, stuknij w Edycja. Domyślne zbiory są stałe i nie można ich edytować ani usunąć.

Sortowanie zawartości półki z książkami: Stuknij w = , a następnie wybierz metodę sortowania na dole ekranu.

**Usuwanie rzeczy z półki:** Stuknij w Edycja, a następnie stuknij w każdą rzecz do usunięcia, tak aby pojawił się na niej symbol oznaczenia. Stuknij w Usuń, a następnie stuknij w Gotowe.

- *Usuwanie tej kopii:* Rzecz zostaje usunięta z iPad a, ale nadal jest wyświetlana na półce i można pobrać ją ponownie.
- Usuwanie ze wszystkich urządzeń: Rzecz zostaje usunięta ze wszystkich urządzeń z systemem iOS oraz z półki. Możesz pobrać ją ponownie na ekranie kupionych rzeczy w iBookstore. Zobacz Przegląd na stronie 93.

**Wyszukiwanie książki:** Przejdź do półki z książkami. Stuknij w pasek statusu, aby przewinąć na samą górę ekranu. Następnie stuknij w **Q**. Wyszukiwanie dotyczy tytułu i nazwiska autora.

**Pobieranie książki z iCloud:** Kupione wcześniej książki, których nie masz w iPadzie, mają plakietkę iCloud. Aby pobrać książkę, stuknij w jej okładkę. Aby automatycznie pobierać rzeczy kupione na innych urządzeniach, przejdź do Ustawień i stuknij w iTunes Store i App Store.

 Ukrywanie kupionych rzeczy na półce: Aby wyświetlić lub ukryć kupione książki, których nie masz w iPadzie, przejdź do Ustawień i stuknij w iBooks> Pokaż wszystkie zakupy. Kupione rzeczy możesz pobrać z iBookstore Zobacz Przegląd na stronie 93.

### Synchronizowanie książek i plików PDF

Synchronizowanie książek między iPadem i komputerem oraz kupowanie ich w iTunes Store możliwe jest przy użyciu programu iTunes. Po podłączeniu iPada do komputera można w panelu Książki wybrać rzeczy przeznaczone do synchronizowania. Można także znajdować książki w formacie ePub (bez zabezpieczeń DRM) oraz dokumenty PDF w Internecie i dodawać je do biblioteki iTunes.

Synchronizowanie książki lub dokumentu PDF z iPadem: W iTunes na komputerze wybierz Plik > Dodaj do biblioteki, a następnie zaznacz plik. Wykonaj synchronizację.

Dodawanie książki lub pliki PDF do iBooks bez synchronizowania: Jeśli książka lub plik PDF nie są zbyt duże, wyślij je do siebie z komputera w wiadomości email. Otwórz wiadomość przy użyciu iPada, dotknij i przytrzymaj załącznik, a następnie wybierz Otwórz w iBooks.

### Drukowanie dokumentu PDF lub wysyłanie go w wiadomości email

Dokumenty PDF można wysyłać w wiadomościach email bezpośrednio z programu iBooks. Istnieje również możliwość drukowania całości lub części dokumentu na drukarce AirPrint.

Wysyłanie dokumentu PDF w wiadomości email: Otwórz dokument PDF, stuknij w 🖾, a następnie wybierz Wyślij.

**Drukowanie dokumentu PDF:** Otwórz dokument PDF, stuknij w 🗟, a następnie wybierz Drukuj. Aby uzyskać więcej informacji, zobacz Drukowanie przy użyciu technologii AirPrint na stronie 32.

### Ustawienia iBooks

iBooks przechowuje na iCloud kupione rzeczy, zbiory, zakładki, notatki i informacje o bieżących stronach. Dzięki temu możesz wygodnie czytać książki na wszystkich swoich urządzeniach z systemem iOS. Informacje dotyczące wszystkich książek zachowywane są w momencie otwierania oraz zamykania programu. Informacje dotyczące poszczególnych książek są również zachowywane podczas ich otwierania i zamykania.

Włączanie lub wyłączanie synchronizowania: Przejdź do Ustawień i stuknij w iBooks. Synchronizować możesz zakładki i zbiory.

Niektóre książki mogą zawierać materiały wideo lub audio pobierane z sieci. Jeśli iPad może pobierać dane przez sieć komórkową, odtwarzanie plików tego typu może wiązać się z dodatkowymi opłatami.

Włączanie i wyłączanie dostępu do materiałów z sieci: Przejdź do Ustawień i stuknij w iBooks > Materiały z Internetu.

**Zmiana kierunku odwracania stron po stuknięciu w lewy margines:** Przejdź do Ustawień i stuknij w iBooks > Oba marginesy.

# Podcasty

# 24

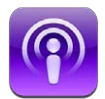

Wystarczy pobrać darmowy program Podcasty z App Store, aby móc przeglądać, subskrybować i odtwarzać ulubione podcasty na iPadzie.

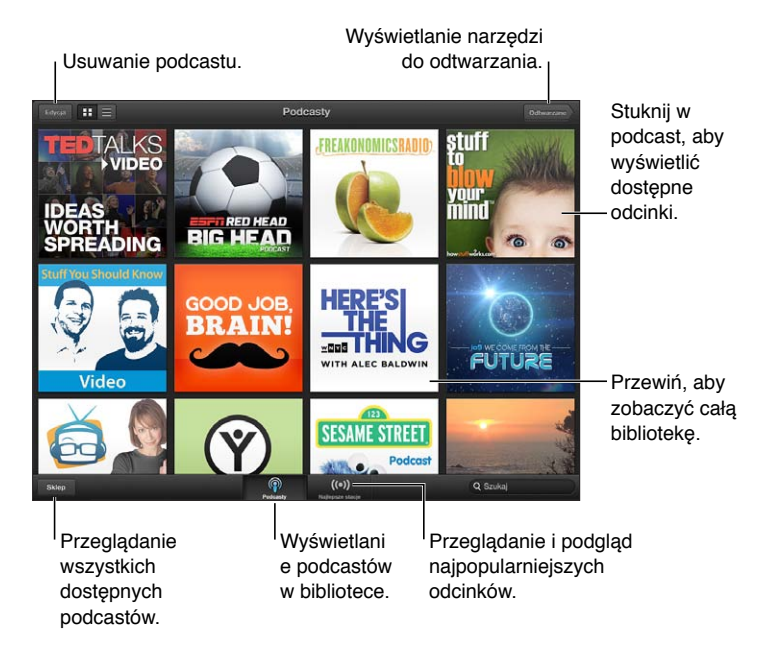

### Pobieranie podcastów:

- *Przeglądanie pełnego katalogu:* Stuknij w Katalog, a następnie stuknij w dowolny podcast, który Cię interesuje.
- Przeglądanie najpopularniejszych podcastów: Stuknij w Najlepsze stacje (jeśli nie widzisz tej opcji, najpierw stuknij w Biblioteka). Przesuń palcem w lewo lub w prawo, aby zmienić kategorię, lub przesuń w górę lub w dół, aby przeglądać bieżącą kategorię. Stuknij w podcast, aby odtworzyć podgląd najnowszego odcinka, lub stuknij w <sup>(2)</sup>, aby wyświetlić listę odcinków.
- Przesyłanie strumieniowe odcinka: Stuknij w dowolny odcinek.
- *Pobieranie odcinka w celu odsłuchania bez połączenia z siecią Wi-Fi:* Stuknij w przycisk pobierania obok dowolnego odcinka.
- Subskrybowanie podcastu, aby zawsze pobierać najnowszy odcinek: Jeśli przeglądasz katalog, stuknij w podcast, aby wyświetlić listę odcinków, a następnie stuknij w Subskrybuj. Po pobraniu odcinka stuknij w podcast w bibliotece, stuknij w 🌣 i włącz opcję Subskrypcja.
- Automatyczne pobieranie najnowszego odcinka zasubskrybowanego podcastu: Stuknij w podcast w bibliotece, stuknij w 🔅, a następnie włącz Pobieranie automat. Jeśli nie widać przełącznika Pobieranie automat., upewnij się, że włączona została opcja Subskrypcja.

**Sterowanie odtwarzaniem audio:** Aby wyświetlić wszystkie narzędzia sterowania odtwarzaniem, przesuń okładkę w górę.

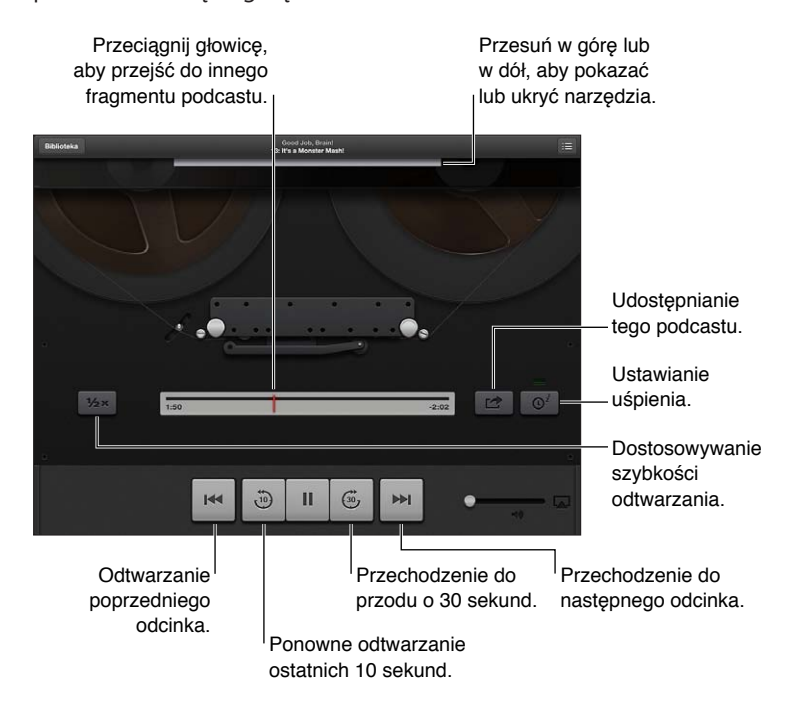

Sterowanie odtwarzaniem wideo: Stuknij w ekran podczas odtwarzania podcastu wideo.

## **Game Center**

# 25

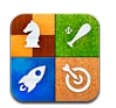

## Przegląd

Game Center umożliwia granie w ulubione gry ze znajomymi, którzy mają iPhone'a, iPada, iPoda touch lub Maca z systemem OS X Mountain Lion. Aby móc korzystać z Game Center, musisz mieć połączenie z Internetem.

**OSTRZEŻENIE:** Aby uzyskać ważne informacje o zapobieganiu obrażeniom wynikającym z powtarzania ruchów, zobacz Ważne informacje dotyczące bezpieczeństwa na stronie 132.

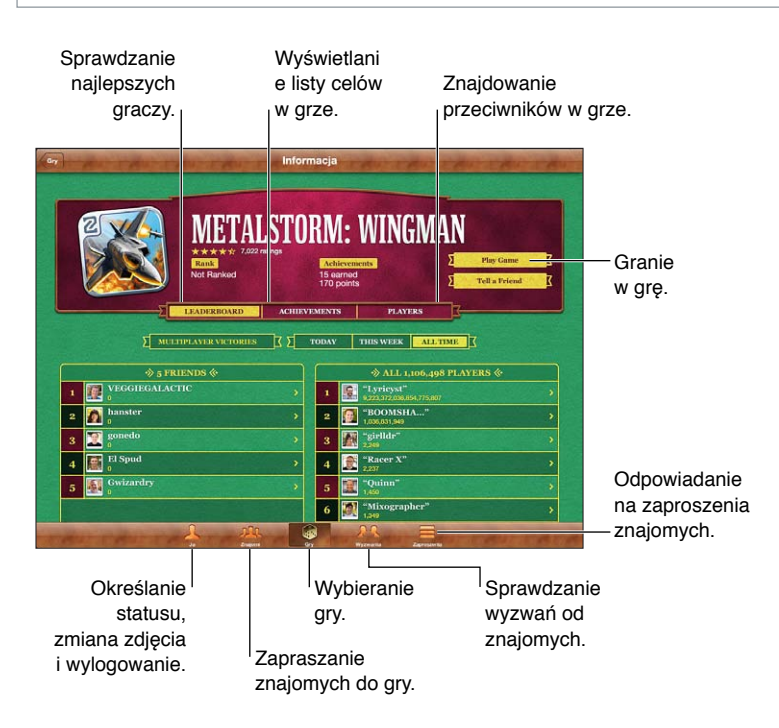

**Logowanie:** Otwórz Game Center. Jeśli w górnej części ekranu jest wyświetlany pseudonim i zdjęcie użytkownika, oznacza to, że jest już zalogowany. Jeśli nie, wprowadź swój Apple ID i hasło, a następnie stuknij w Zaloguj się. Możesz użyć Apple ID używanego dla zakupów w iCloud, App Store lub iTunes Store. Jeśli chcesz mieć osobny Apple ID do gier, stuknij w Utwórz nowe konto.

Kupowanie gry: Stuknij w Gry, a następnie stuknij w polecaną grę lub w Znajdź gry Game Center.

Rozpoczynanie gry: Stuknij w Gry, wybierz grę i stuknij w Graj.

**Powracanie do Game Center po graniu w grę:** Naciśnij przycisk Początek 🗅, a następnie stuknij w Game Center na ekranie początkowym.

Wylogowywanie się: Stuknij w Ja, stuknij w pasek konta, a następnie w Wyloguj się. Nie trzeba się wylogowywać za każdym razem, gdy zamykany jest program Game Center.

### Granie ze znajomymi

Zapraszanie znajomych do gry wieloosobowej: Stuknij w Znajomi, wybierz znajomego, wybierz grę, a następnie stuknij w Graj. Jeśli gra dopuszcza lub wymaga dodatkowych graczy, zaproś dodatkowe osoby, a następnie stuknij w Dalej. Wyślij zaproszenie, a następnie zaczekaj na jego przyjęcie. Gdy wszyscy są gotowi, rozpocznij grę. Jeśli znajomy nie jest dostępny lub nie odpowiada na zaproszenie, możesz stuknąć w Dobierz automat., aby program Game Center sam znalazł innego gracza. Możesz również stuknąć w Zaproś, aby spróbować zaprosić inną osobę.

**Wysyłanie zaproszenia do znajomego:** Stuknij w Znajomi lub Zaproszenia, stuknij w Dodaj znajomych, a następnie wprowadź adres email znajomego lub jego pseudonim w Game Center. Aby przeglądać kontakty, stuknij w . Aby uwzględnić wielu znajomych w jednym zaproszeniu, po wpisaniu każdego adresu naciśnij klawisz Return.

**Rzucanie wyzwania do pobicia Twojego wyniku:** Stuknij w jeden ze swoich wyników lub w jedno z osiągnięć, a następnie stuknij w Wyzwanie dla znajomych.

Wyświetlanie gier, w które gra znajomy i sprawdzanie jego wyników: Stuknij w Znajomi, stuknij w nazwę znajomego, a następnie stuknij w Gry lub Punkty.

Kupowanie gry, którą ma znajomy: Stuknij w Znajomi, a następnie w nazwę znajomego. Stuknij w grę na liście gier znajomego, a następnie stuknij w cenę u góry ekranu.

Wyświetlanie listy znajomych znajomego: Stuknij w Znajomi, stuknij w nazwę znajomego, a następnie stuknij w Znajomi pod jego zdjęciem.

Usuwanie znajomego: Stuknij w Znajomi, stuknij w nazwę, a następnie stuknij w Usuń.

Zachowywanie swojego adresu email do wiadomości prywatnej: Wyłącz profil publiczny w ustawieniach konta Game Center. Zobacz "Ustawienia Game Center" poniżej.

**Wyłączanie gier wieloosobowych i zaproszeń znajomych:** Przejdź do Ustawień, stuknij w Ogólne > Ograniczenia i wyłącz Gry wieloosobowe lub Dodawanie znajomych. Jeśli przełączniki są wyłączone, najpierw stuknij we Włącz ograniczenia (na górze).

Zgłaszanie obraźliwego lub niewłaściwego zachowania: Stuknij w Znajomi, stuknij w nazwę znajomego, a następnie stuknij w Zgłoś problem.

### Ustawienia Game Center

Niektóre ustawienia Game Center są powiązane z Apple ID używanym do logowania. Inne konfiguruje się w programie Ustawienia na iPadzie.

Zmiana ustawień Game Center dla swojego Apple ID: Zaloguj się przy użyciu Apple ID, stuknij w Ja, stuknij w pasek konta, a następnie wybierz Pokaż konto.

**Ustawianie rodzaju powiadomień otrzymywanych z Game Center:** Przejdź do Ustawień i stuknij w Powiadomienia > Game Center. Jeśli Game Center nie jest widoczne na liście, włącz Powiadomienia.

Zmiana ograniczeń dla Game Center: Przejdź do Ustawień i stuknij w Ogólne > Ograniczenia.

# Dostępność

# 26

## Funkcje dostępności

iPad zawiera następujące funkcje dostępności:

- Czytnik ekranu VoiceOver
- Siri, asystent głosowy
- Przybliżanie ekranu (zoom)
- Duża czcionka
- Odwracanie kolorów
- Wybieranie głosowe
- Czytanie podpowiedzi
- Dźwięk mono i balans
- Przypisywanie dźwięków
- Dostęp nadzorowany
- AssistiveTouch
- Obsługa monitorów brajlowskich
- Odtwarzanie materiałów z napisami

Włączanie funkcji dostępności na iPadzie: Przejdź do Ustawień i stuknij w Ogólne > Dostępność.

Włączanie funkcji dostępności w iTunes: Podłącz iPada do komputera i wybierz iPada na liście urządzeń iTunes. Kliknij w Podsumowanie, a następnie kliknij w Konfiguruj uniwersalny dostęp na dole ekranu Podsumowanie.

Więcej informacji o ułatwieniach dostępu oferowanych przez iPada można znaleźć na stronie internetowej www.apple.com/pl/accessibility.

### VoiceOver

Funkcja VoiceOver opisuje głosowo zawartość ekranu, aby można było korzystać z iPada bez konieczności patrzenia na niego.

VoiceOver opisuje każdą zaznaczoną rzecz na ekranie. Po zaznaczeniu rzecz jest otaczana kursorem VoiceOver (czarnym prostokątem) i VoiceOver wypowiada jej nazwę lub opisuje ją.

Aby usłyszeć opis innych rzeczy z ekranu, dotknij ekranu lub przeciągnij palce. Gdy zaznaczony zostaje tekst, VoiceOver go czyta. Jeśli włączone zostaną podpowiedzi, VoiceOver może podawać nazwy rzeczy i instrukcje, np., stuknij dwukrotnie, aby otworzyć". Aby obsługiwać rzeczy na ekranie (np. przyciski czy łącza), korzystaj z gestów opisanych w sekcji Zapamiętywanie gestów VoiceOver na stronie 105.

Przejście do nowego ekranu sygnalizowane jest przez VoiceOver dźwiękiem oraz opisaniem głosem pierwszej rzeczy na ekranie (zwykle tej, która znajduje się w lewym górnym rogu). VoiceOver informuje także o zmianie orientacji ekranu na poziomą lub pionową oraz o zablokowaniu lub odblokowaniu ekranu.

*Uwaga:* VoiceOver mówi w języku wybranym w ustawieniach narodowych. Na język może mieć także wpływ wybrany format regionu (Ustawienia > Ogólne > Narodowe). Funkcja VoiceOver dostępna jest w większości języków, lecz nie we wszystkich.

### Podstawy funkcji VoiceOver

*Ważne:* VoiceOver zmienia gesty służące do obsługi iPada. Gdy VoiceOver jest włączony, do obsługi iPada można używać tylko gestów VoiceOver (również do wyłączenia VoiceOver i przywrócenia standardowego trybu działania).

Włączanie lub wyłączanie VoiceOver: Przejdź do Ustawień i stuknij w Ogólne > Dostępność > VoiceOver. Możesz również przypisać włączanie i wyłączanie VoiceOver do trzykrotnego naciśnięcia przycisku Początek. Zobacz Trzykrotne naciśnięcie przycisku Początek na stronie 112.

**Korzystanie z ekranu:** Przeciągnij palec po ekranie. VoiceOver wymawia nazwę każdej dotkniętej rzeczy. Unieś palec, aby rzecz pozostała zaznaczona.

- Zaznaczanie rzeczy: Stuknij w rzecz lub unieś palec podczas przeciągania po ekranie.
- *Zaznaczenie następnego lub poprzedniej rzeczy:* Przesuń jednym palcem w prawo lub w lewo. Rzeczy są porządkowane od lewej do prawej i z góry na dół.
- Zaznaczanie rzeczy powyżej lub poniżej: Za pomocą pokrętła włącz nawigację w pionie, a następnie przesuń jednym palcem w górę lub w dół.
- Wybieranie pierwszej lub ostatniej rzeczy na ekranie: Przesuń czterema palcami w górę lub w dół.
- Wybieranie elementu według nazwy: Stuknij trzykrotnie dwoma palcami w dowolne miejsce na ekranie, aby otworzyć Wybór rzeczy. Wpisz nazwę w polu wyszukiwania, przesuń palcem w prawo lub w lewo, aby wyszukać nazwę według alfabetu lub stuknij w indeks tabeli z prawej strony listy i przesuń palcem w górę lub w dół, aby szybko przewijać listę rzeczy.
- *Zmiana nazwy zaznaczonego elementu, aby można go było łatwiej znaleźć:* Stuknij dwukrotnie dwoma palcami w dowolne miejsce na ekranie i przytrzymaj palce.
- Odczytywanie głosowe tekstu zaznaczonej rzeczy: Przełącz pokrętło na znaki lub wyrazy, a następnie przesuń jednym palcem w górę lub w dół.
- Włączanie lub wyłączanie podpowiedzi głosowych: Przejdź do Ustawień i stuknij w Ogólne > Dostępność > VoiceOver.
- Wybieranie odczytywania fonetycznego: Przejdź do Ustawień i stuknij w Ogólne > Dostępność > VoiceOver > Alfabet fonetyczny.
- Czytanie zawartości całego ekranu od góry: Przesuń w górę dwa palce.
- Czytanie od bieżącego elementu do dołu ekranu: Przesuń w dół dwa palce.
- *Zatrzymywanie mówienia:* Stuknij raz dwoma palcami. Ponownie stuknij dwoma palcami, aby wznowić mówienie. Gdy zaznaczysz inny obiekt, mówienie rozpocznie się automatycznie.
- Wyciszanie VoiceOver: Stuknij dwa razy trzema palcami. Stuknij ponownie dwa razy trzema palcami, aby odwołać wyciszenie. Jeśli chcesz wyłączyć tylko dźwięki VoiceOver, ustaw przełącznik Dzwonek/Cisza w pozycji Cisza. Jeśli podłączona jest klawiatura zewnętrzna, możesz również nacisnąć klawisz Control na klawiaturze, aby włączyć lub wyłączyć wyciszenie VoiceOver.

**Dostosowywanie głosu:** Charakterystykę głosu VoiceOver można dostosować tak, aby można go było łatwiej zrozumieć:

- Zmiana głośności mowy: Użyj przycisków głośności iPada. Można również dodać głośność do pokrętła, a następnie przesunąć palcem w górę lub w dół, aby dopasować — zobacz Korzystanie z pokrętła VoiceOver na stronie 106.
- Zmiana szybkości mówienia: Przejdź do Ustawień, stuknij w Ogólne > Dostępność > VoiceOver i przeciągnij suwak Szybkość mówienia. Szybkość mowy można również dodać do pokrętła, a następnie przesunąć palcem w górę lub w dół, aby dopasować.
- Używanie zmian tonu: Wyższy ton używany jest podczas czytania pierwszego elementu grupy (np. listy lub tabeli), natomiast niższy podczas czytania ostatniego elementu grupy. Przejdź do Ustawień i stuknij w Ogólne > Dostępność > VoiceOver > Zmieniaj ton.
- Zmiana języka iPada: Przejdź do Ustawień i stuknij w Ogólne > Narodowe > Język. W przypadku niektórych języków wpływ na wymowę w VoiceOver ma ustawienie Ustawienia > Ogólne > Narodowe > Format regionu.
- *Zmiana wymowy:* Przestaw pokrętło na Język, a następnie przesuń palcem w górę lub w dół. Pozycja pokrętła Język jest dostępna, jeśli wybrano więcej niż jedną wymowę.
- Wybór wymowy dostępnej na pokrętle języka: Przejdź do Ustawień i stuknij w Ogólne > Dostępność > VoiceOver > Pokrętło języków. Aby zmienić położenie języka na liście, przeciągnij w górę lub w dół.
- Zmiana podstawowego głosu odczytywania: Przejdź do Ustawień i stuknij w Ogólne > Dostępność > VoiceOver > Używaj głosu Compact.

### Korzystanie z iPada z funkcją VoiceOver

Odblokowywanie iPada: Zaznacz suwak odblokowania i stuknij w ekran dwa razy.

Aktywowanie wybranej rzeczy za pomocą stuknięcia: Stuknij dwukrotnie w dowolnym miejscu ekranu.

"Dwukrotne stuknięcie" wybranej rzeczy: Stuknij trzykrotnie w dowolnym miejscu ekranu.

Ustawianie suwaka: Zaznacz suwak, a następnie przesuń jednym palcem w górę lub w dół.

Korzystanie z gestów standardowych, gdy włączona jest funkcja VoiceOver: Stuknij dwukrotnie i przytrzymaj palec na ekranie. Seria dźwięków poinformuje wówczas, że obowiązują standardowe gesty. Można ich używać, aż palec zostanie oderwany od ekranu — zostaną wtedy wznowione gesty VoiceOver.

**Przewijanie listy lub obszaru ekranu:** Przesuń trzema palcami w górę lub w dół. Podczas kartkowania listy VoiceOver mówi, jaki zakres rzeczy jest aktualnie wyświetlony (na przykład "wiersze od 5 do 10"). Możliwe jest również przewijanie listy (zamiast jej kartkowania). Stuknij dwukrotnie i przytrzymaj palec na ekranie. Gdy usłyszysz serię dźwięków, przewiń listę, poruszając palcem w górę lub w dół. Przewijanie zostanie zakończone po oderwaniu palca od ekranu.

- *Przewijanie ciągłe listy:* Stuknij dwukrotnie i przytrzymaj palec na ekranie. Gdy usłyszysz serię dźwięków, przewiń listę, poruszając palcem w górę lub w dół. Przewijanie zostanie zakończone po oderwaniu palca od ekranu.
- Korzystanie z indeksu listy: Niektóre listy mają po prawej stronie indeks alfabetyczny. Indeksu
  tego nie można wybrać przez przeskakiwanie między rzeczami. Trzeba go dotknąć bezpośrednio.
  Gdy indeks jest zaznaczony, możesz poruszać się po nim, przesuwając palcem w górę lub w dół.
  Możesz również stuknąć dwukrotnie, a następnie przesuwać palcem w górę lub w dół.

Zmiana kolejności listy: W przypadku niektórych list można zmieniać kolejność rzeczy (np. ustawienia pokrętła i pokrętła języków w ustawieniach Dostępność). Zaznacz = z prawej strony rzeczy, stuknij dwukrotnie i przytrzymaj, aż usłyszysz dźwięk, a następnie przeciągnij w górę lub w dół. VoiceOver przeczyta nazwę rzeczy przeniesionej w ten sposób w górę lub w dół (zgodnie z kierunkiem przeciągnięcia).

Rozmieszczanie rzeczy na ekranie początkowym: Na ekranie początkowym zaznacz ikonę, którą chcesz przesunąć. Stuknij dwukrotnie, przytrzymaj palec na ekranie i przeciągnij ikonę. Podczas przeciągania VoiceOver będzie czytał wiersz i kolumnę, w której aktualnie znajduje się ikona. Puść ikonę, gdy usłyszysz miejsce, w którym chcesz ją pozostawić. Następnie możesz przeciągać kolejne ikony. Jeśli chcesz przenieść ikonę do innego ekranu początkowego, przeciągnij ją do lewej lub prawej krawędzi ekranu. Po zakończeniu naciśnij przycisk Początek 🖸.

**Odczytywanie głosowe informacji o statusie iPada:** Aby odczytane zostały informacje o godzinie, czasie pracy baterii, sile sygnału Wi-Fi i inne, stuknij w górną część ekranu.

**Odczytywanie głosowe powiadomień:** Przejdź do Ustawień, stuknij w Ogólne > Dostępność > VoiceOver i włącz Mów powiadomienia. Powiadomienia, w tym tekst przychodzących wiadomości, są mówione na bieżąco nawet wtedy, gdy iPad jest wyłączony. Niezaakceptowane powiadomienia są powtarzane po odblokowaniu iPada.

Włączanie lub wyłączanie kurtyny zakrywającej ekran: Stuknij trzy razy trzema palcami. Gdy kurtyna jest włączona, zawartość ekranu jest aktywna, chociaż sam ekran jest wyłączony.

### Zapamiętywanie gestów VoiceOver

Gdy VoiceOver jest włączony, standardowe gesty ekranu dotykowego działają w inny sposób. Dotychczasowe i dodatkowe gesty pozwalają na poruszanie się po ekranie i używanie poszczególnych rzeczy po ich zaznaczeniu. Gesty VoiceOver obejmują stukanie i przesuwanie za pomocą dwóch lub trzech palców. Gesty dwoma lub trzema palcami należy wykonywać spokojnie, zachowując odstęp między poszczególnymi palcami.

Istnieje wiele sposobów wykonywania gestów VoiceOver. Na przykład, stuknięcie dwoma palcami można wykonać za pomocą dwóch palców jednej ręki lub jednego palca lewej i jednego palca prawej ręki. Można również użyć kciuków. Za szczególnie efektywny wiele osób uznaje gest "podzielonego stuknięcia": zamiast zaznaczania i dwukrotnego stukania można dotknąć rzeczy i przytrzymać ją jednym palcem, a następnie stuknąć w ekran drugim palcem. Najlepiej wypróbować różne sposoby, aby znaleźć najwygodniejszy.

Jeśli gesty nie działają, warto spróbować wykonać je szybciej, zwłaszcza w przypadku gestów stuknięcia dwukrotnego lub przesunięcia palcem. Przesunięcie palcem (lub palcami) po ekranie powinno być szybkie. Po włączeniu VoiceOver w ustawieniach pojawi się opcja Ćwiczenie VoiceOver, pozwalająca przećwiczyć gesty VoiceOver.

**Ćwiczenie gestów VoiceOver:** Przejdź do Ustawień i stuknij w Ogólne > Dostępność > VoiceOver > Ćwiczenie VoiceOver. Gdy skończysz ćwiczyć, stuknij w Gotowe. Jeśli nie widać przycisku Ćwiczenie VoiceOver, upewnij się, że funkcja VoiceOver jest włączona.

Oto zestawienie podstawowych gestów VoiceOver:

#### Nawigacja i czytanie

- Stuknięcie: Mówi wybraną rzecz.
- Przesunięcie palcem w prawo lub w lewo: Zaznaczenie następnej lub poprzedniej rzeczy.
- *Przesunięcie palcem w górę lub w dół*: Zależne od ustawienia sterowania pokrętłem. Zobacz Korzystanie z pokrętła VoiceOver na stronie 106.
- Stuknięcie dwoma palcami: Zatrzymanie odczytywania głosowego bieżącej rzeczy.

- Przesunięcie dwoma palcami w górę: Odczytywanie głosowe wszystkiego od góry ekranu.
- Przesunięcie dwoma palcami w dół: Odczytywanie głosowe wszystkiego od bieżącej pozycji.
- *Potarcie dwoma palcami:* Odrzucenie alarmu lub powrót do poprzedniego ekranu. Gest "potarcia" oznacza szybkie przesunięcie dwoma palcami trzy razy w dwie strony (zakreślenie kształtu litery "z").
- Przesunięcie trzema palcami w górę lub w dół: Przewinięcie jednej strony.
- *Przesunięcie trzema palcami w prawo lub w lewo:* Przejście do następnej lub poprzedniej strony (np. do ekranu początkowego lub Safari).
- *Stuknięcie trzema palcami:* Odczytanie głosowe dodatkowych informacji, np. o położeniu na liście czy o zaznaczeniu tekstu.
- Stuknięcie czterema palcami w górnej części ekranu: Wybranie pierwszej rzeczy na stronie.
- Stuknięcie czterema palcami w dolnej części ekranu: Wybranie ostatniej rzeczy na stronie.

#### Aktywowanie

- Stuknięcie dwukrotne: Aktywowanie wybranej rzeczy.
- Stuknięcie trzykrotne: Dwukrotne stuknięcie w rzecz.
- Dotyk i stuknięcie: Alternatywnym sposobem zaznaczenia rzeczy i dwukrotnego stuknięcia w tę rzecz w celu jej aktywowania jest dotknięcie tej rzeczy jednym palcem i stuknięcie w ekran drugim.
- Stuknięcie dwukrotne i przytrzymanie (przez 1 sekundę) + standardowy gest: Użycie standardowego gestu. Gest dwukrotnego stuknięcia i przytrzymania powoduje, że następny gest jest przez iPada interpretowany jako standardowy. Na przykład, możesz stuknąć dwa razy i przytrzymać, a następnie (bez odrywania palca) przeciągnąć go, aby przesunąć suwak.
- *Stuknięcie dwukrotne dwoma palcami:* Odtwarzanie lub wstrzymywanie odtwarzania w programach: Muzyka, Wideo lub Zdjęcia. Zrobienie zdjęcia w programie Aparat. Rozpoczęcie lub wstrzymanie nagrywania w programie Aparat. Włączenie lub wyłączenie stopera.
- *Stuknięcie dwukrotne dwoma palcami i przytrzymanie:* Ponowne przypisanie etykiety do wybranej rzeczy.
- Stuknięcie trzykrotne dwoma palcami: Otworzenie Wyboru rzeczy.
- Stuknięcie dwukrotne trzema palcami: Włączanie lub wyłączanie wyciszenia VoiceOver.
- Stuknięcie trzykrotne trzema palcami: Włączanie lub wyłączanie kurtyny zakrywającej ekran.

### Korzystanie z pokrętła VoiceOver

Za pomocą pokrętła wybierz czynność wykonywaną w wyniku przesunięcia palcem w górę lub w dół, gdy włączona jest funkcja VoiceOver.

Posługiwanie się pokrętłem: Obróć dwa palce na ekranie iPada wokół jednego punktu.

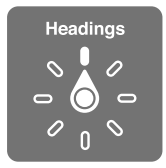

**Zmiana opcji pokrętła:** Przejdź do Ustawień, stuknij w Ogólne > Dostępność > VoiceOver > Pokrętło i wybierz opcje, które mają być dostępne dla pokrętła.

Dostępne ustawienia pokrętła i ich działanie zależą od wykonywanej czynności. Na przykład, jeśli czytasz treść wiadomości, za pomocą pokrętła możesz przełączać między czytaniem tekstu słowo po słowie lub znak po znaku. Podczas przeglądania strony internetowej możesz ustawić pokrętło, aby wybrać czytanie tekstu słowo po słowie lub znak po znaku lub aby przechodzić między rzeczami danego typu, np. nagłówkami lub łączami.

Gdy funkcja VoiceOver jest obsługiwana za pomocą klawiatury bezprzewodowej Apple, pokrętło mowy pozwala dostosowywać takie ustawienia, jak głośność, szybkość mówienia, użycie tonu lub alfabetu fonetycznego, echo pisania czy czytanie interpunkcji. Zobacz Obsługiwanie VoiceOver za pomocą klawiatury bezprzewodowej Apple na stronie 109.

#### Wprowadzanie i redagowanie tekstu przy użyciu VoiceOver

Po przejściu do edytowalnego pola tekstowego do wpisania tekstu można użyć klawiatury ekranowej lub zewnętrznej klawiatury podłączonej do iPada.

**Wprowadzanie tekstu:** Zaznacz edytowalne pole tekstowe, stuknij dwukrotnie, aby wyświetlić punkt wstawiania i klawiaturę ekranową, a następnie wpisz znaki.

- Pisanie standardowe: Zaznacz klawisz na klawiaturze, przesuwając palec w lewo lub w prawo, a następnie stuknij dwukrotnie, aby wprowadzić wybrany znak. Możesz także poruszać palcem po klawiaturze, aby wybrać klawisz, a następnie (nie odrywając palca od klawisza) stuknąć w ekran innym palcem. VoiceOver mówi, który klawisz został zaznaczony oraz który znak został wprowadzony.
- Pisanie dotykowe: Dotknij klawisza na klawiaturze, aby go zaznaczyć, a następnie podnieś palec, aby wprowadzić wybrany znak. Jeśli dotkniesz złego klawisza, przesuń palec na prawidłowy klawisz. VoiceOver czyta znaki z każdego dotykanego klawisza, ale nie wprowadza ich do tekstu. Znak zostanie wprowadzony dopiero po oderwaniu palca od ekranu.
- Wybór pisania standardowego lub dotykowego: Gdy VoiceOver jest włączony, a na klawiaturze ekranowej zaznaczony jest klawisz, wybierz Tryb wpisywania za pomocą pokrętła, a następnie przesuń w górę lub w dół.

**Przesuwanie kursora:** Przesuń palcem w górę lub w dół, aby przesunąć kursor w górę lub w dół tekstu. Użyj pokrętła, aby wybrać sposób przesuwania kursora (o znaki, wyrazy lub wiersze).

VoiceOver sygnalizuje przesuwanie kursora dźwiękiem i mówi, jaki znak, wyraz lub wiersz jest właśnie mijany. Podczas przesuwania do przodu o wyrazy kursor umieszczany jest na końcu każdego mijanego wyrazu, przed następującym odstępem lub znakiem przestankowym. Podczas przesuwania do tyłu kursor umieszczany jest na końcu poprzedniego wyrazu, przed następującym odstępem lub znakiem przestankowym.

**Przesuń kursor za znak interpunkcyjny na końcu słowa lub zdania:** Przełącz ponownie na tryb znakowy za pomocą pokrętła.

Jeśli wybrane zostało przesuwanie kursora wierszami, VoiceOver czyta każdy mijany wiersz. Podczas przesuwania do przodu kursor umieszczany jest na początku kolejnego wiersza (za wyjątkiem sytuacji, gdy znajduje się w ostatnim wierszu akapitu, wówczas umieszczany jest na końcu właśnie przeczytanego wiersza). Podczas przesuwania wstecz kursor umieszczany jest na początku czytanego wiersza.

**Zmiana głosowego odczytywania wpisywanego tekstu:** Przejdź do Ustawień i stuknij w Ogólne > Dostępność > VoiceOver > Mów wpisywane.

#### Korzystanie z alfabetu fonetycznego przy głosowym odczytywaniu wpisywanego

**tekstu:** Przejdź do Ustawień i stuknij w Ogólne > Dostępność > VoiceOver > Alfabet fonetyczny. Tekst będzie odczytywany znak po znaku. VoiceOver najpierw odczytuje znak, a następnie jego odpowiednik fonetyczny (np."f", a następnie "fokstrot"). **Usuwanie znaku:** Zaznacz A, a następnie stuknij dwukrotnie lub dotknij i stuknij. Stuknięcie jest wymagane nawet podczas pisania dotykowego. Jeśli chcesz usunąć wiele znaków, dotknij i przytrzymaj klawisz Delete, a następnie stukaj w ekran innym palcem. Każde stuknięcie oznacza jeden znak do usunięcia. VoiceOver czyta każdy usuwany znak. Gdy włączona jest funkcja zmiany wysokości tonu, VoiceOver czyta usuwane znaki niższym głosem.

Zaznaczanie tekstu: Wybierz pozycję Edycja za pomocą pokrętła, przesuń palcem w górę lub w dół, aby wybrać Zaznacz lub Zaznacz wszystko, a następnie stuknij dwukrotnie. Jeśli wybierzesz Zaznacz, dwukrotne stuknięcie spowoduje zaznaczenie słowa znajdującego się najbliżej kursora. Jeśli wybierzesz Zaznacz wszystko, dwukrotne stuknięcie spowoduje zaznaczenie całego tekstu. Możesz zsuwać i rozsuwać palce, aby zwiększać lub zmniejszać zakres zaznaczenia.

Wycinanie, kopiowanie i wklejanie: Upewnij się, że pokrętło przestawione jest na pozycję Edycja. Zaznacz tekst, przesuń palcem w górę lub w dół, aby wybrać polecenie Wytnij, Kopiuj lub Wklej, a następnie stuknij dwukrotnie.

**Cofanie czynności:** Potrząśnij iPadem, przesuń palcem w lewo lub w prawo, aby wybrać czynność do cofnięcia, a następnie stuknij dwukrotnie.

Wprowadzanie znaków akcentowanych: W trybie pisania standardowego: wybierz znak podstawowy, stuknij dwukrotnie i przytrzymaj, aż usłyszysz dźwięk oznaczający pojawienie się listy dodatkowych znaków. Przeciągnij w lewo lub w prawo, aby wybrać inny znak. Oderwij palec od ekranu, aby wprowadzić wybrany znak.

**Zmiana języka klawiatury:** Przestaw pokrętło na Język, a następnie przesuń palcem w górę lub w dół. Wybierz "język domyślny", aby używać języka wybranego w ustawieniach narodowych. Pokrętło języków dostępne jest tylko wtedy, gdy został wybrany więcej niż jeden język (Ustawienia > Ogólne > Dostępność > VoiceOver > Pokrętło języków.

### Korzystanie z VoiceOver w Safari

Podczas przeszukiwania Internetu przy użyciu Safari z włączoną funkcją VoiceOver, pokrętło wyników wyszukiwania pozwala usłyszeć listę proponowanych zapytań.

**Przeszukiwanie Internetu:** Zaznacz pole wyszukiwania, wpisz wyszukiwany tekst, a następnie przesuń palcem w lewo lub w prawo, aby poruszać się w górę i w dół listy sugerowanych fraz do wyszukania. Następnie stuknij w ekran, aby wyszukać wybraną frazę w Internecie.

**Ustawianie opcji elementów www dla przeglądania Internetu:** Przejdź do Ustawień i stuknij w Ogólne > Dostępność > VoiceOver > Pokrętło. Stuknij, aby zaznaczyć opcje lub usunąć ich zaznaczenie, lub przeciągnij = w górę, aby zmienić położenie rzeczy.

**Pomijanie obrazów podczas nawigacji:** Przejdź do Ustawień i stuknij w Ogólne > Dostępność > VoiceOver > Nawiguj po obrazkach. Można ustawić pomijanie wszystkich obrazków lub tylko obrazków bez opisów.

Wyświetlanie strony bez zbędnych elementów w celu ułatwienia czytania i nawigacji: Wybierz Reader w polu adresu Safari (funkcja może nie być dostępna dla wszystkich stron).

#### Korzystanie z VoiceOver w Mapach

VoiceOver pozwala na przybliżanie i oddalanie mapy, zaznaczanie pinezek i sprawdzanie informacji o miejscach.

Korzystanie z mapy: Przeciągaj palcem po ekranie lub przesuń w prawo lub w lewo, aby przejść do kolejnej rzeczy.

**Przybliżanie lub oddalanie strony:** Wybierz mapę, przełącz pokrętło na Zoom, a następnie przesuń jednym palcem w górę lub w dół.
Przesuwanie mapy: Przesuwaj trzema palcami.

**Przeglądanie widocznych ważnych miejsc:** Przełącz pokrętło na Ważne miejsca, a następnie przesuń jednym palcem w górę lub w dół.

**Obserwowanie drogi:** Przytrzymaj palec na drodze, aż usłyszysz "pause to follow", a następnie przesuwaj palec po drodze i słuchaj dźwięku prowadzącego. Gdy palec zboczy z drogi, dźwięku stanie się wyższy.

Zaznaczanie pinezek: Dotknij pinezki albo przesuń palcem w lewo lub w prawo, aby ją zaznaczyć.

**Uzyskiwanie informacji o miejscu:** Gdy pinezka jest zaznaczona, stuknij dwukrotnie, aby wyświetlić dymek informacyjny. Przesuń palcem w lewo lub w prawo, aby zaznaczyć Więcej informacji, a następnie stuknij dwukrotnie, aby wyświetlić stronę informacyjną.

### Edytowanie wideo przy użyciu funkcji VoiceOver

Za pomocą gestów VoiceOver można przycinać wideo z programu Aparat.

**Przycinanie wideo:** Stuknij dwukrotnie w ekran podczas wyświetlania wideo, aby pokazać przyciski. Zaznacz początek lub koniec narzędzia przycinania. Następnie przesuń palcem w górę, aby przeciągnąć zaznaczenie w prawo lub przesuń palcem w dół, aby przeciągnąć zaznaczenie w lewo. VoiceOver mówi, jak długi odcinek ma zostać odcięty. Aby wykonać przycięcie, zaznacz Przytnij i stuknij dwukrotnie.

### Obsługiwanie VoiceOver za pomocą klawiatury bezprzewodowej Apple

Do sterowania funkcją VoiceOver można także używać klawiatury bezprzewodowej Apple połączonej w parę z iPadem. Zobacz Urządzenia Bluetooth na stronie 33.

Pomoc VoiceOver czyta klawisze i polecenia klawiszowe podczas ich naciskania. Dzięki Pomocy VoiceOver można nauczyć się rozkładu klawiszy oraz czynności przypisanych do określonych kombinacji klawiszy.

Polecenia klawiszowe VoiceOver pozwalają na poruszanie się po ekranie, zaznaczanie elementów, czytanie zawartości, obsługę pokręteł i wykonywanie innych czynności. W przypadku większości poleceń klawiszowych używana jest kombinacja Control-Option, oznaczona w poniższej tabeli skrótem "VO".

### Polecenia klawiszowe VoiceOver

VO = Control-Option

- Czytanie wszystkiego, rozpoczynając od bieżącej pozycji: VO-A
- Czytanie zawartości ekranu od góry: VO-B
- Przejście do paska statusu: VO-M
- Naciśnięcie przycisku Początek: VO-H
- Zaznaczenie następnego lub poprzedniej rzeczy: VO-Strzałka w prawo lub VO-Strzałka w lewo
- Stuknięcie w element: VO-Spacja
- Otworzenie Wyboru rzeczy: VO-I
- Stuknięcie dwukrotne dwoma palcami: VO-"-"
- Zaznaczenie następnego lub poprzedniego elementu zgodnie z pokrętłem: VO–Strzałka w górę lub VO–Strzałka w dół
- Zmiana pozycji pokrętła mowy: VO–Command–Strzałka w lewo lub VO–Command–Strzałka w prawo

- Konfigurowanie ustawienia określonego przez pokrętło mowy: VO–Command–Strzałka w górę lub VO–Command–Strzałka w dół
- Włączanie lub wyłączanie wyciszenia VoiceOver: VO-S
- Przełączanie programów: Command–Tab lub Command–Shift–Tab
- Włączanie lub wyłączanie kurtyny zakrywającej ekran: VO–Shift–S
- Włączanie pomocy VoiceOver: VO-K
- Powrót do poprzedniego ekranu lub wyłączenie pomocy VoiceOver: Esc

#### **Quick Nav**

Włączenie funkcji Quick Nav pozwala na obsługę VoiceOver za pomocą klawiszy ze strzałkami.

- Włączenie lub wyłączenie funkcji Quick Nav: Strzałka w lewo-Strzałka w prawo
- Zaznaczenie następnego lub poprzedniej rzeczy: Strzałka w prawo lub Strzałka w lewo
- Zaznaczenie następnego lub poprzedniego elementu zgodnie z pokrętłem: Strzałka w górę lub Strzałka w dół
- Zaznaczenie pierwszego lub ostatniego elementu: Control–Strzałka w górę lub Control–Strzałka w dół
- "Stuknięcie" w element: Strzałka w górę-Strzałka w dół
- Przewijanie w górę, w dół, w lewo lub w prawo: Option–Strzałka w górę, Option–Strzałka w dół, Option–Strzałka w lewo lub Option–Strzałka w prawo
- Zmiana pozycji pokrętła: Strzałka w górę-Strzałka w lewo lub Strzałka w górę-Strzałka w prawo

### Nawigacja po stronach internetowych przy użyciu pojedynczych liter

Mając włączoną funkcję Quick Nav, można szybko nawigować po stronach internetowych przy użyciu poniższych klawiszy. Naciśnięcie klawisza powoduje przejście do następnego elementu danego typu. Aby przejść do poprzedniej rzeczy, podczas wpisywania litery przytrzymaj naciśnięty klawisz Shift.

- Nagłówek: H
- Łącze: L
- Pole tekstowe: R
- Przycisk: B
- Narzędzie formularza: C
- Obrazek: I
- Tabela: T
- Tekst statyczny: S
- Punkt orientacyjny ARIA: W
- Lista: X
- Rzecz tego samego typu: M
- Nagłówek 1. poziomu: 1
- Nagłówek 2. poziomu: 2
- Nagłówek 3. poziomu: 3
- Nagłówek 4. poziomu: 4
- Nagłówek 5. poziomu: 5
- Nagłówek 6. poziomu: 6

### Korzystanie z monitora brajlowskiego w VoiceOver

Możesz używać odświeżalnego monitora brajlowskiego, aby odczytywać informacje VoiceOver zapisane pismem Braille'a. Możesz również używać klawiszy i innych narzędzi sterujących monitora brajlowskiego, aby obsługiwać iPada, gdy włączona jest funkcja VoiceOver. iPad współpracuje z wieloma najpopularniejszymi bezprzewodowymi monitorami brajlowskimi. Listę obsługiwanych monitorów brajlowskich można znaleźć pod adresem www.apple.com/pl/accessibility/iphone/braille-display.html.

**Konfigurowanie monitora brajlowskiego:** Włącz monitor, a następnie przejdź do Ustawień, stuknij w Ogólne > Bluetooth i włącz funkcję Bluetooth. Następnie przejdź do Ustawień, stuknij w Ogólne > Dostępność > VoiceOver > Pismo Braille'a — i wybierz monitor.

Włączanie i wyłączanie kontrakcji lub systemu ośmiopunktowego: Przejdź do Ustawień i stuknij w Ogólne > Dostępność > VoiceOver > Pismo Braille'a.

Jeśli chcesz poznać podstawowe polecenia brajlowskie służące do sterowania VoiceOver oraz znaleźć informacje dotyczące określonych modeli monitorów, zobacz support.apple.com/kb/HT4400?viewlocale=pl\_PL.

Monitor brajlowski używa tego samego języka, który wybrany został do sterowania głosowego. Zwykle jest to język ustawiony dla iPada w opcjach Ustawienia > Narodowe > Język. Można jednak wybrać inny język dla VoiceOver i inny dla monitorów brajlowskich.

Zmiana języka VoiceOver: Przejdź do Ustawień i stuknij w Ogólne > Narodowe > Sterowanie głosowe, a następnie wybierz język.

Po zmianie języka iPada konieczne może okazać się ponowne wybranie języka używanego przez VoiceOver i monitor brajlowski.

Możesz wybrać, aby skrajnie lewa lub skrajnie prawa komórka monitora brajlowskiego używana była do wskazywania statusu systemu i innych informacji:

- · w historii powiadomień jest nieprzeczytana wiadomość,
- · bieżąca wiadomość historii powiadomień nie została odczytana,
- mowa VoiceOver jest wyciszona,
- poziom naładowania baterii iPada jest niski (mniej niż 20%),
- · iPad jest w położeniu poziomym,
- ekran jest wyłączony,
- · po lewej stronie w bieżącym wierszu jest dodatkowy tekst,
- po prawej stronie w bieżącym wierszu jest dodatkowy tekst.

Włączanie wyświetlania dodatkowych informacji o statusie w lewej lub prawej komórce: Przejdź do Ustawień i stuknij w Ogólne > Dostępność > VoiceOver > Pismo Braille'a > Komórka statusu, a następnie stuknij w Lewa lub Prawa.

Wyświetlanie rozszerzonego opisu komórki statusu: Naciśnij przycisk komórki statusu na monitorze brajlowskim.

### Siri

Siri pozwala na sterowanie iPadem (np. otwieranie programów) za pomocą poleceń głosowych, a funkcja VoiceOver umożliwia odczytywanie głosowe odpowiedzi Siri. Informacje na ten temat można znaleźć w sekcji Co to jest Siri? na stronie 37.

# Trzykrotne naciśnięcie przycisku Początek

Trzykrotne naciśnięcie przycisku Początek pozwala na łatwe włączanie lub wyłączanie określonych funkcji dostępności przez szybkie naciśnięcie przycisku Początek 🗋 trzy razy. Trzykrotne naciśnięcie przycisku Początek może być używane dla:

- VoiceOver
- Odwracanie kolorów
- Zoom (przybliżanie ekranu)
- AssistiveTouch
- Dostęp nadzorowany (Trzykrotne naciśnięcie przycisku Początek powoduje uruchomienie funkcji Dostęp nadzorowany, jeśli jest już włączona. Zobacz Dostęp nadzorowany na stronie 114).

**Ustawianie funkcji trzykrotnego naciśnięcia przycisku Początek:** Przejdź do Ustawień i stuknij w Ogólne > Dostępność > Trzykrotnie "Początek". Jeśli wybranych zostało wiele opcji, po każdym trzykrotnym naciśnięciu przycisku Początek wyświetlone zostanie pytanie o to, której z tych opcji użyć.

**Zmniejszanie szybkości naciskania:** Przejdź do Ustawień i stuknij w Ogólne > Dostępność > Przycisk "Początek".

# Zoom (przybliżanie ekranu)

Wiele programów pozwala powiększać i pomniejszać poszczególne rzeczy. Na przykład, w Safari można stuknąć dwa razy w stronę internetową lub rozsunąć na niej palce, aby przybliżyć jej obszar. Istnieje również funkcja specjalna dostępności, Zoom, pozwalająca przybliżać cały ekran w dowolnym używanym programie. Funkcji Zoom można używać wraz z funkcją VoiceOver.

Włączanie i wyłączanie funkcji Zoom: Przejdź do Ustawień i stuknij w Ogólne > Dostępność > Zoom. Można też trzykrotnie nacisnąć przycisk Początek. Zobacz Trzykrotne naciśnięcie przycisku Początek na stronie 112.

Przybliżanie lub oddalanie strony: Stuknij dwa razy w ekran trzema palcami.

**Zmiana poziomu powiększenia:** Stuknij i przeciągnij w górę lub w dół trzema palcami. Gest stuknięcia i przeciągnięcia trzema palcami podobny jest do gestu stuknięcia dwoma palcami, z tą różnicą, że nie podnosisz palców po drugim stuknięciu — zamiast tego przeciągasz je po ekranie. Po rozpoczęciu przeciągania możesz je kontynuować jednym palcem. iPad powróci do tego poziomu powiększenia po wykonaniu powiększenia i pomniejszenia przez dwukrotne stuknięcie trzema palcami.

**Przesuwanie ekranu:** Gdy przybliżenie jest aktywne, przeciągaj ekran trzema palcami. Po rozpoczęciu przeciągania możesz je kontynuować jednym palcem, co pozwoli zobaczyć większy obszar ekranu. Jeśli chcesz przesunąć obraz do krawędzi ekranu, przytrzymaj na niej jeden palec. Im bliżej krawędzi ekranu umieścisz palec, tym szybsze będzie przesuwanie. Gdy otworzysz nowy ekran, przybliżenie przesunie się na jego środek.

Jeśli funkcja Zoom używana jest podczas korzystania z klawiatury bezprzewodowej Apple, obraz na ekranie podąża za kursorem tekstowym. Zobacz Klawiatura bezprzewodowa Apple na stronie 26.

# Duża czcionka

Funkcja Duża czcionka pozwala zwiększyć rozmiar tekstu w komunikatach oraz programach Kalendarz, Kontakty, Mail, Wiadomości i Notatki.

**Ustawianie rozmiaru tekstu:** Przejdź do Ustawień i stuknij w Ogólne > Dostępność > Duża czcionka.

# Odwracanie kolorów

Czasami odwrócenie kolorów na ekranie iPada może ułatwić jego odczytywanie. Gdy funkcja Odwróć kolory jest włączona, wygląd ekranu przypomina negatyw fotograficzny.

**Odwracanie kolorów ekranu:** Przejdź do Ustawień i stuknij w Ogólne > Dostępność > Odwróć kolory.

# Wybieranie głosowe

Nawet gdy funkcja VoiceOver jest wyłączona, iPad może odczytywać zaznaczony tekst na głos.

Włączanie funkcji Mów zaznaczone: Przejdź do Ustawień i stuknij w Ogólne > Dostępność > Mów zaznaczone. Możesz również:

- · dostosowywać szybkość mówienia,
- włączyć wyróżnianie odczytywanych wyrazów.

Odczytywanie tekstu na głos: Zaznacz tekst, a następnie stuknij w Powiedz.

# Czytaj tekst automatyczny

Ta funkcja powoduje wypowiadanie na głos poprawek i proponowanych słów, wyświetlanych przez iPada podczas pisania.

Włączanie lub wyłączanie odczytywania propozycji i poprawek: Przejdź do Ustawień i stuknij w Ogólne > Dostępność > Czytaj tekst automatyczny.

Funkcja ta działa również z VoiceOver i Zoom.

# Dźwięk mono

Dźwięk mono to połączenie dźwięku z lewego i prawego kanału w jeden sygnał odtwarzany z obu stron. Pozwala to użytkownikom z uszkodzeniami słuchu jednego ucha słyszeć wszystkie dźwięki drugim uchem.

Włączanie lub wyłączanie dźwięku mono oraz regulowanie balansu: Przejdź do Ustawień i stuknij w Ogólne > Dostępność > Dźwięk mono.

# Przypisywanie dźwięków

Do osób na liście kontaktów można przypisywać różne dzwonki, ułatwiające identyfikację dzwoniącego przy użyciu FaceTime. Można również przypisywać różne dźwięki do alarmów o różnych zdarzeniach, w tym o nowej poczcie głosowej, nowej poczcie, wysłanej poczcie, tweetach, postach na Facebooku i ogłoszeniach. Zobacz Dźwięki na stronie 125.

W niektórych krajach dzwonki można kupować za pomocą iPada w iTunes Store. Zobacz Rozdział 20, iTunes Store, na stronie 88.

# Dostęp nadzorowany

Dostęp nadzorowany ułatwia użytkownikowi iPada koncentrowanie się na danym zadaniu. Dostęp nadzorowany ogranicza użycie iPada do jednego programu i pozwala kontrolować, które funkcje tego programu są dostępne. Dostęp nadzorowany umożliwia:

- tymczasowe ograniczanie użycia iPada do jednego programu;
- wyłączanie obszarów ekranu, które są niezwiązane z zadaniem lub w których wykonanie przypadkowego gestu mogłoby przeszkadzać;
- wyłączanie przycisków sprzętowych iPada.

**Korzystanie z dostępu nadzorowanego:** Przejdź do Ustawień i stuknij w Ogólne > Dostępność > Dostęp nadzorowany. Możesz tam:

- włączać i wyłączać dostęp nadzorowany;
- ustawiać hasło pozwalające kontrolować dostęp nadzorowany i uniemożliwiać innym osobom pozostawianie aktywnych sesji;
- określać, czy iPad może przechodzić w tryb uśpienia podczas sesji.

**Uruchamianie sesji dostępu nadzorowanego:** Otwórz program, który chcesz uruchomić, a następnie naciśnij trzykrotnie przycisk Początek. Skonfiguruj ustawienia dla sesji, a następnie kliknij w Uruchom.

- *Wyłączanie narzędzi i obszarów ekranu programu:* Obrysuj okręgiem części ekranu, które mają zostać wyłączone. Możesz dostosować te obszary za pomocą uchwytów.
- · Ignorowanie wszystkich dotknięć ekranu: Wyłącz Dotknięcie.
- Zapobieganie przełączaniu orientacji iPada z pionowej na poziomą oraz reagowaniu na inne ruchy: Wyłącz Ruch.

Kończenie sesji dostępu nadzorowanego: Naciśnij trzykrotnie przycisk Początek i podaj hasło dostępu nadzorowanego.

# AssistiveTouch

Funkcja AssistiveTouch ułatwia korzystanie z iPada, jeśli masz trudności z dotykaniem ekranu lub naciskaniem przycisków. iPada można obsługiwać przy użyciu funkcji AssistiveTouch i odpowiedniego akcesorium wspomagającego. Funkcja AssistiveTouch umożliwia także wykonywanie gestów trudnych dla użytkownika bez akcesorium wspomagającego.

**Włączanie AssistiveTouch:** Przejdź do Ustawień i stuknij w Ogólne > Dostępność > AssistiveTouch. Aby do trzykrotnego naciśnięcia przycisku Początek przypisać włączanie i wyłączanie funkcji AssistiveTouch, przejdź do Ustawień i stuknij w Ogólne > Dostępność > Trzykrotnie "Początek".

**Ustawianie szybkości śledzenia (z dołączonym akcesorium):** Przejdź do Ustawień i stuknij w Ogólne > Dostępność > AssistiveTouch > Szybkość śledzenia ruchów.

Pokazywanie i ukrywanie menu AssistiveTouch: Kliknij w przycisk dodatkowy na akcesorium.

**Ukrywanie przycisku menu (z dołączonym akcesorium):** Przejdź do Ustawień i stuknij w Ogólne > Dostępność > AssistiveTouch > Zawsze pokazuj menu.

Wykonywanie przesuwania lub przeciągania z użyciem 2, 3, 4 lub 5 palców: Stuknij w przycisk menu, stuknij w Gesty, a następnie stuknij w liczbę palców wymaganych dla gestu. Gdy kółka dla palców zostaną wyświetlone na ekranie, przesuń je lub przeciągnij w kierunku wymaganym dla gestu. Po zakończeniu stuknij w przycisk menu.

Wykonywanie gestu zsuwania palców: Stuknij w przycisk menu, stuknij w Ulubione, a następnie stuknij w Zsuń. Gdy wyświetlone zostaną kółka zsuwania, dotknij dowolnego miejsca na ekranie, aby je przenieść, a następnie przeciągnij kółka do wewnątrz lub na zewnątrz, aby wykonać gest zsuwania. Po zakończeniu stuknij w przycisk menu.

**Tworzenie własnych gestów:** Stuknij w przycisk menu, stuknij w Ulubione, a następnie stuknij w symbol zastępczy pustego gestu. Możesz również przejść do opcji Ustawienia > Ogólne > Dostępność > AssistiveTouch > Utwórz nowy gest.

Blokowanie lub obracanie ekranu, regulowanie głośności iPada lub symulowanie potrząsania iPadem: Stuknij w przycisk menu, a następnie stuknij w Urządzenie.

Symulowanie naciśnięcia przycisku Początek: Stuknij w przycisk menu, a następnie stuknij w Początek.

Przenoszenie przycisku menu: Przeciągnij przycisk w dowolne miejsce na ekranie.

Wychodzenie z menu bez wykonywania gestu: Stuknij w dowolne miejsce poza menu.

# Klawiatury na szerokim ekranie

Wszystkie programy dołączone do iPada pozwalają na obrócenie go podczas pisania, umożliwiając korzystanie z większej klawiatury w widoku poziomym. Do pisania można także używać klawiatury bezprzewodowej Apple.

# Napisy dla niesłyszących

**Włączanie napisów w wideo:** Przejdź do Ustawień i stuknij w Wideo > Napisy. Nie wszystkie filmy mają dołączone napisy.

# Dostępność w systemie OS X

Podczas synchronizacji zawartości iPada z biblioteką iTunes możesz korzystać z funkcji dostępności, obecnych w systemie OS X. Wybierz w Finderze polecenie menu Pomoc > Centrum pomocy, a następnie poszukaj hasła "dostępność".

Więcej informacji o funkcjach dostępności iPada i systemu OS X można znaleźć na stronie www.apple.com/pl/accessibility.

# Ustawienia

27

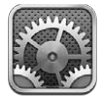

Ustawienia umożliwiają konfigurowanie iPada, ustawianie opcji programów, dodawanie kont i zmianę innych preferencji. Informacje o ustawieniach wbudowanych programów można znaleźć w innych rozdziałach. Na przykład, aby uzyskać informacje o ustawieniach Safari, zobacz Rozdział 5, Safari, na stronie 43.

# **Tryb Samolot**

W trybie Samolot funkcje łączności bezprzewodowej są wyłączane w celu zminimalizowania potencjalnych zakłóceń działania przyrządów samolotu i innych urządzeń elektrycznych.

Włączanie trybu Samolot: Przejdź do Ustawień i włącz Tryb Samolot.

Gdy tryb Samolot jest włączony, na pasku statusu u góry ekranu wyświetlana jest ikona . iPad nie emituje żadnych sygnałów Wi-Fi, Bluetooth ani połączeń komórkowych (modele Wi-Fi + Cellular). Korzystanie z programów lub funkcji wymagających tych sygnałów (np. łączenie z Internetem) jest niemożliwe. Jeśli jest to dozwolone przez przewoźnika lotniczego i odpowiednie przepisy, można korzystać z iPada i programów, dla których te sygnały nie są wymagane.

Jeśli dostępna jest sieć Wi-Fi oraz pozwala na to operator linii lotniczych i właściwe przepisy, można włączyć obsługę Wi-Fi (Ustawienia > Wi-Fi). Możesz również włączyć Bluetooth — w tym celu przejdź do Ustawień i stuknij w Ustawienia > Bluetooth.

# Wi-Fi

# Łączenie z siecią Wi-Fi

Ustawienia Wi-Fi określają, czy iPad korzysta z lokalnych sieci Wi-Fi do łączenia się z Internetem. Gdy iPad jest połączony z siecią Wi-Fi, ikona Wi-Fi 🗢 na pasku statusu u góry ekranu pokazuje siłę sygnału. Im więcej pasków, tym mocniejszy sygnał.

Po nawiązaniu pierwszego połączenia z siecią Wi-Fi iPad będzie się z nią łączyć automatycznie za każdym razem, gdy znajdzie się w jej zasięgu. Jeśli w zasięgu jest wiele używanych poprzednio sieci, iPad łączy się z ostatnio używaną.

Za pomocą iPada można również skonfigurować nową stację bazową AirPort, udostępniającą usługi Wi-Fi w domu lub biurze. Zobacz Konfigurowanie stacji bazowej AirPort na stronie 117.

Włączanie lub wyłączanie Wi-Fi: Przejdź do Ustawień i stuknij w Wi-Fi. Czynności możliwe do wykonania:

- Ustawianie w iPadzie potwierdzania łączenia się z nową siecią: Włącz lub wyłącz Pytaj, czy łączyć. Jeśli opcja Pytaj, czy łączyć jest wyłączona, a poprzednio używana sieć Wi-Fi nie jest dostępna, musisz połączyć się z nową siecią ręcznie.
- Zapominanie sieci, aby iPad się z nią nie łączył: Stuknij w 💿 obok sieci, z którą wcześniej już się łączono. Następnie stuknij w Zapomnij tę sieć.
- Łączenie z zamkniętą siecią Wi-Fi: Na liście nazw sieci stuknij w Inna, a następnie wpisz nazwę zamkniętej sieci. Połączenie z zamkniętą siecią Wi-Fi wymaga znajomości jej nazwy i hasła dostępu.
- Konfigurowanie ustawień łączenia z siecią Wi-Fi: Stuknij w 
   obok sieci. Możesz ustawić proxy HTTP, zdefiniować statyczne ustawienia sieci, włączyć BootP lub odświeżyć ustawienia przydzielane przez serwer DHCP.

### Konfigurowanie stacji bazowej AirPort

Stacja bazowa AirPort udostępnia połączenie Wi-Fi z siecią domową, szkolną czy firmową. Za pomocą iPada można skonfigurować nową stację bazową AirPort Express, AirPort Extreme lub Time Capsule.

Korzystanie z Asystenta ustawień AirPort: Przejdź do Ustawień i stuknij w Wi-Fi. Pod Skonfiguruj stację bazową AirPort stuknij w nazwę stacji bazowej, którą chcesz skonfigurować. Następnie postępuj zgodnie ze wskazówkami wyświetlanymi na ekranie.

Jeśli stacji bazowej, którą chcesz skonfigurować, nie ma na liście, upewnij się, że jest podłączona do źródła zasilania, że znajduje się w zasięgu oraz że nie została już skonfigurowana. Konfigurować można tylko nowe i wyzerowane stacje bazowe. Niektórych starszych stacji bazowych AirPort nie można konfigurować przy użyciu urządzeń z systemem iOS. Instrukcje konfiguracji można znaleźć w dokumentacji dołączonej do stacji bazowej.

Zarządzanie siecią AirPort: Jeśli iPad jest podłączony do stacji bazowej AirPort, stuknij w obok nazwy sieci. Jeśli nie masz jeszcze Narzędzia AirPort, otwarty zostanie program App Store, umożliwiający jego pobranie.

# VPN

Firmy mogą używać VPN, aby bezpiecznie przesyłać prywatne informacje przez sieć publiczną. Skonfigurowanie połączenia VPN może być wymagane np. w celu uzyskania dostępu do swojej służbowej poczty email. To ustawienie jest wyświetlane, gdy na iPadzie skonfigurowano połączenie VPN — i umożliwia włączanie i wyłączanie tego połączenia. Zobacz VPN na stronie 121.

# Hotspot osobisty

Hotspot osobisty (modele Wi-Fi + Cellular) umożliwia udostępnianie połączenia internetowego komputerowi lub innemu urządzeniu (np. iPodowi touch czy iPhone'owi) połączonemu z iPadem przez Wi-Fi. Hotspotu osobistego można używać także do udostępniania połączenia internetowego komputerowi podłączonemu do iPada przez Bluetooth lub USB. Hotspot osobisty działa tylko wtedy, gdy iPad jest podłączony do Internetu przez sieć komórkową.

*Uwaga:* Funkcja ta może nie być dostępna we wszystkich regionach. Naliczone mogą zostać dodatkowe opłaty. Więcej informacji na ten temat otrzymasz od operatora komórkowego.

Udostępnianie połączenia z Internetem: Przejdź do Ustawień, stuknij w Ogólne > Sieć komórkowa i stuknij w Skonfiguruj Hotspot osobisty (jeśli opcja ta zostanie wyświetlona) w celu skonfigurowania usługi dla operatora.

Po włączeniu Hotspotu osobistego można podłączać inne urządzenia następującymi metodami:

- Wi-Fi: Na urządzeniu wybierz iPada z listy dostępnych sieci Wi-Fi.
- USB: Podłącz iPada do komputera za pomocą dostarczonego wraz z nim kabla. W preferencjach Sieć komputera wybierz iPada i skonfiguruj ustawienia sieciowe.
- Bluetooth: Na iPadzie przejdź do Ustawień i stuknij w Bluetooth, a następnie włącz Bluetooth. Informacje o łączeniu iPada w parę z urządzeniem i ustanawianiu między nimi połączenia można znaleźć w dokumentacji dołączonej do komputera.

*Uwaga:* Po nawiązaniu połączenia u góry ekranu iPada pojawi się niebieski pasek. Na pasku statusu urządzeń z systemem iOS korzystających z Hotspotu osobistego wyświetlana jest jego ikona **②**.

Zmiana hasła Wi-Fi dla iPada: Przejdź do Ustawień i stuknij w Hotspot osobisty > Hasło Wi-Fi, a następnie wprowadź hasło, składające się co najmniej z 8 znaków.

**Monitorowanie użycia sieci komórkowej:** Przejdź do Ustawień i stuknij w Ogólne > Użycie > Użycie sieci komórkowej.

# Bluetooth

iPad może łączyć się bezprzewodowo z urządzeniami Bluetooth, np. z zestawami słuchawkowymi, słuchawkami i zestawami głośnomówiącymi, umożliwiającymi słuchanie muzyki i prowadzenie rozmów bez użycia rąk. Korzystając z Bluetooth, można również podłączyć klawiaturę bezprzewodową Apple. Zobacz Klawiatura bezprzewodowa Apple na stronie 26.

Włączanie lub wyłączanie Bluetooth: Przejdź do Ustawień i stuknij w Bluetooth.

**Łączenie z urządzeniem Bluetooth:** Stuknij w urządzenie na liście urządzeń, a następnie postępuj zgodnie ze wskazówkami wyświetlanymi na ekranie, aby nawiązać połączenie z wybranym urządzeniem. Aby dowiedzieć się więcej o łączeniu urządzeń w parę, zajrzyj do dokumentacji dołączonej do urządzenia Bluetooth.

# Dane sieci komórkowej

Ustawienia sieci komórkowej iPada (modele Wi-Fi + Cellular) pozwalają na aktywowanie usługi transmisji danych, włączanie lub wyłączanie transmisji danych przez sieć komórkową oraz dodawanie kodu PIN do blokowania karty SIM. W przypadku niektórych operatorów możliwa jest także zmiana planu taryfowego.

Włączanie lub wyłączanie dostępu do Internetu przez sieć komórkową: Przejdź do Ustawień i stuknij w Dane sieci kom. Jeśli opcja Dane sieci kom. jest wyłączona, wszystkie usługi transmisji danych (w tym email, przeglądanie stron internetowych, powiadomienia Push i inne) korzystają tylko z sieci Wi-Fi. Jeśli opcja Dane sieci kom. jest włączona, naliczane mogą być opłaty operatora. Na przykład korzystanie z określonych funkcji i usług przesyłających dane, takich jak Wiadomości, może generować koszty.

Włączanie i wyłączanie LTE: Przejdź do Ustawień i stuknij w Dane sieci kom. Włączenie LTE zwiększy szybkość pobierania danych.

**Włączanie lub wyłączanie roamingu danych:** Przejdź do Ustawień i stuknij w Dane sieci kom. Wyłączenie roamingu danych pozwala uniknąć opłat za korzystanie z sieci innego operatora. Konfigurowanie hotspotu osobistego: Przejdź do Ustawień i stuknij w Dane sieci komórkowej > Skonfiguruj hotspot osobisty. Hotspot osobisty udostępnia połączenie internetowe iPada komputerowi i innym urządzeniom iOS. Zobacz Hotspot osobisty na stronie 117.

**Określanie, kiedy używane są dane komórkowe:** Przejdź do Ustawień i stuknij w Ogólne > Dane sieci komórkowej, a następnie włącz lub wyłącz dane komórkowe dla dokumentów iCloud, iTunes, FaceTime, uaktualnień Passbooka lub listy Czytelnia. Jeśli to ustawienie jest wyłączone, dla danej usługi iPad będzie korzystał tylko z sieci Wi-Fi. Opcja iTunes obejmuje zarówno usługę iTunes Match, jak i pobieranie automatyczne z iTunes Store i App Store.

Aktywowanie, wyświetlanie lub modyfikowanie konta komórkowego: Przejdź do Ustawień i stuknij w Dane sieci kom., a następnie stuknij w Pokaż konto. Postępuj zgodnie ze wskazówkami wyświetlanymi na ekranie.

**Blokowanie karty SIM:** Przejdź do Ustawień i stuknij w Dane sieci komórkowej > PIN karty SIM. Po zablokowaniu karty SIM do korzystania z połączeń komórkowych przy użyciu iPada konieczne jest podanie kodu PIN.

# Nie przeszkadzać i Powiadomienia

Powiadomienia Push są wyświetlane w centrum powiadomień i przekazują informacje nawet wtedy, gdy powiązany program nie jest uruchomiony. Powiadomienia są różne w przypadku różnych programów. Mogą być to komunikaty tekstowe, dźwięki lub plakietki z numerem, wyświetlane na ikonie programu na ekranie początkowym.

Wyłączanie wszystkich powiadomień: Przejdź do Ustawień i włącz Nie przeszkadzać. Jeśli funkcja ta jest włączona i iPad jest zablokowany, wszystkie powiadomienia i połączenia są wyciszone, ale dźwięki alarmów nadal są emitowane. Wybierając Ustawienia > Powiadomienia > Nie przeszkadzać, możesz skonfigurować następujące opcje:

- Automatyczne włączanie Nie przeszkadzać: Włącz opcję Zaplanowane, a następnie ustaw godzinę początkową i końcową, między którymi nie chcesz mieć zakłócanego spokoju. Każdego dnia w tych godzinach iPad będzie włączać tryb Nie przeszkadzać.
- Pozwalanie na niektóre połączenia FaceTime w trybie Nie przeszkadzać: Gdy tryb Nie przeszkadzać jest włączony, połączenia FaceTime są wyciszone. Aby połączenia od niektórych dzwoniących mimo to były sygnalizowane dzwonkiem, stuknij w Rób wyjątki dla. Możesz pozwalać na połączenia od dzwoniących z listy ulubionych lub innych określonych grup z Kontaktów. Aby uzyskać więcej informacji o ulubionych, zobacz Rozdział 14, Kontakty, na stronie 71.
- Pozwalanie na połączenia od dzwoniących powtórnie: Włącz Powtórne połączenia. Jeśli ten sam dzwoniący (określany na podstawie ID FaceTime) zadzwoni dwa razy w ciągu trzech minut, iPad zasygnalizuje to dzwonkiem.

Włączanie i wyłączanie powiadomień programu: Przejdź do Ustawień i stuknij w Powiadomienia. Stuknij w rzecz na liście, a następnie włącz lub wyłącz powiadomienia dla tej rzeczy. Programy, dla których powiadomienia zostały wyłączone, są wyświetlane na liście Nie w centrum powiadomień.

Zmiana wyglądu powiadomień: Przejdź do Ustawień i stuknij w Powiadomienia. Czynności możliwe do wykonania:

- Zmiana liczby powiadomień: Wybierz rzecz na liście W centrum powiadomień. Aby ustawić liczbę powiadomień tego typu wyświetlanych w centrum powiadomień, stuknij w Pokaż.
- *Zmiana stylu alarmu:* Wybierz rzecz na liście W centrum powiadomień. Wybierz styl powiadomień lub Brak, aby wyłączyć powiadomienia i plakietki. Powiadomienia będą nadal wyświetlane w Centrum powiadomień.

- Zmiana kolejności powiadomień: Stuknij w Edycja. Przeciągnij powiadomienia, aby ułożyć je w żądanej kolejności. Aby wyłączyć powiadomienie, przeciągnij je na listę Nie w centrum powiadomień.
- *Wyświetlanie plakietek z liczbą powiadomień na ikonach programów:* Wybierz rzecz na liście W centrum powiadomień i włącz Plakietka na ikonie.
- *Ukrywanie alarmów programów, gdy iPad jest zablokowany:* Wybierz program na liście W centrum powiadomień, a następnie wyłącz Na zablok. ekranie.

W przypadku niektórych programów dostępne są dodatkowe opcje. Wiadomości na przykład pozwalają określić, czy powiadomienia mają zawierać podgląd treści wiadomości albo czy wyświetlane mają być tylko wiadomości iMessage od osób dodanych do Kontaktów.

**Usuwanie postów i tweetów z centrum powiadomień:** Te opcje udostępniania są wyświetlane tylko wtedy, gdy skonfigurowane zostały konta Facebook lub Twitter. Aby usunąć te przyciski, przejdź do Ustawień i stuknij w Powiadomienia > Udostępnij widget.

# Ogólne

Ustawienia ogólne obejmują ustawienia sieci, udostępniania, bezpieczeństwa i inne opcje. Można również znajdować informacje o iPadzie i zerować różne ustawienia.

### To urządzenie

**Wyświetlanie informacji o iPadzie:** Przejdź do Ustawień i stuknij w Ogólne > To urządzenie. Rzeczy dostępne do sprawdzania:

- · Dostępne wolne miejsce
- Numer seryjny
- Wersja systemu iOS
- Adresy sieciowe
- Numer komórkowy (w modelach Wi-Fi + Cellular)
- Numer IMEI (ang. International Mobile Equipment Identity) w modelach Wi-Fi + Cellular
- Identyfikator ICCID (ang. Integrated Circuit Card Identifier) dla sieci GSM (w modelach Wi-Fi + Cellular)
- Identyfikator MEID (Mobile Equipment Identifier) dla sieci CDMA (w modelach Wi-Fi + Cellular)
- · Zastrzeżenia prawne, licencja i certyfikaty

Aby skopiować numer seryjny i inne identyfikatory, dotknij i przytrzymaj identyfikator, aż wyświetlona zostanie opcja kopiowania.

**Zmiana nazwy urządzenia:** Przejdź do Ustawień i stuknij w Ogólne > To urządzenie, a następnie stuknij w Nazwa. Nazwa urządzenia jest używana zarówno przez iTunes, jaki i iCloud.

Aby pomóc ulepszać produkty i usługi Apple, iPad automatycznie wysyła dane diagnostyczne i informacje o użyciu. Dane te nie identyfikują użytkownika, ale mogą zawierać informacje o lokalizacji.

**Wyświetlanie lub wyłączanie informacji diagnostycznych:** Przejdź do Ustawień i stuknij w Ogólne > To urządzenie > Diagnostyka i użycie.

**Ograniczanie i zerowanie śledzenia reklam:** Przejdź do Ustawień i stuknij w Ogólne > To urządzenie > Reklamy. Aby zablokować dostęp programów do ID odbiorcy reklam iPada, włącz opcję Ograniczaj śledzenie. Aby uzyskać więcej informacji, stuknij w Dowiedz się więcej.

### Uaktualnienia oprogramowania

Uaktualnienia oprogramowania umożliwiają pobieranie i instalowanie uaktualnień systemu iOS od Apple.

Uaktualnianie do najnowszej wersji systemu iOS: Przejdź do Ustawień i stuknij w Ogólne > Uaktualnienia oprogramowania. Jeśli dostępna jest nowsza wersja systemu iOS, postępuj zgodnie z instrukcjami wyświetlanymi na ekranie w celu pobrania i zainstalowania oprogramowania.

### Użycie

Wyświetlanie informacji o użyciu: Przejdź do Ustawień i stuknij w Ogólne > Użycie. Możesz:

- wyświetlać użycie sieci komórkowej i zerować statystyki (w modelach Wi-Fi + Cellular);
- wyświetlać i usuwać archiwa iCloud, wyłączać archiwizowanie Rolki z aparatu i kupować dodatkowe miejsce dyskowe;
- wyświetlać miejsce zajmowane przez każdy program;
- · wyświetlać stan naładowania baterii w postaci procentowej;
- wyświetlać czas, jaki upłynął od ładowania iPada.

### Siri

Włączanie Siri: Przejdź do Ustawień i stuknij w Ogólne > Siri.

Jeśli chcesz uzyskać informacje o korzystaniu z Siri i zmienianiu jej ustawień, zobacz Ustawianie opcji Siri na stronie 40.

### VPN

VPN używane jest często w firmach, pozwalając bezpiecznie przesyłać prywatne informacje przez sieć publiczną. Skonfigurowanie połączenia VPN może być wymagane np. w celu uzyskania dostępu do swojej służbowej poczty email. Ustawienia potrzebne do skonfigurowania połączeń VPN można uzyskać u administratora sieci. Czynności możliwe do wykonania po zdefiniowaniu jednego lub wielu ustawień VPN:

- Włączanie lub wyłączanie VPN: Przejdź do Ustawień i stuknij w VPN.
- Przełączanie między sieciami VPN: Przejdź do Ustawień i stuknij w Ogólne > VPN, a następnie wybierz konfigurację.

### Synchronizowanie z iTunes przez Wi-Fi

iPad można synchronizować z iTunes na komputerze podłączonym do tej samej sieci Wi-Fi.

Włączanie synchronizacji z iTunes przez Wi-Fi: Aby po raz pierwszy skonfigurować synchronizację przez Wi-Fi, podłącz iPada do komputera, z którym będzie synchronizowany. Aby uzyskać instrukcje, zobacz Synchronizowanie z iTunes na stronie 16.

Po skonfigurowaniu synchronizacji przez Wi-Fi iPad jest automatycznie raz dziennie synchronizowany z iTunes, gdy:

- · iPad jest podłączony do źródła zasilania,
- iPad i komputer są podłączone do tej samej sieci Wi-Fi,
- iTunes na komputerze jest uruchomiony.

### Wyszukiwanie Spotlight

Pozycja Wyszukiwanie Spotlight pozwala określić przeszukiwane obszary i rozmieszczać wyniki.

**Określanie obszarów przeszukiwanych przez Spotlight:** Przejdź do Ustawień i stuknij w Ogólne > Wyszukiwanie Spotlight, a następnie wybierz rzeczy do wyszukania. Można także zmieniać kolejność kategorii wyników.

### Autoblokada

Zablokowanie iPada powoduje wyłączenie ekranu w celu zaoszczędzenia baterii i uniemożliwienia przypadkowego wykonania działań na iPadzie. Nadal możliwe jest odbieranie wiadomości i słuchanie muzyki.

**Ustawianie opóźnienia autoblokady iPada:** Przejdź do Ustawień i stuknij w Ogólne > Autoblokada, a następnie wybierz czas.

### Blokada z kodem zabezpieczającym

Domyślnie iPad nie wymaga podawania kodu przy odblokowywaniu.

Ustawianie kodu blokady: Przejdź do Ustawień i stuknij w Ogólne > Kod blokady, a następnie ustaw 4-cyfrowy kod. W celu zwiększenia bezpieczeństwa możesz wyłączyć prosty kod i użyć dłuższego kodu.

W przypadku zapomnienia kodu konieczne jest odtworzenie oprogramowania iPada. Zobacz Uaktualnianie i odtwarzanie oprogramowania iPada na stronie 139.

**Zezwalanie na dostęp, gdy iPad jest zablokowany:** Przejdź do Ustawień i stuknij w Ogólne > Kod blokady. Z Siri można korzystać bez konieczności odblokowywania iPada. Zobacz Ustawianie opcji Siri na stronie 40.

Wymazywanie danych po dziesięciu nieudanych próbach podania kodu blokady: Przejdź do Ustawień i stuknij w Ogólne > Kod blokady, a następnie Wymaż dane. Po dziesięciu nieudanych próbach podania kodu następuje wyzerowanie ustawień oraz wymazanie wszystkich danych i materiałów z urządzenia przez usunięcie klucza szyfrowania. Dane znajdujące się w urządzeniu są zaszyfrowane przy użyciu 256-bitowego szyfrowania AES.

### Smart Cover blokuje

Użytkownicy iPada oraz dostępnej osobno nakładki iPad Smart Cover lub iPad Smart Case mogą włączyć automatyczne blokowanie i odblokowywanie urządzenia. Gdy funkcja ta jest włączona, zamknięcie nakładki powoduje automatyczne zablokowanie i uśpienie iPada, natomiast jej otworzenie powoduje obudzenie urządzenia. To ustawienie pojawia się, gdy założona zostanie nakładka iPad Smart Cover lub iPad Smart Case.

### Ograniczenia

Dla niektórych programów i kupionych materiałów można ustawić ograniczenia. Na przykład, rodzice mogą zablokować wyświetlanie muzyki dla dorosłych na listach utworów lub uniemożliwić instalowanie programów.

Włączanie ograniczeń: Przejdź do Ustawień i stuknij w Ogólne > Ograniczenia, a następnie stuknij we Włącz ograniczenia. Konieczne będzie określenie kodu ograniczeń, używanego przy zmianie wprowadzanych ustawień. Jest to kod inny od kodu używanego do odblokowywania iPada.

*Ważne:* W przypadku zapomnienia kodu ograniczeń konieczne jest odtworzenie oprogramowania iPada. Zobacz Uaktualnianie i odtwarzanie oprogramowania iPada na stronie 139.

Można ustawić ograniczenia dla następujących programów:

- Safari
- · Aparat (oraz programy wykorzystujące aparat)
- FaceTime
- iTunes Store
- iBookstore
- Siri

Można również wprowadzić następujące ograniczenia:

- *Nowe programy:* App Store jest wyłączony, a jego ikona usunięta z ekranu początkowego. Instalowanie nowych programów na iPadzie jest niemożliwe.
- *Usuwanie programów:* Usuwanie programów z iPada jest niemożliwe. S nie pojawia się na ikonach programów podczas dostosowywania ekranu początkowego.
- *Wulgaryzmy:* Siri próbuje zastępować wypowiadane wulgaryzmy gwiazdkami i sygnałami dźwiękowymi.
- *Prywatność*: Można blokować ustawienia prywatności dla: usługi lokalizacji, kontaktów, kalendarzy, przypomnień, zdjęć, udostępniania Bluetooth, Twittera i Facebooka. Aby uzyskać informacje o ustawieniach prywatności, zobacz Prywatność na stronie 126.
- Konta: Zablokowane są bieżące ustawienia Poczty, kontaktów, innych. Nie można dodawać, modyfikować ani usuwać kont. Nie można również modyfikować ustawień iCloud.
- *Znajdź moich znajomych:* Bieżące ustawienia Znajdź moich znajomych są zablokowane. Opcja ta jest dostępna, gdy zainstalowany jest program Znajdź moich znajomych.
- Limit głośności: Bieżące ustawienie limitu głośności dźwięku jest zablokowane.
- Zakupy w programach: Gdy funkcja Zakupy w programach jest wyłączona, nie można kupować dodatkowych materiałów ani funkcji bezpośrednio w programach pobieranych z App Store.
- Wymaganie haseł: Wymaga wprowadzenia Apple ID dla zakupów w programie po upływie określonego czasu.
- Ograniczenia dotyczące treści: Stuknij w Ograniczenia dla i wybierz kraj z listy. Następnie ustaw ograniczenia dla muzyki i podcastów, książek, filmów, programów TV i programów. Materiały niespełniające kryteriów wybranej oceny nie są wyświetlane na iPadzie.
- *Gry wieloosobowe:* Gdy gry wieloosobowe są wyłączone, nie można wysyłać i odbierać zaproszeń do gier ani dodawać znajomych w programie Game Center.
- Dodawanie znajomych: Gdy dodawanie znajomych jest wyłączone, nie można wysyłać ani odbierać zaproszeń do znajomych w Game Center. Nadal można grać z dotychczasowymi znajomymi, pod warunkiem, że gry wieloosobowe są włączone.

### Przełącznik boczny

Przełącznik boczny może być używany do blokowania orientacji ekranu lub do wyciszania powiadomień i efektów dźwiękowych.

**Blokowanie poziomej lub pionowej orientacji ekranu:** Przejdź do Ustawień i stuknij w Ogólne > Przełącznik boczny, a następnie stuknij w Zablokuj obrót.

Wyciszanie powiadomień i innych efektów dźwiękowych: Przejdź do Ustawień i stuknij w Ogólne > Przełącznik boczny, a następnie stuknij w Wycisz. Przełącznik ten nie wycisza muzyki ani dźwięku wideo. Aby wyciszyć te dźwięki, użyj bocznych przycisków zmiany głośności.

### Gesty wyboru programów

Gesty wyboru programów pozwalają na szybkie przełączanie programów, wyświetlanie paska wielozadaniowości i powracanie do ekranu początkowego. Zobacz Gesty wyboru programów na stronie 20.

### Data i czas

Te ustawienia dotyczą godziny pokazywanej na pasku statusu u góry ekranu, a także w zegarach świata i kalendarzach.

**Określanie w iPadzie wyświetlania czasu 24- lub 12-godzinnego:** Przejdź do Ustawień i stuknij w Ogólne > Data i czas, a następnie włącz lub wyłącz Czas 24-godzinny. (Funkcja ta może być niedostępna w niektórych regionach).

**Określanie, czy data i czas w iPadzie mają być uaktualniane automatycznie:** Przejdź do Ustawień i stuknij w Ogólne > Data i czas, a następnie włącz lub wyłącz Ustaw automatycznie. Jeśli w iPadzie zostanie ustawione automatyczne uaktualnianie czasu, prawidłowa godzina będzie pobierana w oparciu o dane sieci komórkowej (w modelach Wi-Fi + Cellular) lub połączenia Wi-Fi. W niektórych przypadkach automatyczne określanie czasu lokalnego przez iPada może być niemożliwe.

**Ręczne ustawianie daty i godziny:** Przejdź do Ustawień i stuknij w Ogólne > Data i czas, a następnie włącz lub wyłącz Ustaw automatycznie. Stuknij w Strefa czasowa, aby ustawić strefę czasową. Stuknij w przycisk Data i czas, a następnie stuknij w Ustaw datę i czas.

### Klawiatura

Można włączać klawiatury umożliwiające pisanie w różnych językach, a także włączać i wyłączać funkcje pisania, np. sprawdzanie pisowni. Jeśli chcesz dowiedzieć się więcej o opcjach klawiatury, zobacz Pisanie na stronie 23.

Aby uzyskać informacje o korzystaniu z klawiatur narodowych, zobacz Dodatek B, Klawiatury narodowe, na stronie 129.

### Narodowe

Przejdź do Ustawień i stuknij w Ogólne > Narodowe, aby ustawić:

- język iPada;
- format kalendarza,
- używane klawiatury,
- format daty, czasu i numerów telefonicznych.

### Dostępność

Przejdź do Ustawień, stuknij w Ogólne > Dostępność i włącz pożądane funkcje. Zobacz Rozdział 26, Dostępność, na stronie 102.

### Profile

To ustawienie jest wyświetlane, jeśli na iPadzie zainstalowany został co najmniej jeden profil. Aby wyświetlić informacje o zainstalowanych profilach, stuknij w Profile. Jeśli chcesz dowiedzieć się więcej o profilach, zobacz Dodatek A, iPad w biznesie, na stronie 127.

# Wyzeruj

Można zerować słownik, ustawienia sieciowe, układ ekranu początkowego i ostrzeżenia lokalizacji. Można również zerować całą zawartość i wszystkie ustawienia.

Zerowanie iPada: Przejdź do Ustawień i stuknij w Ogólne > Wyzeruj, a następnie wybierz opcję:

- Wszystkie ustawienia: Wszystkie preferencje i ustawienia zostaną wyzerowane.
- *Wymaż zawartość i ustawienia:* Informacje i ustawienia zostaną usunięte. iPada nie będzie można używać, dopóki nie zostanie ponownie skonfigurowany.
- Ustawienia sieciowe: Po wyzerowaniu ustawień sieciowych usunięta zostaje lista poprzednio używanych sieci oraz ustawienia VPN nie zainstalowane przez profil konfiguracyjny. Wi-Fi zostanie wyłączone i ponownie włączone, powodując rozłączenie z dotychczasową siecią. Wi-Fi oraz pytanie o łączenie z sieciami pozostaną włączone. Jeśli chcesz usunąć ustawienia VPN zainstalowane przez profil konfiguracyjny, przejdź do Ustawień i stuknij w Ogólne > Profil, a następnie zaznacz profil i stuknij w Usuń. Powoduje to również usunięcie innych ustawień lub kont profilu.
- Słownik klawiatury: Słowa dodaje się do słownika klawiatury przez odrzucanie propozycji iPada podawanych w trakcie pisania. Wyzerowanie słownika klawiatury oznacza usunięcie wszystkich dodanych w ten sposób słów.
- *Ekran początkowy:* Przywraca pierwotne rozmieszczenie wbudowanych programów na ekranie początkowym.
- *Dane lokalizacji/prywatności:* Przywraca ustawienia domyślne usług lokalizacji i ustawień prywatności.

# Dźwięki

Na iPadzie można ustawić odtwarzanie dźwięku za każdym razem, gdy odbierana jest nowa wiadomość, email, połączenie, tweet, post Facebooka, połączenie FaceTime, alarm Kalendarza lub przypomnienie. Dźwięki można również ustawiać wysyłania wiadomości email, kliknięć klawiszy i blokowania iPada.

Zmiana ustawień dźwięku: Przejdź do Ustawień i stuknij w Dźwięki. Dostępne opcje:

- · ustawianie głośności dzwonka i alarmów;
- · określanie, czy naciśnięcie przycisków bocznych koryguje głośność dzwonka i alarmów;
- ustawianie dźwięków alarmów i innych.

# Jasność i tapeta

Jasność ekranu ma wpływ na czas pracy na baterii. Aby przedłużyć czas pozostały do ładowania iPada, wygaszaj ekran lub korzystaj z Automatycznej jasności.

Zmiana jasności ekranu: Przejdź do Ustawień i stuknij w Jasność, a następnie przeciągnij suwak. Jeśli Automatyczna jasność jest włączona, iPad reguluje jasność ekranu na podstawie wskazań czujnika natężenia światła w otoczeniu.

Ustawienia tapety pozwalają na umieszczanie dowolnego obrazka lub zdjęcia w tle ekranu blokady lub ekranu początkowego. Zobacz Zmiana tapety na stronie 22.

# Ramka obrazka

Tryb Ramka obrazka zamienia iPada w ramkę cyfrową, wyświetlającą animowany pokaz zdjęć. Możesz wybrać typ przejścia, jakiego chcesz użyć, czas trwania każdego zdjęcia, album do wyświetlania, a także włączyć przybliżanie twarzy oraz mieszanie zdjęć.

Włączenie trybu ramki cyfrowej: Stuknij w 😰 na zablokowanym ekranie.

Usuwanie przycisku Ramka obrazka z zablokowanego ekranu: Przejdź do Ustawień i stuknij w Ogólne > Kod blokady.

# Prywatność

Ustawienia prywatności pozwalają sprawdzać i określać, które programy i usługi systemowe mają dostęp do usług lokalizacji, kontaktów, kalendarzy, przypomnień i zdjęć.

Usługi lokalizacji pozwalają różnym programom (np. takim jak Przypomnienia, Mapy czy Aparat) zbierać i wykorzystywać dane dotyczące bieżącego położenia. Przybliżone położenie jest określane na podstawie danych z sieci komórkowej (w modelach Wi-Fi + Cellular), lokalnych sieci Wi-Fi (gdy włączona jest funkcja Wi-Fi) oraz satelitów GPS (mogą być niedostępne w niektórych regionach). Dane lokalizacji są gromadzone przez Apple w sposób uniemożliwiający identyfikację użytkownika. Gdy program korzysta z usług lokalizacji, na pasku menu pojawia się **1**.

**Włączanie lub wyłączanie usług lokalizacji:** Przejdź do Ustawień i stuknij w Prywatność > Usługi lokalizacji. Funkcję tę można wyłączyć dla niektórych lub wszystkich programów i usług. Gdy wyłączysz usługi lokalizacji, przy następnym uruchomieniu programu lub usługi próbujących z nich skorzystać, na ekranie wyświetlona zostanie prośba o włączenie usług lokalizacji.

**Wyłączanie dostępu do danych prywatnych:** Przejdź do Ustawień i stuknij w Prywatność. Możesz sprawdzać, które programy żądały i uzyskiwały dostęp do następujących danych:

- Kontakty
- Kalendarz
- Przypomnienia
- Zdjęcia
- Udostępnianie Bluetooth
- Twitter
- Facebook

Możesz wyłączyć dostęp każdego programu do każdej kategorii danych. W przypadku każdego programu innej firmy zapoznaj się z zasadami ochrony prywatności w celu uzyskania informacji o tym, w jaki sposób używa żądanych danych.

# iPad w biznesie

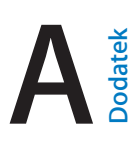

# iPad w korporacji

iPad obsługuje bezpieczny dostęp do sieci korporacyjnych, katalogów i serwerów Microsoft Exchange. Aby dowiedzieć się więcej o wykorzystaniu iPada w biznesie, zobacz www.apple.com/pl/ipad/business.

# Korzystanie z profili konfiguracyjnych

W środowisku korporacyjnym można konfigurować konta i inne ustawienia iPada przez instalowanie profili konfiguracyjnych. Za pomocą tych profili administrator może skonfigurować Twojego iPada do współpracy z systemami informatycznymi na uczelni, w firmie lub w innej organizacji. Na przykład, profil konfiguracyjny może obejmować ustawienia iPada pozwalające na dostęp do firmowych serwerów Microsoft Exchange, co pozwoli na korzystanie za pomocą iPada z poczty Exchange, kalendarzy i kontaktów. Profil konfiguracyjny umożliwia również włączenie kodu blokady, pomagającego chronić dane.

Profile konfiguracyjne mogą być udostępniane przez administratora w wiadomościach email lub na zabezpieczonych stronach internetowych. Administrator może także zainstalować profil konfiguracyjny bezpośrednio na Twoim iPadzie. Profil zainstalowany przez administratora może powiązać iPada z serwerem zdalnego zarządzania, dzięki czemu administrator będzie mógł zdalnie konfigurować ustawienia.

**Instalowanie profili konfiguracyjnych:** Otwórz na iPadzie wiadomość email zawierającą profil konfiguracyjny lub pobierz ten profil ze strony wskazanej przez administratora. Instalacja rozpoczyna się po otworzeniu profilu konfiguracyjnego.

*Ważne:* Może pojawić się pytanie, czy profil konfiguracyjny jest zaufany. W razie wątpliwości skontaktuj się z administratorem przed zainstalowaniem profilu.

Ustawień zdefiniowanych przez profil konfiguracyjny nie można zmieniać. Jeśli chcesz zmienić ustawienia, musisz usunąć profil konfiguracyjny lub zainstalować nowy, obejmujący inne ustawienia.

**Usuwanie profilu konfiguracyjnego:** Przejdź do Ustawień i stuknij w Ogólne > Profil, a następnie zaznacz profil konfiguracyjny i stuknij w Usuń.

Usunięcie profilu konfiguracyjnego powoduje także usunięcie ustawień i wszystkich innych zainstalowanych przez niego danych.

# Konfigurowanie kont Microsoft Exchange

Microsoft Exchange udostępnia pocztę, listę kontaktów, zadania i kalendarze, które można synchronizować bezprzewodowo z iPadem. Konto Exchange można skonfigurować bezpośrednio na iPadzie.

Konfigurowanie konta Exchange na iPadzie: Przejdź do Ustawień i stuknij w Poczta, kontakty, inne. Stuknij w Dodaj konto, a następnie w Microsoft Exchange. Informacje niezbędne do skonfigurowania tej funkcji można uzyskać od dostawcy usług lub administratora.

# Dostęp przez VPN

VPN (wirtualna sieć prywatna) to sposób nawiązania bezpiecznego połączenia przez Internet z prywatnymi sieciami, takimi jak sieć lokalna w firmie lub na uczelni. VPN można włączyć i skonfigurować na iPadzie w ustawieniach sieci. Informacje niezbędne do skonfigurowania tej funkcji można uzyskać od administratora.

VPN może także zostać skonfigurowane automatycznie za pomocą profilu konfiguracyjnego. W takiej sytuacji iPad może automatycznie włączać obsługę VPN w razie potrzeby. Aby dowiedzieć się więcej, skontaktuj się z administratorem sieci.

# Konta LDAP i CardDAV

Po skonfigurowaniu konta LDAP można przeglądać i przeszukiwać kontakty na serwerze LDAP należącym do organizacji. Serwer ten będzie widoczny w programie Kontakty jako nowa grupa. Kontakty LDAP nie są pobierane do iPada, więc do ich przeglądania niezbędne jest połączenie z Internetem. Informacje na temat ustawień konta i innych wymagań (np. VPN) można uzyskać od administratora sieci.

Po skonfigurowaniu konta CardDAV dane kontaktów są synchronizowane z iPadem drogą bezprzewodową. Może istnieć także możliwość przeszukiwania bazy kontaktów na serwerze CardDAV należącym do organizacji.

Konfigurowanie konta LDAP lub CardDAV: Przejdź do Ustawień i stuknij w Poczta, kontakty, inne, a następnie stuknij w Dodaj konto. Stuknij w Inne. Informacje niezbędne do skonfigurowania tej funkcji można uzyskać od dostawcy usług lub administratora.

# Klawiatury narodowe

# Bodatek

Klawiatury narodowe pozwalają na wprowadzanie tekstu w wielu różnych językach, w tym językach azjatyckich oraz językach zapisywanych od strony prawej do lewej.

# Korzystanie z klawiatur narodowych

Klawiatury narodowe pozwalają na wprowadzanie tekstu w wielu różnych językach, w tym językach azjatyckich oraz językach zapisywanych od strony prawej do lewej. Listę obsługiwanych klawiatur można znaleźć pod adresem www.apple.com/pl/ipad/specs.

Zarządzanie klawiaturami: Przejdź do Ustawień i stuknij w Ogólne > Narodowe > Klawiatury.

- *Dodawanie klawiatury*: Stuknij w Dodaj klawiaturę, a następnie wybierz klawiaturę z listy. Jeśli chcesz dodać kolejne klawiatury, powtórz powyższe czynności.
- Usuwanie klawiatury: Stuknij w Edycja, stuknij w 
   obok klawiatury, którą chcesz usunąć, a następnie stuknij w Usuń.

W celu wprowadzenia tekstu w innym języku należy przełączyć klawiaturę.

**Przełączanie klawiatur podczas pisania:** Naciśnij i przytrzymaj klawisz z globusem (#), aby wyświetlić wszystkie włączone klawiatury. Aby wybrać klawiaturę, przeciągnij palec do jej nazwy, a następnie oderwij go od ekranu. Klawisz z globusem (#) jest wyświetlany tylko wtedy, gdy włączona jest więcej niż jedna klawiatura.

Można również po prostu stuknąć w . Po stuknięciu w . na ekranie pojawi się przez chwilę nazwa aktywowanej klawiatury. Kontynuuj stukanie, aby uzyskać dostęp do innych włączonych klawiatur.

Wiele klawiatur udostępnia litery, liczby oraz symbole, które nie są widoczne na klawiaturze.

**Wprowadzanie liter akcentowanych i innych znaków:** Dotknij podobnej litery, liczby lub symbolu i przytrzymaj je, a następnie przesuń palec (bez odrywania go od ekranu), aby wybrać jedną z wersji danego znaku. Na przykład:

- *W przypadku klawiatury tajskiej:* Cyfry narodowe można wybierać przez dotknięcie i przytrzymanie klawisza z odpowiednią cyfrą arabską.
- W przypadku klawiatury chińskiej, japońskiej lub arabskiej: Proponowane znaki i sugestie będą wyświetlane na górze klawiatury. Możesz wybrać proponowany znak stukając w niego lub przesunąć palcem w lewo, aby zobaczyć więcej propozycji.

Korzystanie z rozszerzonej listy propozycji: Aby wyświetlić pełną listę propozycji, stuknij w strzałkę w górę z prawej strony.

- Przewijanie listy: Przesuń palcem w górę lub w dół.
- Powracanie do listy skróconej: Stuknij w strzałkę w dół.

Niektóre klawiatury chińskie i japońskie pozwalają na tworzenie skrótów dla wyrazów i par znaków. Skrót jest dodawany do słownika osobistego. Wprowadzenie skrótu dla słowa za pomocą obsługiwanej klawiatury powoduje jego zastąpienie powiązanym słowem lub parą znaków.

**Włączanie i wyłączanie skrótów:** Przejdź do Ustawień i stuknij w Ogólne > Klawiatura > Skróty. Skróty są dostępne dla następujących języków:

- · Chiński uproszczony: Pinyin
- Chiński tradycyjny: Pinyin i zhuyin
- Japoński: Romaji i 50 klawiszy

# Specjalne metody wprowadzania znaków

Klawiatury umożliwiają wprowadzanie tekstu w niektórych językach na różne sposoby. Są to np. cangjie i wubihua (język chiński), kana (język japoński) czy emotikony. Istnieje również możliwość "rysowania" chińskich znaków palcem lub rysikiem na ekranie.

### Tworzenie chińskich znaków za pomocą klawiszy ze znakami składowymi

**cangjie:** Sugerowane znaki pojawiają się na bieżąco, podczas pisania. Stuknij w znak, aby go wybrać lub kontynuuj wpisywanie kolejnych składników (do pięciu), aby zobaczyć więcej możliwych opcji do wyboru.

**Tworzenie chińskich znaków wubihua (kreski):** Chińskie znaki można tworzyć za pomocą kresek (maks. 5) wpisywanych w prawidłowej kolejności: pozioma, pionowa, opadająca w lewo, opadająca w prawo i hak. Na przykład, chiński znak 圈 (okrąg) powinien rozpoczynać się od kreski pionowej 丨.

- Podczas pisania pojawiać się będą proponowane chińskie znaki. Najczęściej używane znaki pojawią się jako pierwsze. Gdy zobaczysz znak, którego chcesz użyć, stuknij w niego.
- Jeśli nie znasz prawidłowej kreski, wprowadź gwiazdkę (\*). Aby zobaczyć więcej możliwych znaków, wpisz inną kreskę lub przewiń listę.
- Stuknij w klawisz dopasowania (匹配), aby zobaczyć tylko znaki dokładnie odpowiadające wprowadzonym kreskom.

**Pisanie chińskich znaków:** Gdy włączone są formaty pisma odręcznego dla języka chińskiego uproszczonego lub tradycyjnego, chińskie znaki można pisać palcem bezpośrednio na ekranie. iPad rozpoznaje kontury i pokazuje pasujące znaki na liście. Pierwszy znak od góry to ten, który pasuje najbardziej. Po wybraniu znaku na liście pojawią się również znaki najczęściej używane po nim.

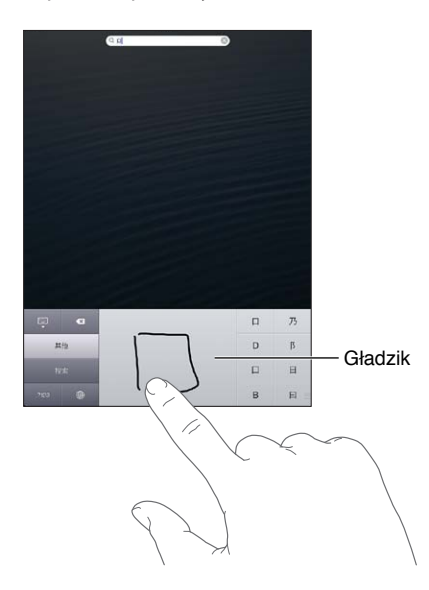

Dodatek B Klawiatury narodowe

Niektóre skomplikowane znaki, np. 鱲 (część nazwy międzynarodowego portu lotniczego w Hongkongu), 粒 (winda) czy 陳 (partykuła używana w języku kantońskim), można wprowadzać, wpisując po kolei dwa lub więcej znaków składowych. Stuknij w ten znak, aby zastąpić nim wpisane wcześniej znaki. Znaki rzymskie również są rozpoznawane.

**Wprowadzanie japońskich znaków kana:** Za pomocą klawiatury kana możesz wpisywać sylaby. Gdy stukniesz w klawisz ze strzałką, możesz wybrać dodatkową sylabę lub słowo w oknie.

Wprowadzanie japońskich znaków romaji: Wpisuj sylaby, używając klawiatury romaji. Wzdłuż górnej krawędzi klawiatury będą pojawiały się alternatywne propozycje. Stuknij w propozycję, aby ją wprowadzić. Gdy stukniesz w klawisz ze strzałką, możesz wybrać dodatkową sylabę lub słowo w oknie.

**Wprowadzanie emotikon:** Użyj japońskiej klawiatury kana i stuknij w klawisz ^\_^. Dodatkowe czynności, które możesz wykonać:

- Używanie japońskiej klawiatury romaji (japoński układ QWERTY): Stuknij w klawisz cyfr 123, a następnie stuknij w klawisz ^\_^.
- Używanie chińskiej klawiatury pinyin (uproszczonej lub tradycyjnej) lub zhuyin (tradycyjnej): Stuknij w klawisz symboli III, a następnie stuknij w klawisz ^\_^.

# Bezpieczeństwo, obsługa i wsparcie

 $\wedge$ 

# Ważne informacje dotyczące bezpieczeństwa

**OSTRZEŻENIE:** Postępowanie niezgodne z instrukcją może spowodować pożar, porażenie prądem, uraz lub uszkodzenie iPada lub innego sprzętu. Przed rozpoczęciem używania iPada przeczytaj wszystkie poniższe informacje dotyczące bezpieczeństwa.

**Obsługa** iPada należy obsługiwać, zachowując ostrożność. Urządzenie jest wykonane z metalu, szkła i plastiku, a w środku zawiera czułe elementy elektroniczne. W przypadku upuszczenia, przypalenia, przebicia, zgniecenia lub kontaktu z płynami iPad może ulec uszkodzeniu. Uszkodzonego iPada (np. z rozbitym ekranem) nie należy używać, ponieważ może to skutkować obrażeniami. Aby uniknąć zarysowania urządzenia, można korzystać z etui.

Naprawa iPada nie należy otwierać ani próbować naprawiać go samodzielnie. Rozbieranie iPada może prowadzić do obrażeń użytkownika lub uszkodzenia iPada. Jeśli iPad został uszkodzony, działa nieprawidłowo lub został narażony na działanie płynu, skontaktuj się z Apple lub z autoryzowanym serwisem Apple. Więcej informacji o serwisie można uzyskać pod adresem www.apple.com/pl/support/ipad/service/faq.

Bateria Nie należy własnoręcznie wymieniać baterii w iPadzie. Działanie takie może spowodować uszkodzenie baterii, a to może prowadzić do przegrzania i obrażeń. Bateria litowo-jonowa w iPadzie powinna być wymieniana tylko przez Apple lub autoryzowany serwis Apple i poddawana recyklingowi lub utylizacji osobno od odpadków domowych. Baterii nie należy spalać. Aby uzyskać informacje o recyklingu i wymianie baterii, zobacz www.apple.com/pl/batteries.

**Rozpraszanie** Korzystanie z iPada w niektórych okolicznościach może rozpraszać uwagę użytkownika i powodować niebezpieczne sytuacje. Należy przestrzegać przepisów o zakazie lub ograniczeniu korzystania z urządzeń przenośnych i słuchawek (np. unikać pisania wiadomości podczas kierowania samochodem czy używania słuchawek podczas jazdy na rowerze).

Nawigacja Działanie mapy, wskazówek dojazdu, Flyover oraz programów uwzględniających bieżące położenie zależy od usług transmisji danych. Usługi te mogą ulec zmianie oraz mogą nie być dostępne we wszystkich regionach, więc mapy, wskazówki, Flyover lub informacje związane z położeniem mogą być niedostępne, niedokładne lub niekompletne. Porównaj informacje podane na iPadzie z otoczeniem i w razie niezgodności kieruj się rozstawionymi znakami. Dla niektórych funkcji Map wymagane są usługi lokalizacji. Zobacz Prywatność na stronie 126. Korzystając z nawigacji, należy polegać na zdrowym rozsądku.

Ładowanie iPada należy ładować przy użyciu dołączonego kabla USB i ładowarki lub kabli innej firmy oznaczonych napisem "Made for iPad" i ładowarek zgodnych ze standardem USB 2.0. Korzystanie z uszkodzonych kabli lub ładowarek, jak również ładowanie baterii z narażeniem na działanie wilgoci, może spowodować porażenie prądem elektrycznym. W przypadku ładowania baterii iPada przy użyciu ładowarki Apple USB przed podłączeniem do gniazda sieciowego należy się upewnić, że wtyczka lub końcówka przewodu zasilającego jest prawidłowo włożona do ładowarki. W trakcie normalnego użytkowania ładowarka może się nagrzewać i dłuższy kontakt z nią może prowadzić do obrażeń. Podczas korzystania z ładowarek zawsze należy zapewnić im odpowiednią wentylację.

Utrata słuchu Słuchanie dźwięków na wysokim poziomie głośności może prowadzić do uszkodzenia słuchu. Szum tła oraz słuchanie głośnych dźwięków przez długi czas mogą sprawiać, że dźwięki wydają się cichsze niż są w rzeczywistości. Przed włożeniem jakichkolwiek słuchawek do ucha należy włączyć dźwięk i sprawdzić poziom głośności. Aby uzyskać więcej informacji o utracie słuchu, zobacz www.apple.com/pl/sound. Informacje o ustawianiu limitu maksymalnej głośności w iPadzie znajdziesz w części Ustawienia Muzyki na stronie 86.

**OSTRZEŻENIE:** Aby zapobiec uszkodzeniu słuchu, nie należy długo słuchać dźwięków na wysokim poziomie głośności.

**Zestawy słuchawkowe Apple** Zestawy słuchawkowe sprzedawane z iPhone'em 4S i nowszymi w Chinach (można je rozpoznać po czarnych pierścieniach izolacyjnych przy wtyczce) zostały zaprojektowane z uwzględnieniem chińskich norm i są zgodne z iPhone'em 4S lub nowszym, iPadem 2 lub nowszym oraz z iPodem touch 5. generacji. Z urządzeniem należy używać tylko zgodnych zestawów słuchawkowych.

**Sygnały radiowe** iPad używa sygnałów radiowych do połączeń z sieciami bezprzewodowymi. Aby uzyskać informacje o energii zużywanej na przesyłanie tych sygnałów i wskazówki dotyczące minimalizowania narażenia na te sygnały, zobacz Ustawienia > Ogólne > To urządzenie > Zastrzeżenia prawne > Narażenie na FR.

Zakłócenia częstotliwości radiowych Należy stosować się do znaków i ostrzeżeń zabraniających lub ograniczających korzystanie z urządzeń mobilnych (np. w szpitalach czy w warunkach wybuchowych). iPad został zaprojektowany, przetestowany i wyprodukowany z uwzględnieniem,przepisów o emisji fal radiowych, ale emisje iPada mogą negatywnie wpływać na działanie innych urządzeń elektronicznych i powodować ich nieprawidłowe działanie. iPada należy wyłączyć lub przełączyć w tryb Samolot w celu wyłączenia nadajników bezprzewodowych iPada, gdy użycie takie jest zabronione (np. w przypadku podróży samolotem lub na żądanie władz).

**Urządzenia medyczne** iPad zawiera urządzenia radiowe, które emitują pola elektromagnetyczne. Pola te mogą zakłócać działanie elektrostymulatorów i innych urządzeń medycznych. Jeśli masz elektrostymulator, jego odległość od iPada powinna wynosić co najmniej 15 cm (ok. 6 cali). Jeśli podejrzewasz, że iPad zakłóca działanie Twojego elektrostymulatora lub innego urządzenia medycznego, przestań korzystać z iPada, skontaktuj się z lekarzem i uzyskaj dokładne informacje o używanym modelu urządzenia medycznego. W dolnej części iPada oraz w słuchawkach znajdują się magnesy, które mogą zakłócać działanie elektrostymulatorów, defibrylatorów i innych urządzeń medycznych. Nakładka iPad Smart Cover i iPad Smart Case zawierają magnesy. Między elektrostymulatorem lub defibrylatorem a iPadem, nakładką iPad Smart Cover lub nakładką iPad Smart Case lub jego słuchawkami należy zachować odległość co najmniej 15 cm (ok. 6 cali).

/9

**Uwarunkowania zdrowotne** W przypadku uwarunkowań zdrowotnych, na które iPad może mieć według użytkownika wpływ (np. napady padaczkowe, omdlenia, astenopia czy bóle głowy), przed rozpoczęciem używania iPada należy skonsultować się z lekarzem.

**Atmosfera wybuchowa** iPada nie należy ładować w miejscach o potencjalnie wybuchowej atmosferze, np. na stacjach paliw czy na obszarach, w których powietrze zawiera związki chemiczne lub cząstki (np. kurz albo pyły ziarna czy metali). Należy zwracać uwagę na wszelkie symbole ostrzegawcze i przestrzegać instrukcji.

**Ruch powtarzalny** Podczas wykonywania powtarzających się czynności, takich jak pisanie czy korzystanie z gier na iPadzie, może pojawić się uczucie dyskomfortu w dłoniach, rękach, nadgarstkach, ramionach, szyi i innych częściach ciała. W przypadku odczuwania dyskomfortu należy przestać korzystać z iPada i skonsultować się z lekarzem.

Zastosowania wiążące się z ryzykiem wystąpienia poważnych konsekwencji To urządzenie nie jest przeznaczone do użytku, w którym awaria urządzenia mogłaby prowadzić do śmierci, obrażeń lub poważnych zniszczeń środowiska.

**Ryzyko zadławienia** Niektóre akcesoria iPada mogą stwarzać ryzyko zadławienia dla małych dzieci. Akcesoria te należy chronić przed dziećmi.

# Ważne informacje o obsłudze

**Czyszczenie** Jeśli iPad zetknie się z jakąkolwiek substancją mogącą spowodować zabrudzenia (np. błotem, tuszem czy kosmetykami), należy go od razu wyczyścić. Czyszczenie:

- Odłącz wszystkie kable i wyłącz iPada (naciśnij i przytrzymaj przycisk Uśpij/Obudź, a następnie przesuń wyświetlony na ekranie suwak).
- Do czyszczenia używaj miękkiej, pozbawionej włókien ściereczki.
- Nie pozwól, aby wilgoć przedostała się do wnętrza urządzenia.
- Nie używaj środków czyszczących ani skompresowanego powietrza.

Przód iPada jest wykonany ze szkła pokrytego substancją odporną na zatłuszczenia i ślady palców. Powłoka ta ściera się z czasem w miarę normalnego użytkowania. Środki czyszczące i materiały ścierne przyczyniają się do ścierania powłoki i mogą porysować szkło. Materiały ścierne mogą również porysować iPada.

Korzystanie ze złączy, portów i przycisków Nigdy nie należy na siłę wciskać złącza do portu ani używać nadmiernej siły do naciśnięcia przycisku. Działanie takie może spowodować uszkodzenie, które nie jest objęte gwarancją. Jeśli wtyczka i gniazdo nie dają się łatwo połączyć, prawdopodobnie nie pasują do siebie. Sprawdź, czy nic nie blokuje prawidłowego podłączenia i upewnij się, że wtyczka pasuje do gniazda i że została właściwie ustawiona względem gniazda.

Lightning Zmiana koloru wtyczki Lightning w wyniku regularnego użytkowania jest normalna. Kurz, zanieczyszczenia i kontakt z płynami mogą powodować zmianę koloru. Aby usunąć przebarwienie lub jeśli kabel nagrzeje się podczas użytkowania, nie będzie działać przy ładowaniu lub synchronizacji iPada, odłącz kabel Lightning od komputera lub ładowarki i wyczyść go miękką, suchą ściereczką, niepozostawiającą włókien. Do czyszczenia złącza Lightning nie należy używać płynów ani środków czyszczących. **Temperatura pracy** iPad został zaprojektowany z myślą o pracy w temperaturze otoczenia 0–35°C (32–95°F) i o przechowywaniu w temperaturze –20–45°C (–4–113°F). Jeśli iPad jest używany lub przechowywany w temperaturze spoza tego zakresu, może ulec uszkodzeniu. iPada nie należy narażać na gwałtowne zmiany temperatury lub wilgotności. Gdy używasz iPada lub ładujesz baterię, nagrzewanie się iPada jest normalnym zjawiskiem.

Jeśli temperatura wewnątrz iPada przekracza normalne temperatury pracy (np. jeśli zostanie pozostawiony na dłuższy czas w nagrzanym samochodzie lub pod bezpośrednim działaniem promieni słonecznych), następuje próba jej uregulowania i mogą wystąpić następujące objawy:

- iPad przestaje się ładować.
- Ekran zostaje wygaszony.
- · Wyświetlone zostaje ostrzeżenie o wysokiej temperaturze.
- · Niektóre programy mogą zostać zamknięte.

*Ważne:* Gdy widoczne jest ostrzeżenie o wysokiej temperaturze, nie można używać iPada. Jeśli iPad nie może wyregulować swojej temperatury wewnętrznej, przechodzi w tryb głębokiego snu, w którym pozostaje do momentu ochłodzenia. Przed próbą ponownego używania iPada przenieś iPada w chłodniejsze miejsce, w którym nie będzie narażony na bezpośrednie działanie promieni słonecznych, i zaczekaj kilka minut.

Aby dowiedzieć się więcej, zobacz support.apple.com/kb/HT2101?viewlocale=pl\_PL.

# Wsparcie iPada

Obszerne informacje wsparcia technicznego dostępne są na stronie internetowej www.apple.com/pl/support/ipad. Aby skontaktować się z Apple w celu uzyskania spersonalizowanego wsparcia (usługa nie jest dostępna we wszystkich regionach), zobacz www.apple.com/pl/support/contact.

# Na ekranie widoczna jest ikona rozładowanej baterii lub komunikat "Ładowanie nie odbywa się"

iPad jest rozładowany i wymaga ładowania przez co najmniej 20 minut, zanim będzie można z niego korzystać. Jeśli chcesz dowiedzieć się więcej na temat ładowania baterii iPada, zobacz Bateria na stronie 35.

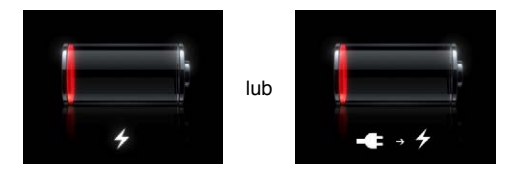

- Upewnij się, że używasz dołączonej do iPada ładowarki USB lub gniazda USB w jednym z nowych modeli Maca. Najszybszym sposobem naładowania baterii jest użycie dołączonej ładowarki. Zobacz Bateria na stronie 35.
- Wyłącz iPada, aby przyspieszyć ładowanie.
- Gdy iPad jest podłączony do gniazda USB w starszym Macu, komputerze PC, klawiaturze lub koncentratorze USB, ładowanie baterii może być niemożliwe.

Jeśli Mac lub PC nie zapewnia zasilania wystarczającego do ładowania baterii iPada, na pasku stanu widoczny jest napis "Ładowanie nie odbywa się". Aby naładować baterię iPada, należy podłączyć go do gniazda elektrycznego za pomocą dołączonego kabla USB oraz ładowarki USB.

# iPad nie odpowiada

- Bateria iPada może być rozładowana. Podłącz iPada do ładowarki USB, aby go naładować. Zobacz Bateria na stronie 35.
- Naciśnij przycisk Uśpij/Obudź i przytrzymaj go przez kilka sekund, aż na ekranie pojawi się czerwony suwak. Następnie naciśnij przycisk Początek 
  i przytrzymaj go, aby wymusić zakończenie pracy programu.
- Jeśli to nie pomoże, wyłącz iPada i włącz go ponownie. Naciśnij przełącznik Uśpij/Obudź i przytrzymaj go przez kilka sekund, aż na ekranie pojawi się czerwony suwak. Następnie przeciągnij ten suwak. Następnie naciśnij i przytrzymaj przycisk Uśpij/Obudź, aż na ekranie pojawi się logo Apple.
- Jeśli to nie działa, wymuś ponowne uruchomienie iPada. Naciśnij i przytrzymaj zarówno przycisk Uśpij/Obudź, jak i przycisk Początek 
   . Trzymaj oba te przyciski naciśnięte przez co najmniej dziesięć sekund, aż na ekranie pojawi się logo Apple.
- Jeśli po obróceniu iPada ekran się nie obraca, ustaw iPada pionowo i upewnij się, że nie jest włączona blokada orientacji ekranu.

# Ponowne uruchamianie iPada oraz wymuszanie jego ponownego uruchomienia

Jeśli coś nie działa tak jak powinno, spróbuj ponownie uruchomić iPada, wymusić zakończenie programu lub ponownie uruchomić iPada.

Ponowne uruchamianie iPada: Przytrzymaj przycisk Uśpij/Obudź, aż na ekranie pojawi się czerwony suwak. Przeciągnij suwak, aby wyłączyć iPada. Aby włączyć iPada ponownie, naciśnij i przytrzymaj przycisk Uśpij/Obudź, aż na ekranie pojawi się logo Apple.

Wymuszanie zamykania programu: Naciśnij przycisk Uśpij/Obudź i przytrzymaj go przez kilka sekund, aż na ekranie iPada pojawi się czerwony suwak. Następnie naciśnij przycisk Początek i przytrzymaj go, aż program zakończy działanie.

Jeśli nie możesz wyłączyć iPada lub jeśli problem nadal występuje, konieczne może być wyzerowanie iPada. Czynność ta powinna być wykonywana tylko wtedy, gdy wyłączenie iPada nie pomaga.

Zerowanie iPada: Naciśnij i przytrzymaj jednocześnie przycisk Uśpij/Obudź i przycisk Początek przez co najmniej dziesięć sekund, aż na ekranie zostanie wyświetlone logo Apple.

# Pojawia się komunikat "Zły kod" lub "iPad jest zablokowany"

Jeśli zapomnisz kodu lub iPad wyświetla alarm blokady, zobacz "iOS: urządzenie zostało zablokowane po wprowadzeniu błędnego kodu" pod adresem support.apple.com/kb/HT1212?viewlocale=pl\_PL.

# Pojawia się komunikat "iPad nie obsługuje tego akcesorium"

Podłączone urządzenie może nie współpracować z iPadem. Upewnij się, że kabel USB i złącza są wolne od zanieczyszczeń i zajrzyj do dokumentacji dołączonej do podłączanego urządzenia.

# Program nie obejmuje całego ekranu

Na iPadzie można używać większości programów przeznaczonych dla iPhone'a i iPoda touch, lecz programy te mogą nie wykorzystywać w pełni zalet dużego ekranu. Stuknij w <sup>(2)</sup> w prawym dolnym rogu ekranu, aby powiększyć program. Stuknij w <sup>(2)</sup>, aby powrócić do oryginalnego rozmiaru.

Poszukaj w App Store wersji tego programu zoptymalizowanej dla iPada lub wersji "uniwersalnej", przeznaczonej dla iPhone'a, iPoda touch i iPada.

# Klawiatura ekranowa nie pojawia się

Gdy iPad połączony jest w parę z klawiaturą bezprzewodową Bluetooth, klawiatura ekranowa nie jest wyświetlana. Można wymusić jej wyświetlenie, naciskając klawisz wysuwania płyty na klawiaturze Bluetooth. Innym sposobem wyświetlania klawiatury ekranowej jest wyłączenie klawiatury Bluetooth lub przesunięcie jej poza zasięg.

# Tworzenie kopii zapasowej danych iPada

iCloud i iTunes umożliwiają automatyczne tworzenie kopii zapasowych danych iPada. Jeśli wybierzesz automatyczne archiwizowanie przy użyciu iCloud, nie możesz automatycznie tworzyć kopii zapasowych na komputerze przy użyciu iTunes (ale możesz to robić ręcznie).

### Archiwizowanie przy użyciu iCloud

iCloud automatycznie archiwizuje iPada przez Wi-Fi, gdy jest on zablokowany i podłączony do źródła zasilania. Data i godzina ostatniej archiwizacji jest wyświetlana na liście u dołu ekranu Dysk i archiwum. iCloud archiwizuje następujące rzeczy:

- kupiona muzyka, programy TV, programy i książki
- zdjęcia i wideo z albumu Rolka z aparatu
- ustawienia iPada
- dane programów
- ekran początkowy i uporządkowanie programów
- wiadomości

*Uwaga:* Muzyka nie jest archiwizowana we wszystkich krajach; programy TV nie są dostępne we wszystkich krajach.

Jeśli podczas pierwszego konfigurowania iPada nie zostały włączone kopie zapasowe iCloud, można je włączyć w ustawieniach iCloud. Po włączeniu kopii zapasowych iCloud iPad nie tworzy już kopii zapasowych na komputerze, gdy jest synchronizowany z iTunes.

Włączanie archiwizacji iCloud: Przejdź do Ustawień i stuknij w iCloud, a następnie zaloguj się przy użyciu Apple ID i hasła (jeśli jest to wymagane). Wybierz Dysk i archiwum, a następnie włącz Archiwum iCloud.

Archiwizacja natychmiastowa: Przejdź do Ustawień i stuknij w iCloud > Dysk i archiwum, a następnie stuknij w Archiwizuj teraz.

Zarządzanie archiwami: Przejdź do Ustawień i stuknij w iCloud > Dysk i archiwum, a następnie stuknij w Zarządzaj dyskiem. Stuknij w nazwę iPada.

Włączanie lub wyłączanie archiwizowania albumu Rolka z aparatu: Przejdź do Ustawień i stuknij w iCloud > Dysk i archiwum, a następnie stuknij w Zarządzaj dyskiem. Stuknij w nazwę iPada, a następnie włącz lub wyłącz archiwizowanie albumu Rolka z aparatu.

**Wyświetlanie archiwizowanych urządzeń:** Przejdź do Ustawień i stuknij w iCloud > Dysk i archiwum > Zarządzaj dyskiem.

**Wyłączanie archiwizacji iCloud:** Przejdź do Ustawień i stuknij w iCloud > Dysk i archiwum > Archiwa, a następnie wyłącz Archiwum iCloud.

Muzyka, która nie została kupiona w iTunes, nie jest archiwizowana w iCloud. Do tworzenia kopii zapasowych i odtwarzania takich materiałów należy użyć iTunes. Zobacz Synchronizowanie z iTunes na stronie 16.

*Ważne:* Archiwizowanie muzyki i programów TV nie jest dostępne we wszystkich regionach. Poprzednie zakupy mogą być niedostępne, jeśli nie ma ich już w iTunes Store, App Store lub iBookstore.

Kupione materiały, jak również materiały Strumienia zdjęć, nie zajmują miejsca w bezpłatnej puli 5 GB iCloud.

### Tworzenie kopii zapasowych przy użyciu iTunes

iTunes tworzy kopie zapasowe zdjęć z albumu Rolka z aparatu i Zachowane, jak również kopie zapasowe wiadomości tekstowych, notatek, list ulubionych, ustawień dźwięku i innych. Kopie zapasowe plików multimedialnych (utwory, pozostałe zdjęcia) nie są tworzone, ale można je odtworzyć, synchronizując urządzenie z iTunes.

Po podłączeniu iPada do komputera, z którym jest zwykle synchronizowany, iTunes tworzy kopię zapasową za każdym razem, gdy wykonywane jest:

- Synchronizowanie z iTunes: iTunes synchronizuje iPada za każdym razem, gdy iPad jest podłączany do komputera. iTunes nie tworzy automatycznie kopii zapasowych dla iPada, który nie został skonfigurowany do synchronizacji z danym komputerem. Zobacz Synchronizowanie z iTunes na stronie 16.
- *Uaktualnianie i odtwarzanie iPada:* iTunes automatycznie tworzy kopię zapasową iPada przed uaktualnianiem i odtwarzaniem.

iTunes może również szyfrować kopie zapasowe iPada w celu zabezpieczenia danych.

Szyfrowanie kopii zapasowych iPada: W panelu Podsumowanie iTunes zaznacz Szyfruj kopię zapasową iPada.

**Odtwarzanie plików i ustawień iPada:** Podłącz iPada do komputera, z którym go zwykle synchronizujesz, wybierz iPada w oknie iTunes, a następnie kliknij w Odtwórz w panelu Podsumowanie.

Aby uzyskać informacji o kopiach zapasowych, zobacz support.apple.com/kb/ HT1766?viewlocale=pl\_PL.

#### Usuwanie kopii zapasowej iTunes

Kopie zapasowe iPada można usuwać z listy kopii zapasowych w iTunes. Na przykład, można to wykonać, jeśli kopia zapasowa została utworzona na komputerze innej osoby.

#### Usuwanie kopii zapasowej:

- 1 Otwórz preferencje iTunes.
  - *Mac:* Wybierz polecenie menu iTunes > Preferencje.
  - *Windows:* Wybierz polecenie menu Edycja > Preferencje.
- 2 Kliknij w Urządzenia (iPad nie musi być podłączony).
- 3 Zaznacz kopię zapasową, którą chcesz usunąć, a następnie kliknij w przycisk Usuń kopię zapasową.
- 4 Kliknij w Usuń, aby potwierdzić zamiar usunięcia zaznaczonej kopii, a następnie kliknij w OK.

# Uaktualnianie i odtwarzanie oprogramowania iPada

Oprogramowanie iPada można uaktualniać w ustawieniach lub korzystając z iTunes. Można również wymazać iPada, a następnie przywrócić zawartość z kopii zapasowej, używając iCloud lub iTunes.

Usunięte dane nie są już dostępne przez interfejs użytkownika iPada, ale nie są z iPada wymazywane. Aby uzyskać informacje o wymazywaniu całej zawartości i ustawień, zobacz Wyzeruj na stronie 125.

### Uaktualnianie iPada

Oprogramowanie iPada można uaktualniać w ustawieniach lub korzystając z iTunes.

**Bezprzewodowe uaktualnianie iPada:** Przejdź do Ustawień i stuknij w Ogólne > Uaktualnienia. iPad sprawdzi, czy są dostępne uaktualnienia.

Uaktualnianie oprogramowania w iTunes: iTunes sprawdza, czy są dostępne uaktualnienia oprogramowania za każdym razem, gdy synchronizujesz iPada za pomocą iTunes. Zobacz Synchronizowanie z iTunes na stronie 16.

Aby uzyskać więcej informacji o uaktualnianiu oprogramowania iPada, zobacz support.apple.com/kb/HT4623?viewlocale=pl\_PL.

### Odtwarzanie iPada

Do odtwarzania iPada z kopii zapasowej można używać iCloud lub iTunes.

**Odtwarzanie z archiwum iCloud:** Wyzeruj iPada, aby wymazać wszystkie ustawienia i dane. Zaloguj się do iCloud i w Asystencie ustawień wybierz Odtwórz z archiwum. Zobacz Wyzeruj na stronie 125.

**Odtwarzanie z kopii zapasowej iTunes:** Podłącz iPada do komputera, z którym go zwykle synchronizujesz, wybierz iPada w oknie iTunes, a następnie kliknij w Odtwórz w panelu Podsumowanie.

W przypadku odtwarzania oprogramowania iPada można go skonfigurować jako nowego iPada lub odtworzyć muzykę, wideo, dane programów i inne materiały z kopii zapasowej.

Aby uzyskać więcej informacji o odtwarzaniu oprogramowania iPada, zobacz support.apple.com/kb/HT1414?viewlocale=pl\_PL.

# Wysyłanie, odbieranie i przeglądanie wiadomości email

Wypróbuj poniższe kroki, jeśli iPad nie wysyła lub nie odbiera wiadomości email — lub jeśli nie można wyświetlać załączników do wiadomości email.

### Nie można wysłać wiadomości email

- Wyłącz iPada, a następnie włącz go ponownie. W tym celu naciśnij przełącznik Uśpij/Obudź i przytrzymaj go przez kilka sekund, aż na ekranie pojawi się czerwony suwak. Następnie przeciągnij ten suwak. Następnie naciśnij i przytrzymaj przycisk Uśpij/Obudź, aż na ekranie pojawi się logo Apple.
- Przejdź do Ustawień i stuknij w Poczta, kontakty, inne, a następnie zaznacz konto, którego próbujesz użyć. Po stuknięciu w konto stuknij w SMTP (pod etykietą Serwer poczty wychodzącej). Możesz podać adresy innych serwerów SMTP lub wybrać serwer z innego konta pocztowego na iPadzie. Skontaktuj się ze swoim dostawcą Internetu, aby dowiedzieć się, jak poprawnie skonfigurować konto.

 Skonfiguruj konto pocztowe bezpośrednio na iPadzie, zamiast synchronizować je z iTunes. Przejdź do Ustawień i stuknij w Poczta, kontakty, inne, stuknij w Dodaj konto, a następnie wprowadź dane swojego konta. Jeśli iPad nie może określić ustawień konta automatycznie na podstawie samego adresu email, otwórz stronę internetową support.apple.com/kb/HT4810?viewlocale=pl\_PL, aby dowiedzieć się, jak skonfigurować konto pocztowe.

Dodatkowe informacje i pomoc można znaleźć na stronie internetowej www.apple.com/pl/ support/ipad.

### Nie można odebrać wiadomości email

- Wyłącz iPada, a następnie włącz go ponownie. W tym celu naciśnij przełącznik Uśpij/Obudź i przytrzymaj go przez kilka sekund, aż na ekranie pojawi się czerwony suwak. Następnie przeciągnij ten suwak. Następnie naciśnij i przytrzymaj przycisk Uśpij/Obudź, aż na ekranie pojawi się logo Apple.
- Sprawdzanie wiadomości z tego samego konta na kilku różnych komputerach może spowodować tymczasowe zablokowanie konta. Aby dowiedzieć się więcej, zobacz support.apple.com/kb/TS2621?viewlocale=pl\_PL.
- Skonfiguruj konto pocztowe bezpośrednio na iPadzie, zamiast synchronizować je z iTunes. Przejdź do Ustawień i stuknij w Poczta, kontakty, inne, stuknij w Dodaj konto, a następnie wprowadź dane swojego konta. Jeśli iPad nie może określić ustawień konta automatycznie na podstawie samego adresu email, otwórz stronę internetową support.apple.com/kb/HT4810?viewlocale=pl\_PL, aby dowiedzieć się, jak skonfigurować konto pocztowe.
- Jeśli używasz modelu iPada Wi-Fi + Cellular, wyłącz Wi-Fi, aby iPad łączył się z Internetem przez sieć komórkową. Przejdź do Ustawień i stuknij w Wi-Fi, a następnie wyłącz Wi-Fi.

Dodatkowe informacje i pomoc można znaleźć na stronie internetowej www.apple.com/pl/ support/ipad.

### Nie można wyświetlać załączników email

- *Otwieranie załączonego pliku:* Stuknij w załącznik, aby otworzyć go w szybkim podglądzie. Przed wyświetleniem pliku konieczne może być zaczekanie, aż zostanie on pobrany.
- Zachowywanie załączonego zdjęcia lub wideo: Stuknij w załącznik, aby otworzyć go w szybkim podglądzie. Przed wyświetleniem pliku konieczne może być zaczekanie, aż zostanie on pobrany.

Quick Look obsługuje następujące typy dokumentów:

- .doc, .docx Microsoft Word
- .*htm*, .*html* strona www
- .key Keynote
- .numbers Numbers
- .pages Pages
- .pdf Podgląd, Adobe Acrobat
- .ppt, .pptx Microsoft PowerPoint
- .*rtf* tekst sformatowany
- .txt tekst
- .*vcf* dane kontaktowe
- .xls, .xlsx Microsoft Excel

Dodatkowe informacje i pomoc można znaleźć na stronie internetowej www.apple.com/pl/ support/ipad.

# Dźwięk, muzyka, wideo

Wypróbuj poniższe kroki, jeśli iPad nie odtwarza dźwięku lub wideo.

### Brak dźwięku

- Upewnij się, że głośnik iPada nie jest zasłonięty.
- Sprawdź, czy głośność nie została wyciszona przy użyciu przełącznika bocznego. Zobacz Przycisk głośności i przełącznik boczny na stronie 10.
- Jeśli używasz słuchawek, odłącz je i podłącz ponownie. Upewnij się, że wkładasz wtyczkę do samego końca.
- Sprawdź, czy głośność nie jest ściszona.
- Być może odtwarzanie muzyki na iPadzie zostało wstrzymane. Jeśli używasz słuchawek z przyciskiem odtwarzania, spróbuj nacisnąć go, aby wznowić odtwarzanie. Możesz też przejść do ekranu początkowego, stuknąć w Muzyka, a następnie w ▶.
- Sprawdź, czy ustawiony jest limit maksymalnej głośności. Przejdź do Ustawień i stuknij w Muzyka > Limit głośności.
- Jeśli używasz gniazda wyjścia dźwięku w opcjonalnej stacji dokującej do iPada, upewnij się, że głośniki zewnętrzne są włączone, sprawne i prawidłowo podłączone. Reguluj głośność na głośnikach zewnętrznych lub zestawie stereo, nie na iPadzie.
- Jeśli używasz programu korzystającego z technologii AirPlay, sprawdź, czy urządzenie AirPlay odbierające dźwięk jest włączone i nie jest wyciszone. Jeśli chcesz odtwarzać dźwięk przez głośnik wbudowany w iPada, stuknij w i i wybierz iPada z listy.

### Nie można odtwarzać utworu, wideo lub innych materiałów

Być może utwór, wideo, książka audio lub podcast zakodowany jest w formacie nie obsługiwanym przez iPada. Listę formatów obsługiwanych audio i wideo obsługiwanych przez iPada można znaleźć na stronie internetowej www.apple.com/pl/ipad/specs.

Jeśli utwór lub nagranie wideo znajdujące się w bibliotece iTunes nie są odtwarzane przez iPada, można skonwertować je na format, który iPad obsługuje. Na przykład, za pomocą iTunes dla Windows można konwertować niezabezpieczone pliki WMA na format obsługiwany przez iPada. Aby uzyskać więcej informacji, otwórz iTunes i wybierz Pomoc > Pomoc iTunes.

### Brak obrazu lub dźwięku podczas korzystania z AirPlay

Przesyłanie wideo lub dźwięku do urządzenia AirPlay (np. Apple TV) wymaga, aby iPad i to urządzenie połączone były z tą samą siecią bezprzewodową. Jeśli przycisk i nie jest widoczny, oznacza to, że iPad i urządzenie AirPlay nie są połączone z tą samą siecią Wi-Fi lub używany program nie obsługuje technologii AirPlay.

- Podczas przesyłania dźwięku lub wideo do urządzenia AirPlay, iPad nie wyświetla obrazu ani nie odtwarza dźwięku. Jeśli chcesz przekierować odtwarzany materiał do iPada i odłączyć iPada od urządzenia AirPlay, stuknij w i wybierz iPada z listy.
- Niektóre programy pozwalają jedynie na odtwarzanie dźwięku przez AirPlay. Jeśli transmisja wideo nie działa, upewnij się, że używany program obsługuje przesyłanie zarówno dźwięku, jak i obrazu.
- Jeśli Apple TV wymaga podania kodu, na iPadzie pojawi się prośba o jego wprowadzenie. Podaj go, aby użyć AirPlay.
- Upewnij się, że głośniki urządzenia AirPlay są włączone i nie są wyciszone. Jeśli używasz Apple TV, upewnij się, że w telewizorze włączone jest wyświetlanie obrazu z Apple TV. Sprawdź także, czy iPad nie jest wyciszony.

- W trakcie trwania przesyłania strumieniowego AirPlay iPad musi być cały czas połączony z siecią Wi-Fi. Jeśli zabierzesz iPada poza zasięg sieci, odtwarzanie zostanie przerwane.
- Rozpoczęcie odtwarzania przez AirPlay może zająć 30 sekund lub więcej, zależnie od przepustowości sieci.

Aby dowiedzieć się więcej, zobacz support.apple.com/kb/HT4437?viewlocale=pl\_PL.

### Brak obrazu na ekranie telewizora lub projektora podłączonego do iPada

Po podłączeniu iPada do telewizora lub projektora przy użyciu kabla USB na ekranie zewnętrznym pojawia się obraz z ekranu iPada. Niektóre programy mogą obsługiwać używanie podłączonego ekranu jako drugiego monitora. Zajrzyj do ustawień programu oraz do jego dokumentacji.

- Jeśli chcesz oglądać wideo HD w wysokiej rozdzielczości, użyj przejściówki Apple Digital AV Adapter lub kabla Component Video.
- Upewnij się, że kabel wideo jest prawidłowo podłączony po obu stronach. Sprawdź, czy używasz obsługiwanego kabla. Jeśli iPad podłączony jest do przełącznika audio/wideo lub odbiornika, spróbuj podłączyć go bezpośrednio do telewizora lub projektora.
- Upewnij się, że w telewizorze wybrane zostało właściwe wejście obrazu, np. HDMI lub wejście Component Video.
- Jeśli nie widać obrazu, naciśnij przycisk Początek, odłącz kabel, a następnie podłącz go ponownie.

# iTunes Store i App Store

Korzystanie z iTunes Store i z App Store na iPadzie wymaga połączenia z Internetem. Zobacz Łączenie z siecią Wi-Fi na stronie 116.

### Brak dostępu do iTunes Store lub App Store

Dokonywanie zakupów w iTunes Store lub App Store wymaga posiadania Apple ID. Jeśli nie masz Apple ID, możesz go utworzyć bezpośrednio na iPadzie. Przejdź do Ustawień i stuknij w iTunes Store i App Store, a następnie stuknij w Zaloguj się.

Apple ID można także utworzyć na komputerze. Należy w tym celu otworzyć program iTunes i wybrać polecenie menu Sklep > Utwórz konto.

Uwaga: iTunes Store i App Store mogą być niedostępne w niektórych krajach.

# Więcej informacji, serwis i wsparcie

W poniższej tabeli opisano, gdzie można znaleźć więcej informacji o bezpieczeństwie, oprogramowaniu, usługach i wsparciu dotyczącym iPada.

| Temat                                                                                              | Źródła informacji                                                |
|----------------------------------------------------------------------------------------------------|------------------------------------------------------------------|
| Bezpieczne korzystanie z iPada                                                                     | Zobacz Ważne informacje dotyczące bezpieczeństwa na stronie 132. |
| iPad — serwis i wsparcie techniczne, porady, fora<br>dyskusyjne i oprogramowanie Apple do pobrania | Strona internetowa: www.apple.com/pl/support/ipad.               |
| Najnowsze informacje o iPadzie                                                                     | Strona internetowa: www.apple.com/pl/ipad.                       |
| Zarządzanie kontem Apple ID                                                                        | Przejdź do: appleid.apple.com/pl.                                |
| Korzystanie z iCloud                                                                               | Przejdź do: www.apple.com/pl/support/icloud.                     |

| Temat                                          | Źródła informacji                                                                                                    |
|------------------------------------------------|----------------------------------------------------------------------------------------------------|
| Korzystanie z iTunes                           | Otwórz iTunes i wybierz Pomoc > Pomoc iTunes.<br>W niektórych krajach dostępne są internetowe<br>samouczki iTunes: www.apple.com/pl/support/itunes. |
| Korzystanie z programów Apple iOS              | Przejdź do: www.apple.com/pl/support/ios.                                                                                                    |
| Korzystanie z obsługi gwarancyjnej             | Wypróbuj najpierw porady z tego<br>podręcznika. Następnie przejdź do:<br>www.apple.com/pl/support/ipad.                                             |
| Wyświetlanie informacji o certyfikatach iPada  | Na iPadzie przejdź do Ustawień i stuknij<br>w Ogólne > To urządzenie > Zastrzeżenia<br>prawne > Certyfikaty.                                        |
| Usługa wymiany baterii                         | Przejdź do<br>www.apple.com/pl/batteries/replacements.html.                                                                                         |
| Korzystanie z iPada w środowisku korporacyjnym | Strona internetowa: www.apple.com/pl/ipad/business.                                                                                                 |

# Informacje o recyklingu i pozbywaniu się sprzętu

iPada należy zutylizować zgodnie z lokalnym prawem i regulacjami. iPad zawiera baterię, więc nie można wyrzucać go razem z innymi odpadkami gospodarstwa domowego. Gdy iPad osiągnie koniec cyklu swej pracy, skontaktuj się z Apple lub władzami lokalnymi, aby dowiedzieć się, jakie są możliwości recyklingu.

Aby uzyskać informacje o programie recyklingu Apple, zobacz: www.apple.com/pl/recycling.

*Wymiana baterii:* Bateria litowo-jonowa w iPadzie powinna być wymieniana tylko przez Apple lub autoryzowany serwis Apple i poddawana recyklingowi lub utylizacji osobno od odpadków domowych. Aby uzyskać informacje o recyklingu i wymianie baterii, zobacz www.apple.com/pl/batteries/replacements.html.

### Wydajność ładowarki do baterii

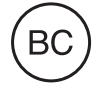

*Türkiye* Türkiye Cumhuriyeti: EEE Yönetmeliğine Uygundur.

台灣

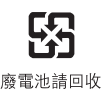

Unia Europejska—Informacje o recyklingu i pozbywaniu się sprzętu

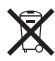

Powyższy symbol oznacza, że zgodnie z lokalnymi przepisami prawa produktu ani jego baterii nie wolno wyrzucać razem z innym odpadkami gospodarstwa domowego. Zużyty produkt powinien być przekazany do specjalnego punktu zbiórki wyznaczonego przez odpowiednie władze lokalne. Specjalna zbiórka i utylizacja tego produktu i/lub jego baterii pomaga chronić środowisko naturalne oraz zapewnia, że produkt jest utylizowany w sposób, który chroni zdrowie ludzi i środowisko naturalne. *Union Européenne—informations sur l'élimination:* Le symbole ci-dessus signifie que, conformément aux lois et réglementations locales, vous devez jeter votre produit et/ ou sa batterie séparément des ordures ménagères. Lorsque ce produit arrive en fin de vie, apportez-le à un point de collecte désigné par les autorités locales. La collecte séparée et le recyclage de votre produit et/ou de sa batterie lors de sa mise au rebut aideront à préserver les ressources naturelles et à s'assurer qu'il est recyclé de manière à protéger la santé humaine et l'environnement.

*Europäische Union—Informationen zur Entsorgung:* Das oben aufgeführte Symbol weist darauf hin, dass dieses Produkt und/oder die damit verwendete Batterie den geltenden gesetzlichen Vorschriften entsprechend und vom Hausmüll getrennt entsorgt werden muss. Geben Sie dieses Produkt zur Entsorgung bei einer offiziellen Sammelstelle ab. Durch getrenntes Sammeln und Recycling werden die Rohstoffreserven geschont und es ist sichergestellt, dass beim Recycling des Produkts und/oder der Batterie alle Bestimmungen zum Schutz von Gesundheit und Umwelt eingehalten werden.

Unione Europea—informazioni per lo smaltimento: Il simbolo qui sopra significa che, in base alle leggi e alle normative locali, il prodotto e/o la sua batteria dovrebbero essere riciclati separatamente dai rifiuti domestici. Quando il prodotto diventa inutilizzabile, portalo nel punto di raccolta stabilito dalle autorità locali. La raccolta separata e il riciclaggio del prodotto e/o della sua batteria al momento dello smaltimento aiutano a conservare le risorse naturali e assicurano che il riciclaggio avvenga nel rispetto della salute umana e dell'ambiente.

*Europeiska unionen—information om kassering:* Symbolen ovan betyder att produkten och/eller dess batteri enligt lokala lagar och bestämmelser inte får kastas tillsammans med hushållsavfallet. När produkten har tjänat ut måste den tas till en återvinningsstation som utsetts av lokala myndigheter. Genom att låta den uttjänta produkten och/eller dess batteri tas om hand för återvinning hjälper du till att spara naturresurser och skydda hälsa och miljö.

### Brasil—Informações sobre descarte e reciclagem

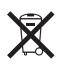

O símbolo indica que este produto e/ou sua bateria não devem ser descartadas no lixo doméstico. Quando decidir descartar este produto e/ou sua bateria, faça-o de acordo com as leis e diretrizes ambientais locais. Para informações sobre o programa de reciclagem da Apple, pontos de coleta e telefone de informações, visite www.apple.com/br/environment.

# Apple a środowisko naturalne

Apple zapewnia, że dokłada wszelkich starań, aby minimalizować wpływ działania firmy oraz swoich produktów na środowisko naturalne. Aby uzyskać więcej informacji, zobacz www.apple.com/pl/environment.
🕯 Apple Inc.

© 2013 Apple Inc. Wszystkie prawa zastrzeżone.

Apple, logo Apple, AirPlay, AirPort, AirPort Express, AirPort Extreme, Aperture, Apple TV, FaceTime, Finder, iBooks, iCal, iLife, iMessage, iPad, iPhone, iPhoto, iPod, iPod touch, iSight, iTunes, Keynote, Mac, Mac OS, Numbers, OS X, Pages, Passbook, Photo Booth, Safari, Siri, Smart Cover, Spotlight i Time Capsule są znakami towarowymi Apple Inc., zarejestrowanymi w USA i innych krajach.

AirPrint, EarPods, Flyover, Dostęp nadzorowany i Multi-Touch są znakami towarowymi Apple Inc.

Apple Store, Genius, iAd, iCloud, iTunes Extras, iTunes Plus i iTunes Store są znakami usług Apple Inc., zarejestrowanymi w USA i innych krajach.

App Store, iBookstore i iTunes Match to znaki usług Apple Inc.

Adobe i Photoshop to znaki towarowe firmy Adobe Systems Incorporated, zarejestrowane w USA i innych krajach. Słowo i znak Bluetooth<sup>®</sup> to zarejestrowane znaki towarowe Bluetooth SIG, Inc., a ich użycie przez Apple Inc. jest przedmiotem licencji.

IOS to znak towarowy lub zastrzeżony znak towarowy należący do firmy Cisco w USA i innych krajach, używany na podstawie licencji.

Nazwy innych firm i produktów wymienione tutaj mogą być znakami towarowymi należącymi do odpowiednich właścicieli.

Niektóre programy nie są dostępne w niektórych krajach. Dostępność programów może ulec zmianie.

Materiały dostępne w iTunes Store. Dostępność tytułów może ulec zmianie.

Nazwy produktów firm trzecich zostały wymienione jedynie w celach informacyjnych i nie są reklamą ani rekomendacją. Apple nie ponosi żadnej odpowiedzialności za działanie lub stosowanie tych produktów. Wszelkie porozumienia i gwarancje (o ile zostały udzielone) są zawierane między sprzedającym i użytkownikiem. Dołożono wszelkich starań, aby informacje zawarte w tym podręczniku były dokładne. Apple nie odpowiada za błędy drukarskie lub redakcyjne.

PL019-2528/2013-01